# camlog

Designen von ausgewählten DEDICAM<sup>®</sup> Restaurationen und Attachments in exocad DentalCAD

Juni 2022 M-0614-PRT-DACH-CL-08-062022

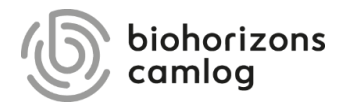

### Inhalt

# camlog

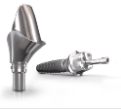

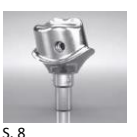

zervikalen Stufen an Abutments

Randgestaltung von dünn auslaufenden,

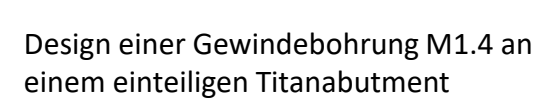

für CERALOG<sup>®</sup> Hexalobe Implantate

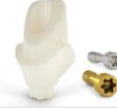

S. 20

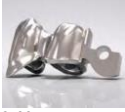

Design der Aufnahme (Primärteil) eines MK1 Attachments an Brücken und Kronenblöcke

Design von einteiligen Zirkonoxidabutments

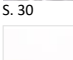

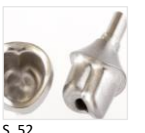

Design eines Verdrehschutzes an Abutments

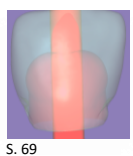

Design eines Schraubenkanals mithilfe eines Attachments

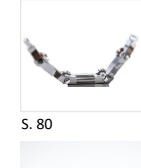

#### Empfehlung Mindestquerschnitte für Stege

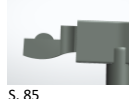

Design eines endständigen MK1 Attachments an einem Steg

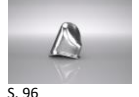

Design einer Primärkrone

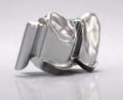

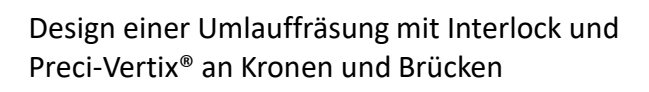

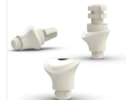

S. 102

S. 135

Design von individuellen Gingivaformern

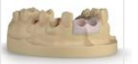

Design von gedruckten Modellen

S. 151

Seite 2 von 171

# camlog

### Randgestaltung von dünn auslaufenden, zervikalen Stufen an Abutments

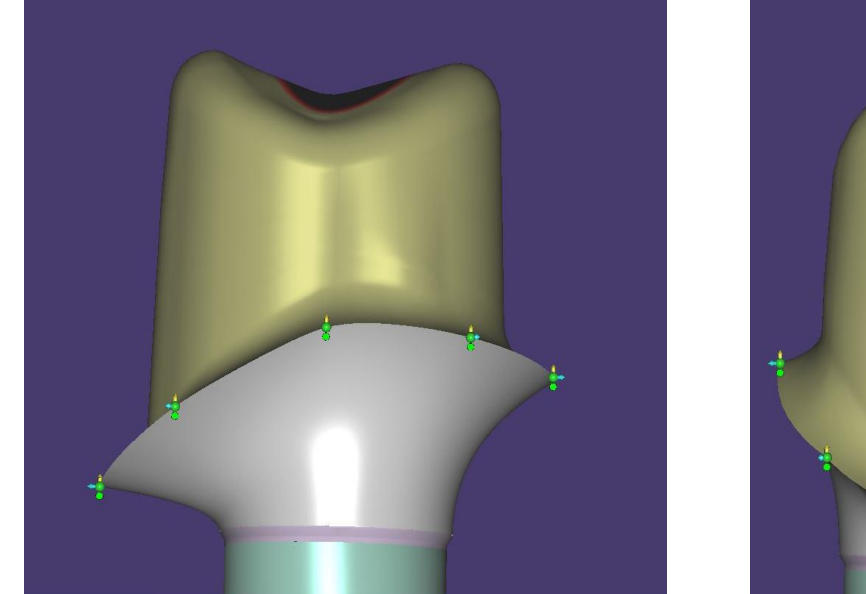

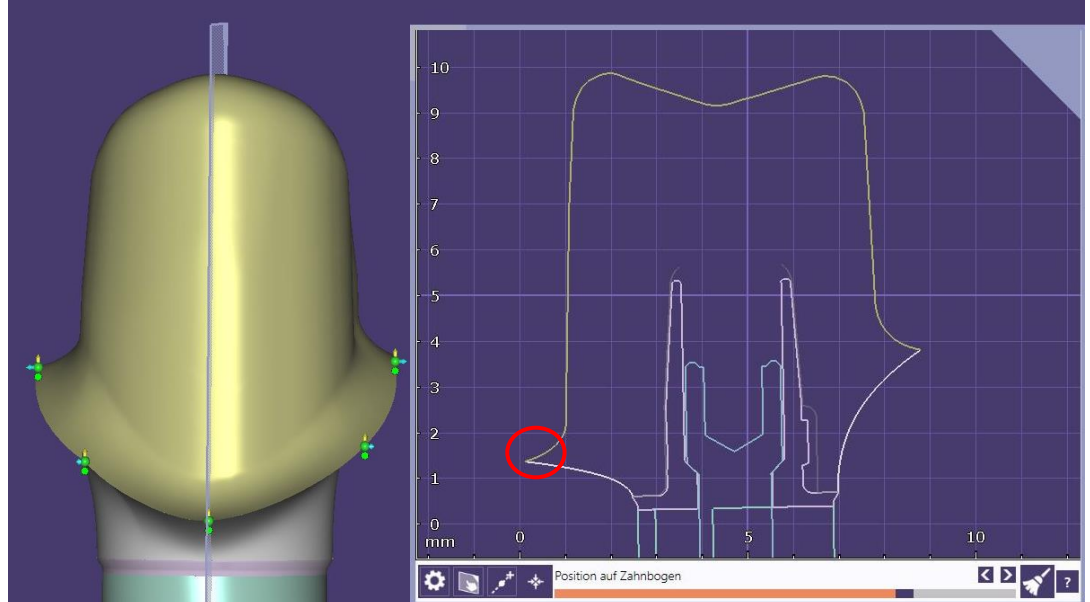

camlog

#### **Problematik:**

Dünn auslaufende zervikale Stufen können das Fräsergebnis negativ beeinflussen (partielle Ausbrüche an den Rändern), was bei unserem Qualitätsverständnis, zur Abweisung des Auftrages führt. Eine Neuanfertigung aus der selben Datei, kann das Problem nicht beheben. Seite 4 von 171

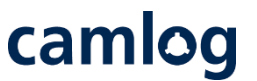

Tipp: gezielte Randverstärkung

- $\rightarrow$  Abutmentdesign
- 1 Reiter "Erweitert" aktivieren
- Randprofil: Höhe auf mindestens 0.1 mm einstellen (häufig ist die Höhe mit 0.2 mm voreingestellt; diese kann auch verwendet werden)

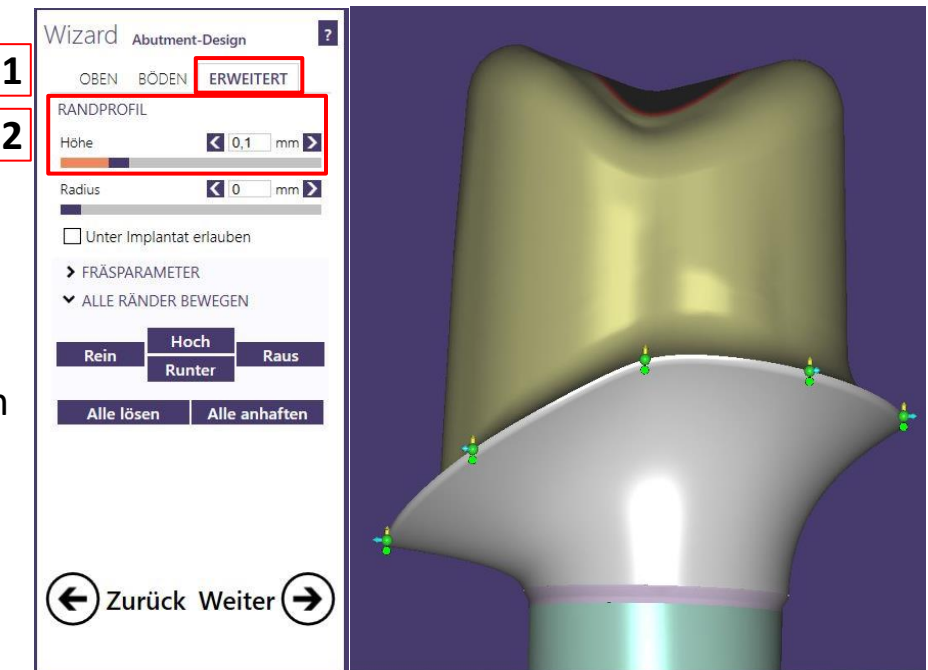

<u>Tipp: gezielte</u> <u>Randverstärkung</u>

Randverstärkung im 2-D-Schnitt

→ Stufe weist eine
 Randverstärkung von ca.
 0.1 – 0.2 mm auf und
 kann ohne Verlust der
 zervikalen Kontur gefräst
 werden

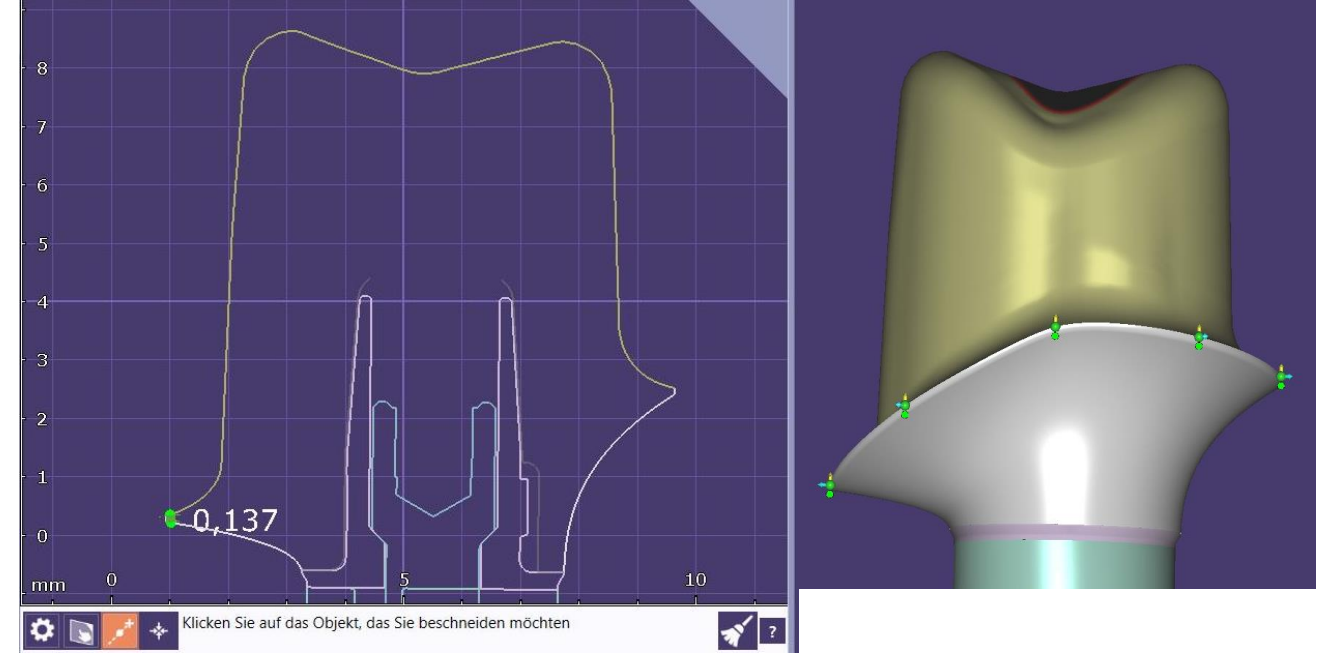

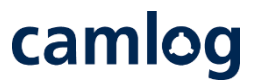

#### Randverstärkung 0.1 mm

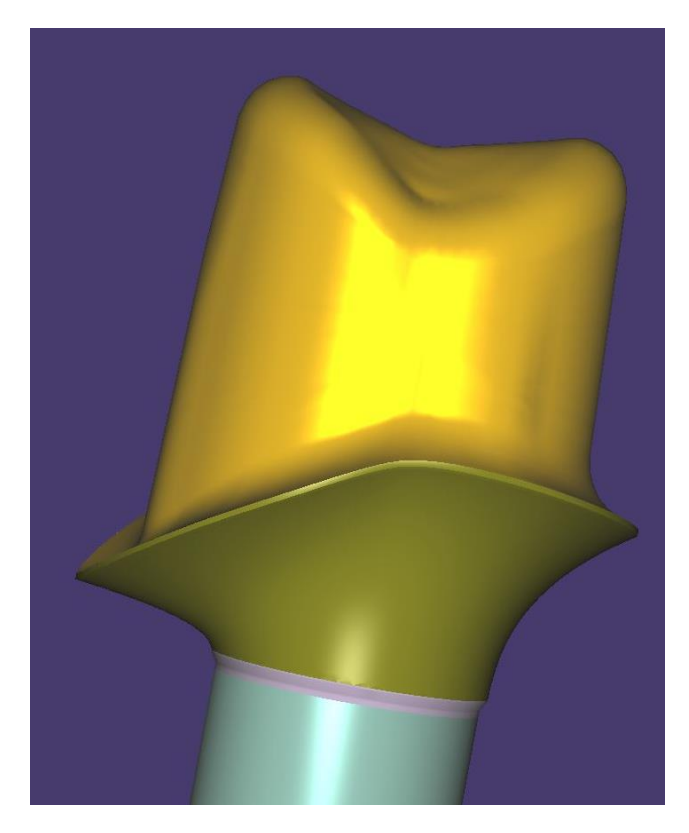

Randverstärkung 0.2 mm

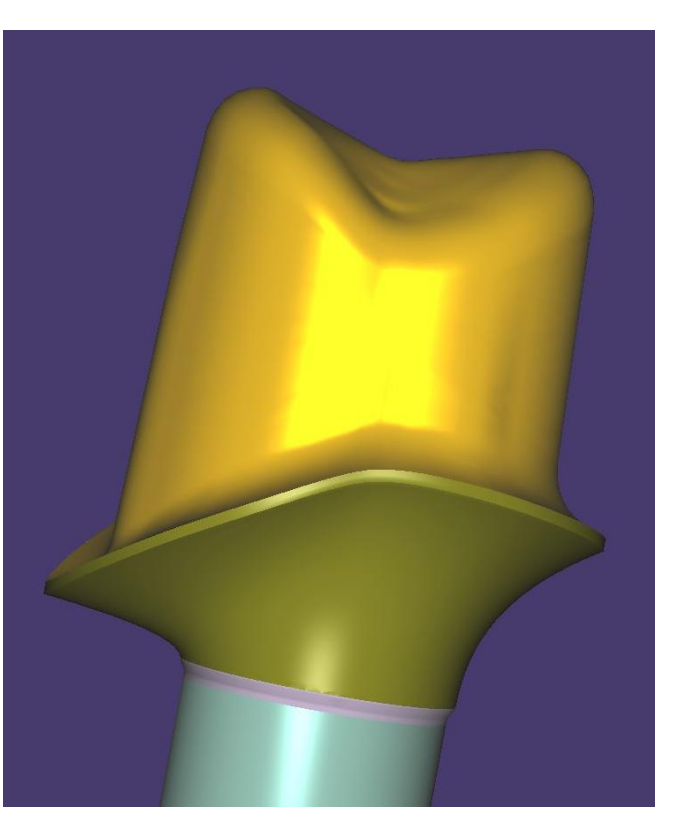

# camlog

Design einer Gewindebohrung M1.4 an einem einteiligen Titanabutment für das horizontale Verschrauben einer Krone, passend für die "Bredentschraube"

Abutment designen

Ein Wax-up oder ein virtueller Zahn erleichtern das Anlegen einer horizontalen Gewindebohrung

Ein File-Splitting ist nicht möglich.

Mindestwandstärke für Gerüst oder Krone im Bereich der geplanten Verschraubung: **0.9 mm** 

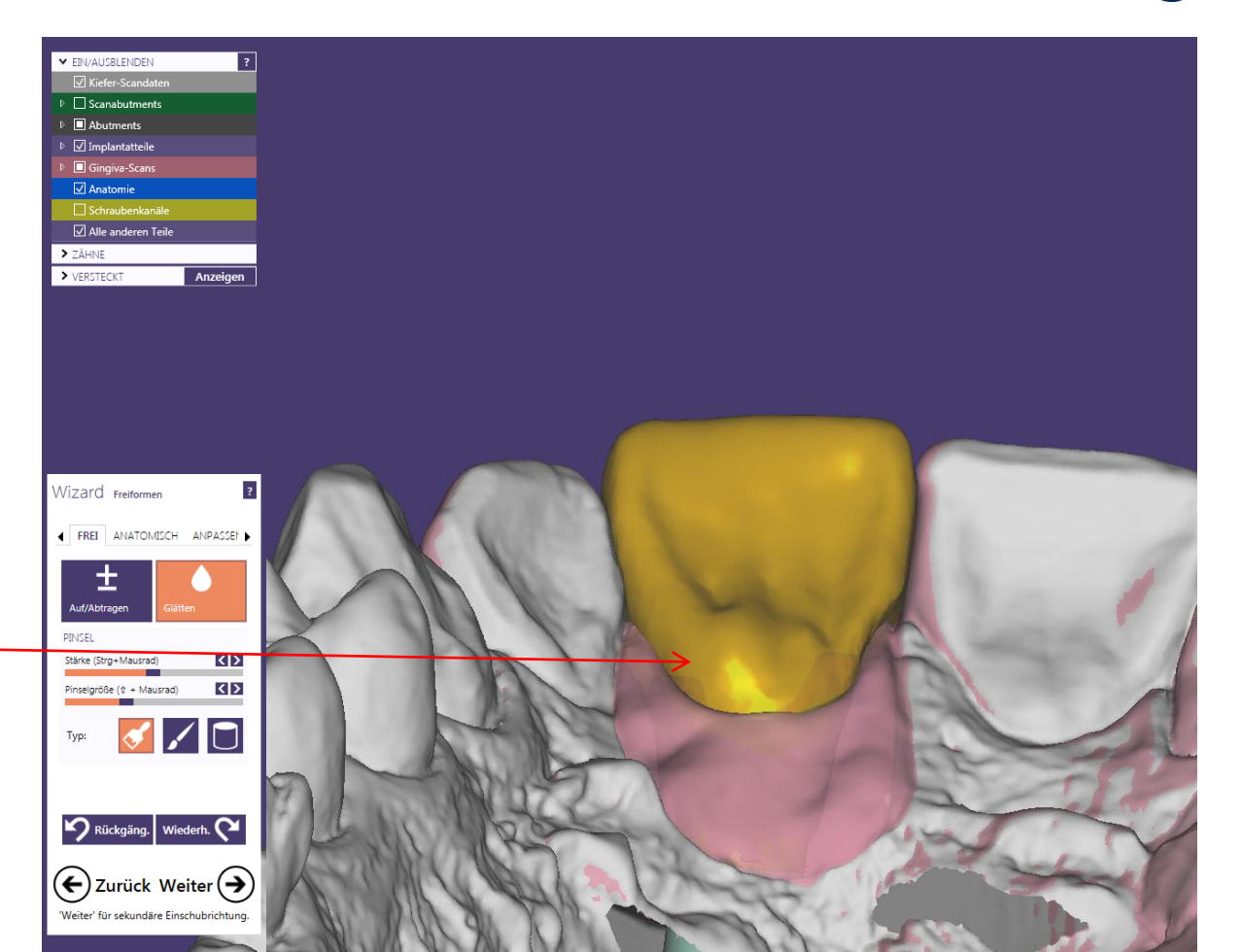

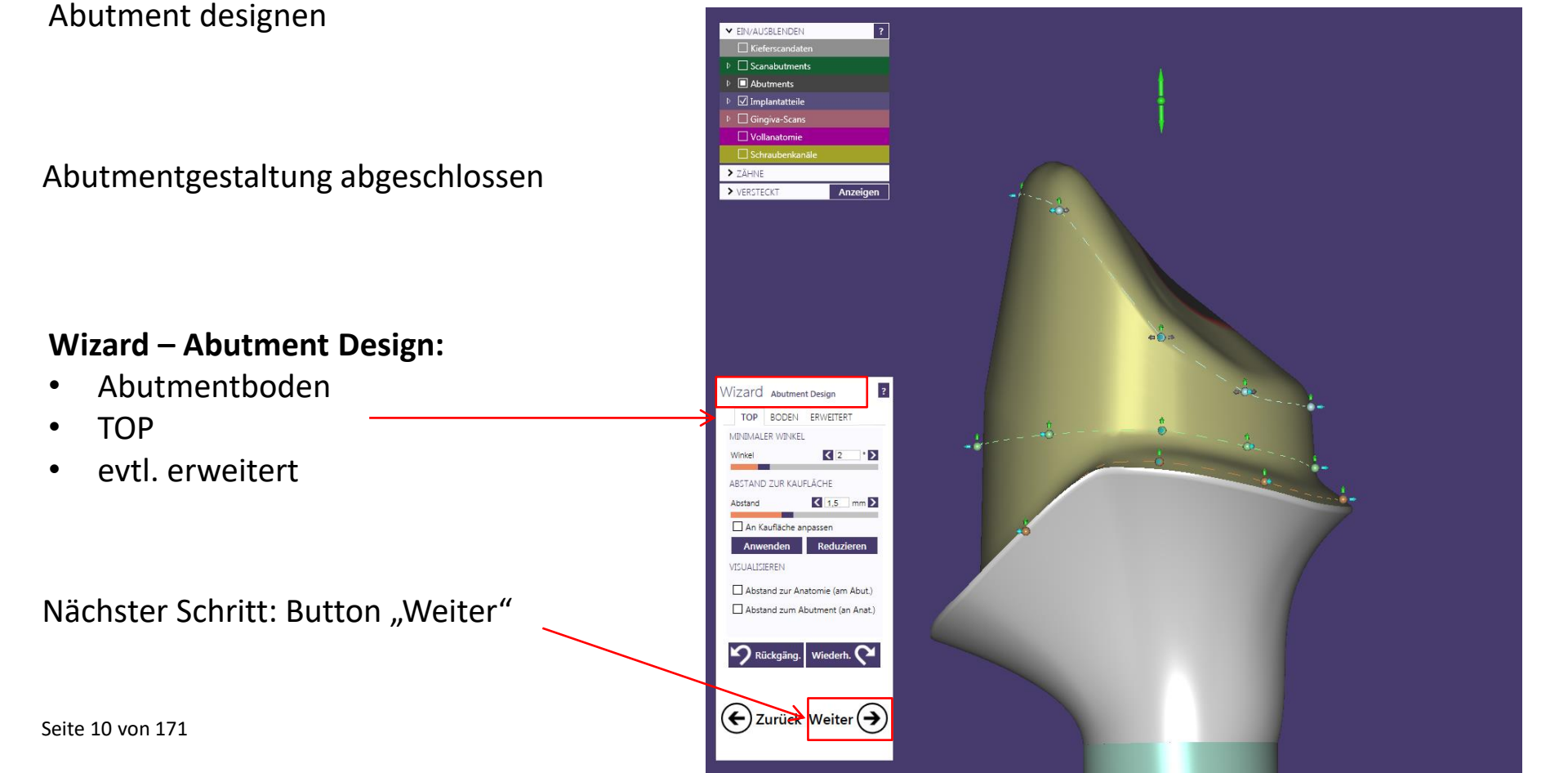

Abutment designen und horizontale ? EIN/AUSBLENDEN Verschraubung anlegen Vollanatomie Abutments Scanabutments Implantatteile Abutmentgestaltung abgeschlossen Alle anderen Teile Angehängte Teile > ZÄHNE > VERSTECKT Anzeigen Wizard – Freiformen: Geschiebe izard Freiformen GESCH "Entfernen" aktivieren Bibliothek öffnen Bibliothek DEDICAM M1.4 (for Bredent screw) DICAM-fits for LOCATOR 2015092 Oben Attachment wählen: EDICAM-fits\_for\_Preci-Horix\_2015092 An Gingiv "DEDICAM M1.4 (for Bredent screw)" Anwe DICAM-MK1-bolt\_20150825 Rück nicrotec TK1 Seite 11 von 171 (←) Zui

Horizontale Verschraubung anlegen

Attachmentposition ausrichten:

Blickrichtung auf die geplante Position der horizontalen Verschraubung

#### Wichtiger Hinweis:

Attachment wird nicht real dargestellt. Das ist notwendig und hat qualitative Vorteile in der Produktion

### Attachment wählen:

"DEDICAM M1.4 (for Bredent screw)"

Einschubrichtung Ansicht und Oberfläche

Seite 12 von 171

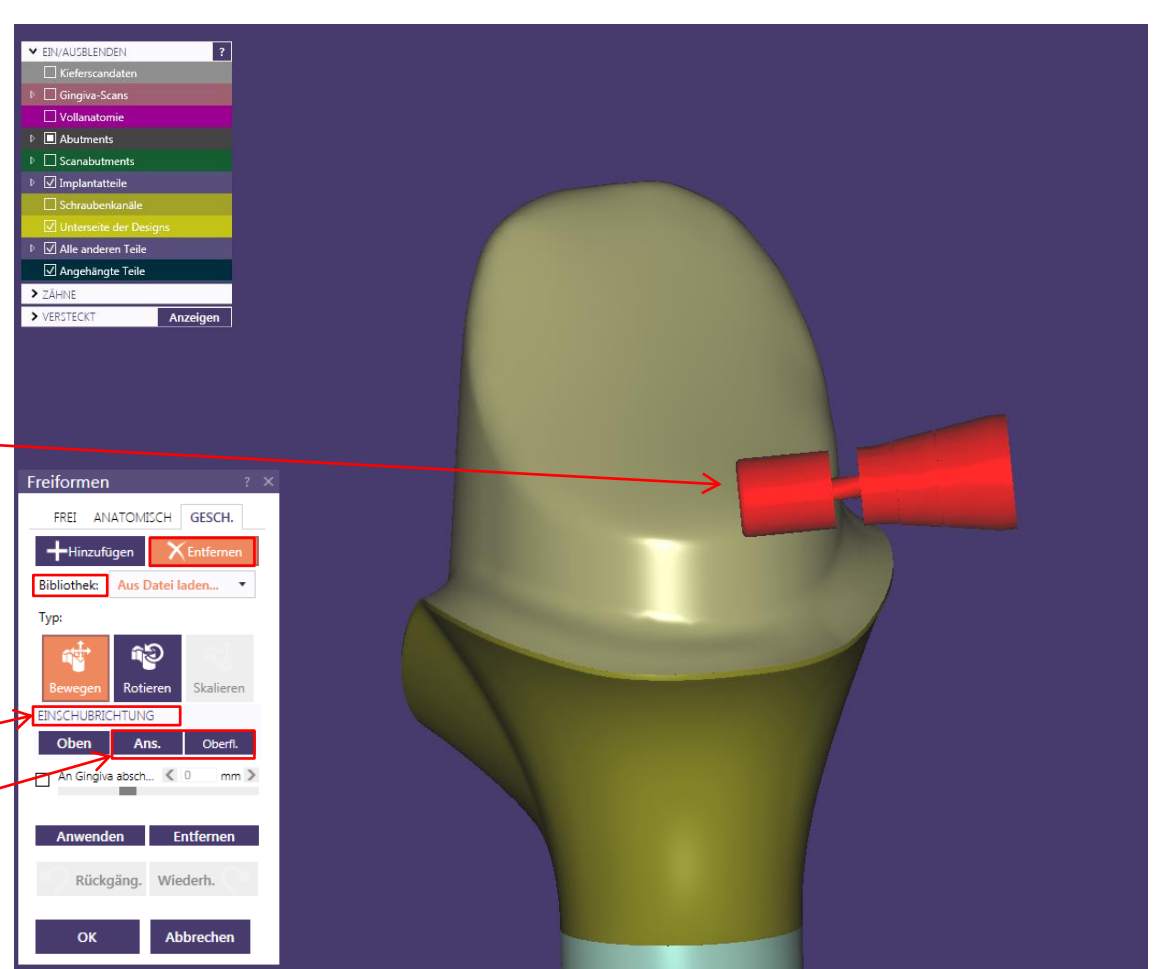

Horizontale Verschraubung anlegen

#### **Positionierung des Attachments:**

Button aktivieren

→ Bewegen → Rotieren

→ Position (1) nach ästhetischen und funktionellen Aspekten

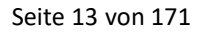

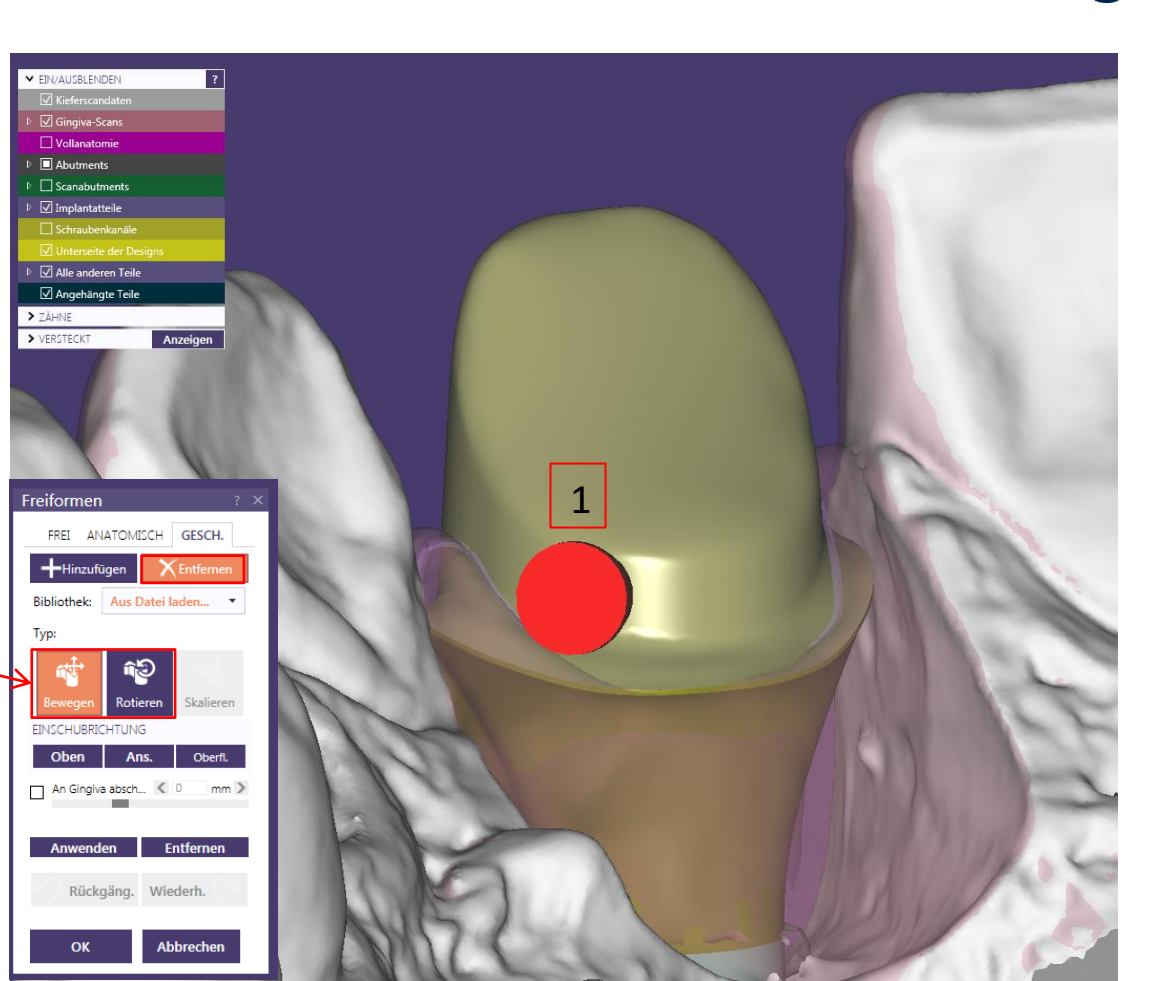

Horizontale Verschraubung anlegen

Feinjustierung des Attachments möglich:

Dabei muss die Markierung (Rille) beachtet werden

 $\rightarrow$  Tiefe im Abutment (3)

Seite 14 von 171

 $\rightarrow$  Winkel (2)

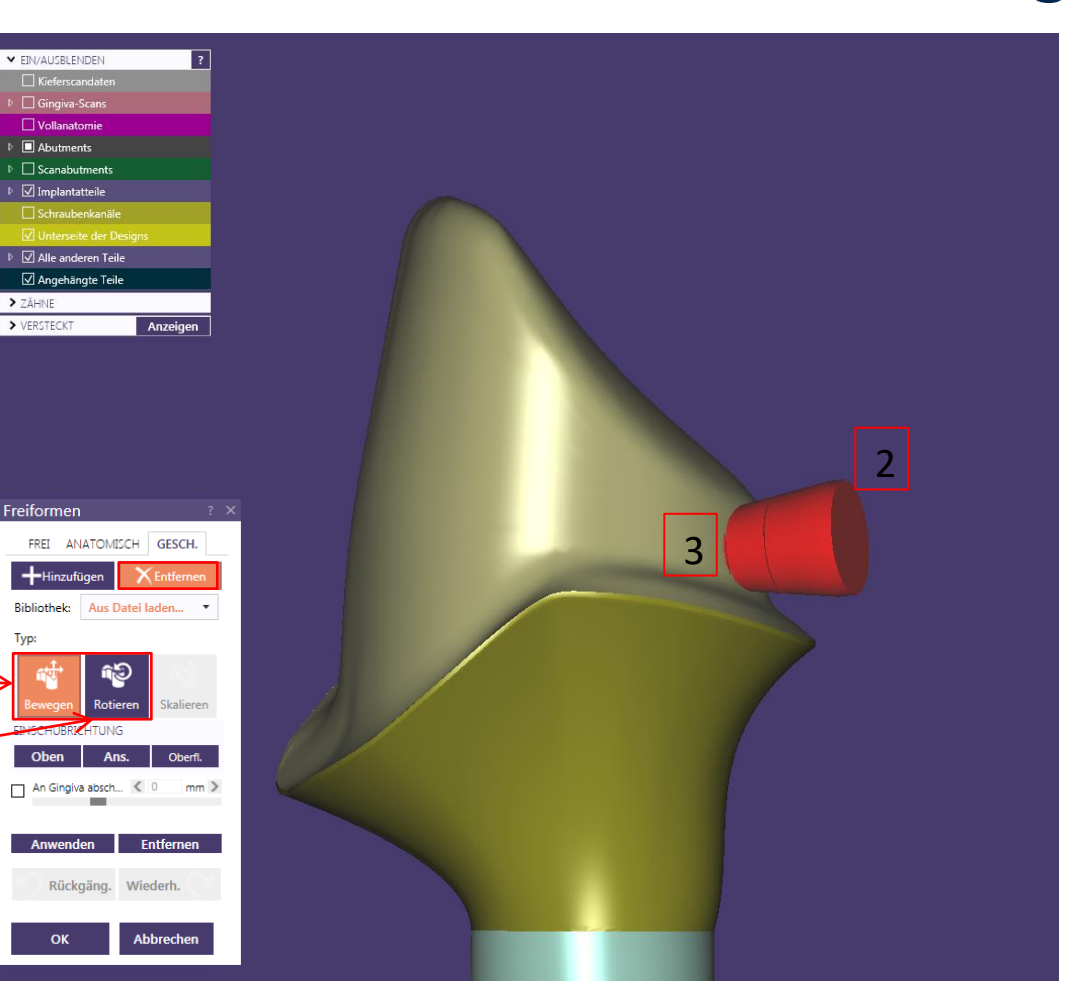

Horizontale Verschraubung anlegen

### Attachmentposition ausrichten:

Blickrichtung auf die geplante Position der horizontalen Verschraubung

#### **Empfehlung:**

Ein Wax-up oder virtueller Zahn erleichtern das Positionieren und die Kontrolle des Attachments

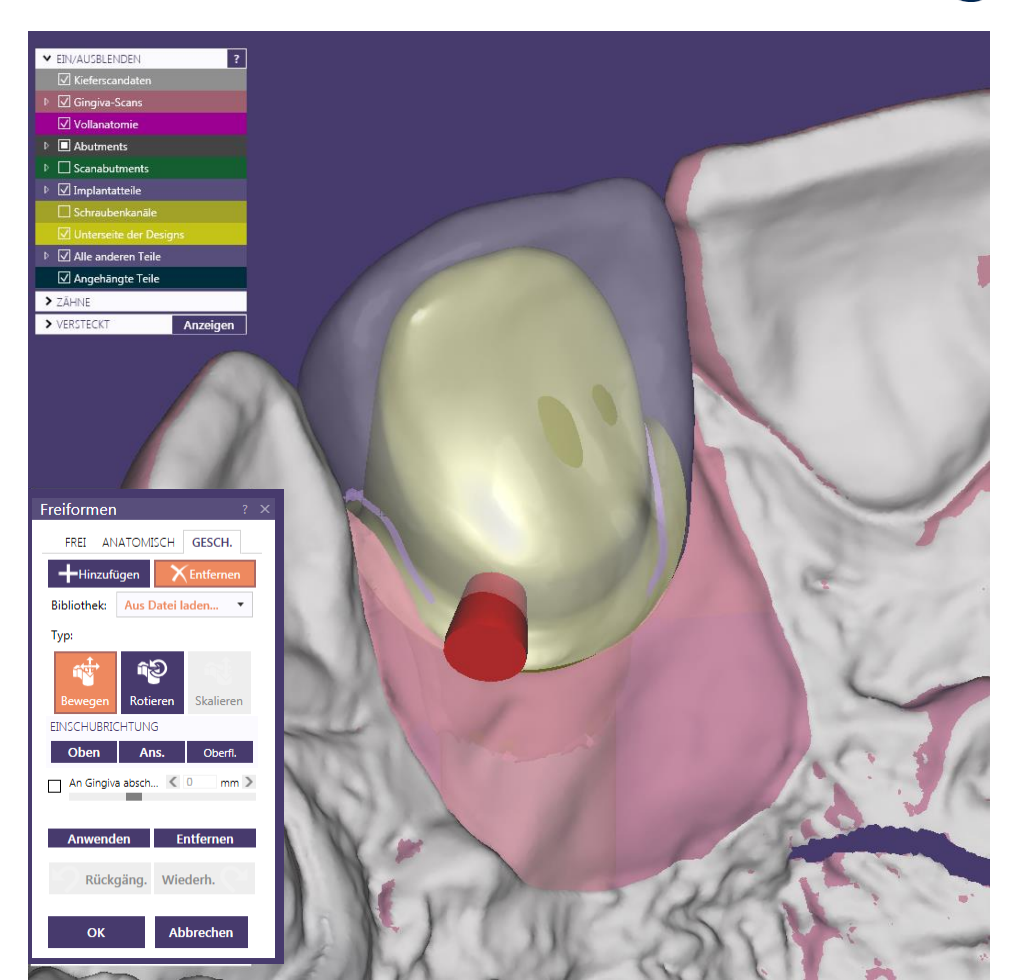

camlog

Horizontale Verschraubung anlegen

### **DEDICAM Attachment**

### "Horizontale Verschraubung" :

Markierungen für die korrekte Anwendung der Bredent Schraube M1.4 (nach Gebrauchsanweisung)

### Markierungen an dem DEDICAM Attachment:

- Markierung muss im Abutment positioniert sein (1)
- Konus des Schraubenkopfes
   0.3 mm im Abutment (2)
- Schraube kann max. 1.3 mm gekürzt werden (3)
- Gesamtlänge der Schraube (4)

Seite 16 von 171

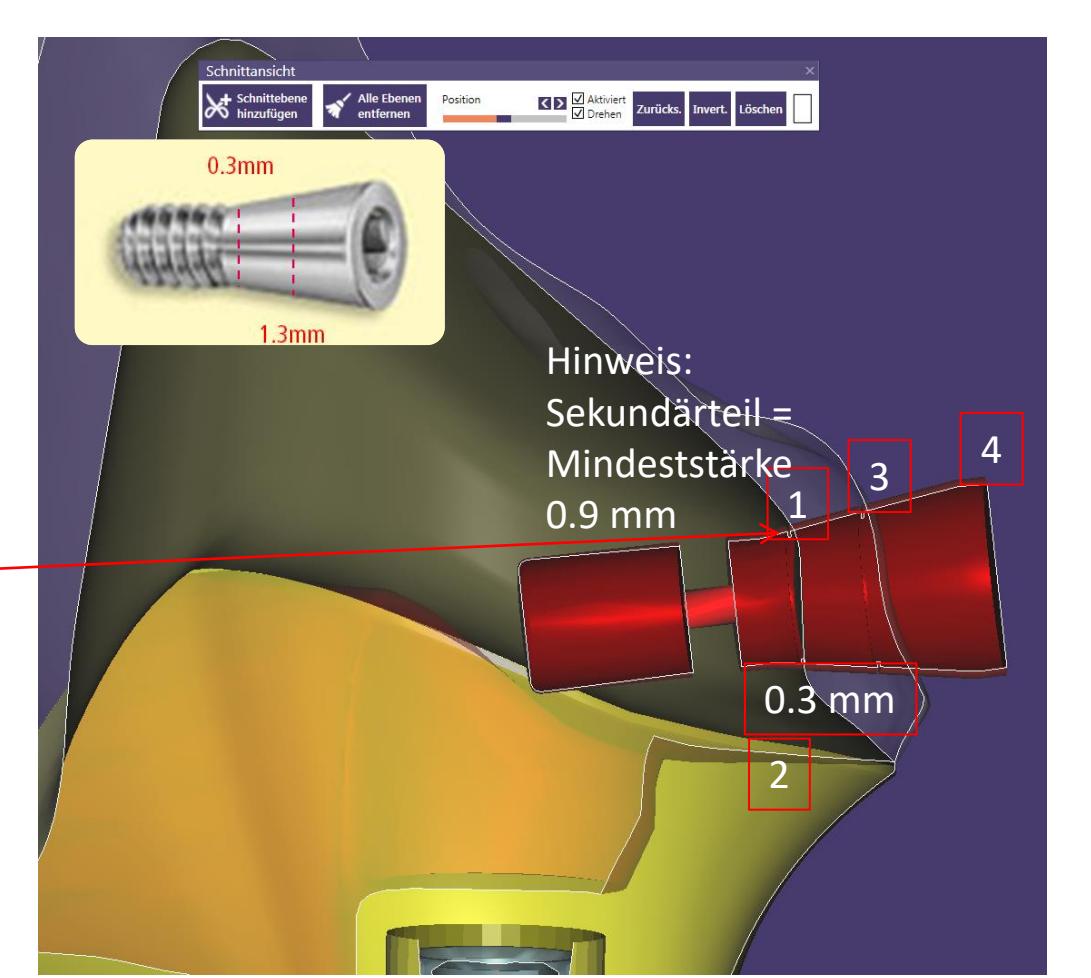

# camlog

Horizontale Verschraubung anlegen

# Kontrolle der korrekten Positionierung des DEDICAM Attachment:

- Schraubenkanal einblenden (1)
- Schraubengewinde muss mind.
   1 mm tief im Abutment positioniert sein (2)
- Minimumgeometrie und Schraube einblenden (3)

### Achtung:

Die horizontale Schraube muss oberhalb der Minimumgeometrie und der Abutmentschraube positioniert werden.

Wenn möglich, sollte die horizontale Schraube nicht in den Kanal der Abutmentschraube hinein positioniert werden Seite 17 von 171

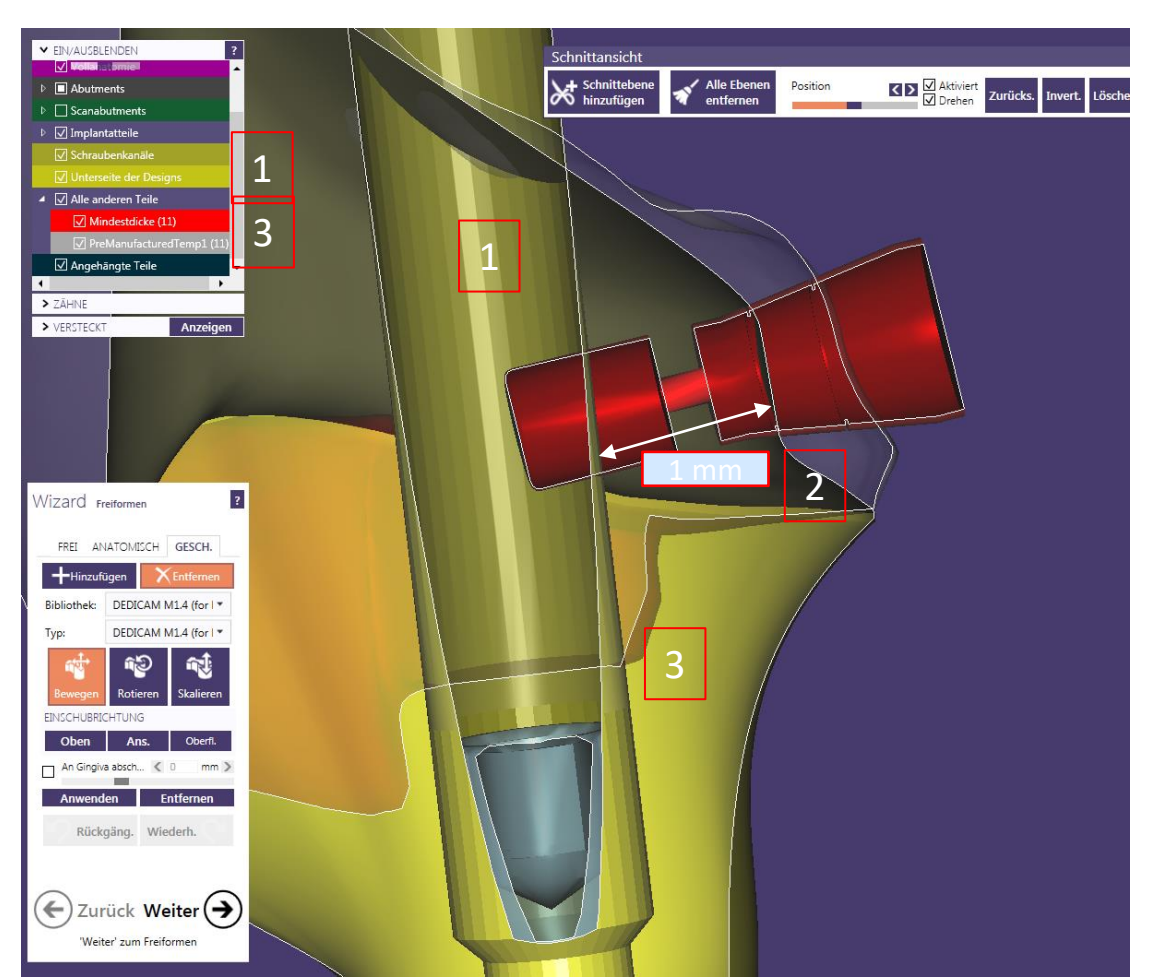

camlog

Horizontale Verschraubung anlegen

Positionierung der "DEDICAM horizontale Verschraubung" abschließen:

#### Hinweise:

Das Schraubenloch wird nicht real dargestellt. Das ist notwendig und hat qualitative Vorteile in der Produktion

Zudem ist es nicht möglich das konische Schraubenlager in Gerüste oder Kronen zu fertigen.

Attachment über Button: "OK" zuordnen

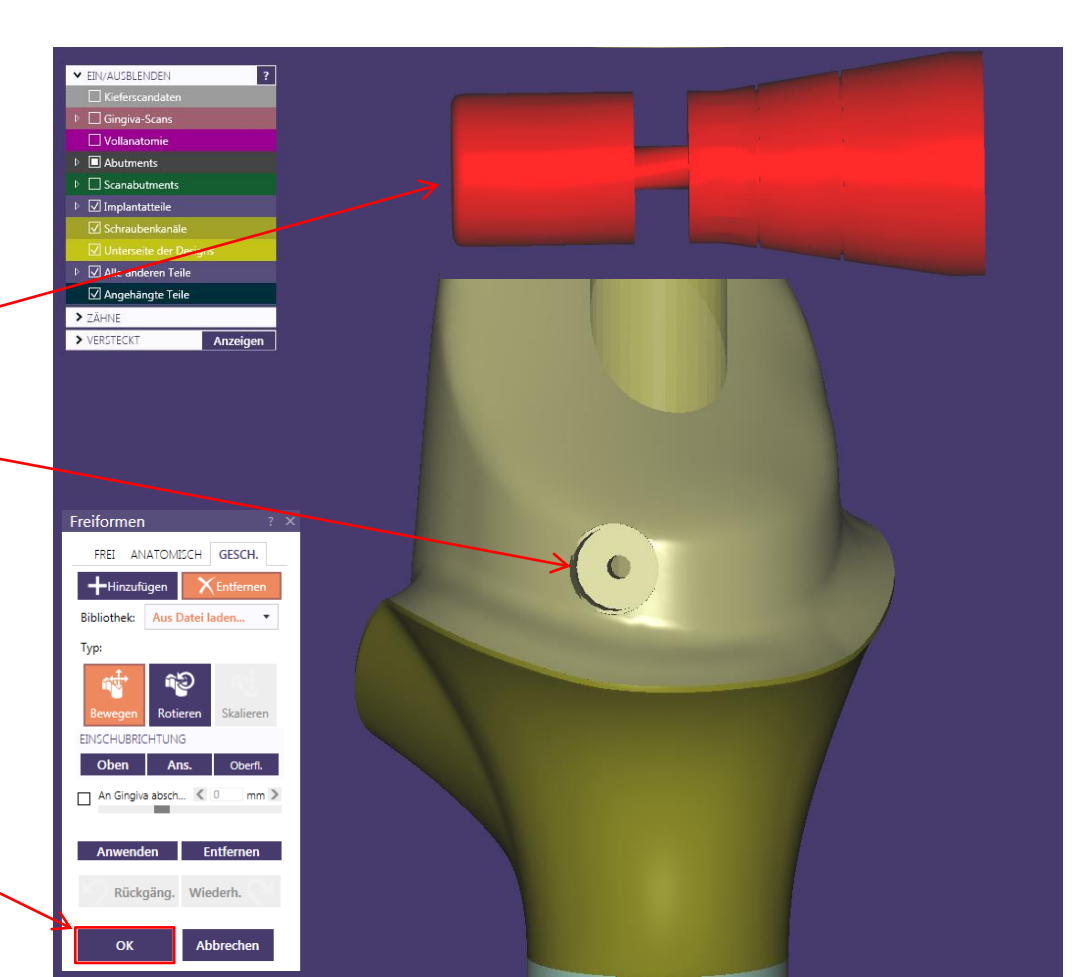

# camlog

### Horizontale Verschraubung anlegen

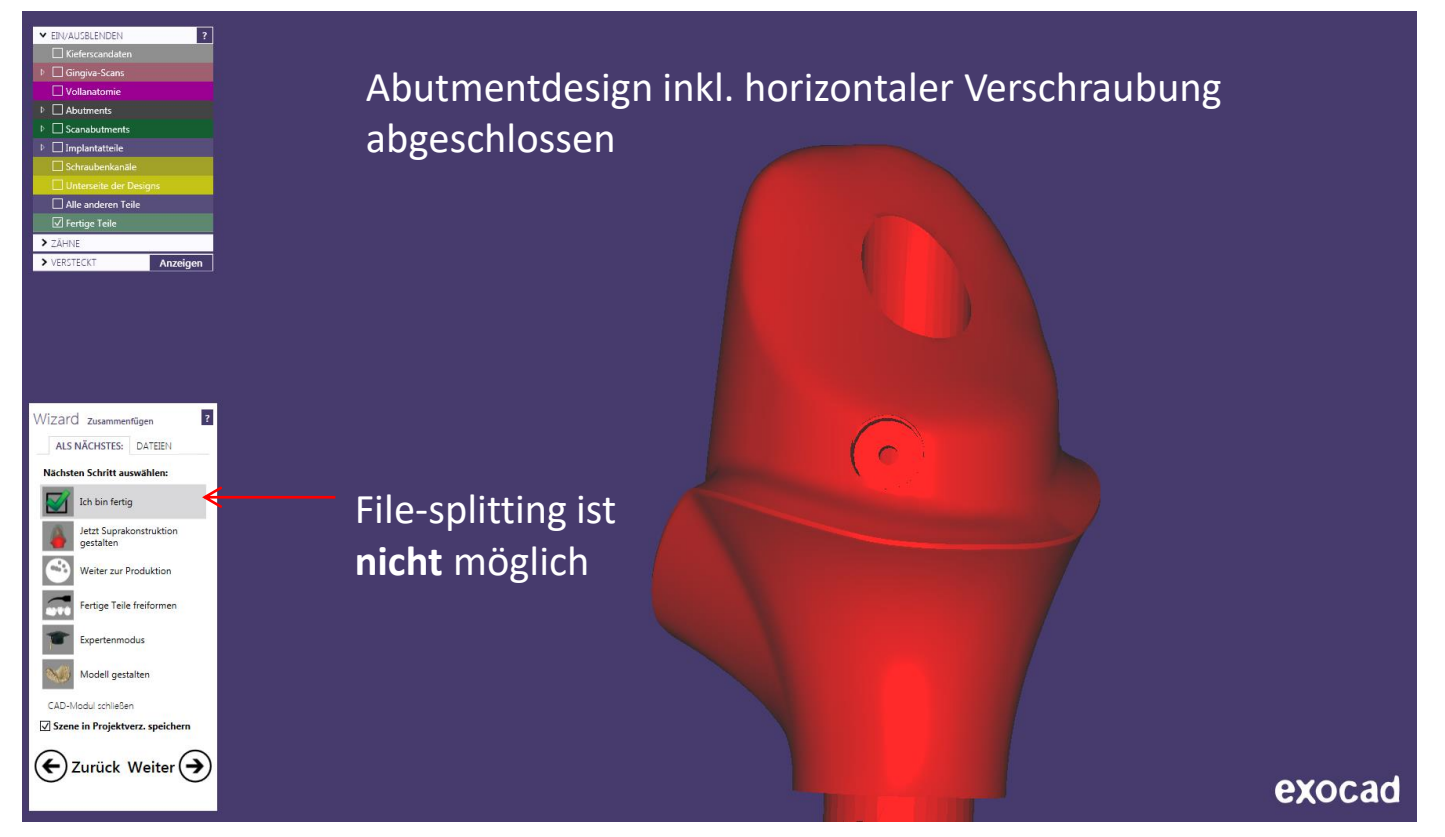

Seite 19 von 171

# camlog

# Design von einteiligen Zirkonoxidabutments für CERALOG<sup>®</sup> Hexalobe Implantate

# camlog

Auftragsanlage:

- 1. Zahnposition markieren
- Art der Konstruktion wählen (Empfehlung: "Anatomisches Käppchen" oder "Offset-Käppchen" wählen

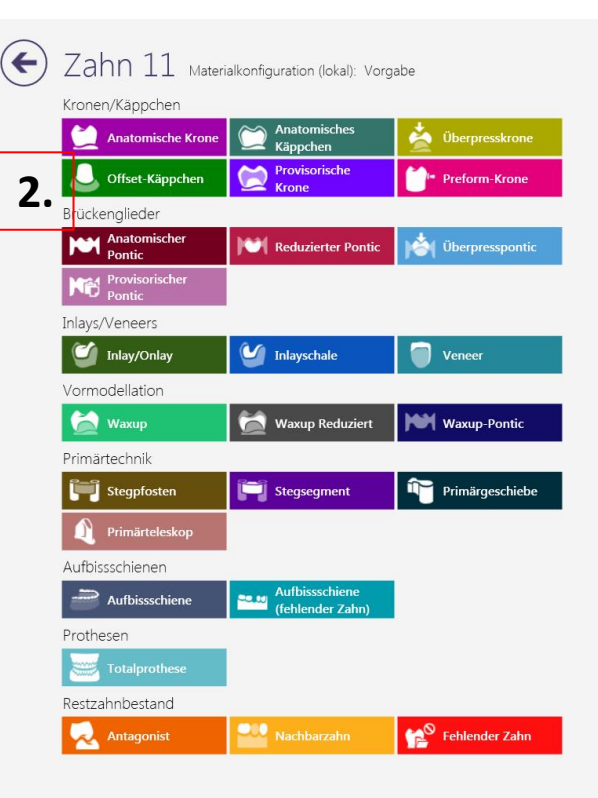

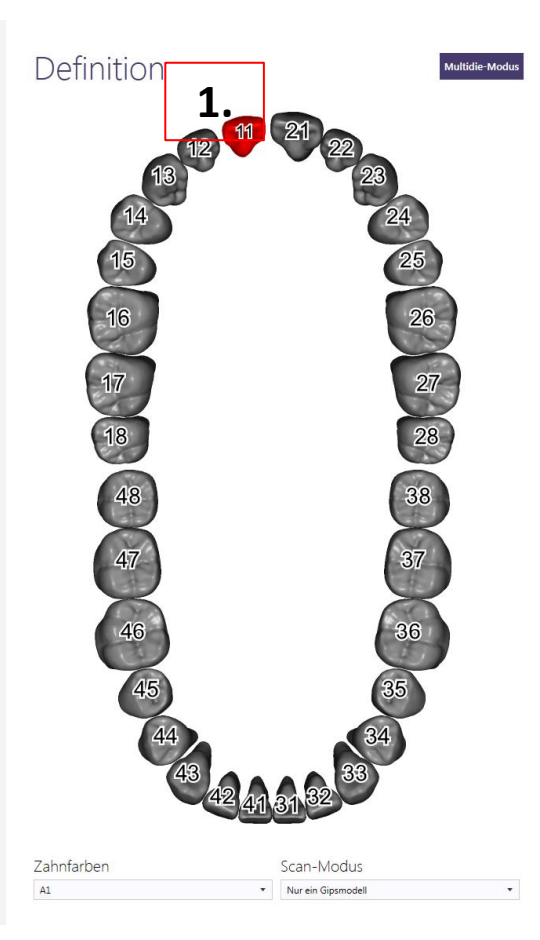

# camlog

### Auftragsanlage:

- 3. Material wählen
- 4. Optionen und Parameter
  - 4 a Art der Scans definieren
  - 4 b Implantatgetragen: "Auf individuellem Abutment"
  - 4 c Abutmentmaterial: "ZrO2 CERALOG One-Piece Abutment" und Farbe "White" oder "Pigmented"
- 5. Auftragsanlage mit OK bestätigen

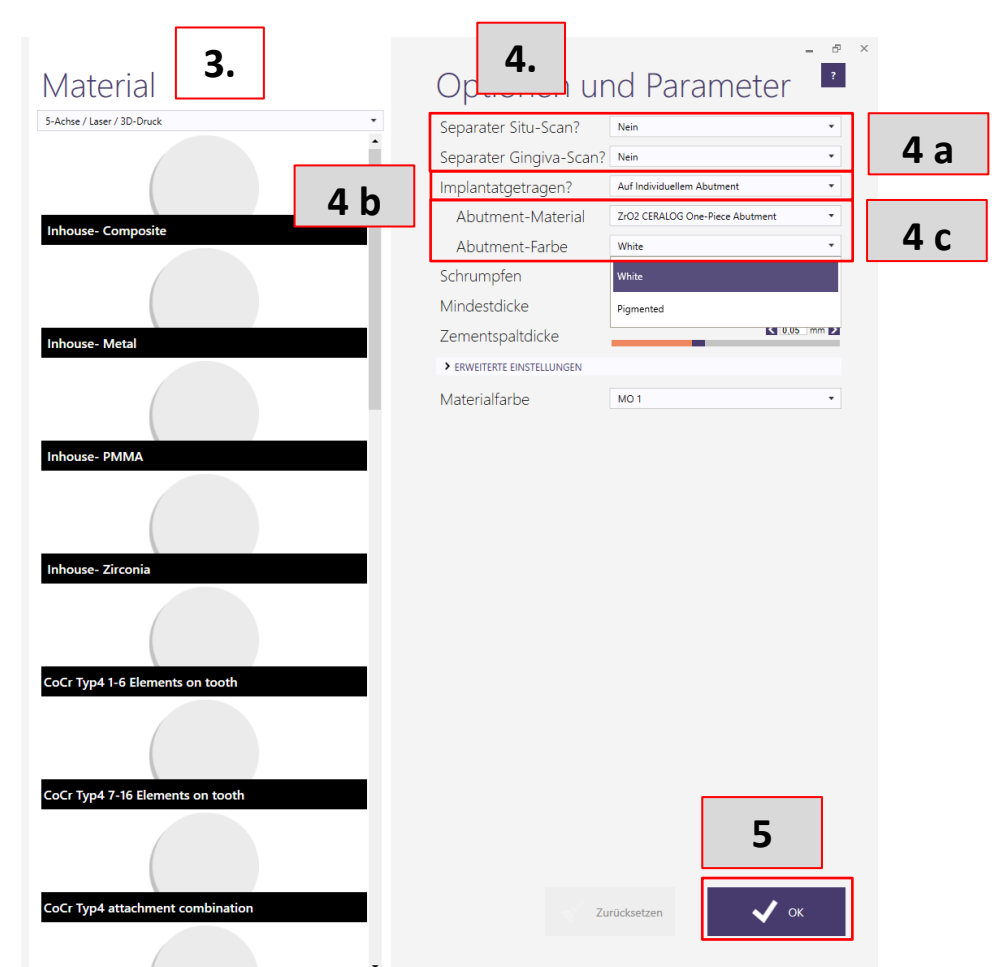

CAD-Bibliothek wählen:

 CAD-Bibliothek "CERALOG<sup>®</sup> Hexalobe one-piece abutment DEDICAM"

> WICHTIGER Hinweis: korrekte Bibliothek auswählen

7. Mit "Best Fit Anpassung" bestätigen

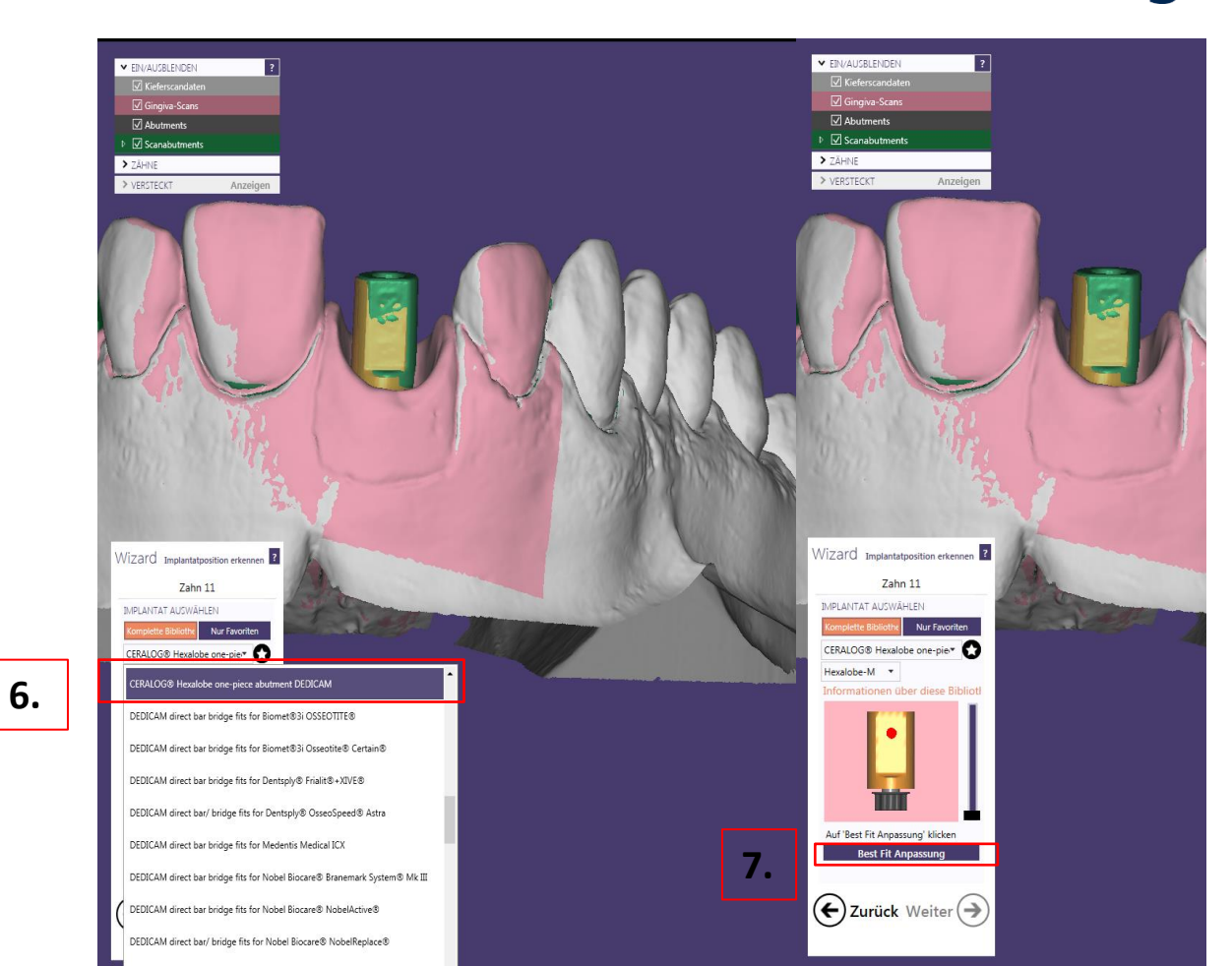

Abutmentdesign: Abutmentboden erstellen

- Maximumgeometrie berücksichtigen durch Einblenden des Rohlings, diese ist abweichend der Geometrie für einteilige Abutments aus Titan
- Reiter "Erweitert" Randprofil Höhe auf ca. 0.11 mm einstellen
- Radius immer auf 0 mm stellen (exocad Versionen von Amann Girrbach haben diesen Wert i.d.R. auf 0.2 mm eingestellt)

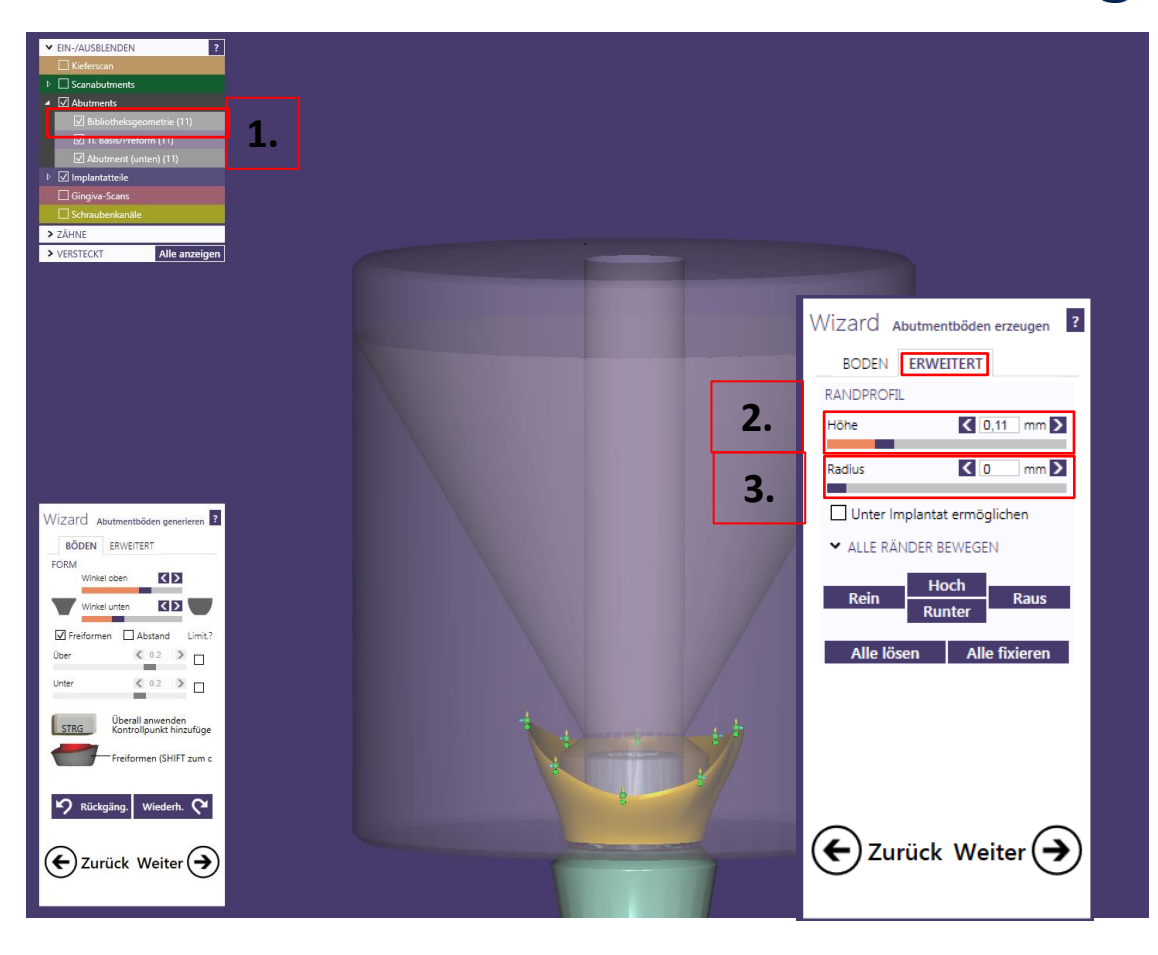

5.

Abutmentdesign: Abutmentboden erstellen

- "Unter Implantat ermöglichen" niemals aktivieren
- 5. Über "Freiformen" Abutmentboden finalisieren

### Empfehlung:

Maximumgeometrie berücksichtigen – ideal halbtransparent beim Designen einblenden

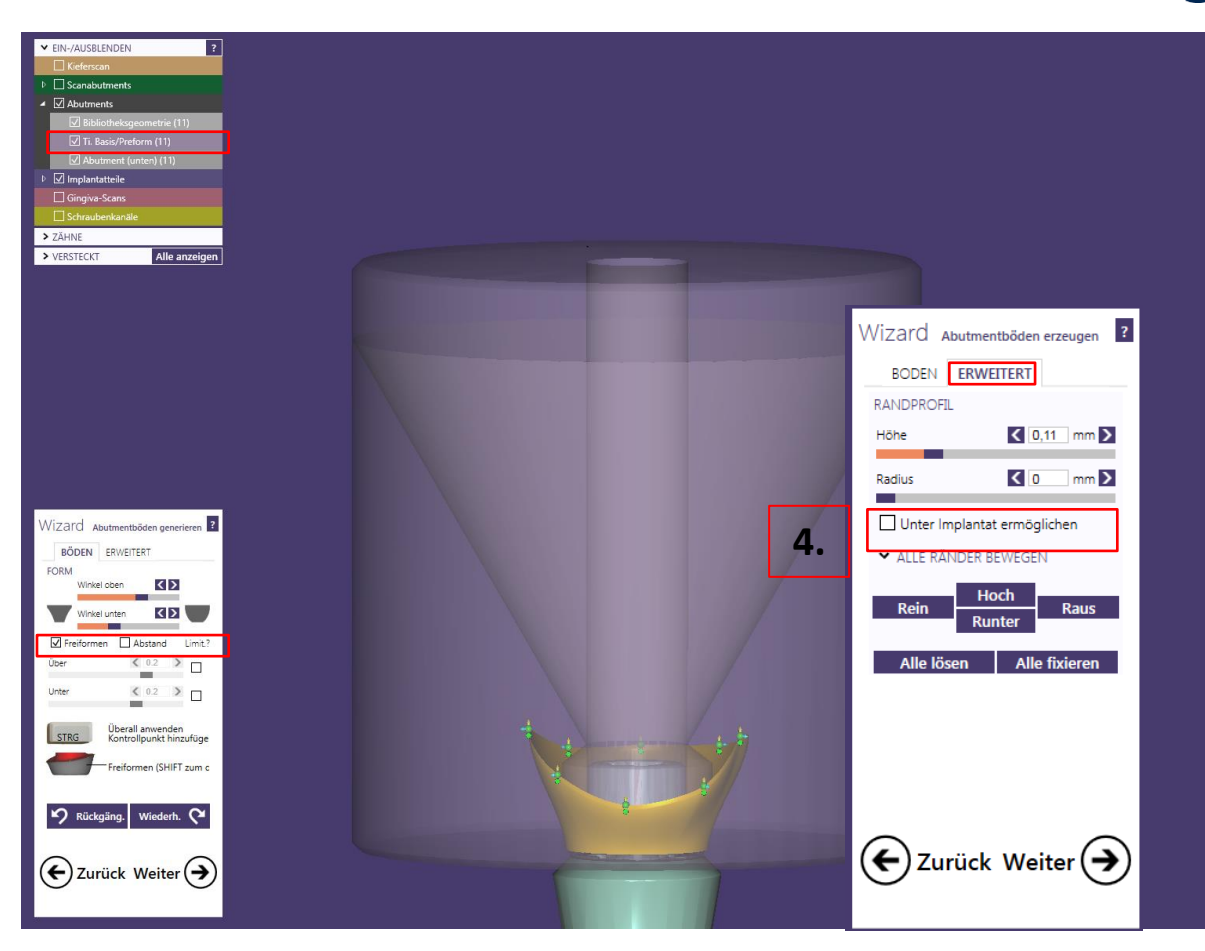

Abutmentdesign: oberen Bereich "TOP" erstellen

- 6. Design erstellen
- Nicht außerhalb der Maximumgeometrie oder über 30° Abwinkelung designen
- Korrektur über "grünen" Pfeil", bzw. sekundäre Einschub-achse

### Empfehlung:

Maximumgeometrie berücksichtigen – ideal halbtransparent beim Designen einblenden

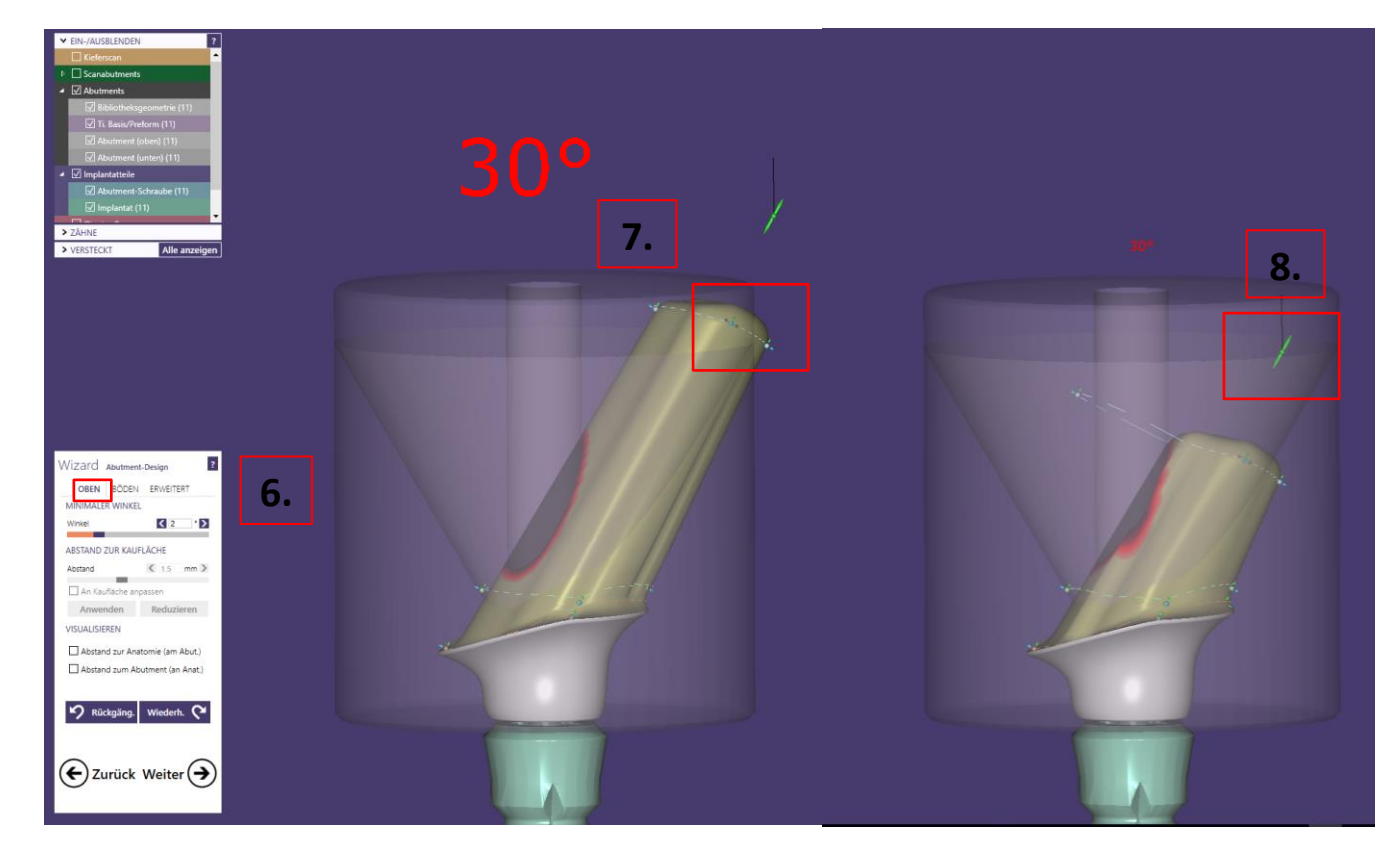

camlog

Seite 26 von 171

Darstellung der Maximumgeometrie mit Informationen zu Abmessungen, max. Abwinkelung und Mindestgeometrie zur Designkontrolle

9.

Schraubenkanal

**10.** Max. Abwinkelung 30°

11.

Mindestwandstärke um Abutmentschraube

➔ Bei Nichteinhaltung der Vorgaben wird das Design abgelehnt

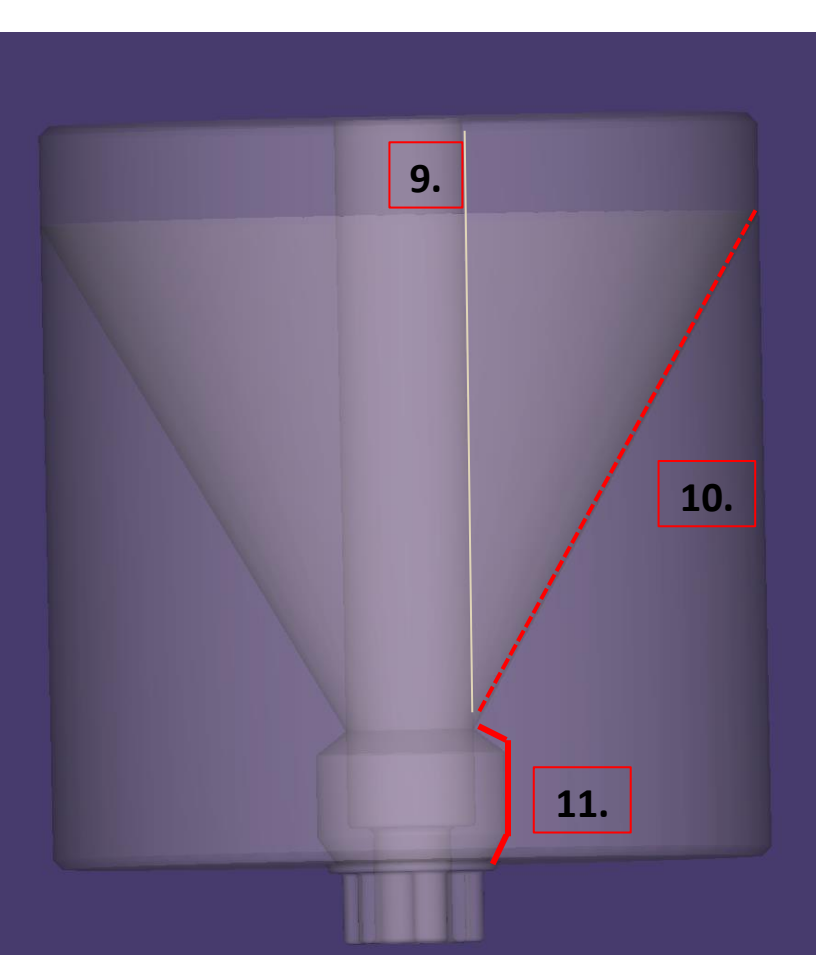

camlog

Seite 27 von 171

Freiformen: Bereich "Glätten"

- 12. Freiformen, ggf.
  Abutmentoberfläche durch "Glätten" finalisieren
  → Das Design muss ohne Kanten und Spitzen erfolgen
- Design finalisiert → mit Button "OK" weiter

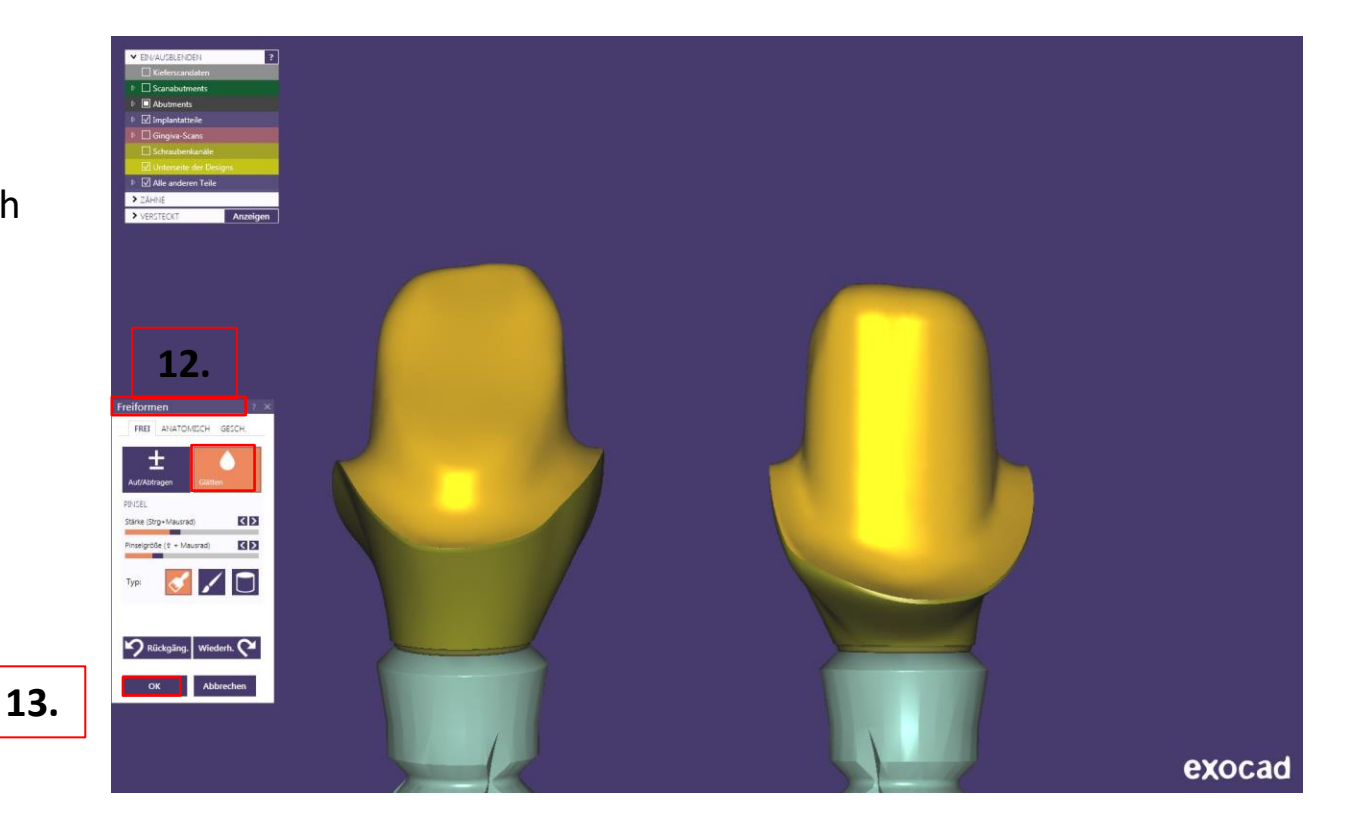

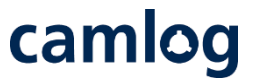

Abutmentdesign: Das finalisierte Design wird in der Software mit Schraubenkanal abgespeichert

#### 14. Kantenbruch am Schraubenkanal

- → Der Schraubenkanalaustritt wird ggf. in der Produktion nachgearbeitet um Ausbrüche zu verhindern
- 15. Design erstellt
- 16. Button "Weiter"
- Design zusammen mit der "construction.info" Datei an Camlog senden

#### WICHTIGER Hinweis:

Die Hexalobe-Verbindung ist verfälscht visualisiert und kann nicht in einer anderen Fertigungseinheit gefräst bzw. geschliffen werden.

Seite 29 von 171

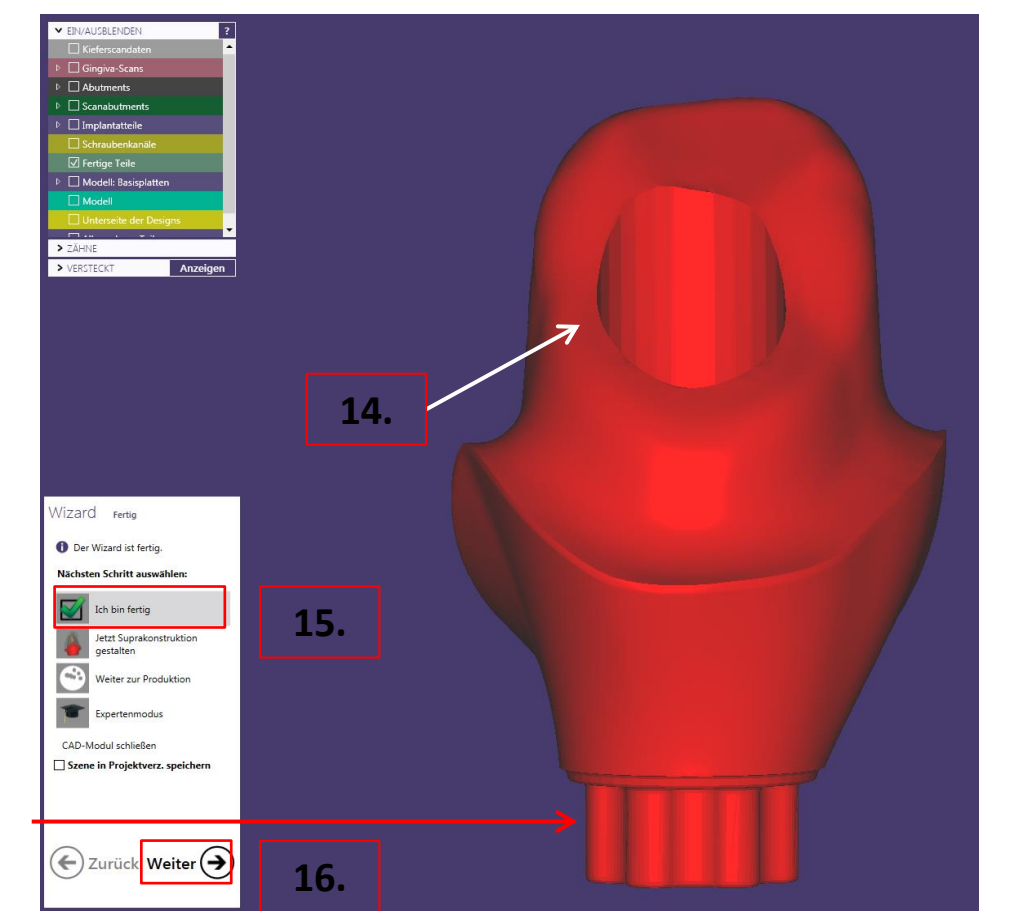

# camlog

## Design der Aufnahme (Primärteil) eines MK1 Attachments an Brücken und Kronenblöcke

### **Wichtiger Hinweis:**

um Attachments an festsitzende Brücken / Kronenblöcke zu positionieren bzw. an Gingiva zu schneiden ist bei der Auftragsanlage folgendes zu beachten

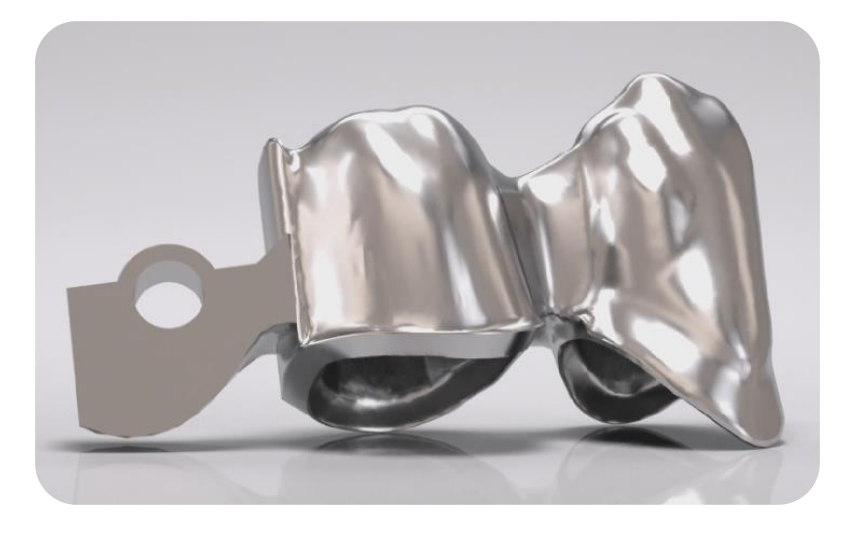

Notwendig für das Konstruieren von Attachments ist das Verwenden der DEDICAM<sup>®</sup> CAD-Bibliothek.

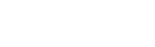

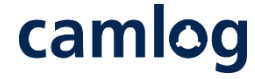

camlog

Bsp.: 43 + 44 Gerüst, verblockt / MK 1 distal an 44

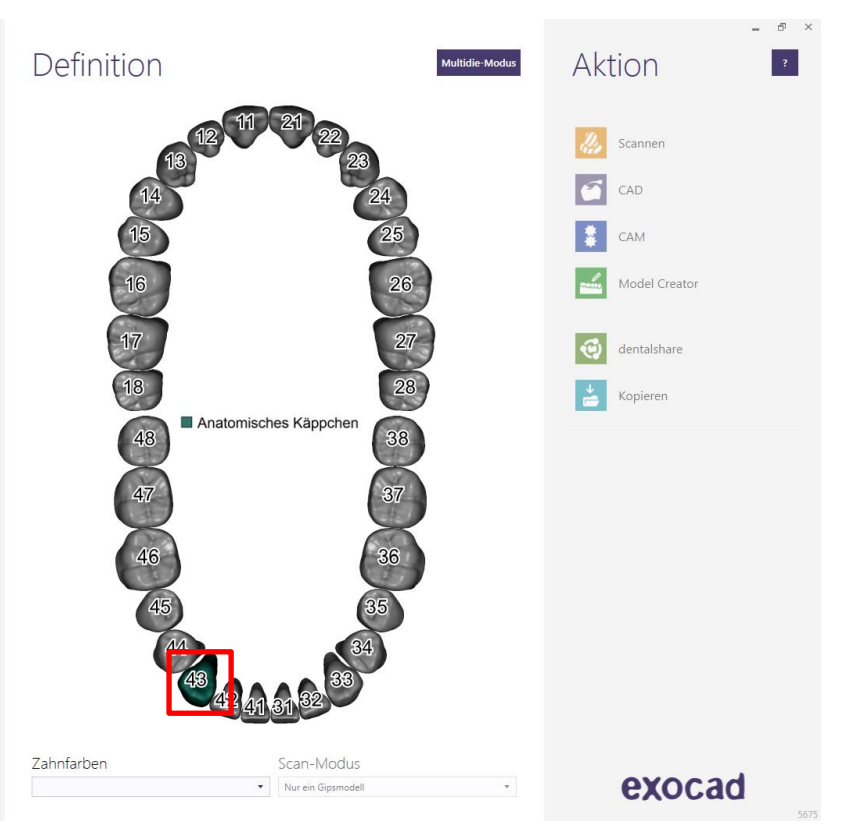

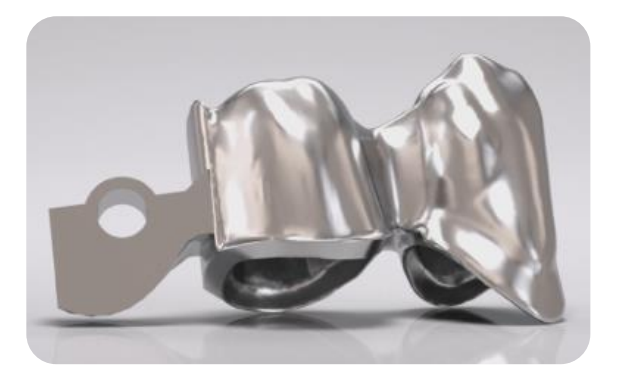

Auftragsanlage: Zahn 43

• Zahn auswählen für Gerüst

Hinweis: An diese Position wird kein

Attachment angebracht

# camlog

### Bsp.: 43 + 44 Gerüst, verblockt / MK 1 distal an 44

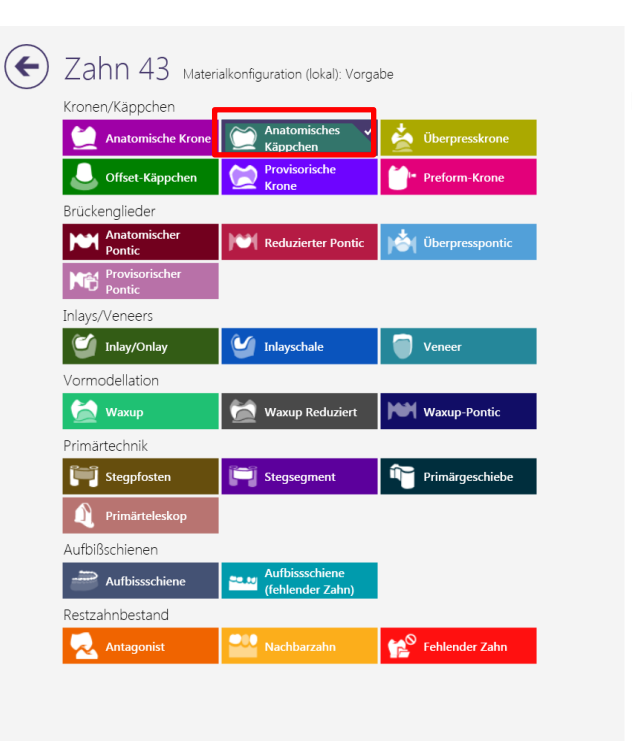

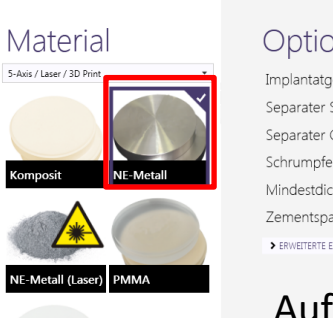

Zirkon

#### Optionen und Parameter

| Implantatgetragen?        | Kein Implantat | •         | - |
|---------------------------|----------------|-----------|---|
| Separater Situ-Scan       | nein           | -         | 2 |
| Separater Gingiva-Scan    | nein           | -         | - |
| Schrumpfen                |                | <1,2 mm   | • |
| Mindestdicke              |                | < 0,5 mm  | • |
| Zementspaltdicke          |                | < 0,08 mm | • |
| SERWEITERTE EINSTELLUNGEN |                |           |   |

?

### Auftragsanlage: Zahn 43

- Anatomisches Käppchen
- Material : NE Metall
- Mit OK bestätigen

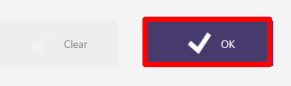

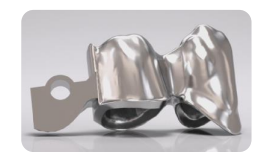

Bsp.: 43 + 44 Gerüst, verblockt / MK 1 distal an 44

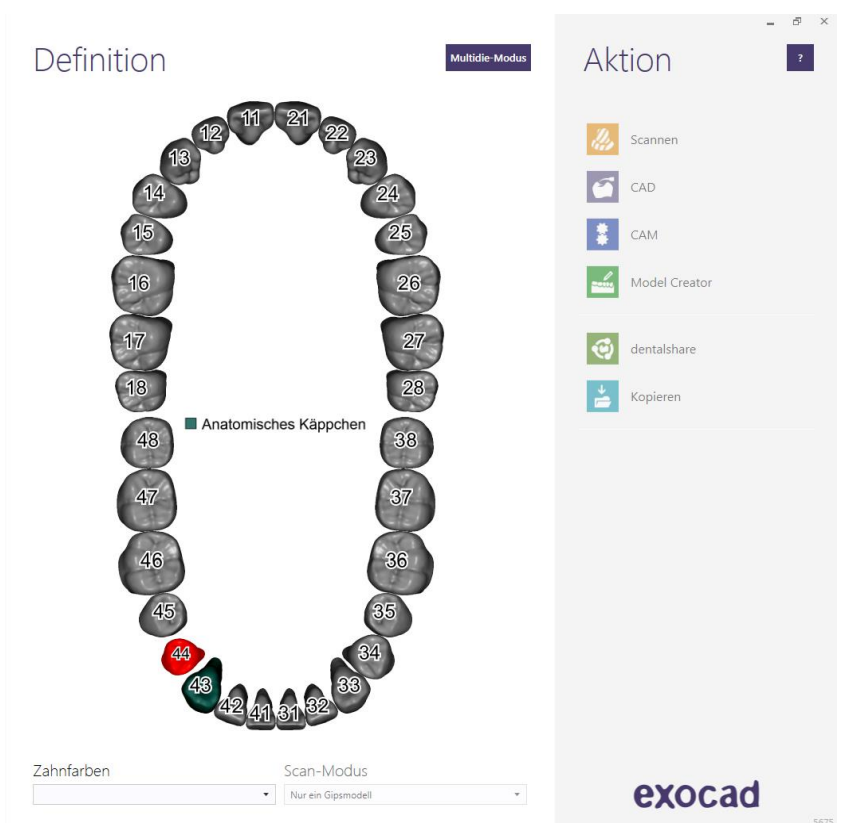

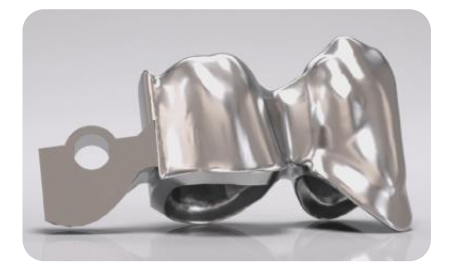

### Auftragsanlage: Zahn 44

• Primärteleskop

### Hinweis:

daran wird das MK1 Attachment angehängt

# camlog

### Bsp.: 43 + 44 Gerüst, verblockt / MK 1 distal an 44

#### $( \leftarrow )$ Zahn 44 Materialkonfiguration (lokal); Vorgabe Kronen/Käppchen Anatomisches 📩 Überpresskrone Anatomische Krone Käppchen Provisorische Preform-Krone Uffset-Käppchen Krone Brückenglieder Anatomischer Reduzierter Pontic Uberpresspontic Provisorischer Pontic Inlays/Veneers 🗹 Inlay/Onlay M Inlayschale Veneer Vormodellation 🔛 Waxup Waxup Reduziert Waxup-Pontic Primärtechnik Primärgeschiebe E Stegpfosten Stegsegment Aufbißschienen Aufbissschiene Aufbissschiene (fehlender Zahn) Restzahnbestand 😭 Fehlender Zahn Antagonist

# Material S-&us/Leser/3D Print Komposit NE-Metall (Laser) PMMA

Zirkon

#### Optionen und Parameter

| mplantatgetragen?        | Kein Implantat |                  | • |
|--------------------------|----------------|------------------|---|
| Separater Situ-Scan      | nein           |                  | • |
| Separater Gingiva-Scan   | nein           |                  | • |
| vlindestdicke            |                | 🔇 0,6 mm         | Ē |
| Zementspaltdicke         |                | <b>C</b> 0,08 mm | Ē |
| ERWEITERTE EINSTELLUNGEN |                |                  |   |

?

### Auftragsanlage: Zahn 44

- Primärteleskop
- Material : NE Metall
- Mit OK bestätigen

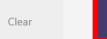

🗸 ок

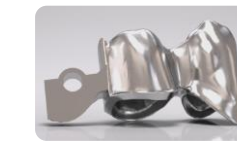

Bsp.: 43 + 44 Gerüst, verblockt / MK 1 distal an 44

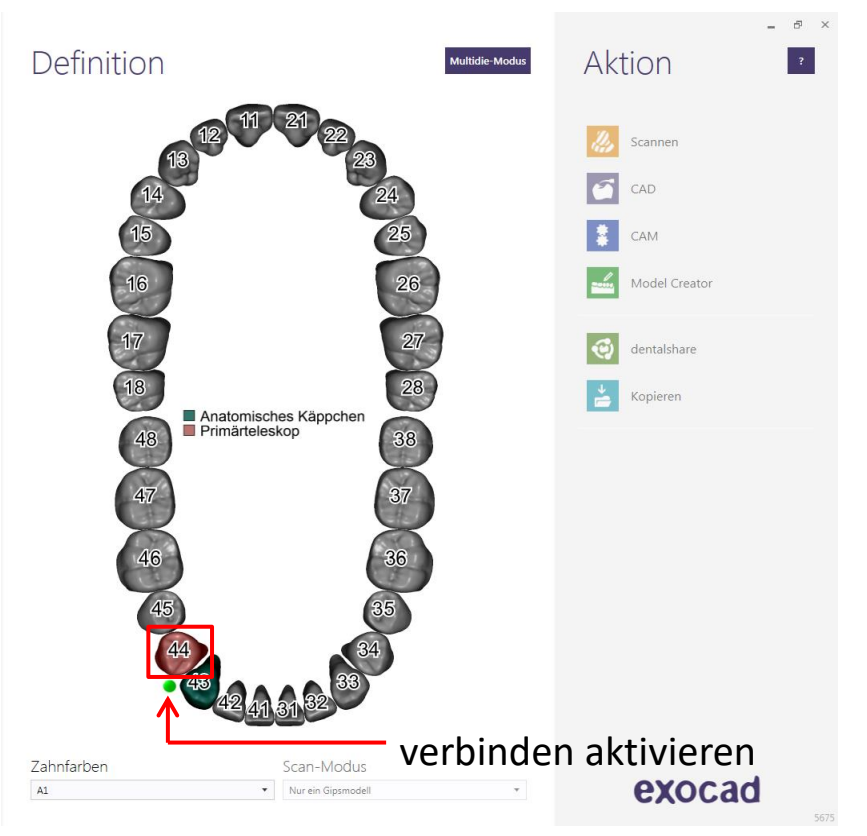

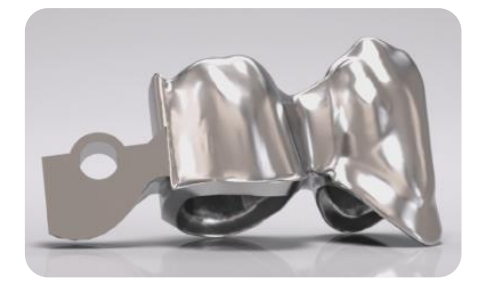

### Auftragsanlage: Zahn 43 + 44

camlog

• verblocken

#### Seite 36 von 171
camlog

Stumpfpassung 43 und 44: Werte kontrollieren

Hinweis: Werte sollte auf allen Stümpfen gleich sein – Button Weiter  $\rightarrow$  aktivieren

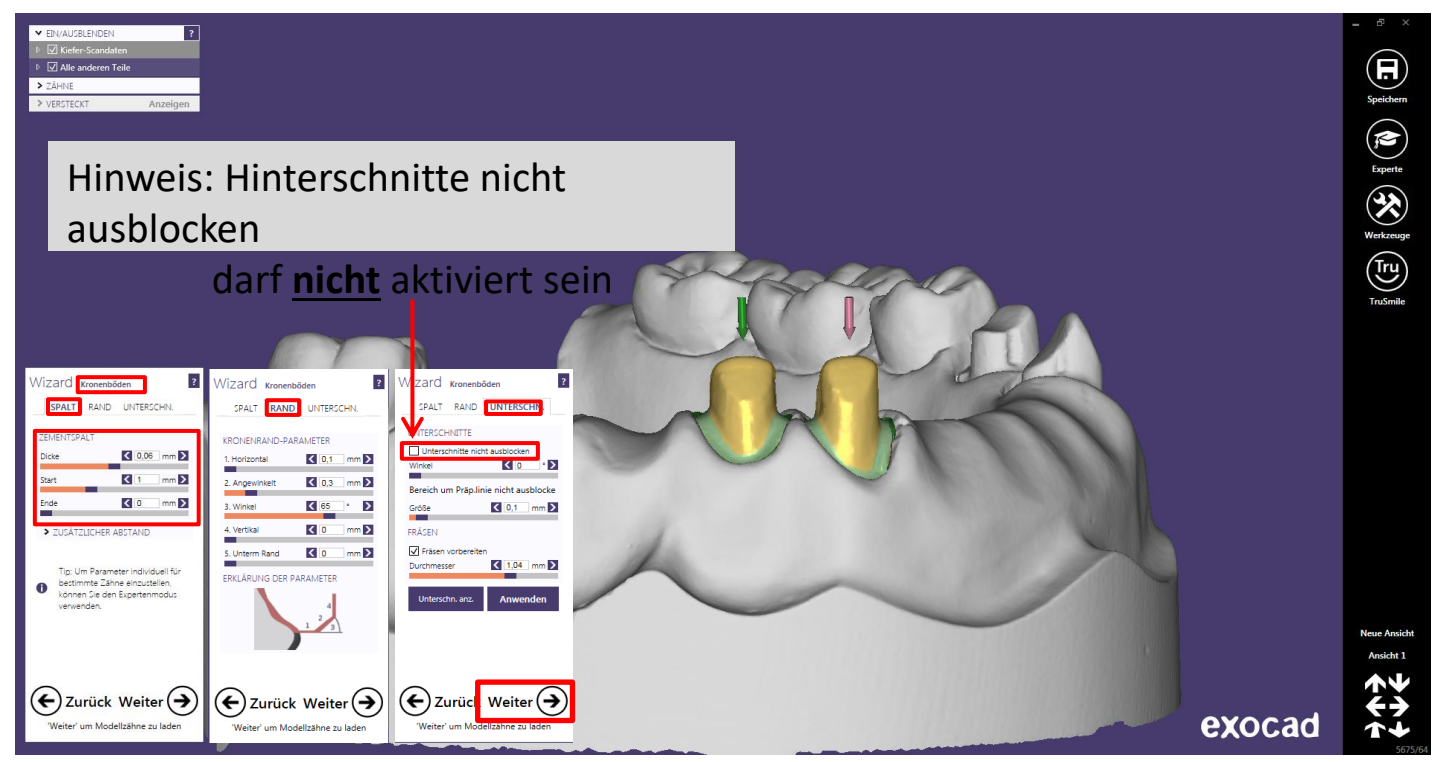

Seite 37 von 171

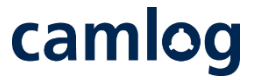

#### Anatomisches Design der Situation anpassen: zum "Schrumpfen" – Button Weiter → aktivieren

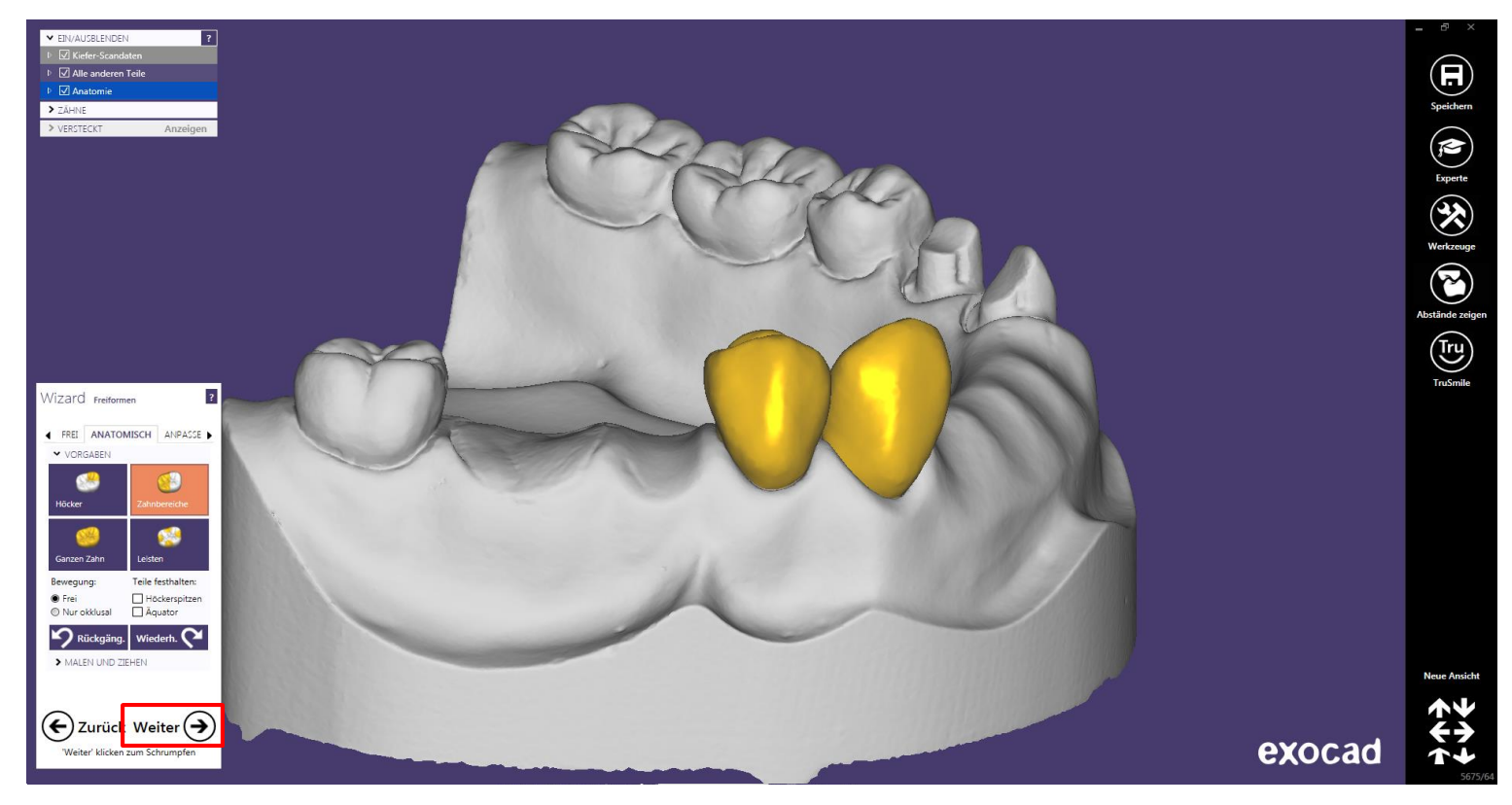

Seite 38 von 171

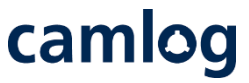

#### Anatomisches Design an 43 reduziert: zur "Teleskop-Einschubrichtung" – Button Weiter → aktivieren

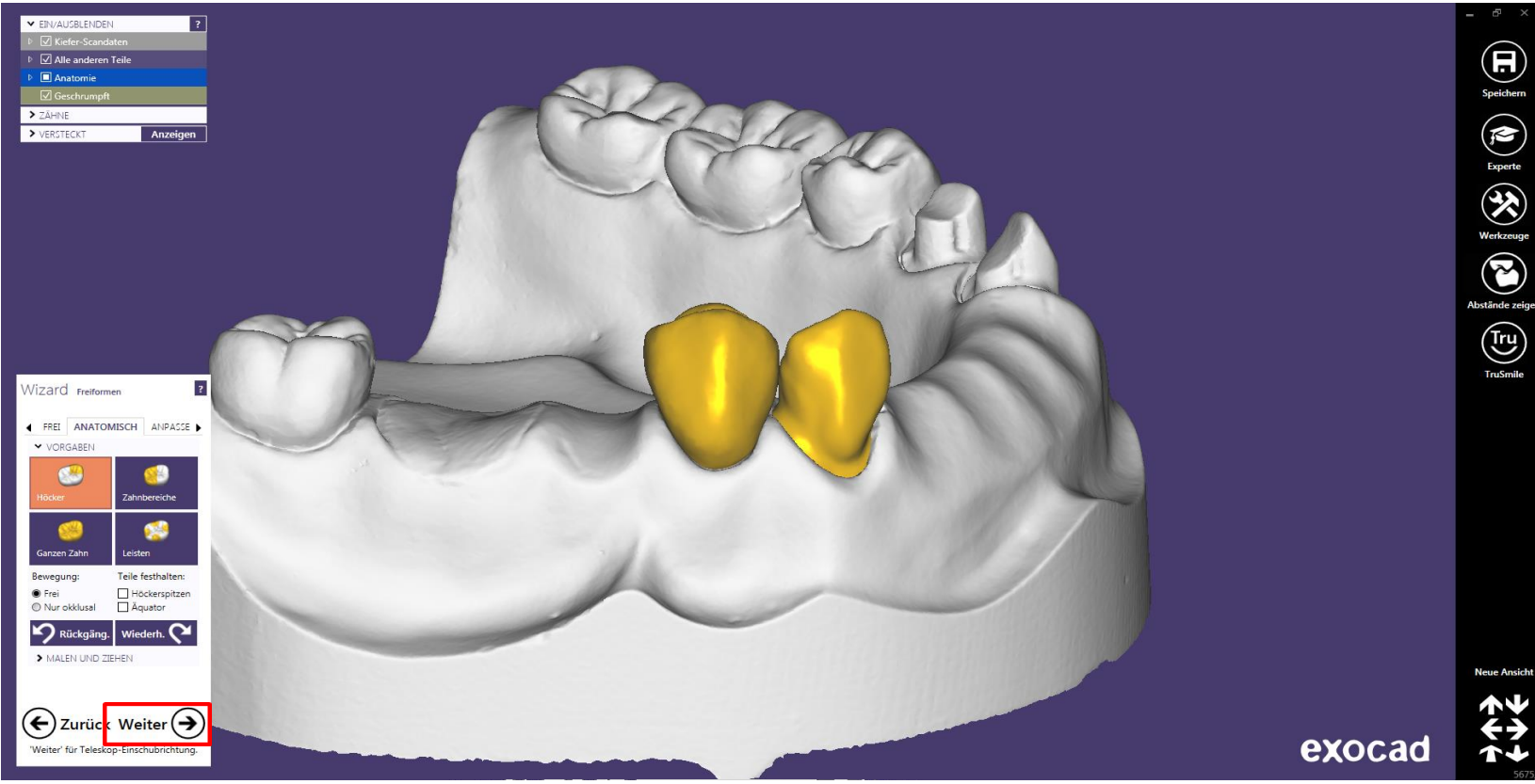

Seite 39 von 171

# camlog

Teleskop- Einschubrichtung festlegen: Blickrichtung = Einschubrichtung

das MK1 Attachment richtet sich danach aus

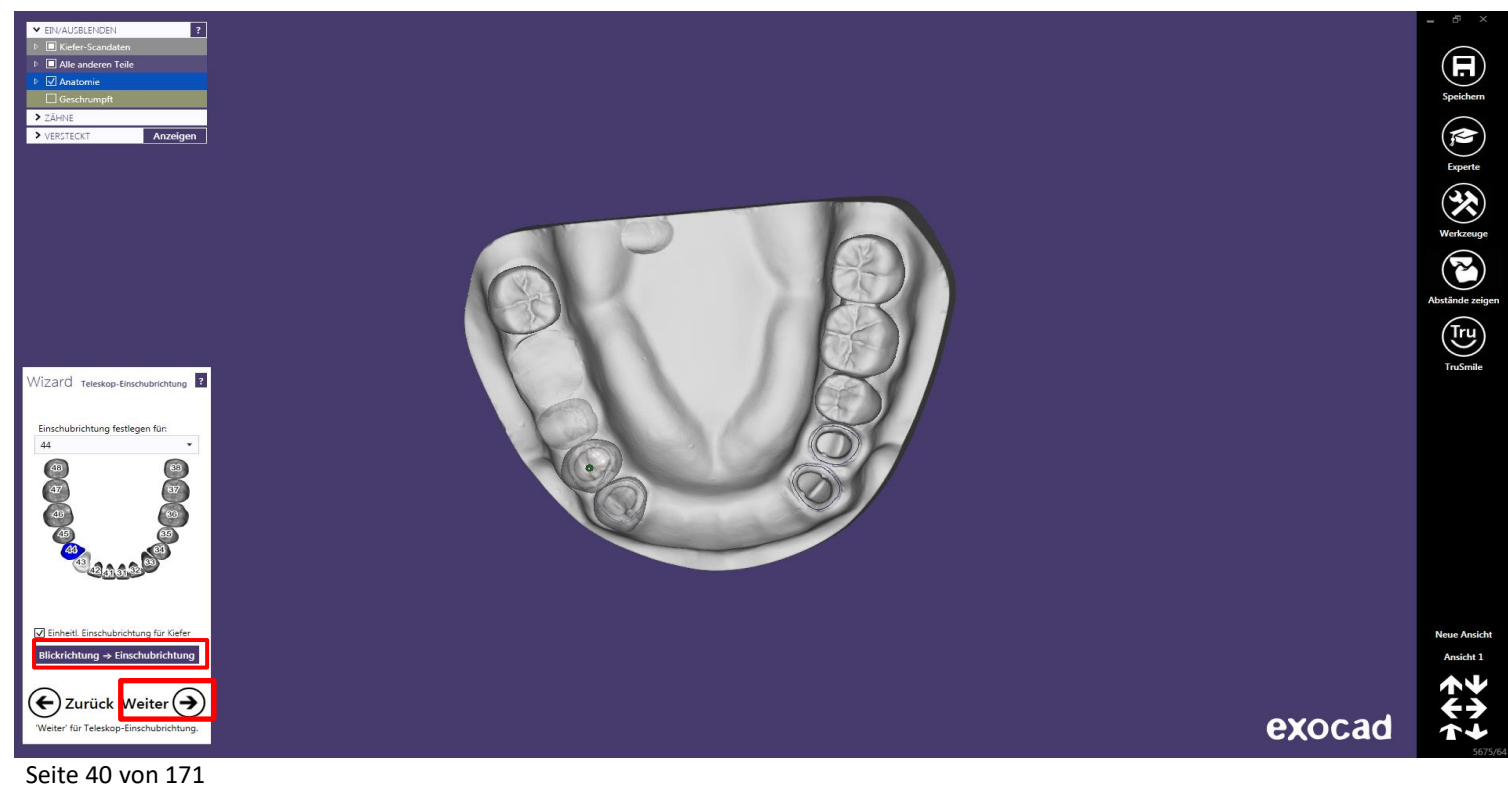

Primär Teleskop: parallele Fläche bearbeiten -

Distal verbleibt eine Planfläche zur Anlage des MK1 Attachments

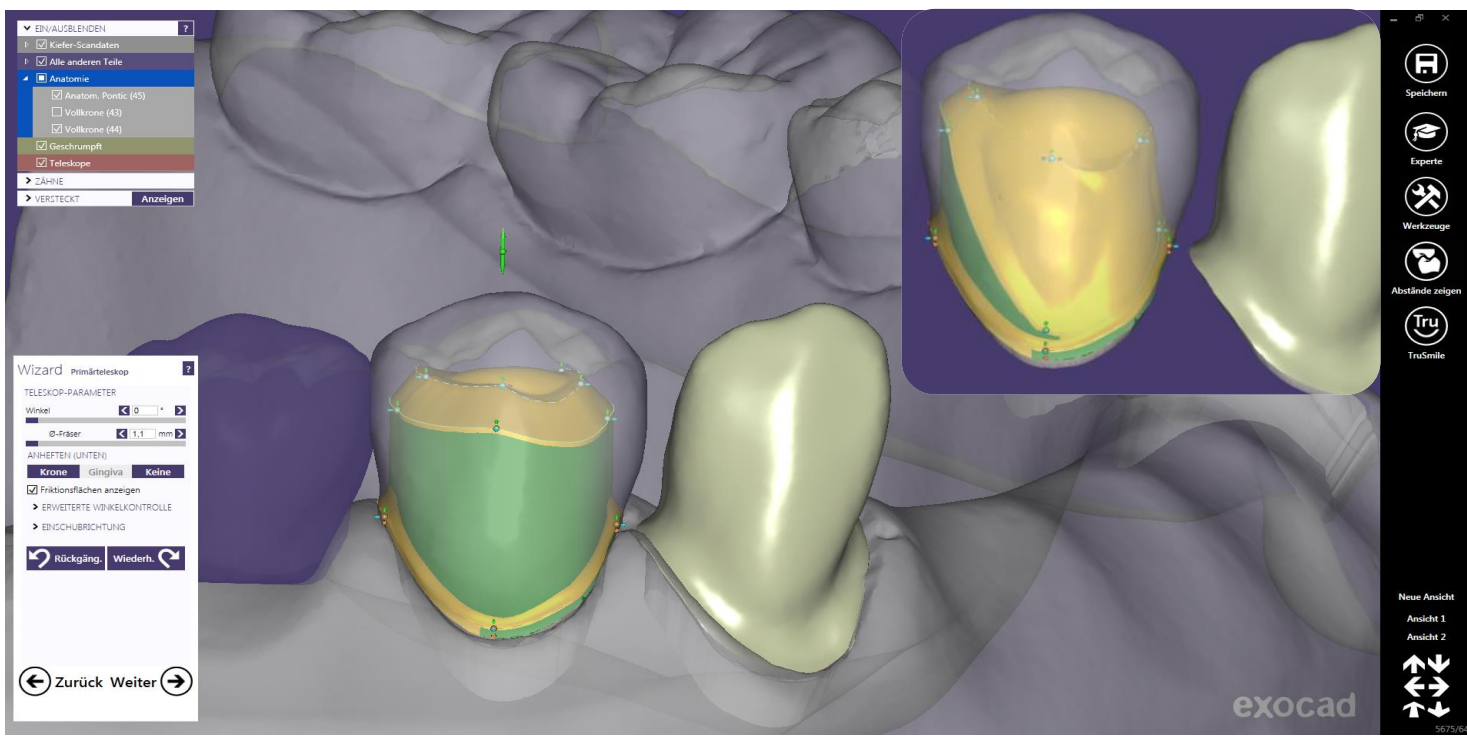

Seite 41 von 171

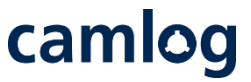

#### Primär Teleskop: Gripper hinzufügen um die distale Fläche für das MK 1 Attachment zu gestalten

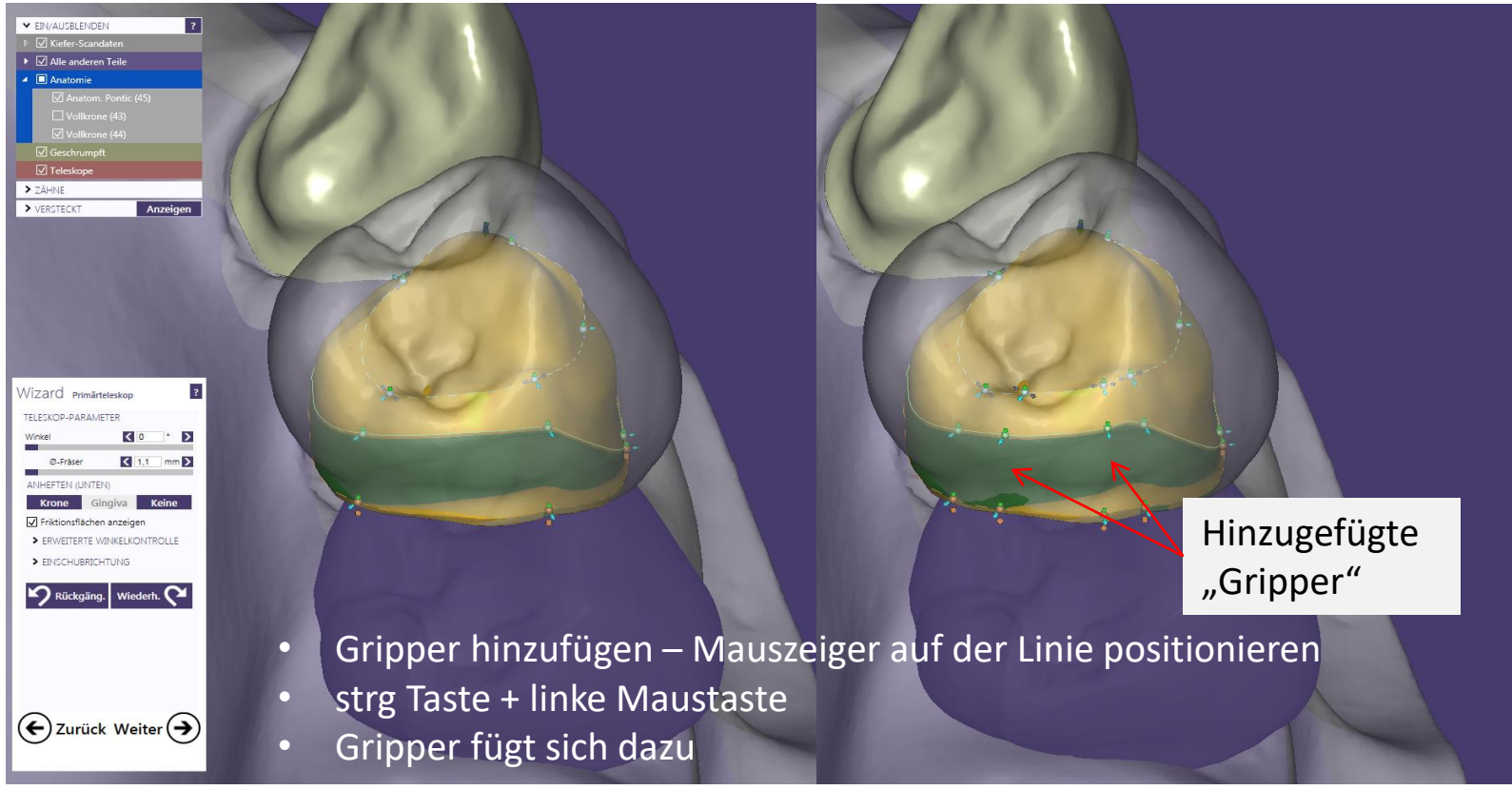

Seite 42 von 171

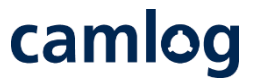

#### Primär Teleskop: "Gripper" zur Gestaltung der distale Fläche für das MK 1 Attachment

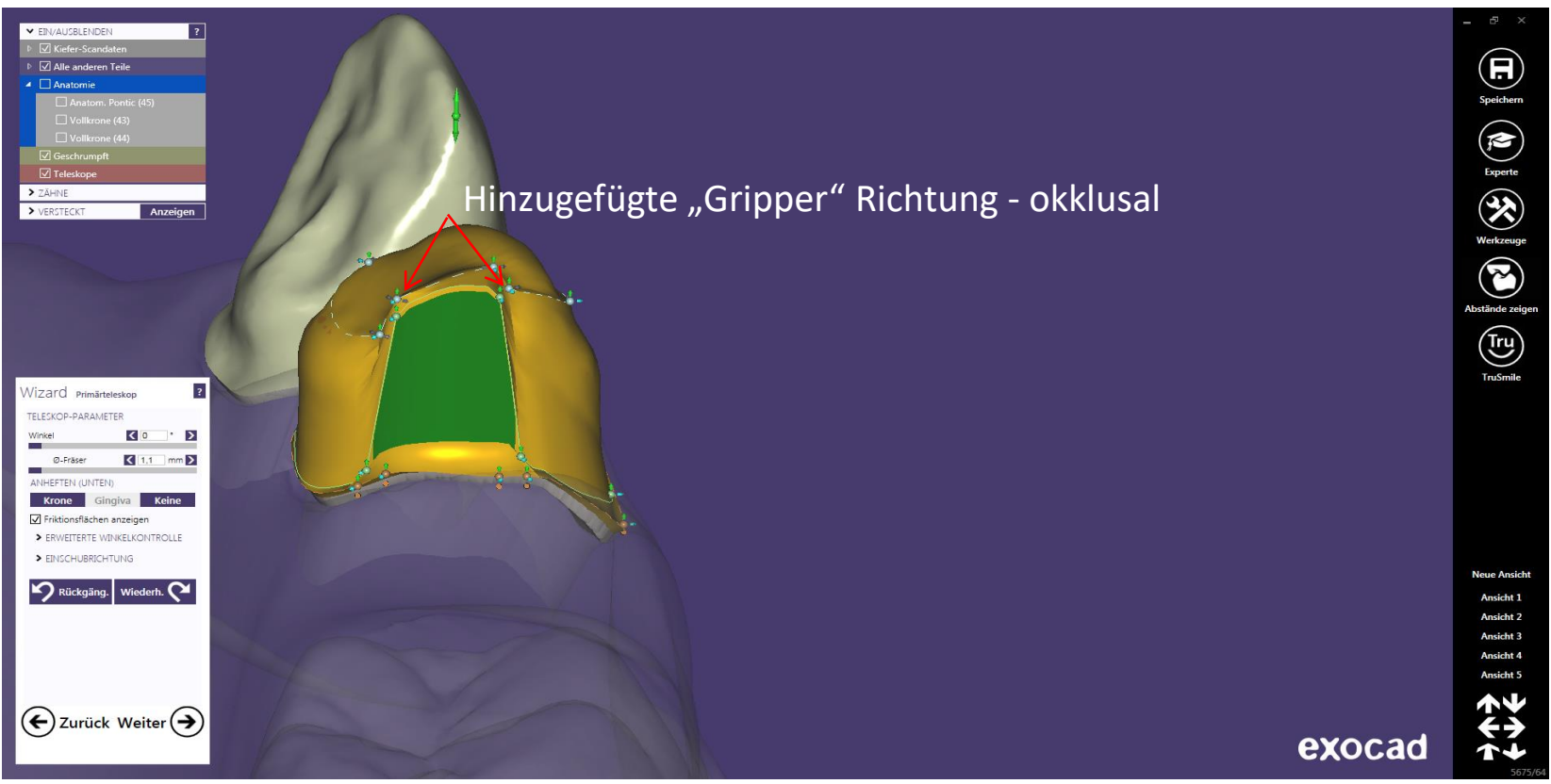

Seite 43 von 171

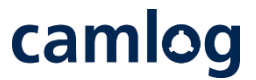

Primär Teleskop: "Gripper" zur Gestaltung der distale Fläche für das MK 1 Attachment

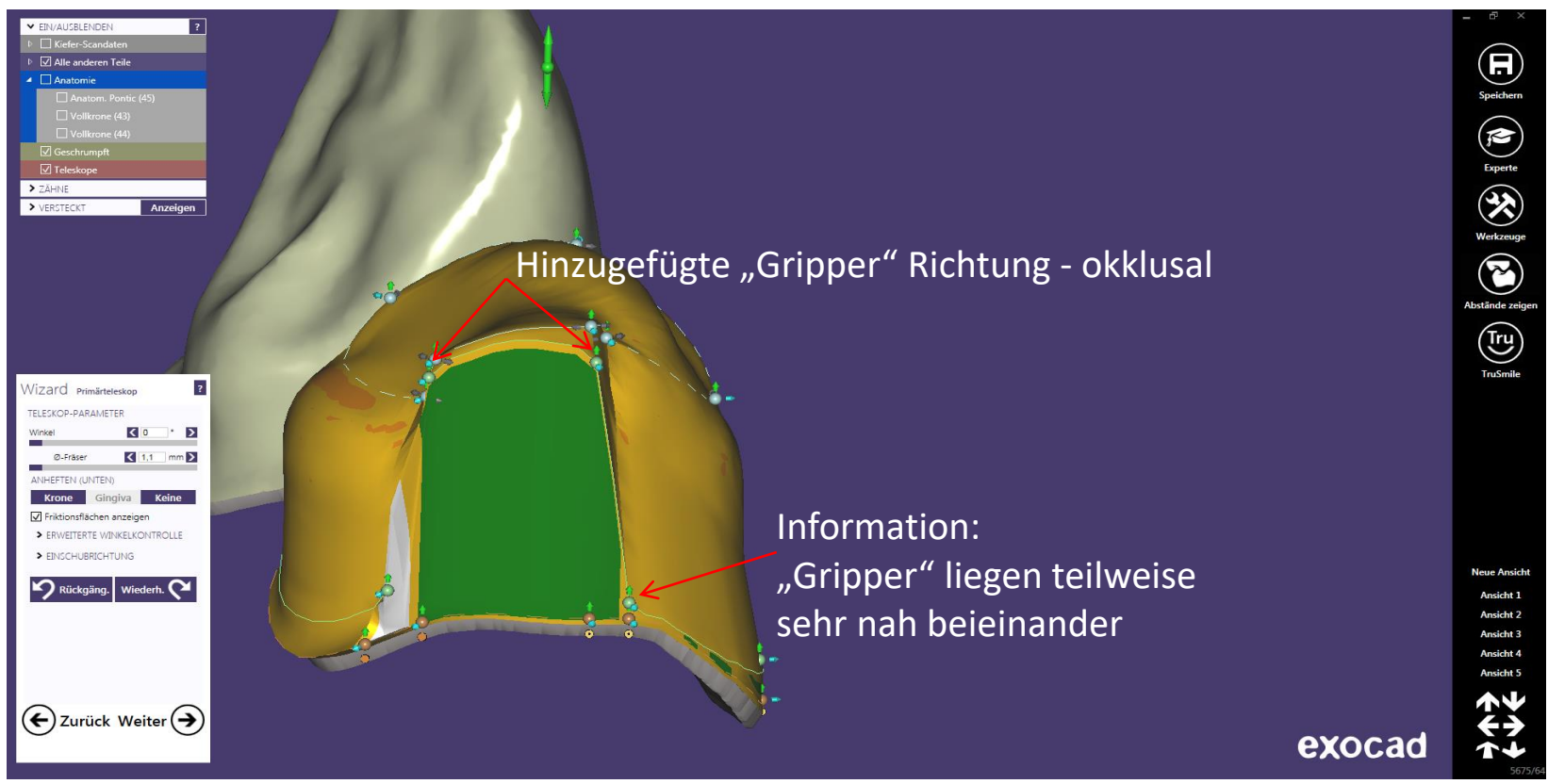

Seite 44 von 171

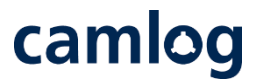

#### Primär Teleskop: "Gripper" zur Gestaltung der distale Fläche für das MK 1 Attachment

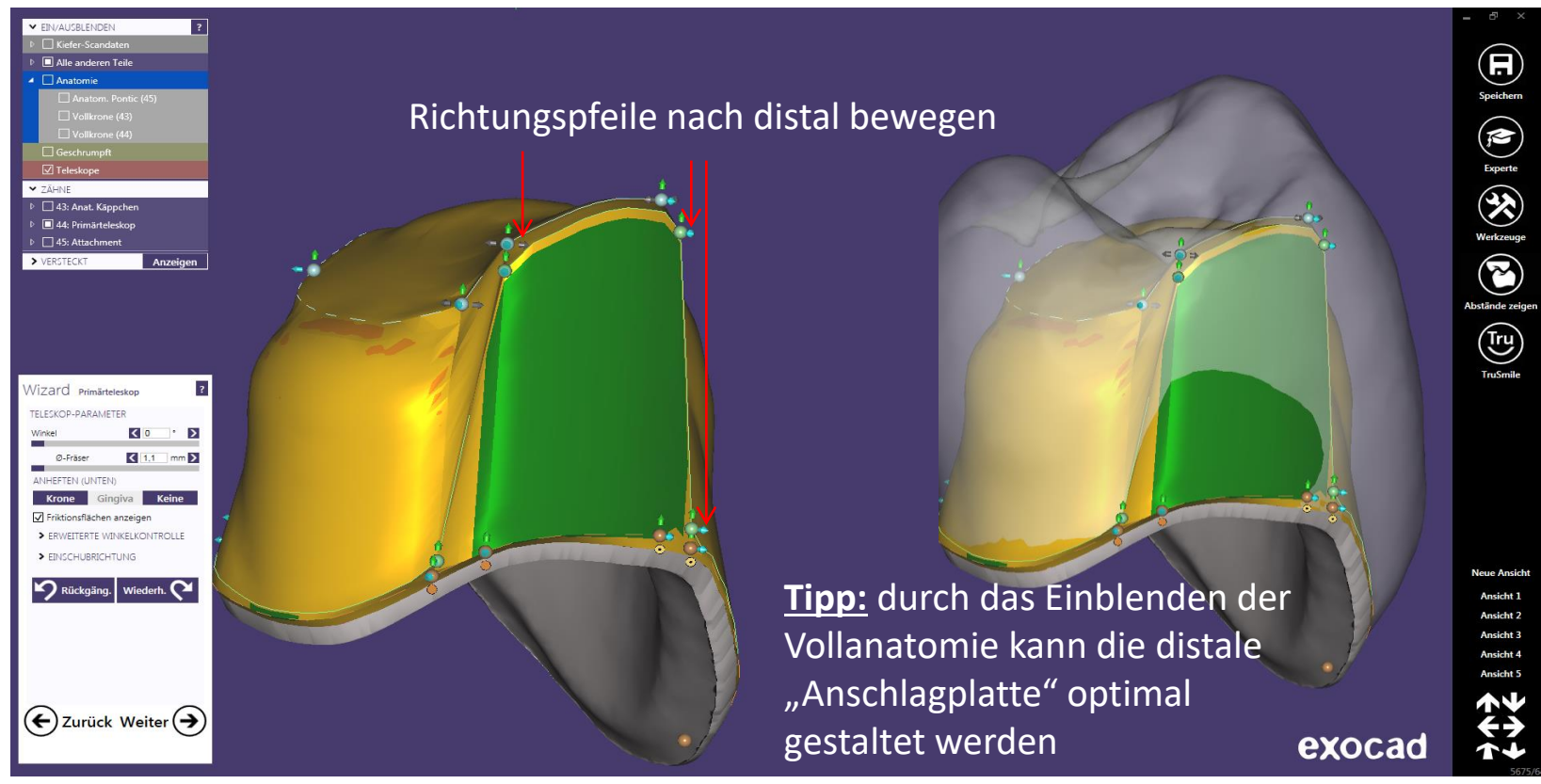

Seite 45 von 171

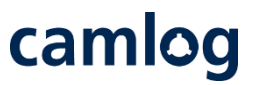

#### Primär Teleskop: Verblendfläche definieren - danach Button Weiter $\rightarrow$ aktivieren

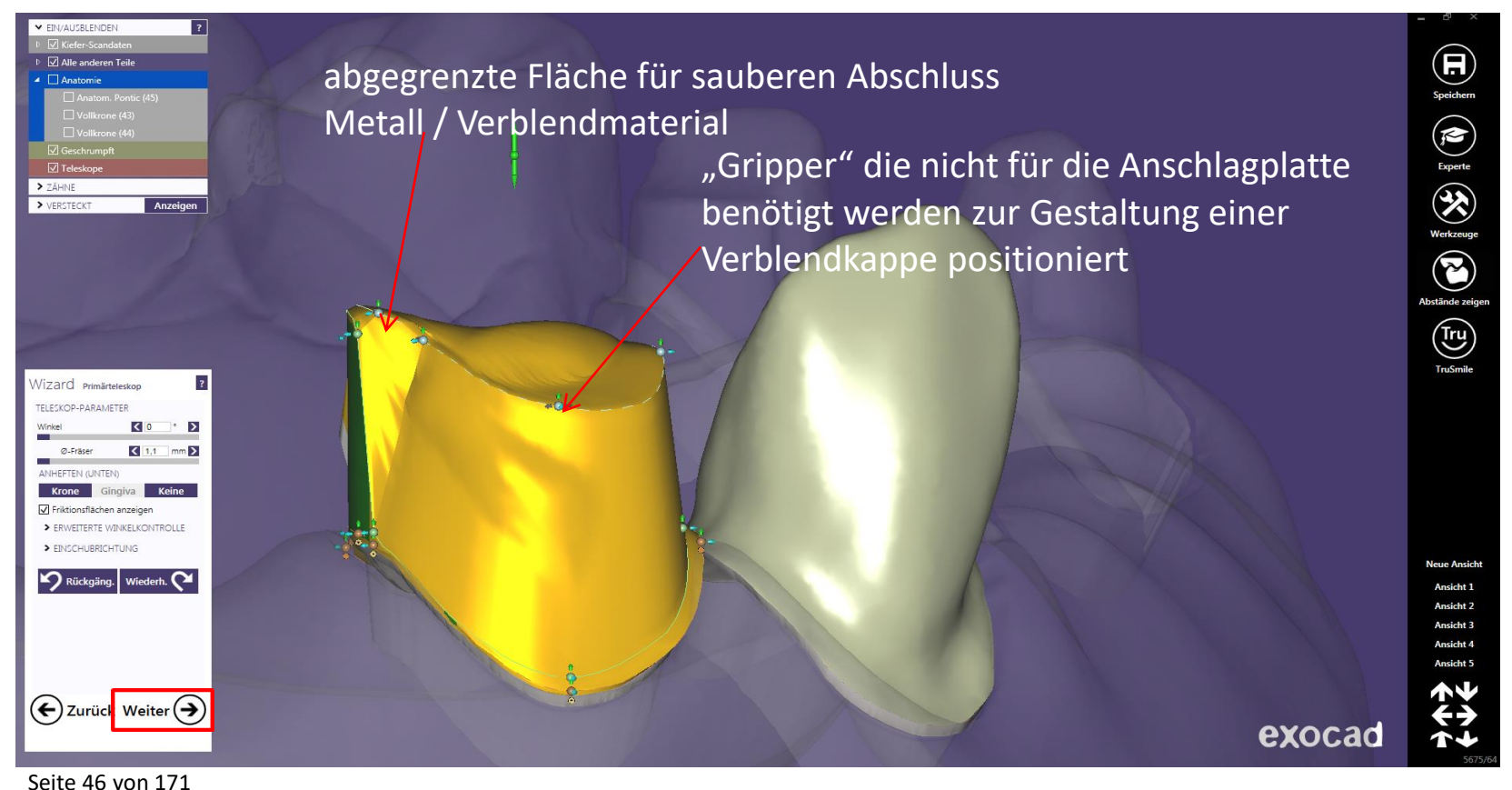

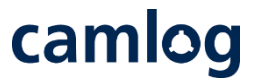

# Teleskop Freiform: Reiter Geschiebe aktivieren Attachment – DEDICAM MK1 "cut to gingiva" wählen

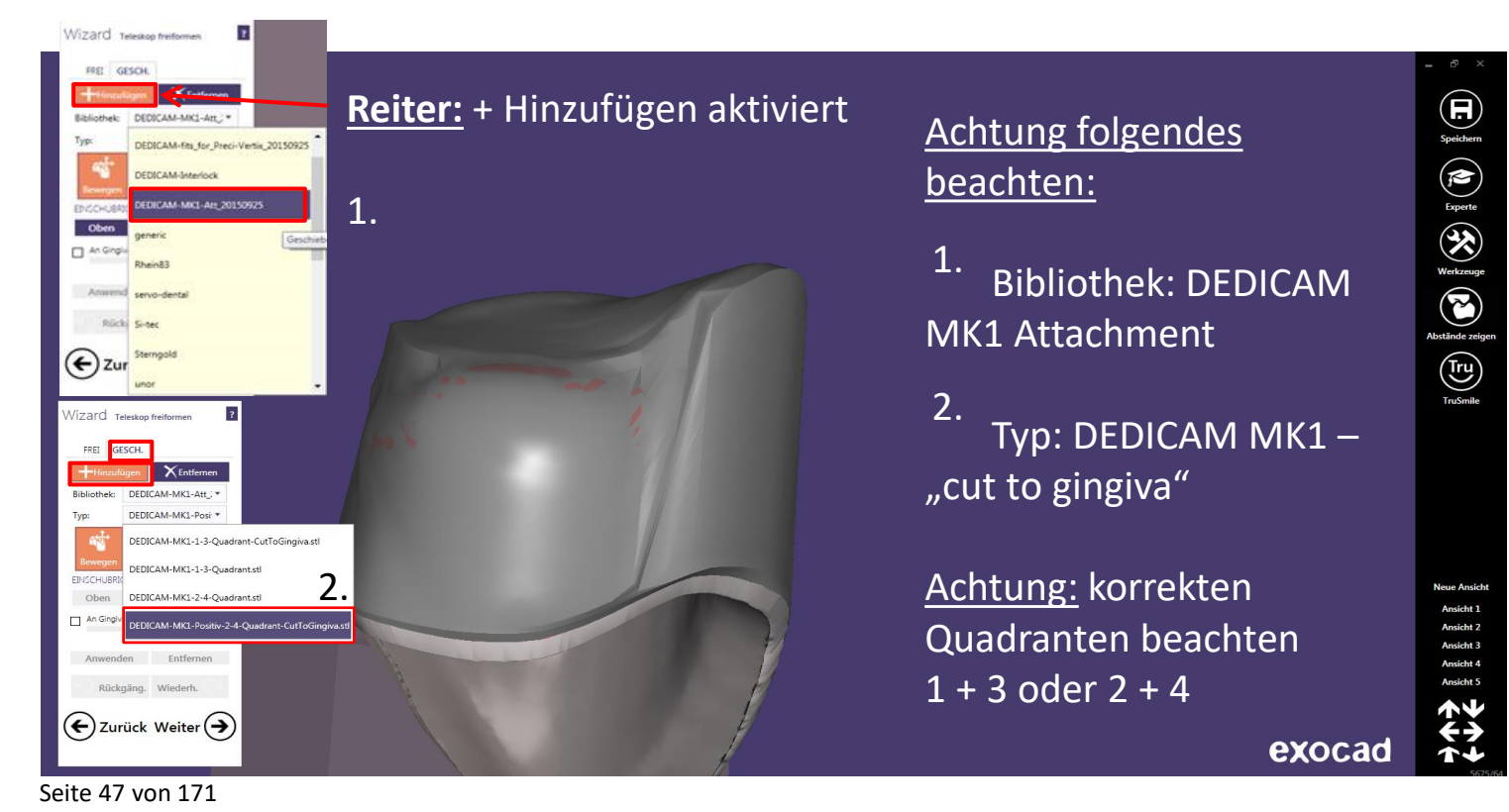

# camlog

# Teleskop Freiform: Attachment – DEDICAM MK1 "cut to gingiva" positionieren

Positionierung des MK13. Attachment durch Button "Bewegen" und "Rotieren<u>" möglich</u>

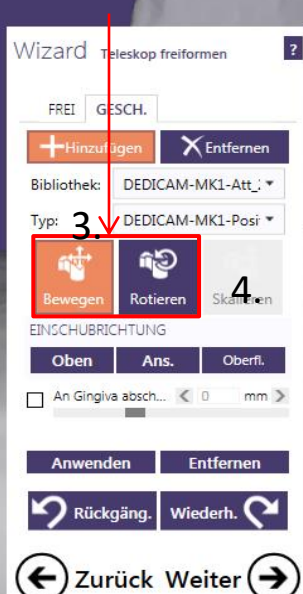

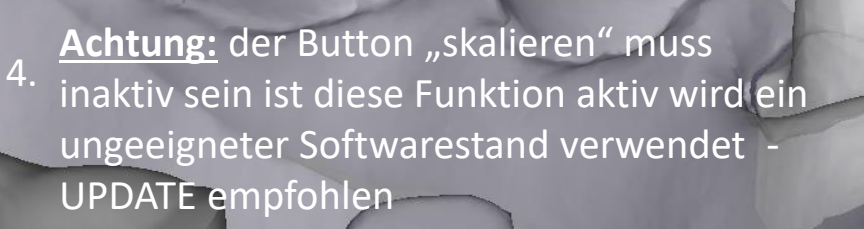

Information:

max. Höhe die ausgeglichen wird = 4.3 mm

#### <u>Hinweis:</u>

MK1 Attachment "cut to gingiva" wird erst nach dem Positionieren aktivieren an das Modell angepasst

Seite 48 von 171

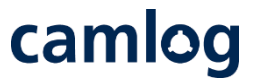

Teleskop Freiform: Attachment – DEDICAM MK1 "cut to gingiva" an Gingiva anpassen - danach Button Weiter  $\rightarrow$  aktivieren

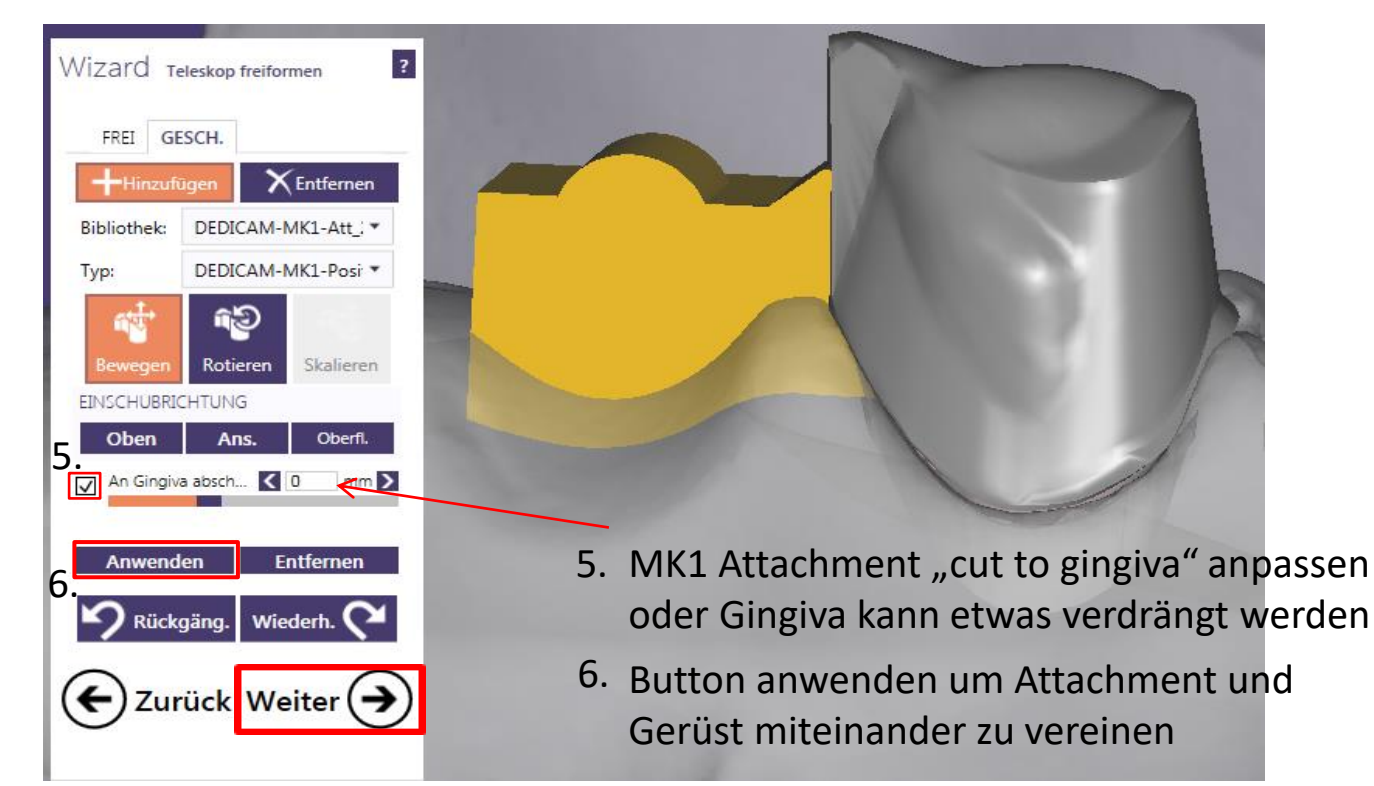

Seite 49 von 171

?

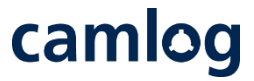

#### Gerüstdesign 43 und 44 durch Verbinder verblocken, danach Button Weiter $\rightarrow$ aktivieren

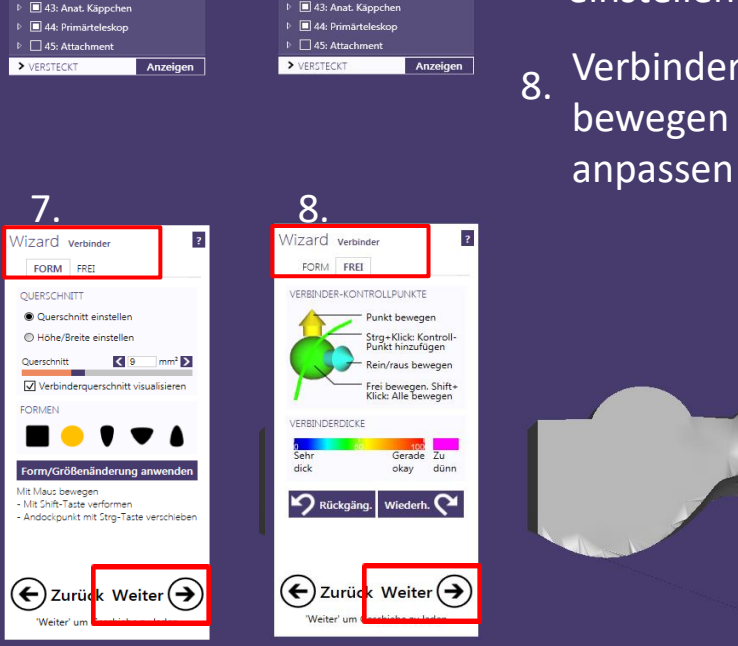

✓ EIN/AUSBLENDEN

Verbinder

ZÄHNE
 43: Anat. Käppchen

Alle anderen Teile
 Anatomie

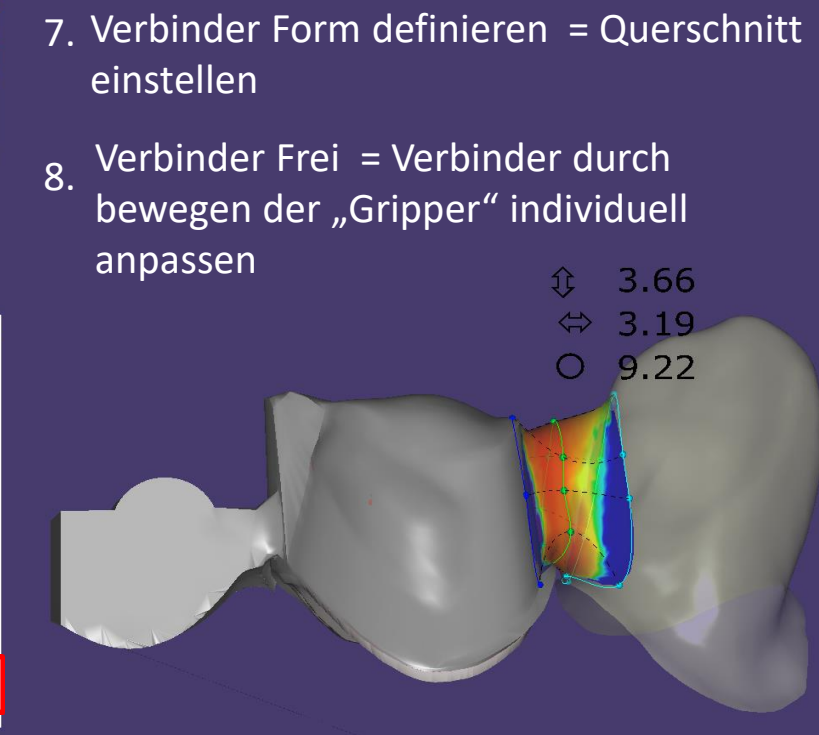

Seite 50 von 171

EIN/AUSBLENDEN
 Kiefer-Scandaten
 Alle anderen Teile

Anatomie

Verbinder

☑ Teleskope

✓ ZÄHNE

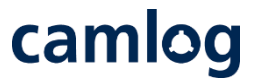

Fertigstellen und Abspeichern der Konstruktion: leichte Korrekturen über Freiformwerkzeuge möglich, danach Button Weiter  $\rightarrow$  aktivieren

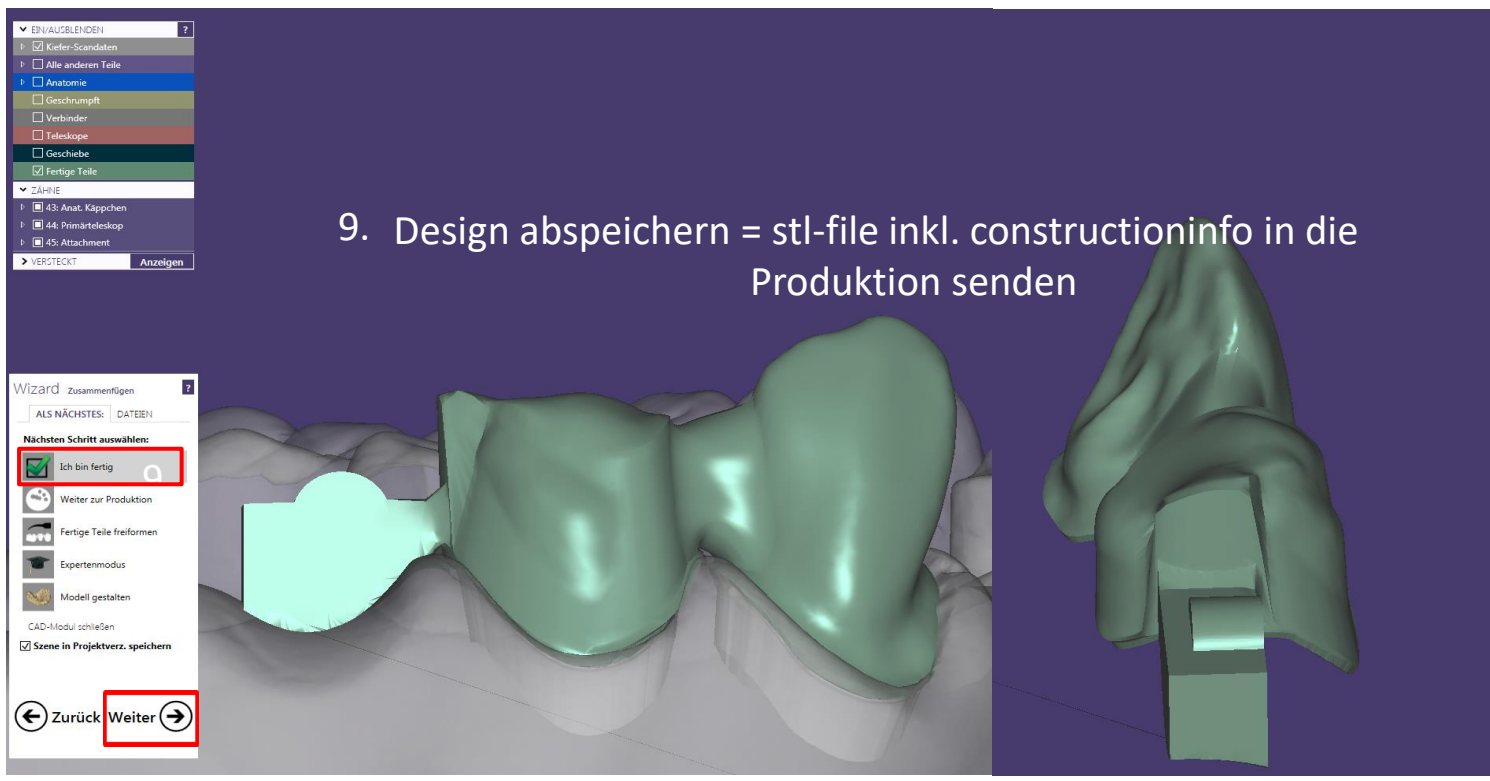

Seite 51 von 171

# camlog

# **Design eines Verdrehschutzes an Abutments**

Seite 52 von 171

# camlog

#### Vorteil: Effizient und einfach anzuwenden.

1. Wizard Abutment Design erstellen. Auswahl "TOP"

#### Hinweis:

Anzahl der zirkulären Gripper ist abhängig vom Abutmentdesign .

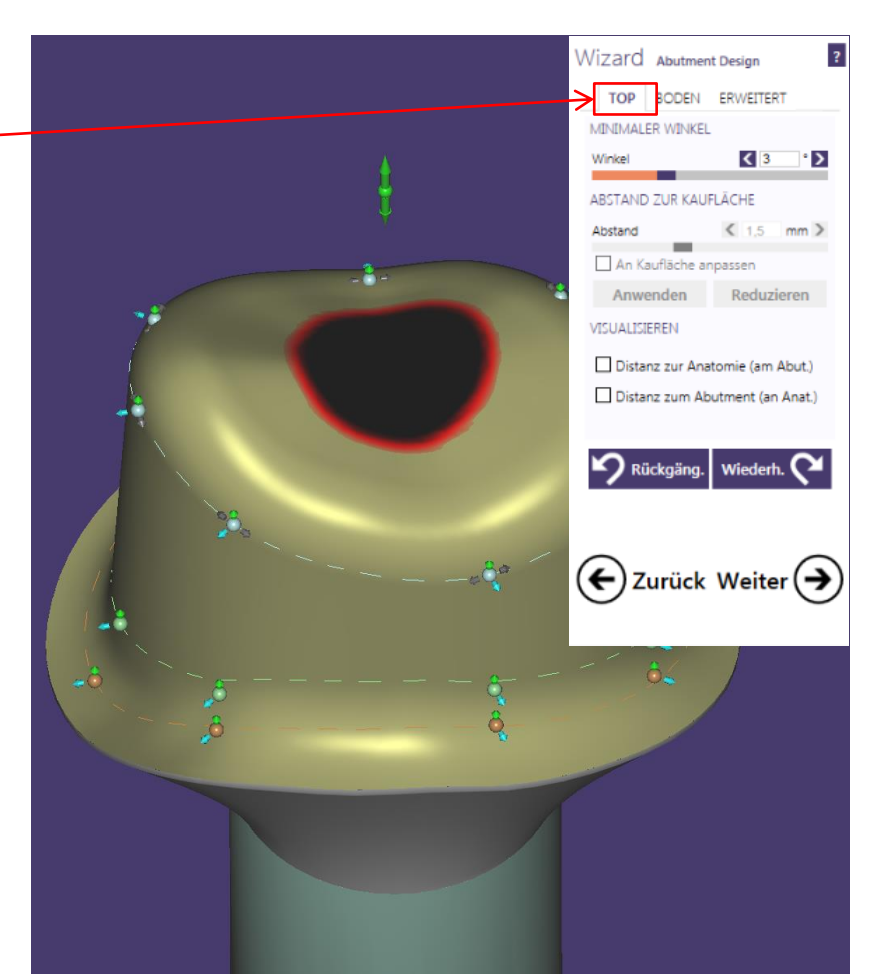

#### Vorteil: Effizient und einfach anzuwenden.

2. 1x Gripper hinzufügen, zentral zwischen zwei "Konstruktionsgripper"

#### Empfehlung:

Gripper approximal anlegen

#### Vorgehen:

- Strg Taste + linke Maustaste
- Gripper wird hinzugefügt
- Positionierung zwischen zwei Gripper

#### Hinweis:

Abstand zwischen den vorhandenen Grippern: ca. 2.0 bis max. 3 mm

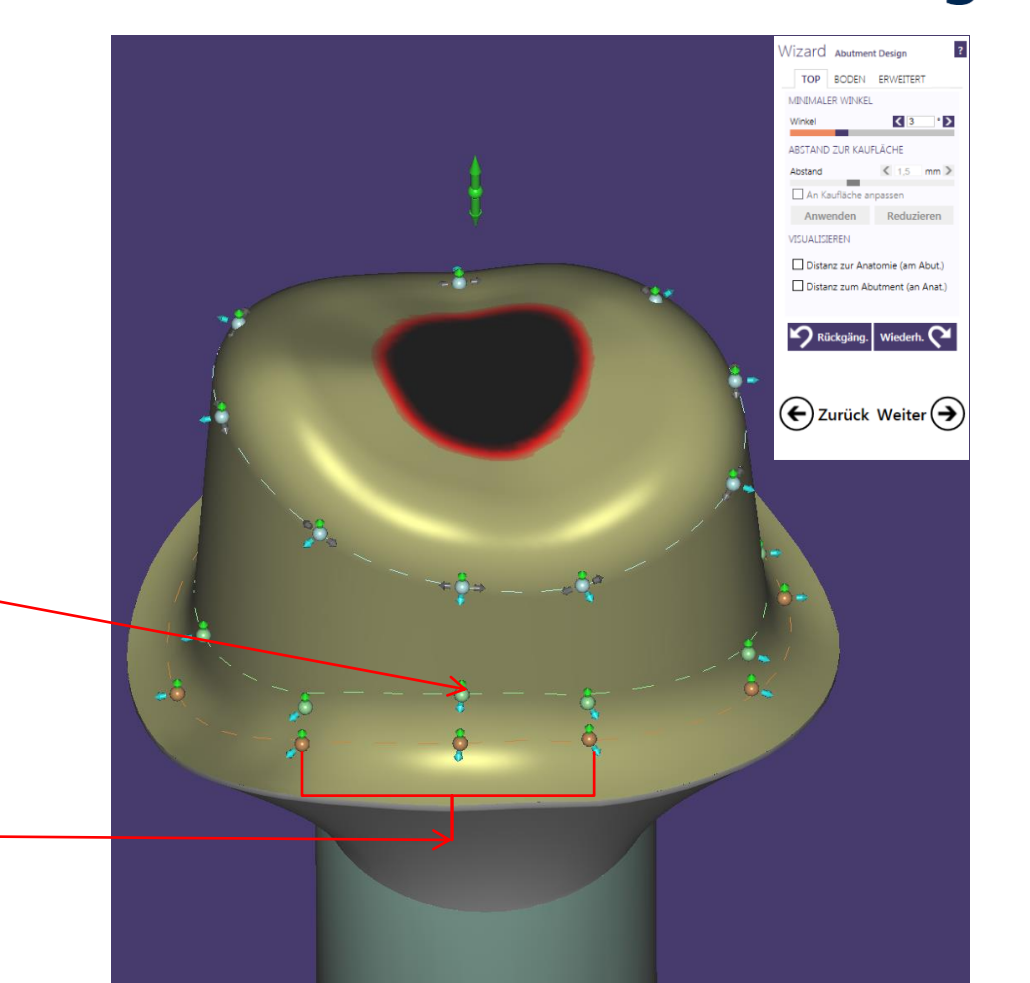

# Vorteil: Effizient und einfach anzuwenden.

 Auswahl "Tool"→ "Messwerkzeug": Distanz von gestrichelter Linie bis zum äußeren Rand der Stufe messen (Mauspfeil – linke Maustaste)

#### Empfehlung:

Schulterbreite der zervikalen Stufe: unterer Gripper bzw. gestrichelte, orangefarbener Linie ca. 0.8 mm

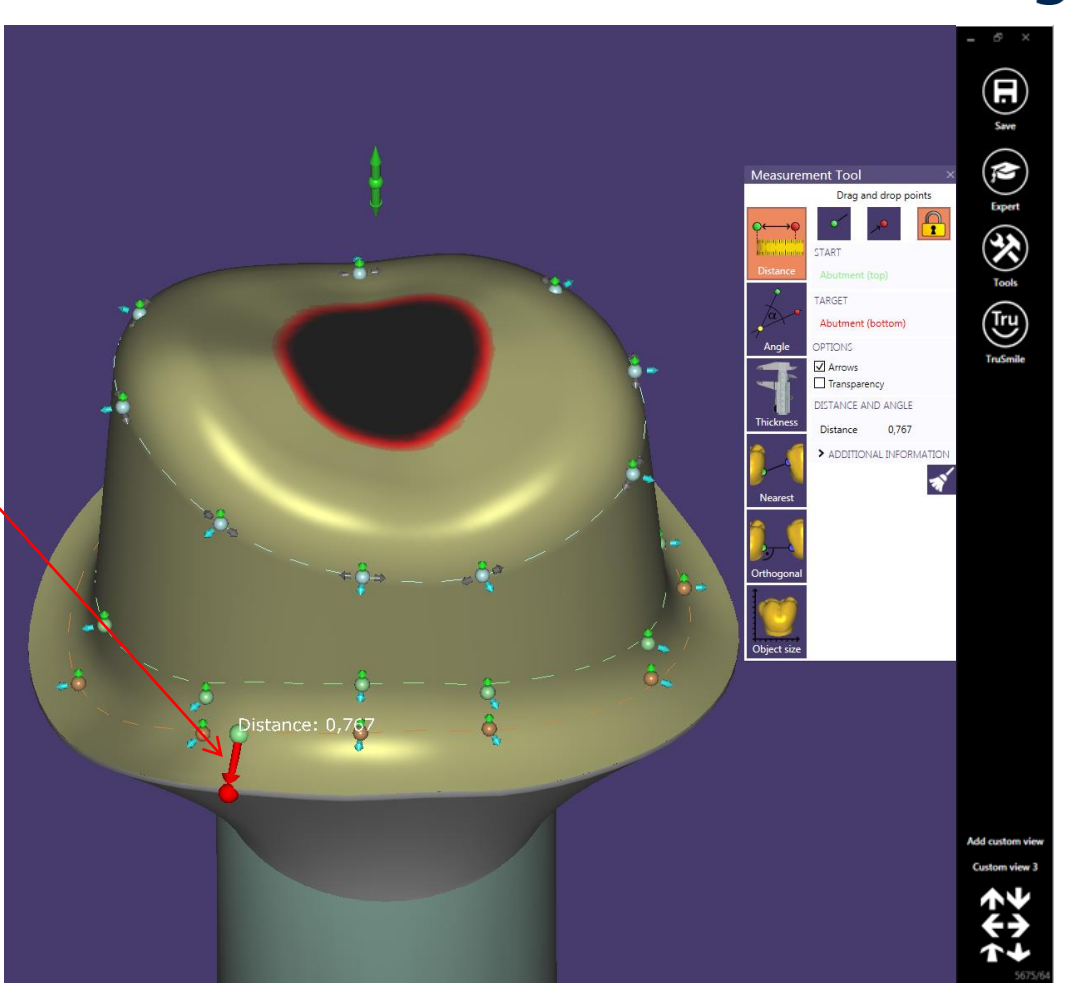

Vorteil: Effizient und einfach anzuwenden.

4. Schulterbreite an dem hinzugefügten Gripper auf ca. ca.1.3 mm verändern

#### Vorgehen:

Gripper am blauen Pfeil von ca. 0.8 auf ca. 1.3 mm nach zentral verschieben

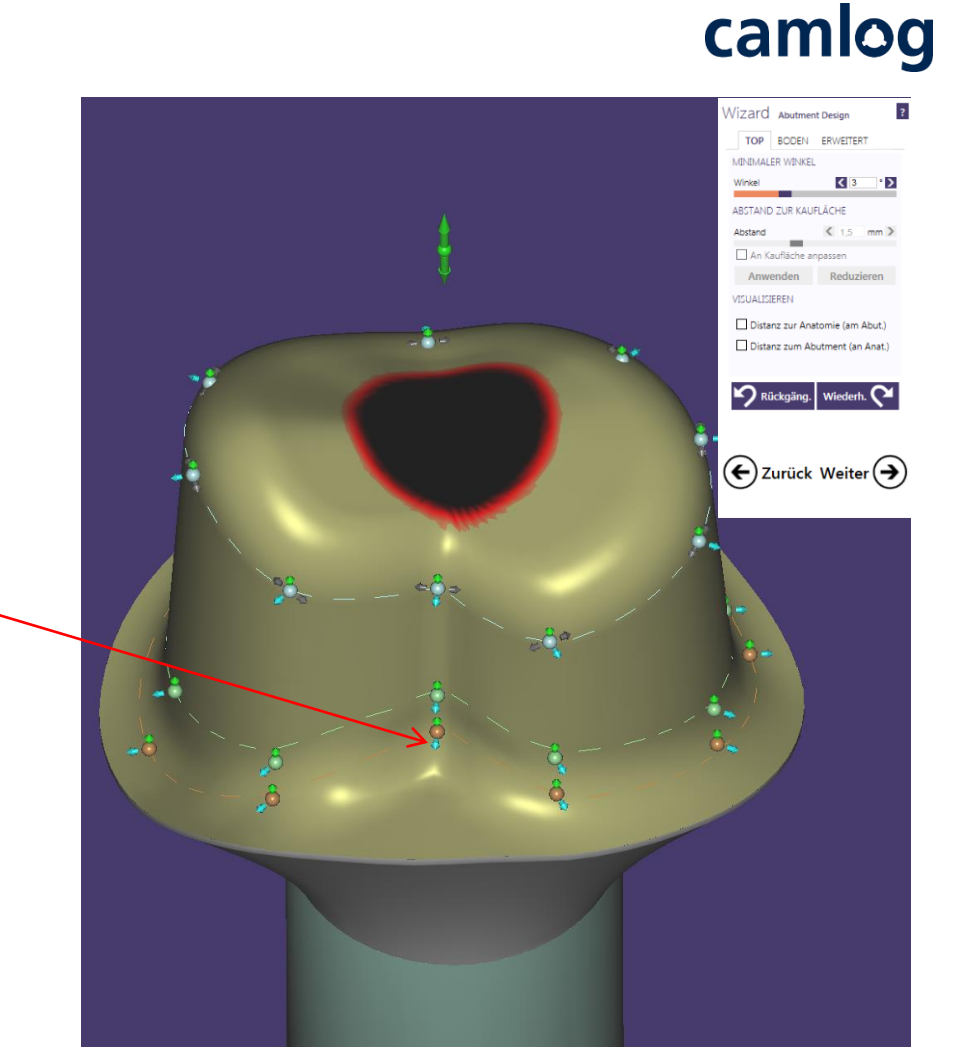

#### Vorteil: Effizient und einfach anzuwenden.

- Auswahl "Tool"→ "Messwerkzeug" zur Prüfung der Schulterbreite bei Verdrehschutz
- Distanz von gestrichelter Linie bis zum äußeren Rand der Stufe festlegen (Mauspfeil – linke Maustaste)

# Empfehlung:

Schulterbreite der zervikalen Stufe im Bereich der Rotationssicherung ca. 1.3 mm

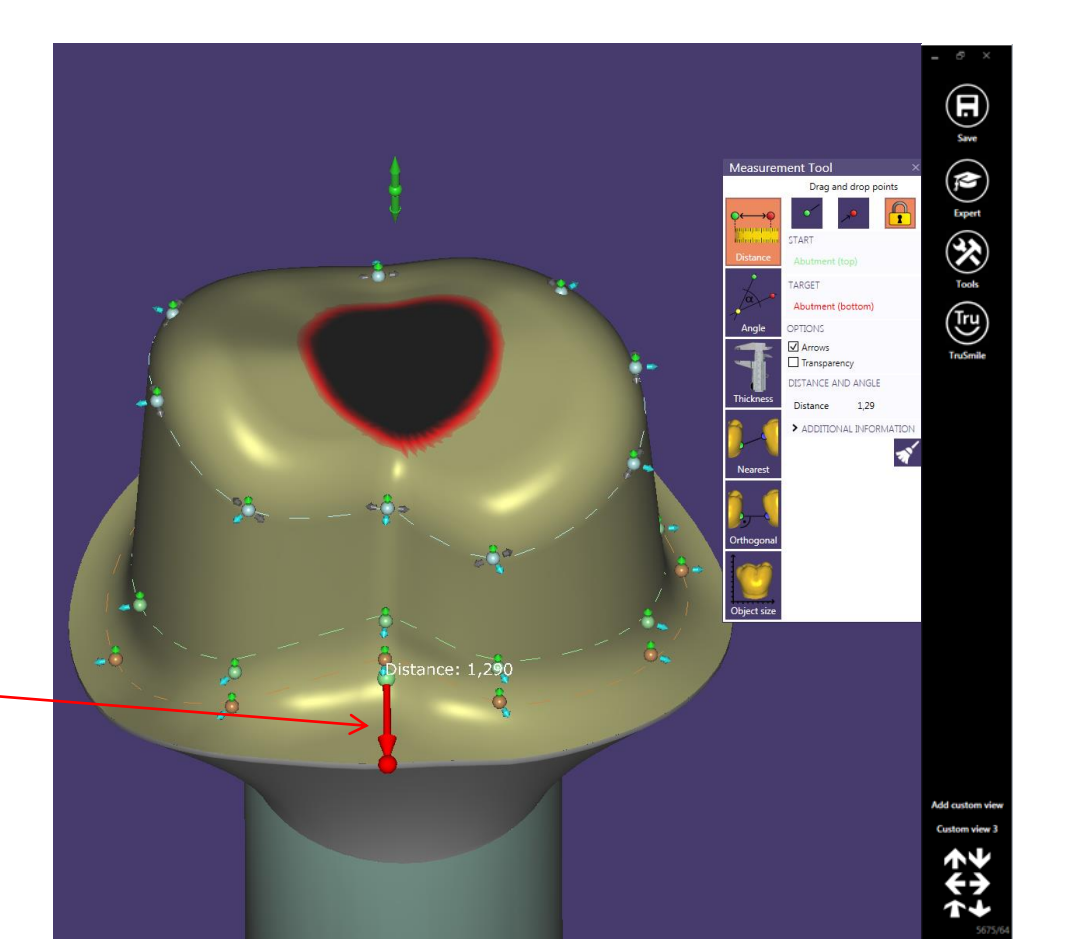

#### **Option File-Splitting**

#### **Option:**

Nach Abschluss des Abutmentdesigs, bietet die CAD-Software die Möglichkeit Gerüst / Krone zu designen (File-splitting)

#### <u>Hinweis</u>: DEDICAM bietet File-splitting nur für Einzelelemente an

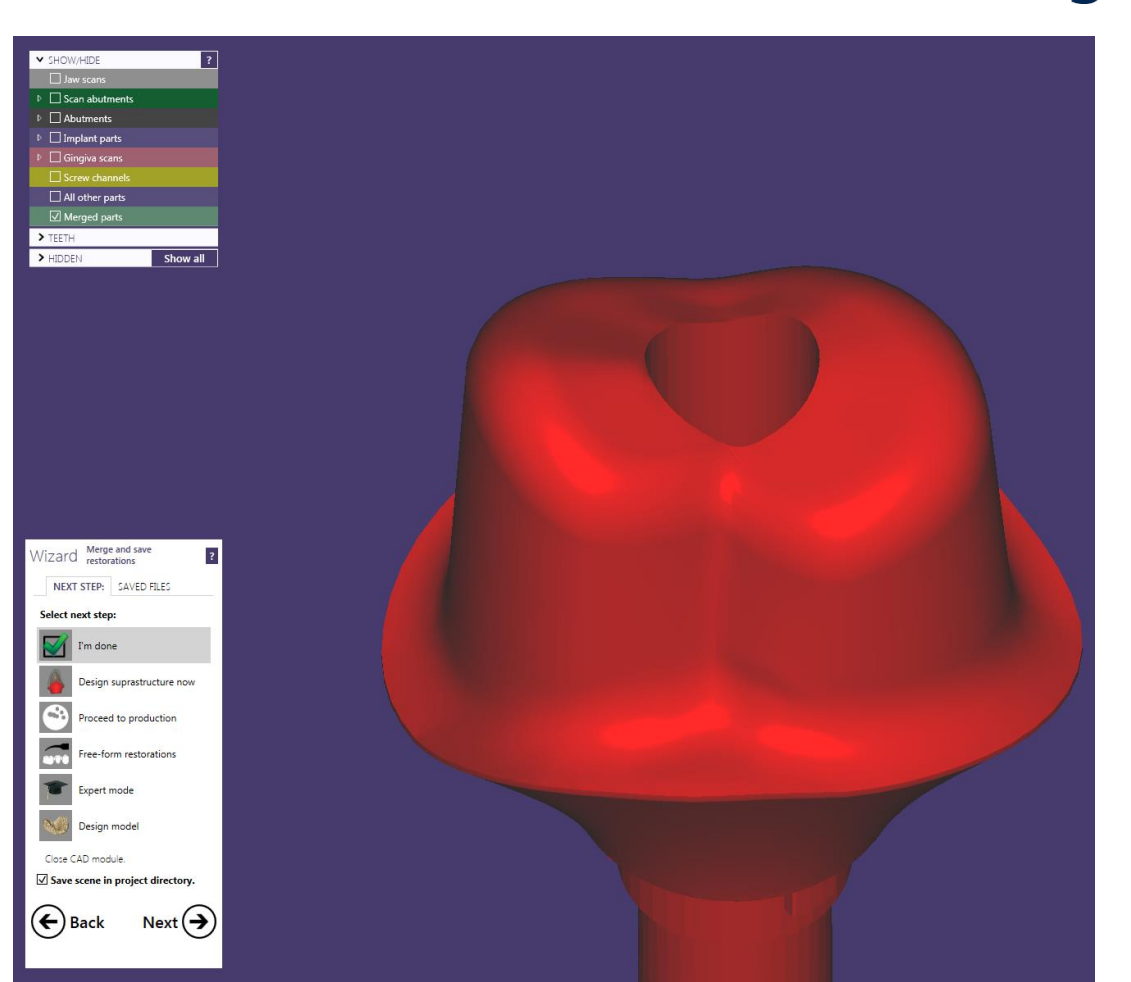

#### **Option File-Splitting**

#### Hinweise:

- Parameter für die Gerüstpassung sind zu berücksichtigen, z.B.:
  - Zementspalt
  - Fräserradius
- In der Software ist der
   Fräserdurchmesser anzugeben
   Hierzu ist das DEDICAM

Software-Parameterchart zu beachten

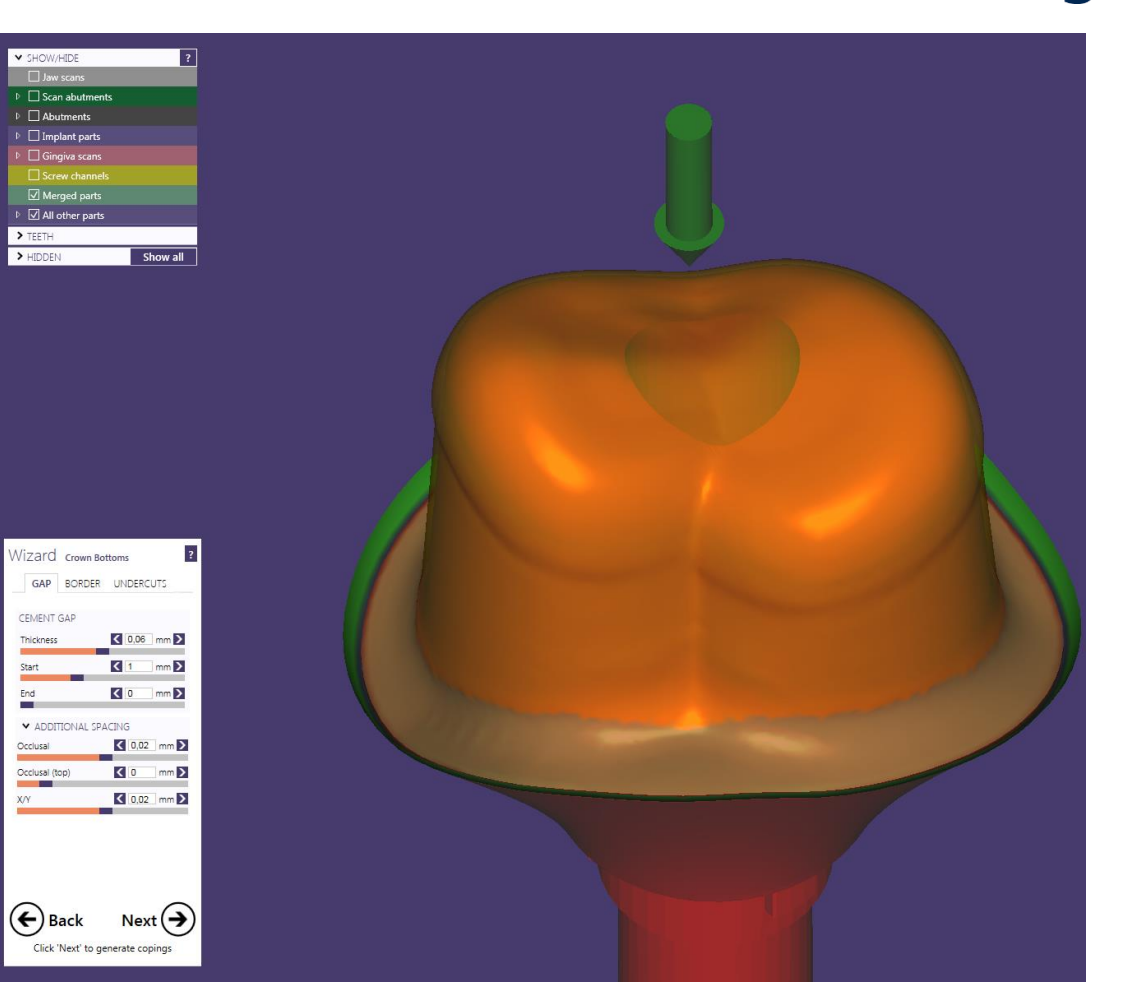

#### **Option File-Splitting**

Gerüst / Krone designen

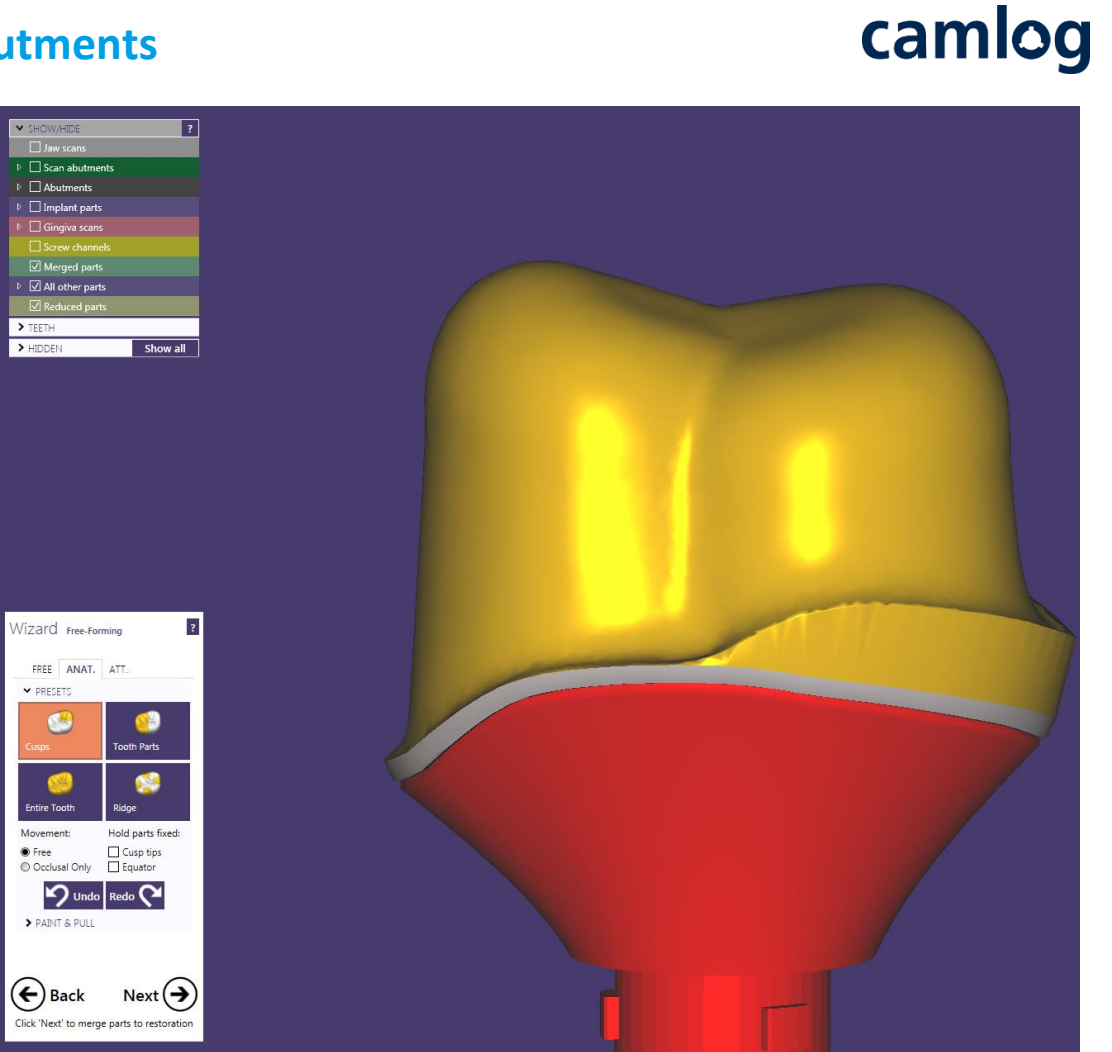

#### Vorteil: Effizient und einfach anzuwenden.

Der geeignete Verdrehschutz im Gerüst / Krone folgt dem Abutmentdesign → Zementspalt ist gleichmäßig

#### Hinweis:

Passung zwischen Abutment /Stumpf erfolgt in der zervikalen Stufe oder Hohlkehle. Höhe ca. 1 mm von der äußeren Kante.

Der überwiegende Teil weist einen gleichmäßigen Zementspalt von ca. 60 bis 80 µm auf

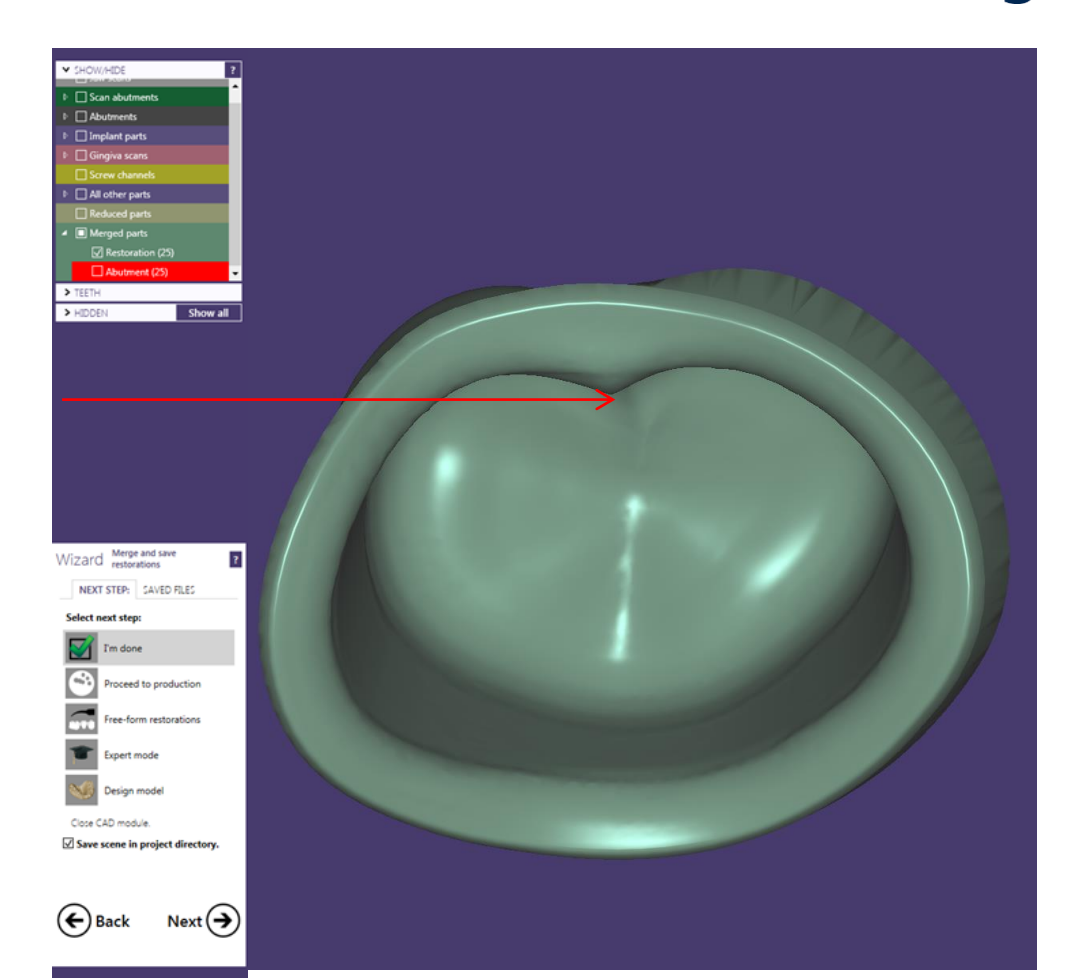

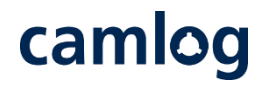

Alternativ zur bewährten Anlage einer Rotationssicherung

Nach dem initialen Design des Abutments erfolgt die Anlage der Rotationssicherung im Modus "Freiformen – Geschiebe"

Folgende Auswahl bietet sich an

- Geschiebe: Entfernen
- Bibliothek
- Parametrisch (Rotation)
- BoltDesign
- → Wichtiger Hinweis: Grundeinstellungen wie folgt ändern
- Durchmesser: mindestens 1.5 mm
  Höhe: mind. 5 6 mm (Länger als ob
  - Höhe: mind. 5 6 mm (Länger als oberer Anteil des Abutments)
- Durchmesser (Kopf): reduzieren z.B. 1.7 mm (dies erleichtert das Positionieren)
   Seite 62 von 171

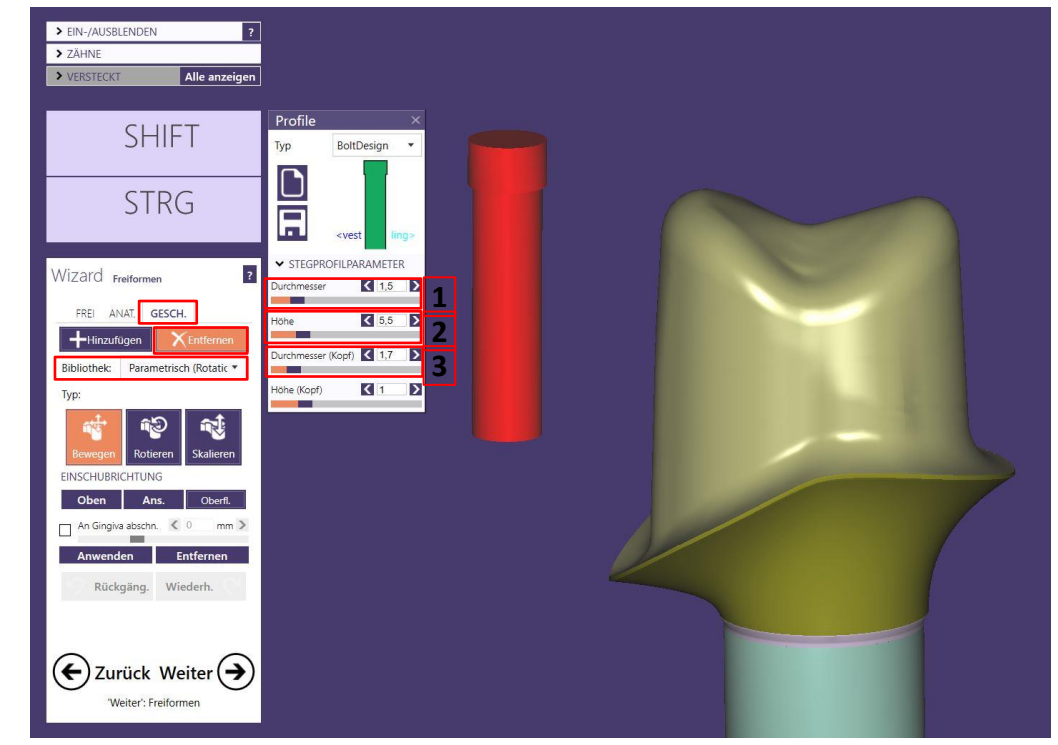

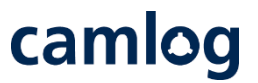

Alternativ zur bewährten Anlage einer Rotationssicherung

- Abutment auf okklusale Ansicht positionieren – mit dieser Ansicht – seitliche Abutmentflanken sichtbar wird die Einschubrichtung der Rotationssicherung definiert
- EinschubrichtungAnsicht
- Attachment an die gewünschte Stelle positionieren

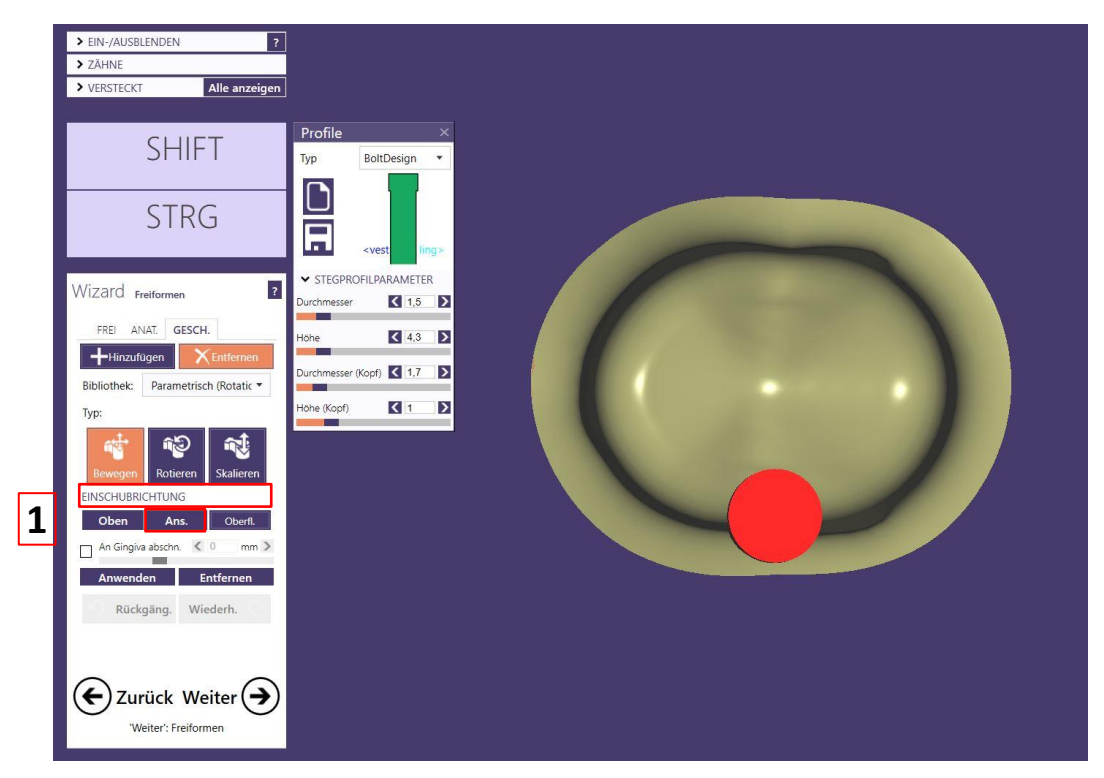

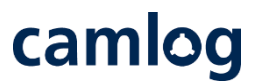

Alternativ zur bewährten Anlage einer Rotationssicherung

- Attachment an die gewünschte Stelle positionieren
- 2D Querschnitt anlegen etwas oberhalb der zervikalen Stufe: Zur Kontrolle der korrekten und frästechnisch umsetzbaren Position

#### WICHTIGER Hinweis:

Das Attachment (BoltDesign ø min. 1.5 mm) weniger als den max. Durchmesser in das Abutment-design positionieren

Durchmesser = 1.5 mm max. Durchmesser im Abutment = **1.43 mm** Seite 64 von 171

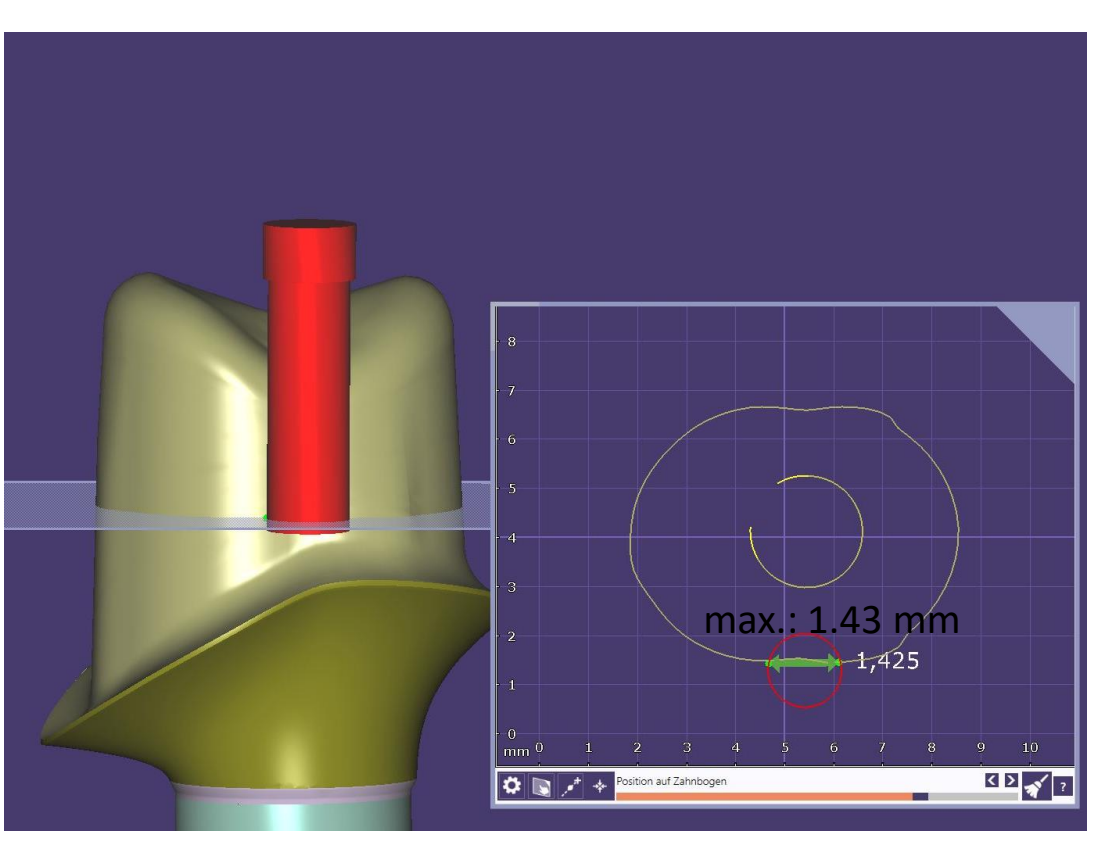

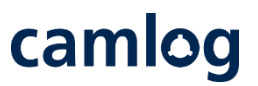

Alternativ zur bewährten Anlage einer Rotationssicherung

 Nach korrekter und überprüfter Positionierung des Attachments wird dieses aus dem Design subtrahiert

#### WICHTIGER Hinweis:

- Die scharfen Kanten müssen
   nach dem subtrahieren des
  - nach dem subtrahieren des Attachments abgerundet werden 4

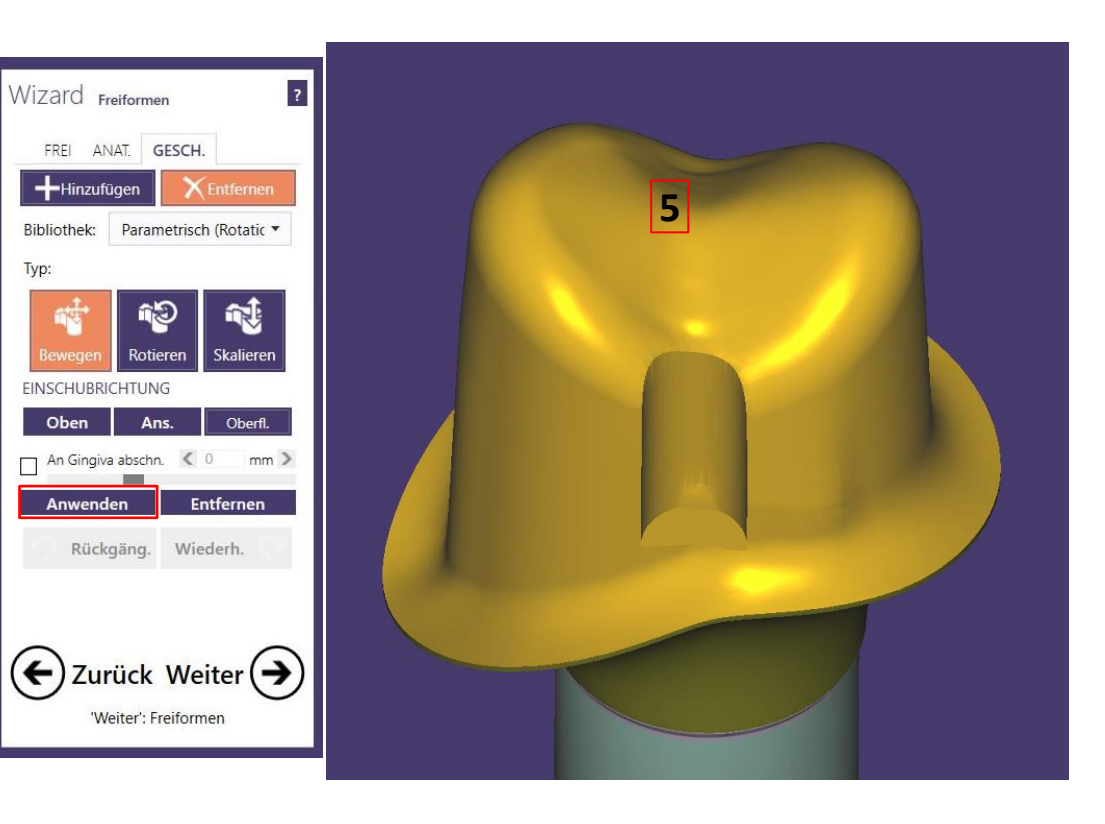

4

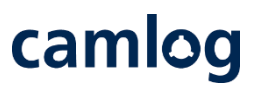

Alternativ zur bewährten Anlage einer Rotationssicherung

Nach dem subtrahieren werden die Kanten Geglättet → Modus **"Freiformen – Frei - Glätten"** 

6 • Kanten glätten Button "Glätten" aktivieren

Empfehlung:

- Radius auf niederen Wert einstellen
- Niveau auf niederen Wert einstellen
- Alle Kanten werden mit diesem Tool geglättet

#### WICHTIGER Hinweis:

Bedingt durch die verwendeten Fräser in der Produktion kann die gelieferte Struktur im Bereich der Rotationssicherung minimal abweichen

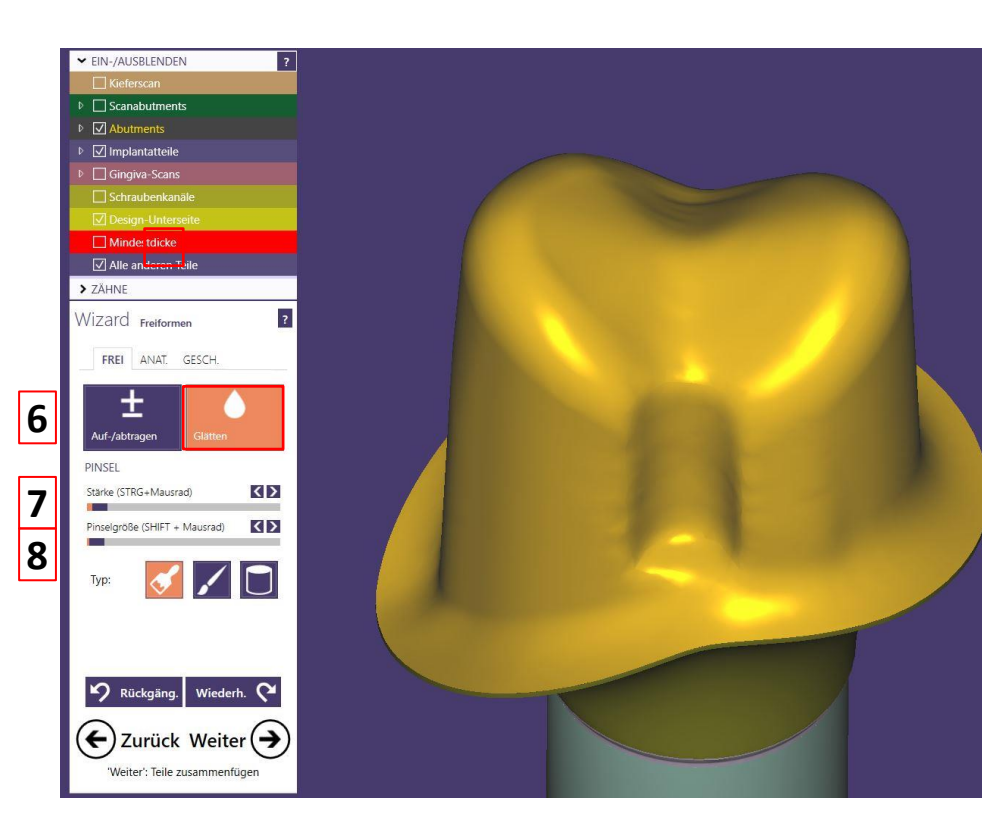

Seite 66 von 171

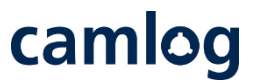

Alternativ zur bewährten Anlage einer Rotationssicherung

Nach dem Glätten der Rotationssicherung sollte die Breite nochmals mit dem 2D-Querschnitt kontrolliert werden. Die Breite muss **ca. 1.7 mm** betragen

#### WICHTIGER Hinweis:

Bedingt durch die verwendeten Fräser in der Produktion kann die gelieferte Struktur im Bereich der Rotations-sicherung minimal abweichen

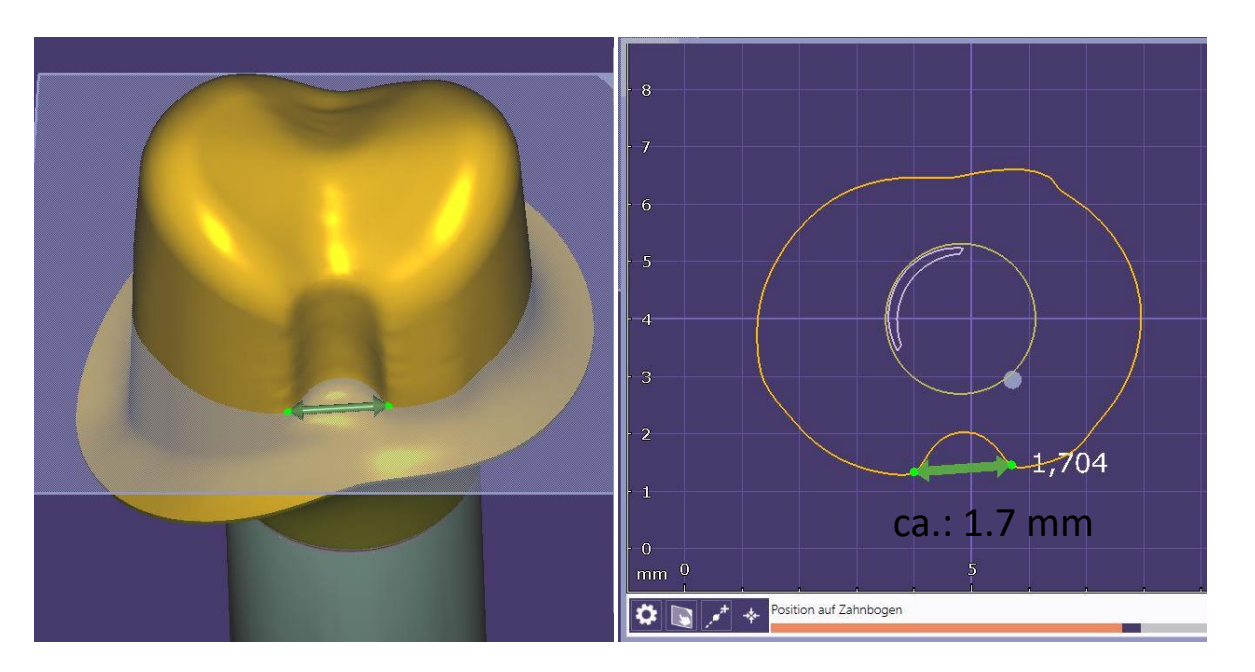

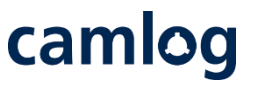

Nach dem beschriebenen Vorgehen eine frästechnisch gute Rotationssicherung anlegen. Mit diese Rotationssicherung kann passgenaues Gerüst / Krone ob im file-splitting oder bei einem zweiten Design problemlos umsetzen.

Hinweis: Aufträge im file-splitting werden nur mit

Rotationssicherungen angenommen bei welche die Fräsbarkeit sichergestellt ist und die Passung von Gerüst / Krone gewährleistet werden kann.

#### Information:

Die Rotationssicherung lässt sich unter Berücksichtigung der Mindestwandstärke bei folgenden Typen von Abutments umsetzen.

- Mesostrukturen für Titanbasen CAD/CAM, Krone
- Abutments, einteilig (Ti6Al4V
- Abutments, einteilig (dichtgesintertes Zirkon CERALOG)

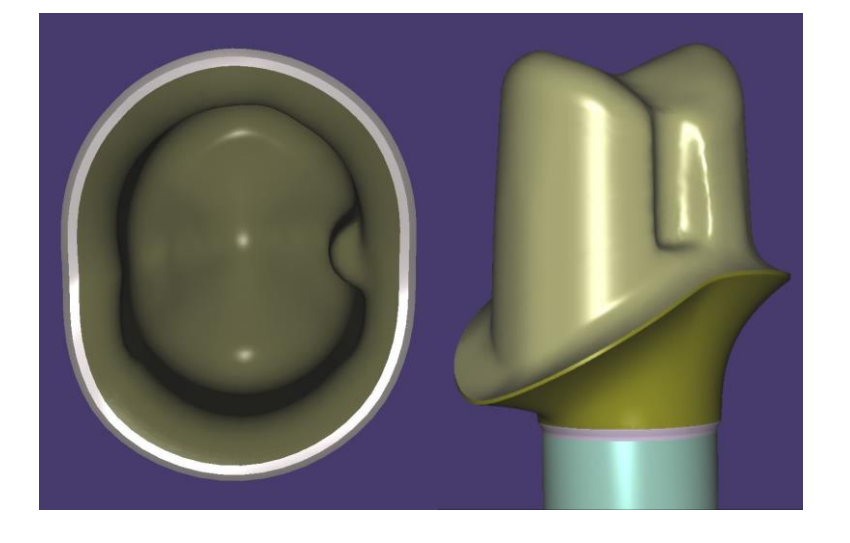

# camlog

# **Design eines Schraubenkanals mithilfe eines Attachments**

# **Design eines Schraubenkanals mithilfe eines Attachments**

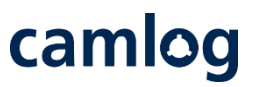

#### Anwendung:

- Wenn ein Implantataufbauteil als Zahnstumpf gescannt wurde
- Nicht für IPS e.max<sup>®</sup> CAD verfügbar!
- Empfohlene Softwareversion 2.2 Valletta oder höher

## **Design eines Schraubenkanals mithilfe eines Attachments**

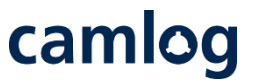

Wichtig: Auswahl und Anwendung des Attachments darf erst im letzten Schritt im Expertenmodus erfolgen!

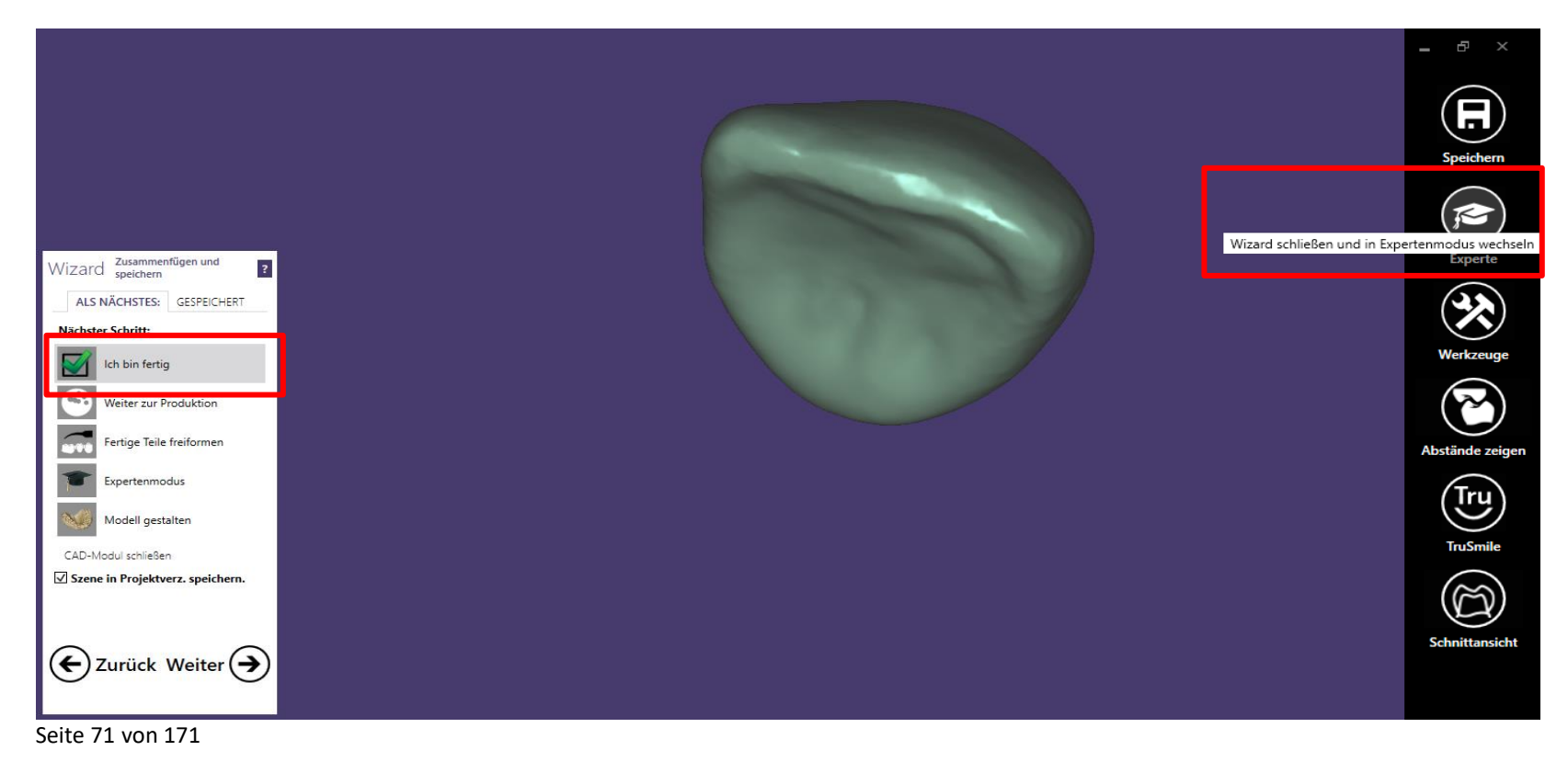

### **Design eines Schraubenkanals mithilfe eines Attachments**

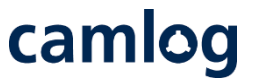

- Nach aufrufen des Expertenmodus muss die Restauration erst gespeichert werden
- **2** Danach die Funktion «Zusammengeführte Konstruktion freiformen» wählen

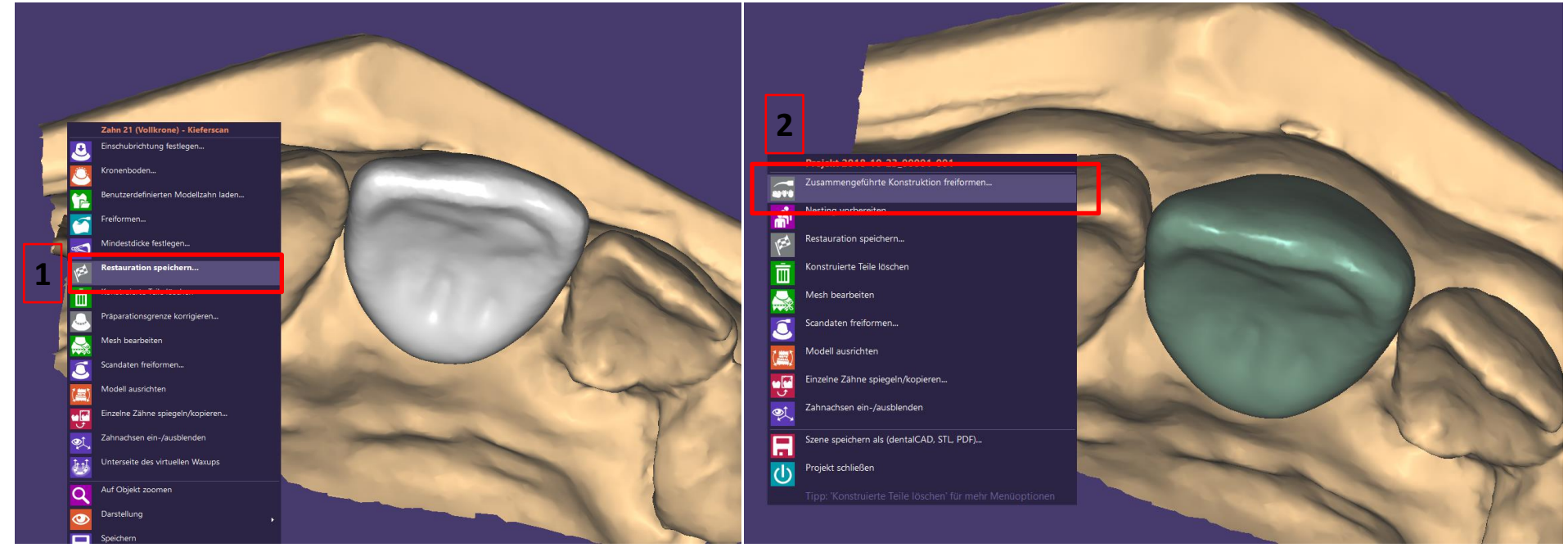

Seite 72 von 171

1
- **1** Reiter «Geschiebe» anwählen und «Entfernen» aktivieren
- 2 Eventuelle Warnungsmeldung mit «OK» bestätigen
- **3** Es stehen zwei Schraubenkanalgrössen zur Auswahl
- 4 Wichtig: Haken bei «Sämtliche Änderungen erlauben» setzen

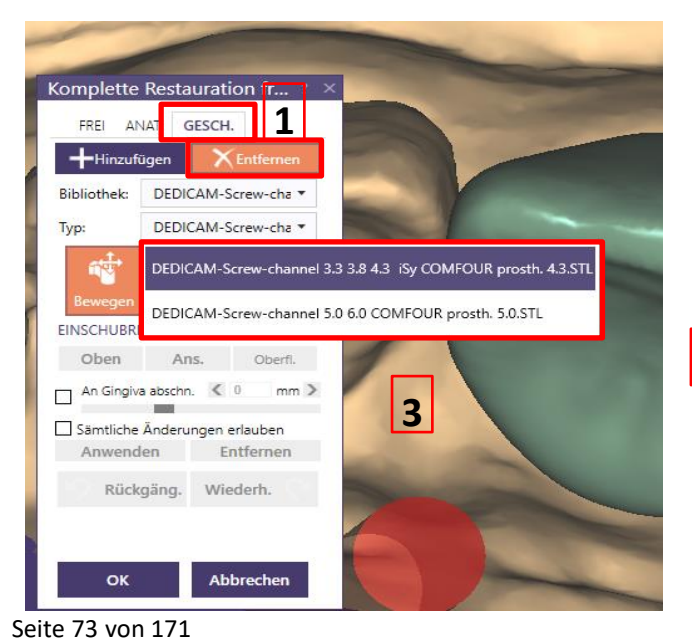

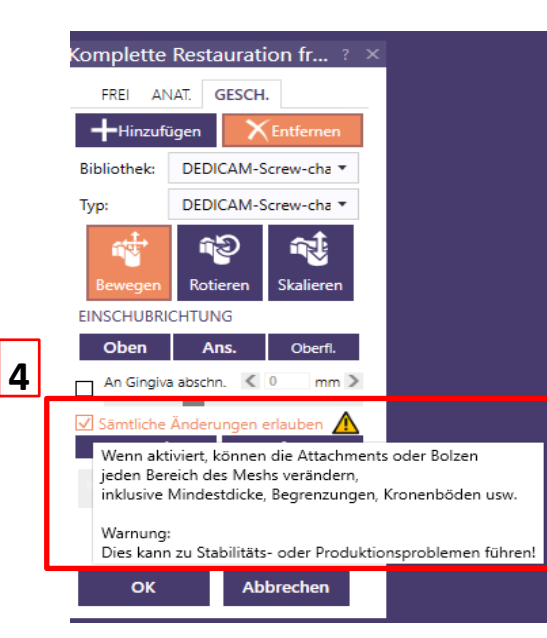

 WARNING - library has been tampered with - WARNING

 Warne - warning

 Warne - order warning

 Warne - setter warning der Bibliothek

 Batachment - Schrauben-/Retentions-Visualizerbibliothek

 erthält mindestens einen fintrag, der nicht von Hersteller dieser

 Storware getester wurde und nicht signiert ist.

 DietsbEDECAM-Screw-channel 2018-04-06/DEDICAM-Screw 

 Channel 3.3.8.4.3. By COMFOUR prosts 4.3.512.

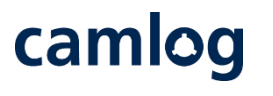

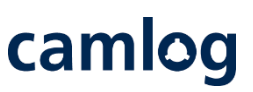

1

Die Positionierung des Attachments erfolgt mit der Spitze zur Kavität hin

- Die Funktion «Skalieren» darf **nicht** verwendet werden
- 3

2

Schnittansicht benutzen um die Ausrichtung des Attachment zur Implantatachse zu kontrollieren

Um das störungsfreie Eingliedern der Schraube zu gewährleisten, muss das Attachment zur Erzeugung eines Schraubenkanals der Implantatachse folgen.

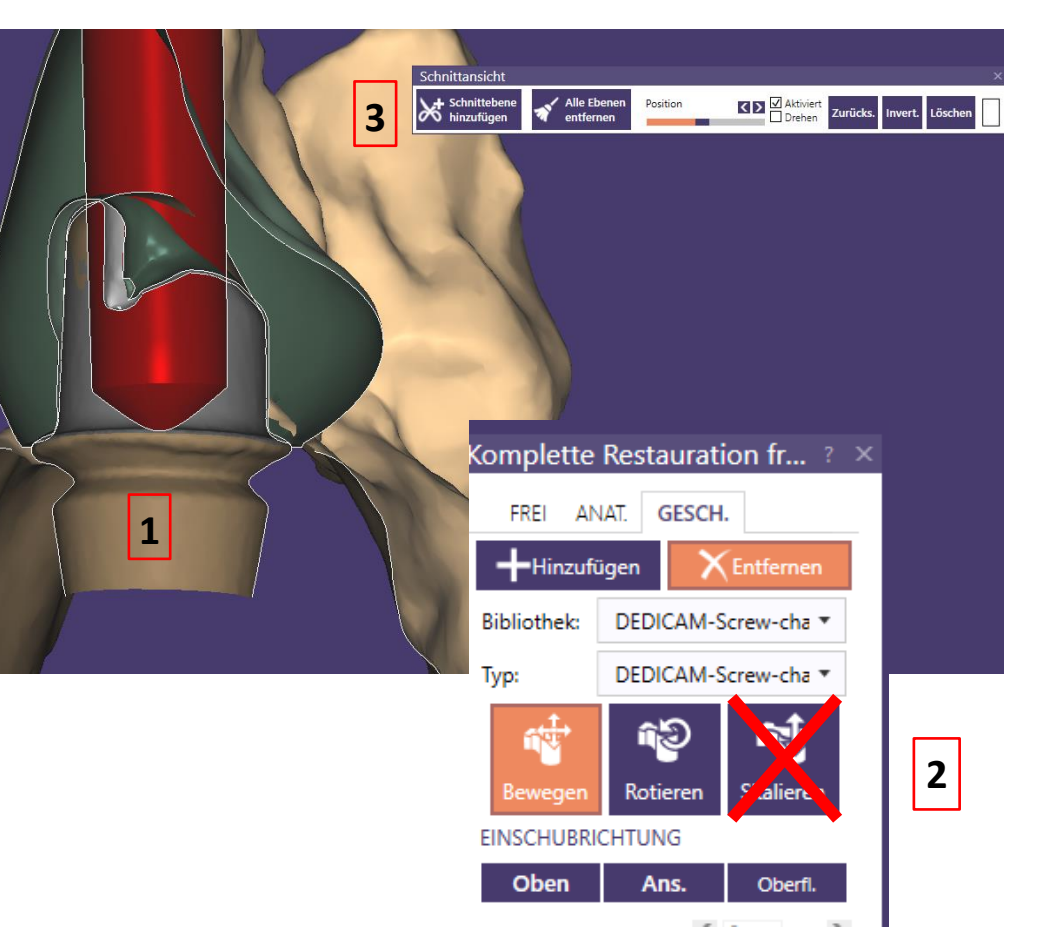

Divergenzen zwischen der Implantatachse und der Achse des Erzeugten Schraubenkanals können das Eingliedern der Schraube verhindern.

Es erfolgt keine diesbezügliche Prüfung durch Camlog.

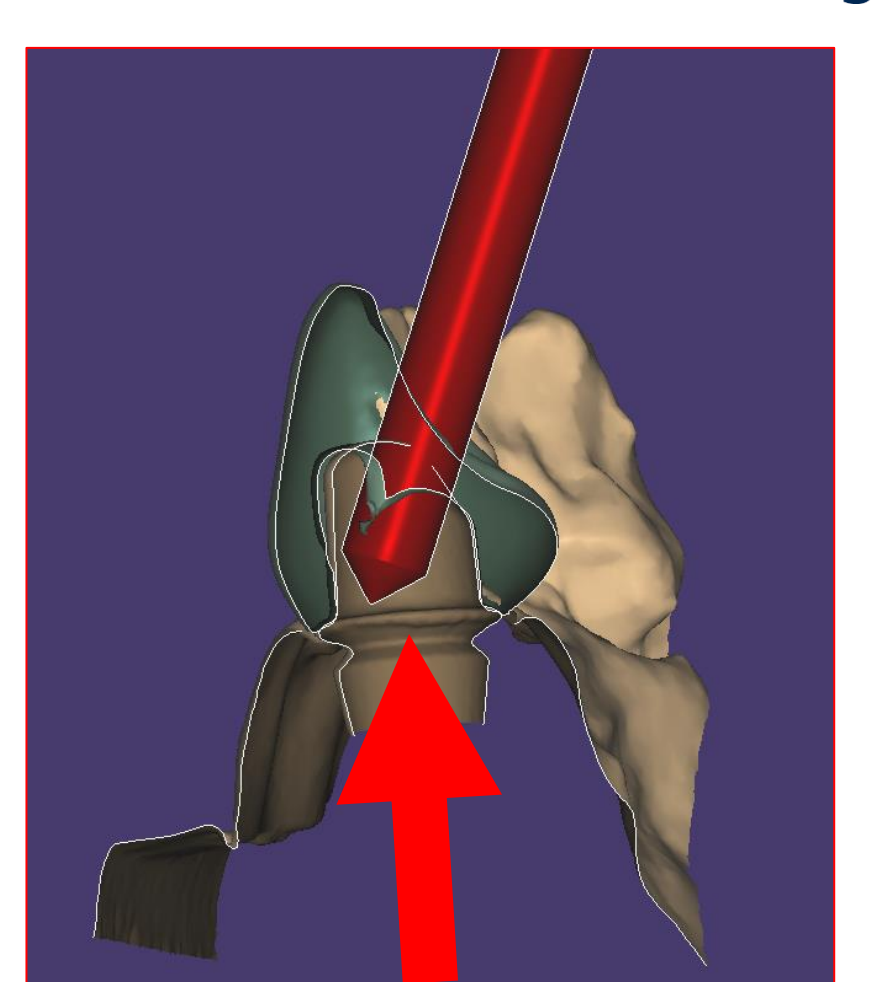

camlog

Achtung: Attachment darf den Kronenrand nicht berühren!

Ggf. Länge und / oder Achse des Attachments korrigieren

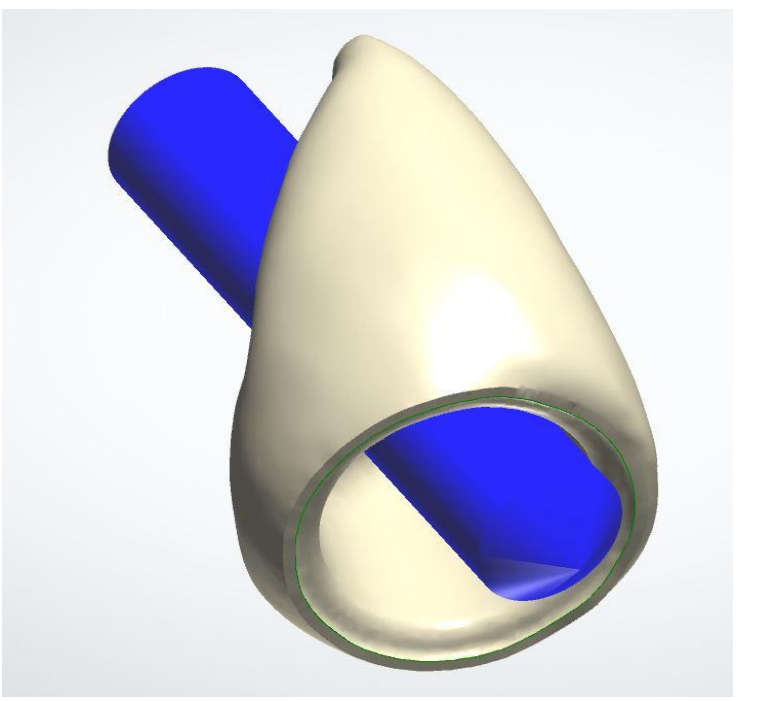

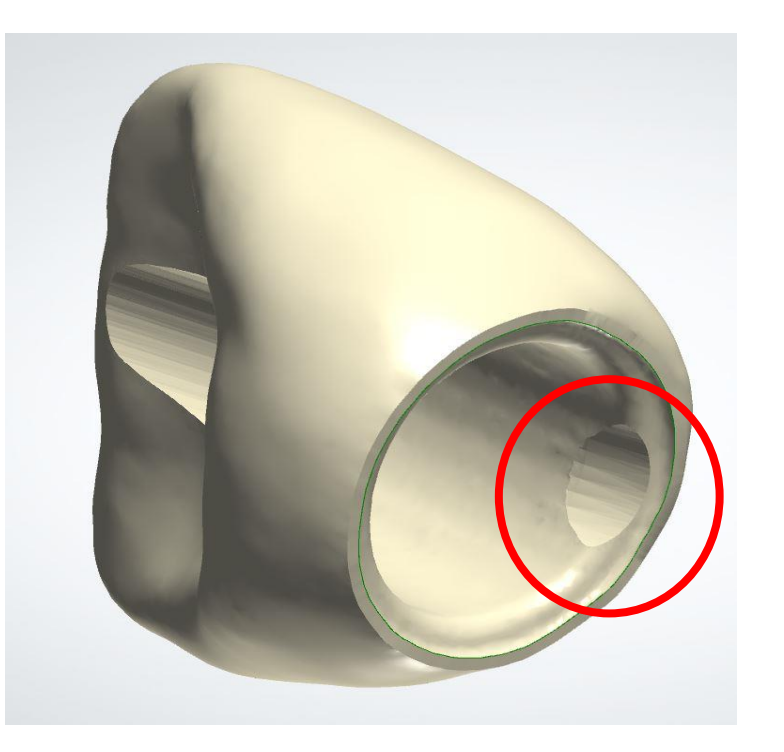

camlog

Seite 76 von 171

Korrekt platziertes Attachment zur Erzeugung eines Schraubenkanals

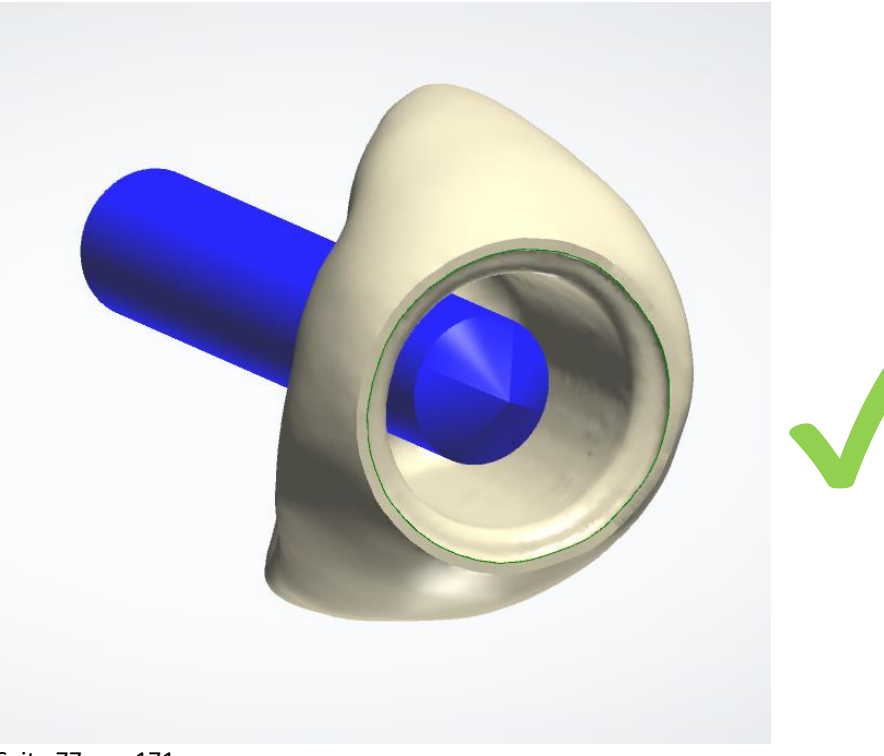

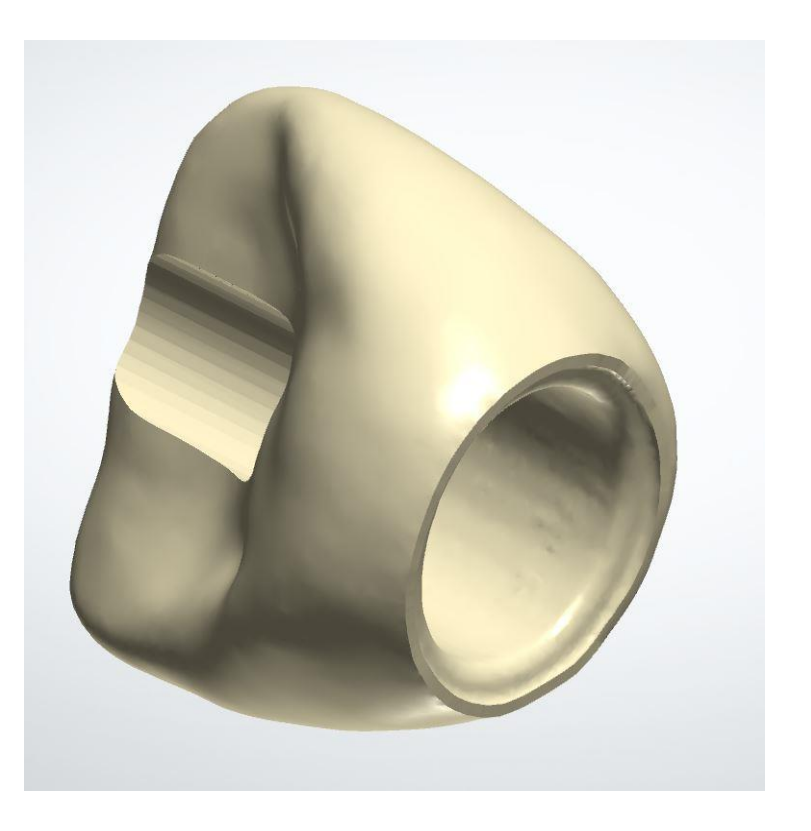

camlog

Seite 77 von 171

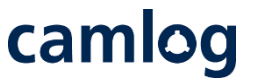

- «Anwenden» des korrekt platzierten Attachment und mit «OK» Fenster schliessen
- 2 Die Freiformänderungen nochmals bestätigen
- **3** Fertige Krone mit Schraubenkanal

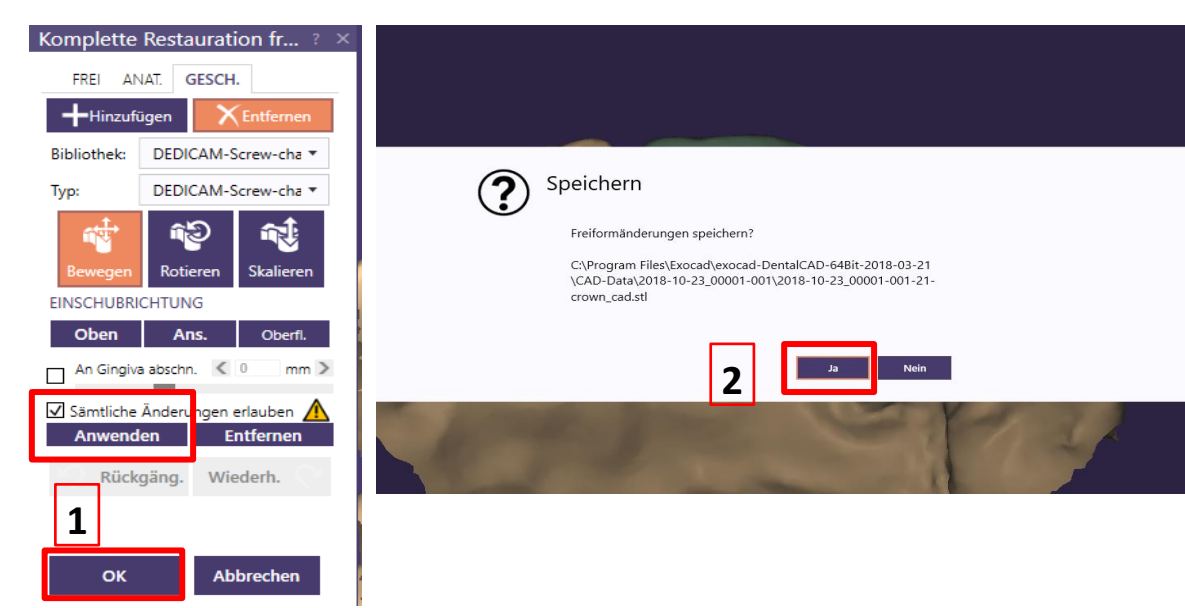

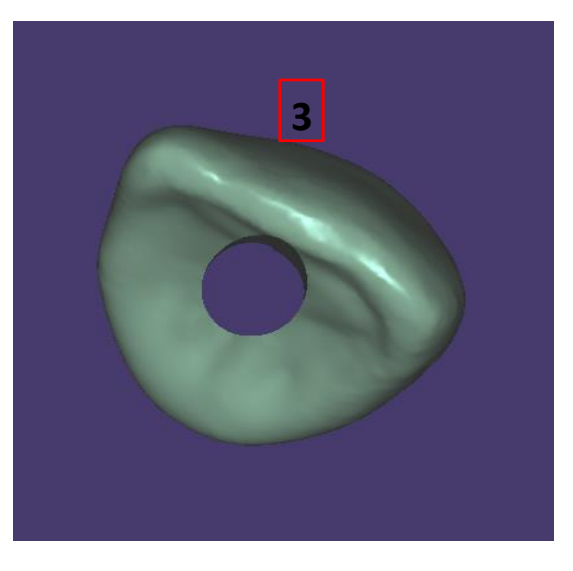

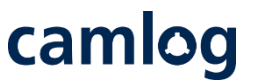

#### 1

## CAM-Output des Auftrages im Explorer öffnen

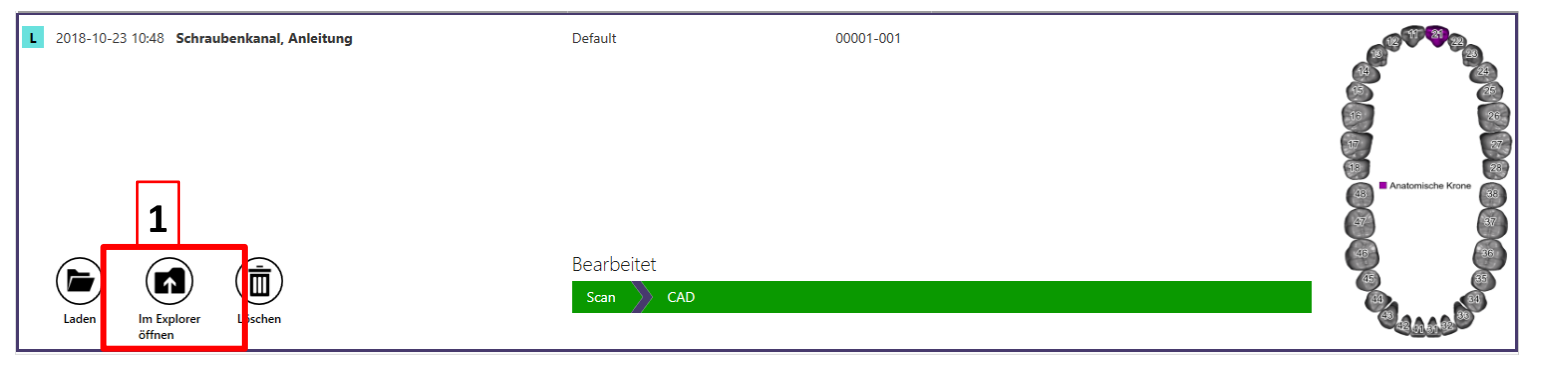

# 2

<u>Wichtig:</u> STL zusammen mit der CONSTRUCTIONINFO-Datei als .zip im Bestellportal hinzufügen

| ZWIS | chenablage                                 | Organisieren          | Neu                          | Offnen   |       |
|------|--------------------------------------------|-----------------------|------------------------------|----------|-------|
| Pr   | ogram Files > Exocad > exocad-DentalCAD-64 | 4Bit-2018-03-21 > CAD | -Data > 2018-10-23_00001-001 | √ Ū      | "2018 |
| ^    | Name                                       | Änderungsdatum        | Тур                          | Größe    |       |
|      | 2018-10-23_00001-001                       | 24.10.2018 10:26      | CONSTRUCTIONINFO-Datei       | 49 KB    |       |
|      | 2018-10-23_00001-001                       | 24.10.2018 10:30      | DENTALCAD-Datei              | 4'412 KB | 2     |
|      | 2018-10-23_00001-001-21-crown_cad          | 24.10.2018 10:26      | STL 3D Model File            | 1'958 KB | ╵ᅳ    |
|      | 2010-10-23_00001-001-preview               | 23.10.2010 10.49      | PNO-Datei                    | 200 KB   |       |

# camlog

# Empfehlung Mindestquerschnitte bei Stegen

## **Empfehlung Mindestquerschnitte für Stege - Breite**

2,201 de de < > Ö sition on dental arch

camlog

Empfohlen wird die Minimumbreite von ca. 2.2 mm nicht zu unterschreiten – damit das Ausarbeiten von Stegüberwürfen möglich ist

Seite 81 von 171

# **Empfehlung Mindestquerschnitte für Stege - Breite**

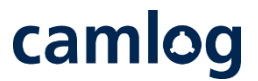

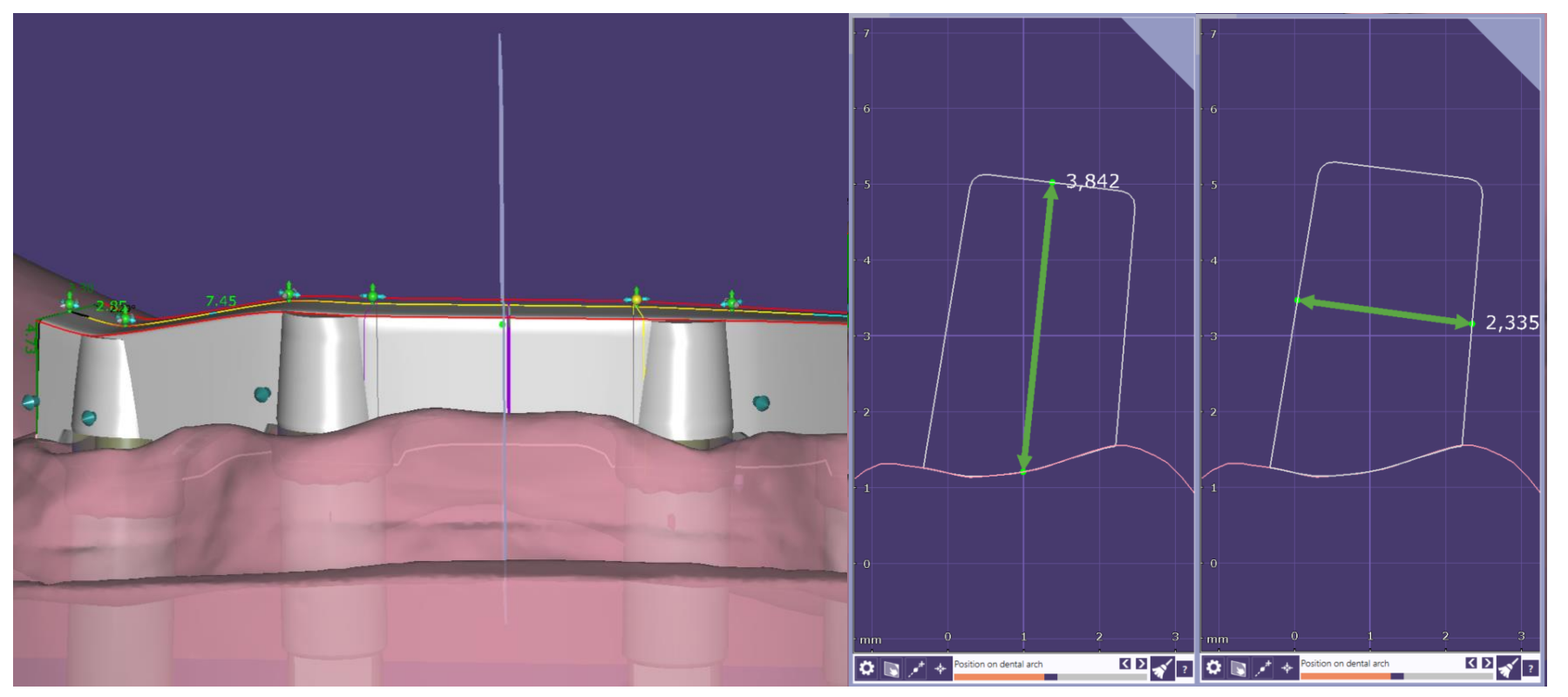

Empfohlen wird den Querschnitt von ca. 8-9 mm<sup>2</sup> nicht zu unterschreiten Hinweis: bei Stege für konfektionierte Stegreiter (Micro/ Macro Dolder) ist der Querschnitt geringer Seite 82 von 171

# **Empfehlung Mindestquerschnitte für Stege - Querschnitt**

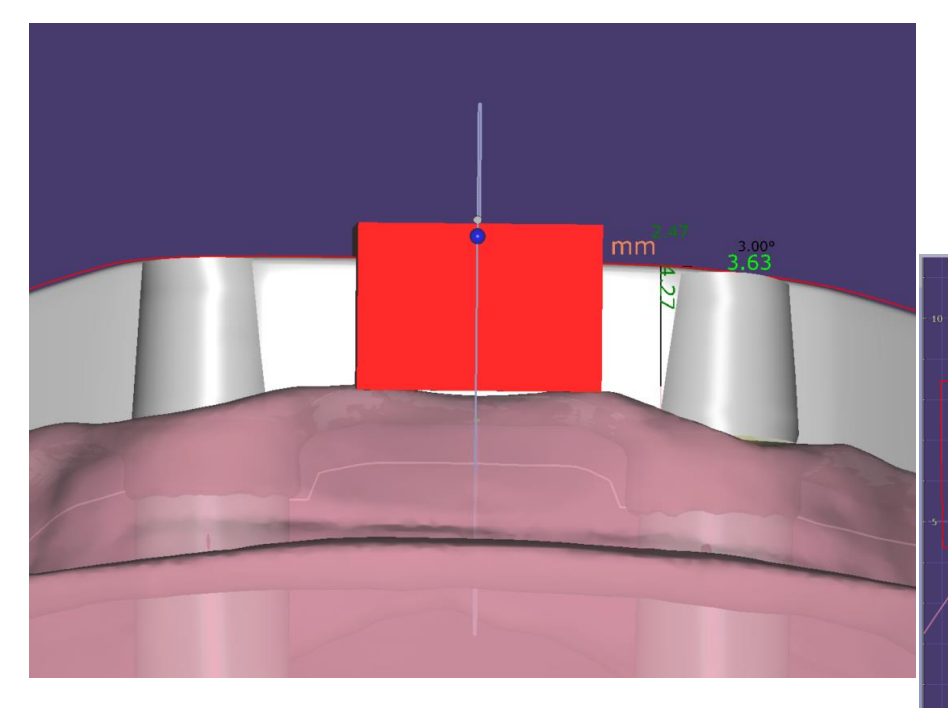

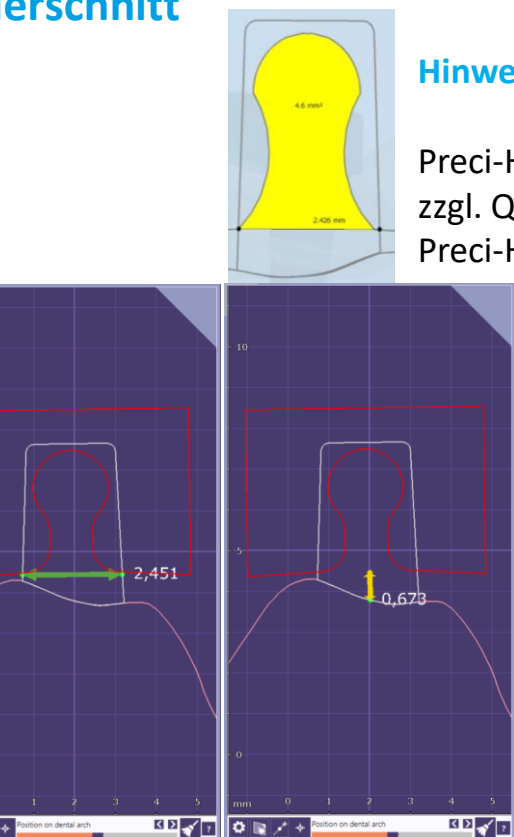

# camlog

#### **Hinweis:**

Preci-Horix Querschnitt 4.6 mm<sup>2</sup> zzgl. Querschnitt unterhalb der Preci-Horix Geometrie

> Hilfsmittel: Höhe und Breite des Steges unterhalb der Preci-Horix Geometrie Messen

z.B.  $2.45 \times 0.67 = 1.64 \text{ mm}^2$ Preci-Horix + 4.60 mm<sup>2</sup>  $= 6.24 \text{ mm}^2$ Gesamt

Empfohlen wird den Querschnitt von ca. 8-9 mm<sup>2</sup> nicht zu unterschreiten

Hinweis: Bei Stegen mit Querschnittsreduzierenden Attachments (Preci-Horix) ist zu beachten das der Stegquerschnitt verringert wird. Und durch einen größere Breite oder –höhe zu kompensieren ist Seite 83 von 171

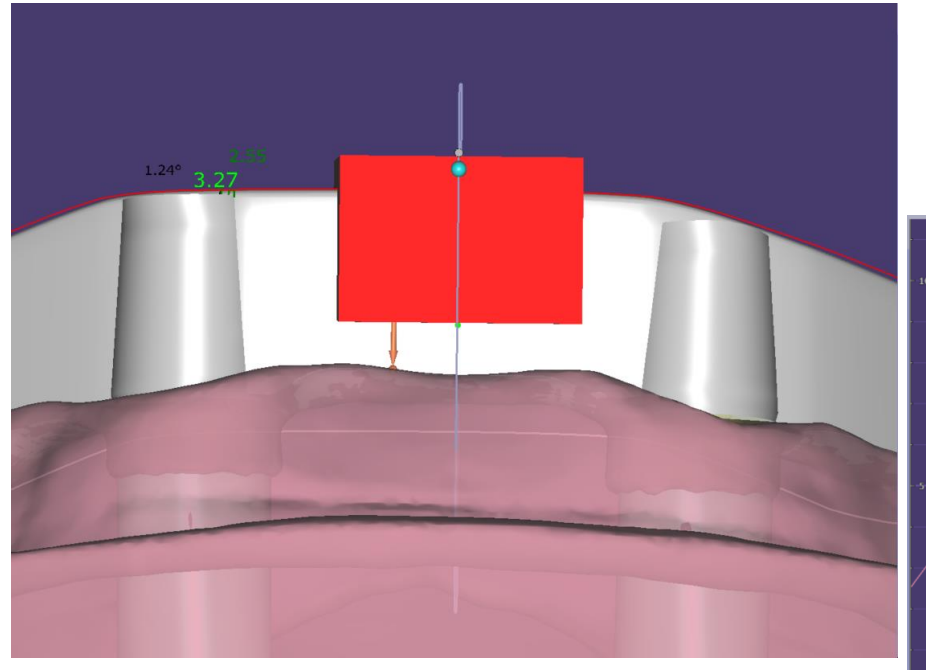

# **Empfehlung Mindestquerschnitte für Stege - Breite**

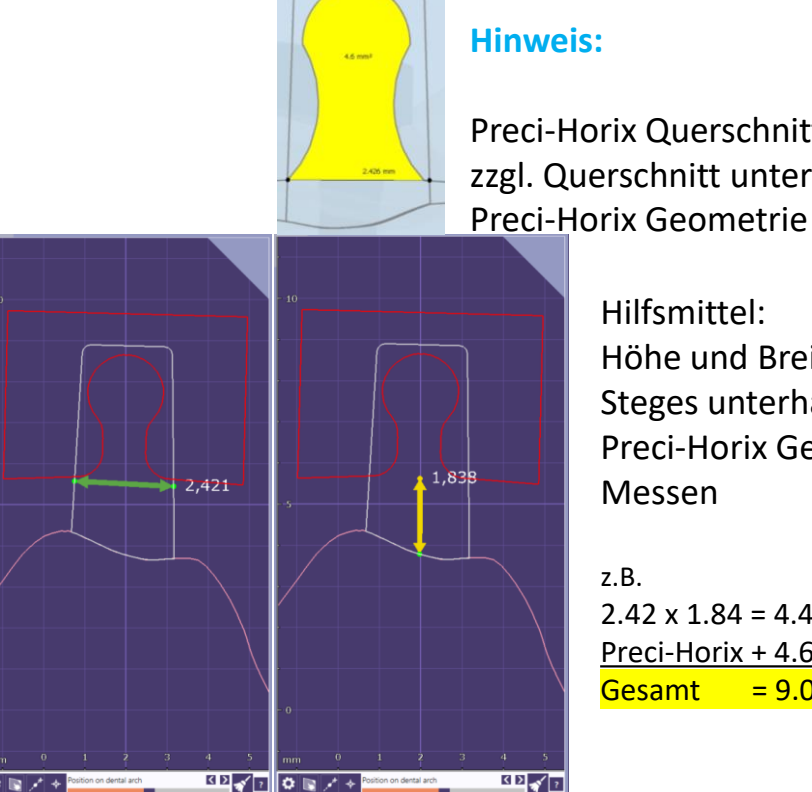

# camlog

Preci-Horix Querschnitt 4.6 mm<sup>2</sup> zzgl. Querschnitt unterhalb der

> Hilfsmittel: Höhe und Breite des Steges unterhalb des Preci-Horix Geometrie Messen

z.B.  $2.42 \times 1.84 = 4.45 \text{ mm}^2$ Preci-Horix + 4.60 mm<sup>2</sup>  $= 9.05 \text{ mm}^2$ Gesamt

Empfohlen wird den Querschnitt von ca. 8-9 mm<sup>2</sup> nicht zu unterschreiten

Hinweis: beim Stegen mit Querschnittsreduzierenden Attachments (Preci-Horix) ist zu beachten das der Stegquerschnitt verringert wird. Und durch einen größere Breite oder –höhe zu kompensieren ist

Seite 84 von 171

# camlog

# Design eines endständigen MK1 Attachments an einen Steg

Seite 85 von 171

# Steg vorbereitet für das Positionieren der MK1 Attachments

camlog

Stegprofil: DEDICAM bar 2° tapered

#### **Hinweis:**

für das MK1 Attachment muss das Stegprofil 2° lt. Hersteller verwendet werden

1

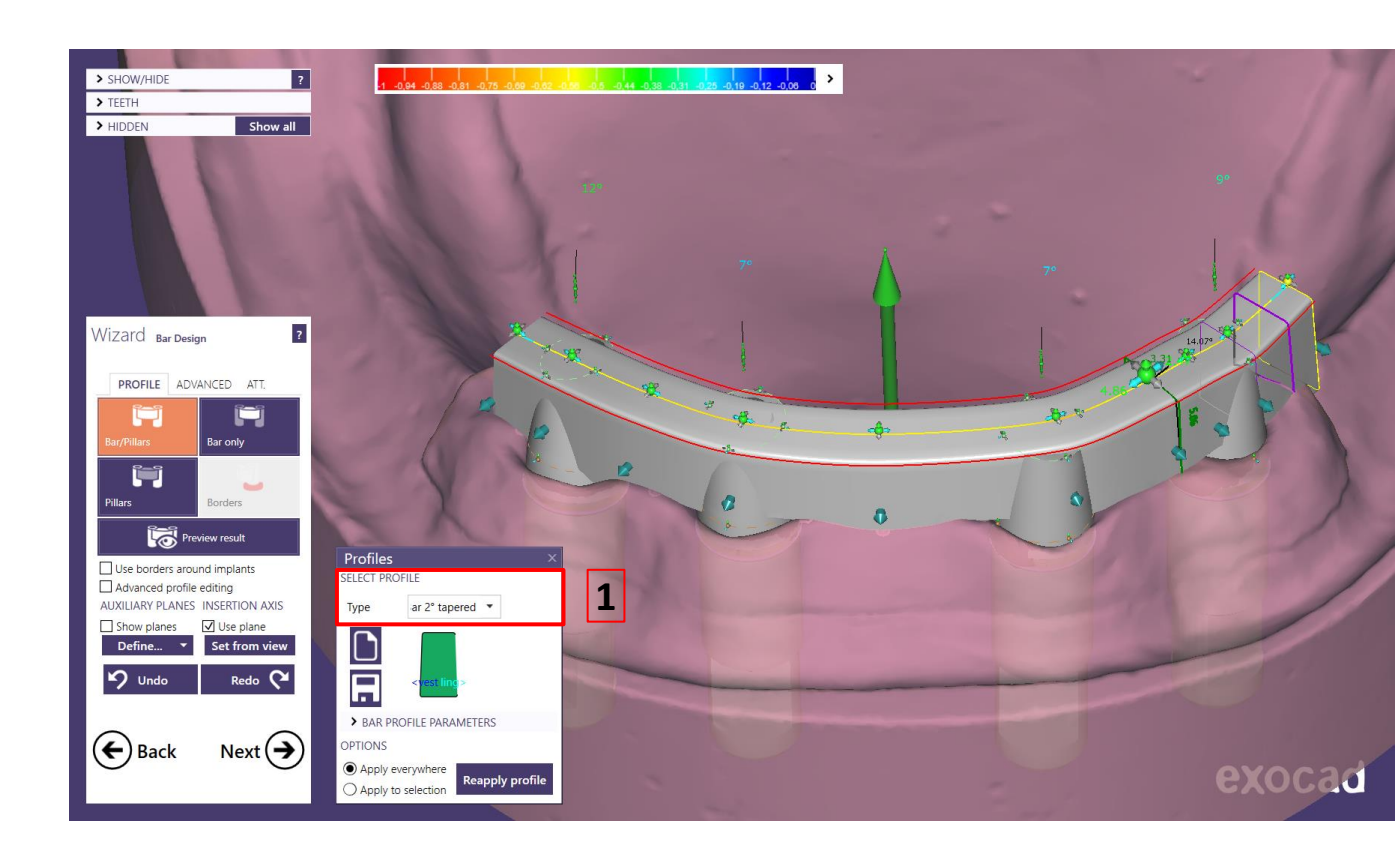

# camlog

#### **Attachment:**

DEDICAM MK 1- Attachment auswählen

Regio 1-3 oder Regio 2-4berücksichtigen1

#### **Hinweis:**

Wenn das endständige Attachment an die Gingiva geschnitten werden soll: MK1 Attachment mit dem Zusatz "cut-to-gingiva" wählen

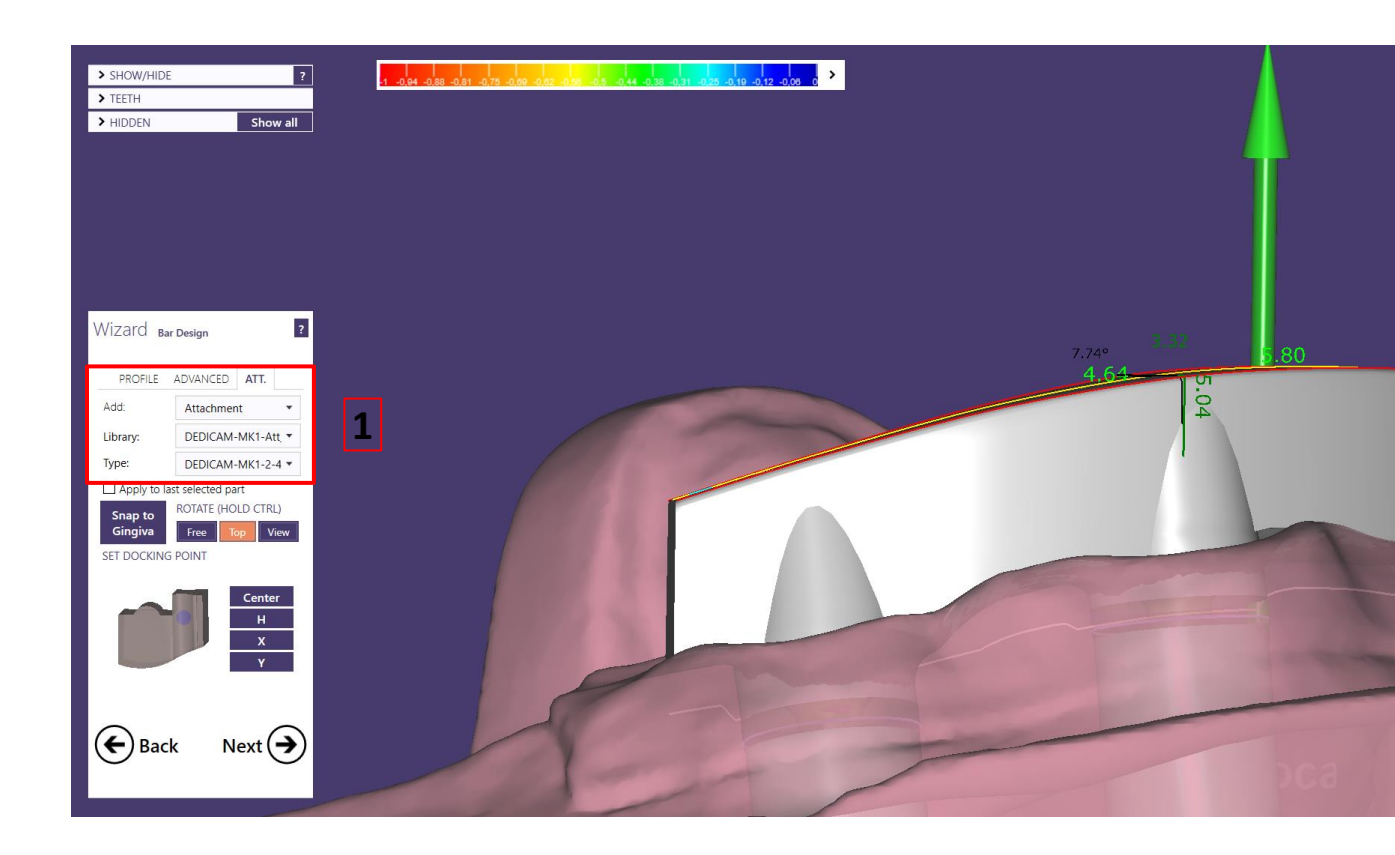

# camlog

#### Attachment: DEDICAM MK 1- Attachment positionieren

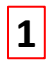

Den markierten Bereich in das Stegprofil schieben

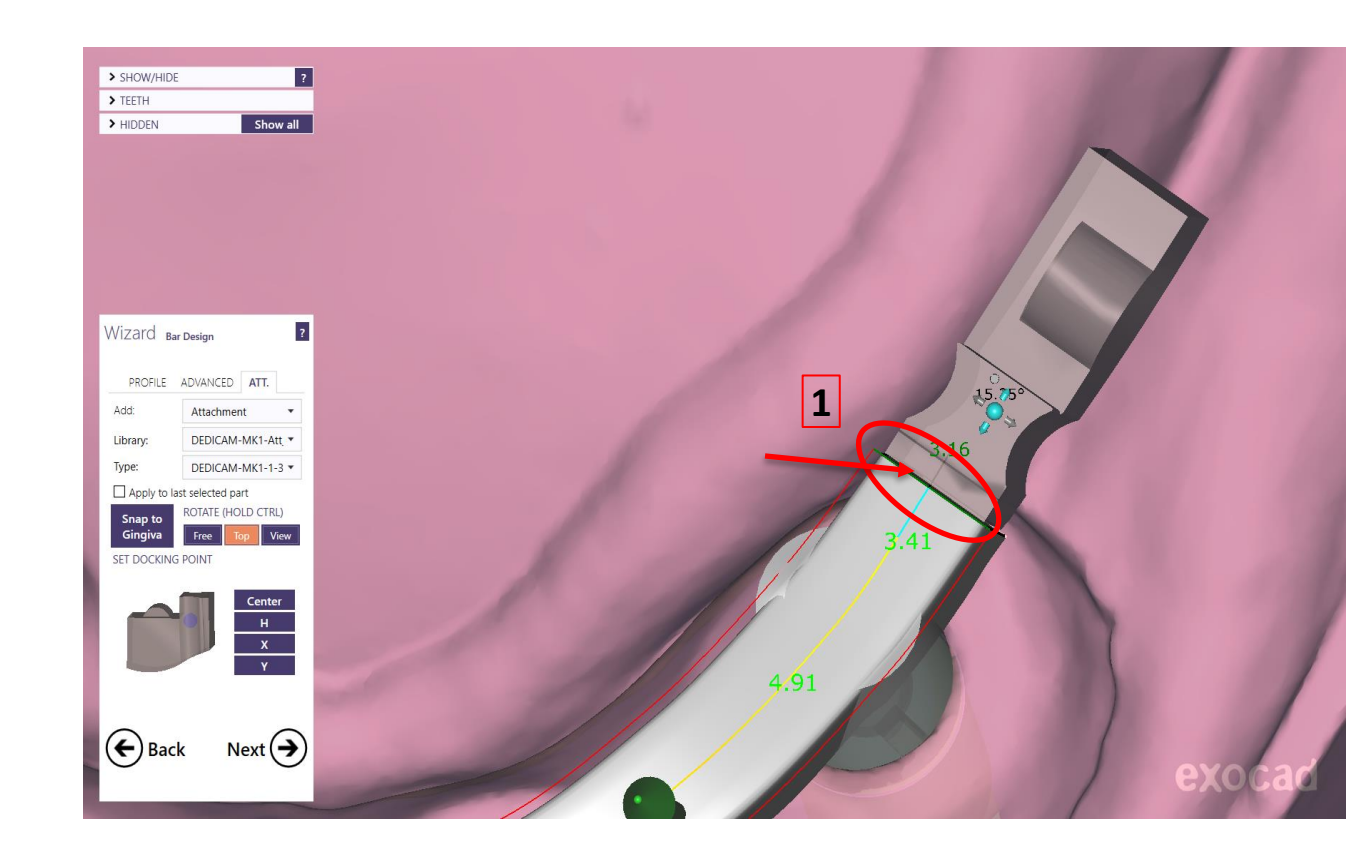

# camlog

#### **Attachment:**

DEDICAM MK 1- Attachment positionieren

Den markierten Bereich in dasStegprofil schieben, max. bis zur Kante

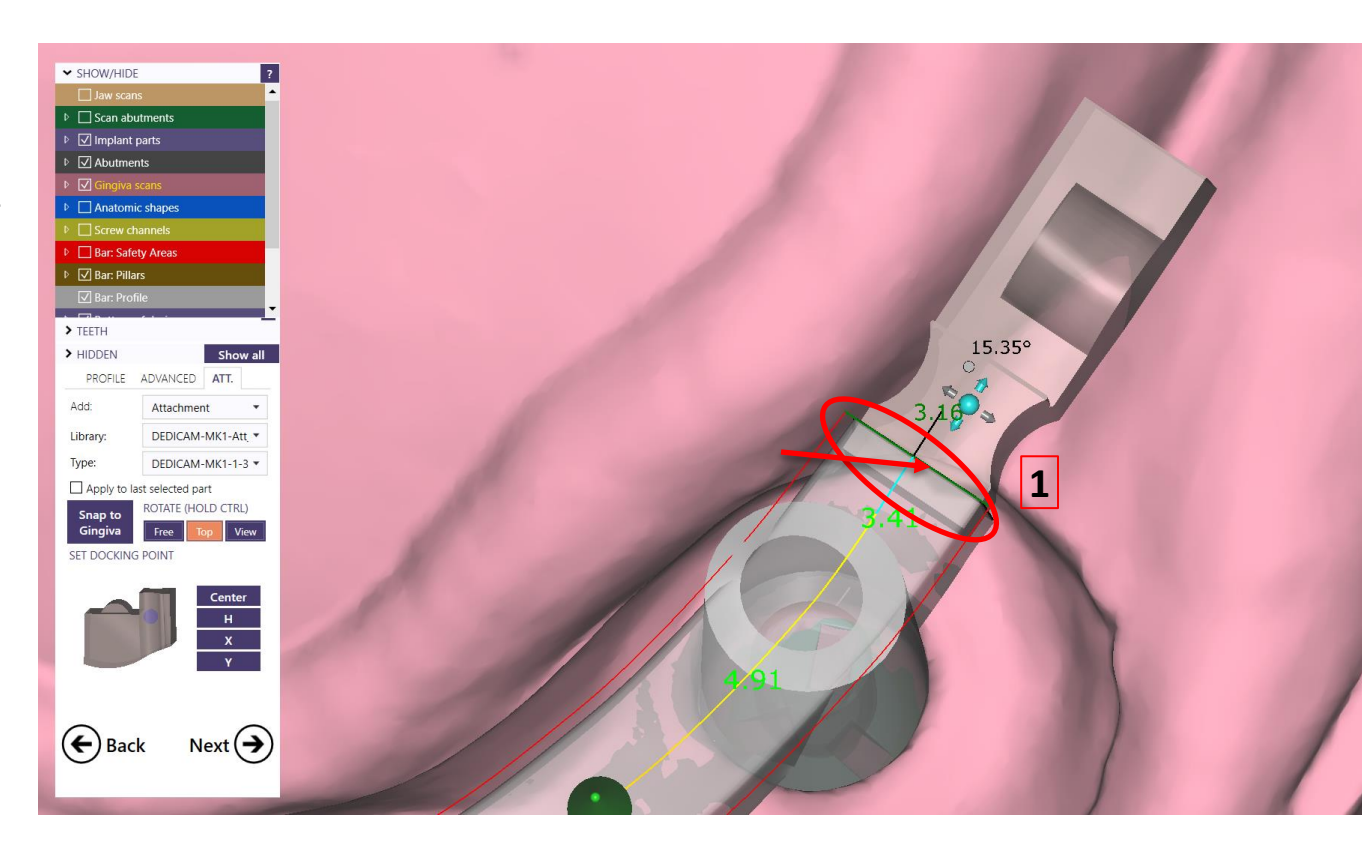

# camlog

#### **Attachment:**

DEDICAM MK 1- Attachment positionieren

Ansicht wechseln in die Seitenansicht um das MK1 Attachment in der Höhe zu positionieren. Dazu die grünen Pfeile verwenden

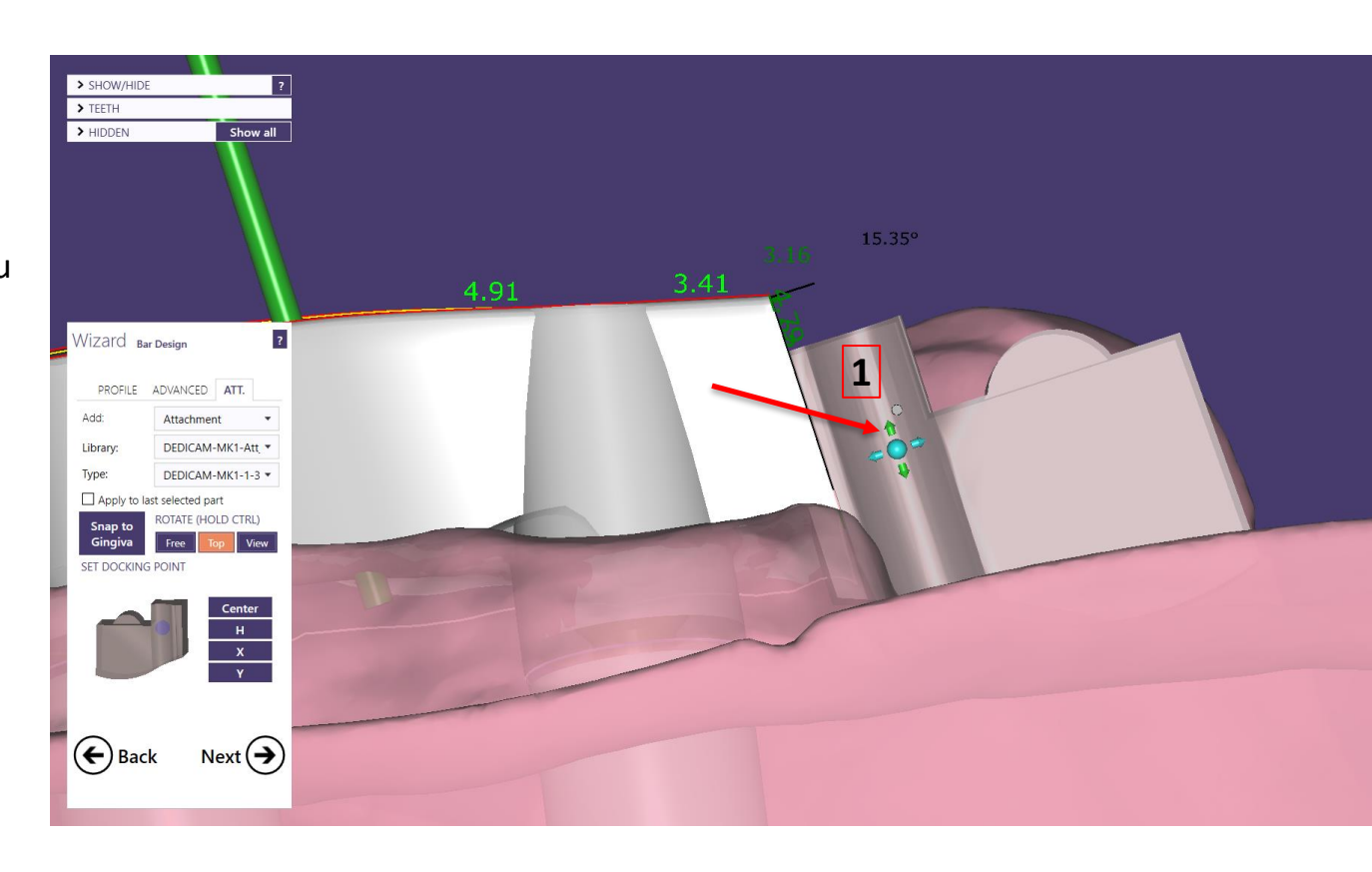

1

# camlog

#### Attachment: DEDICAM MK 1- Attachment positionieren

#### Hinweis:

Die Extension des Steges inkl. Attachments darf max. 10 mm, nach dem endständigen Implantat, betragen. Die Länge kann durch die 2-D-Ansicht ermittelt werden

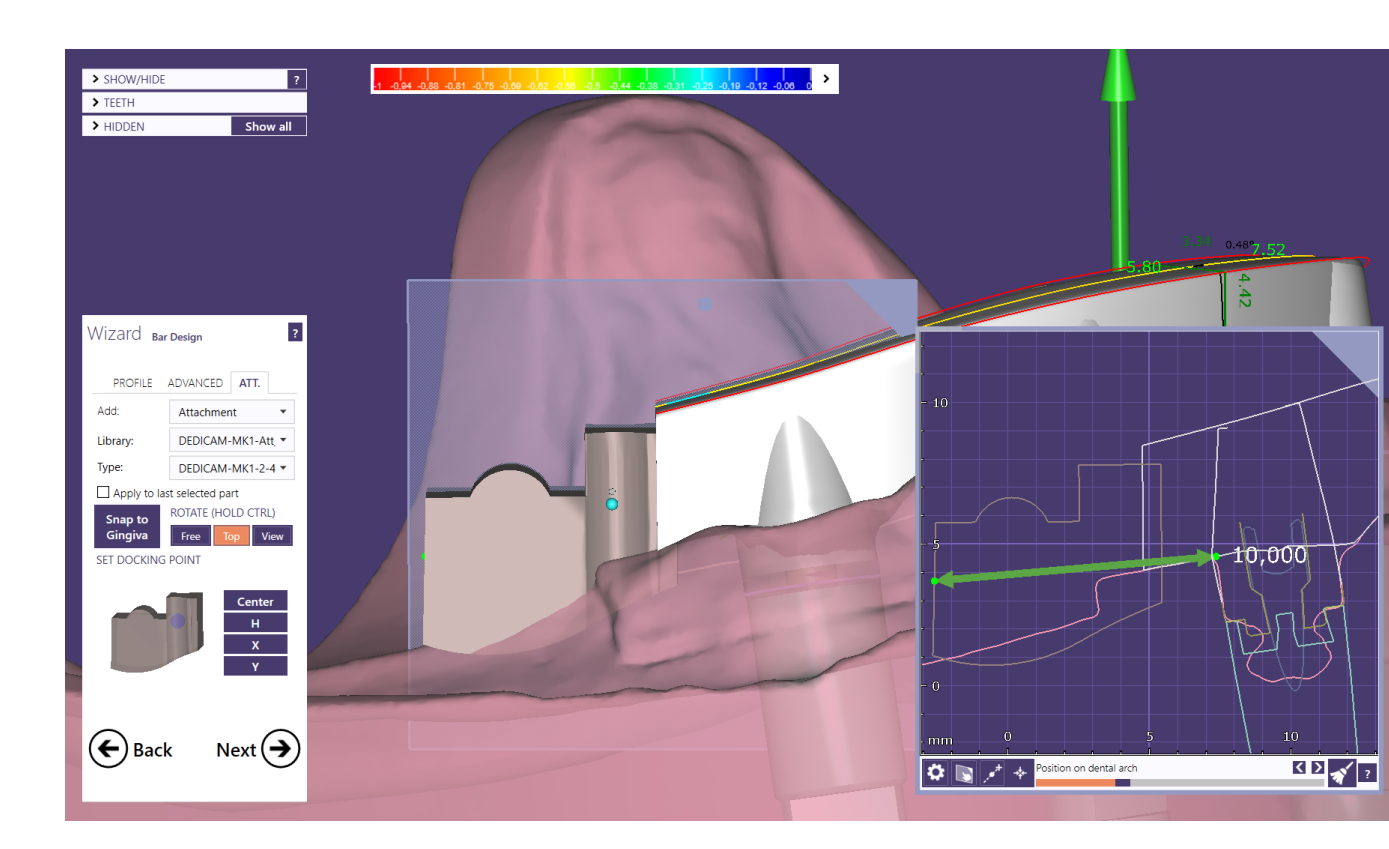

# camlog

#### Attachment:

Ideal ist es das Riegelauge des DEDICAM MK 1- Attachment so zu positionieren das es im Interdentalraum der Prothesenzähne liegt

#### <u>Tipp:</u>

Damit die Bedienbarkeit durch den Patienten gewährleistet ist, empfiehlt sich das Riegelauge max. hinter dem 2. Prämolaren zu positionieren

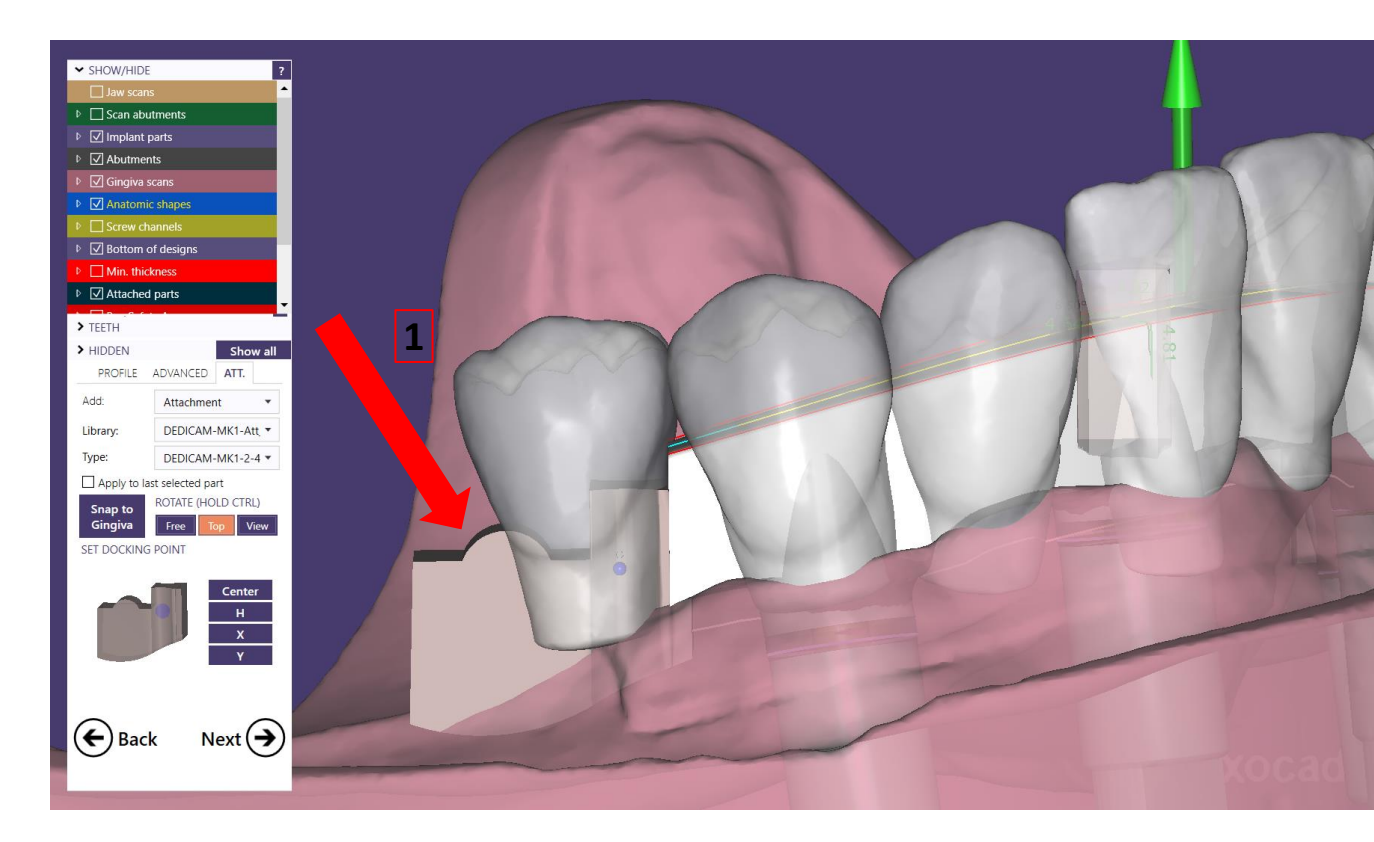

# camlog

#### **Attachment:**

1

Nach dem finalen Positionieren der MK1- Attachments: Button "Snap to Gingiva" aktivieren

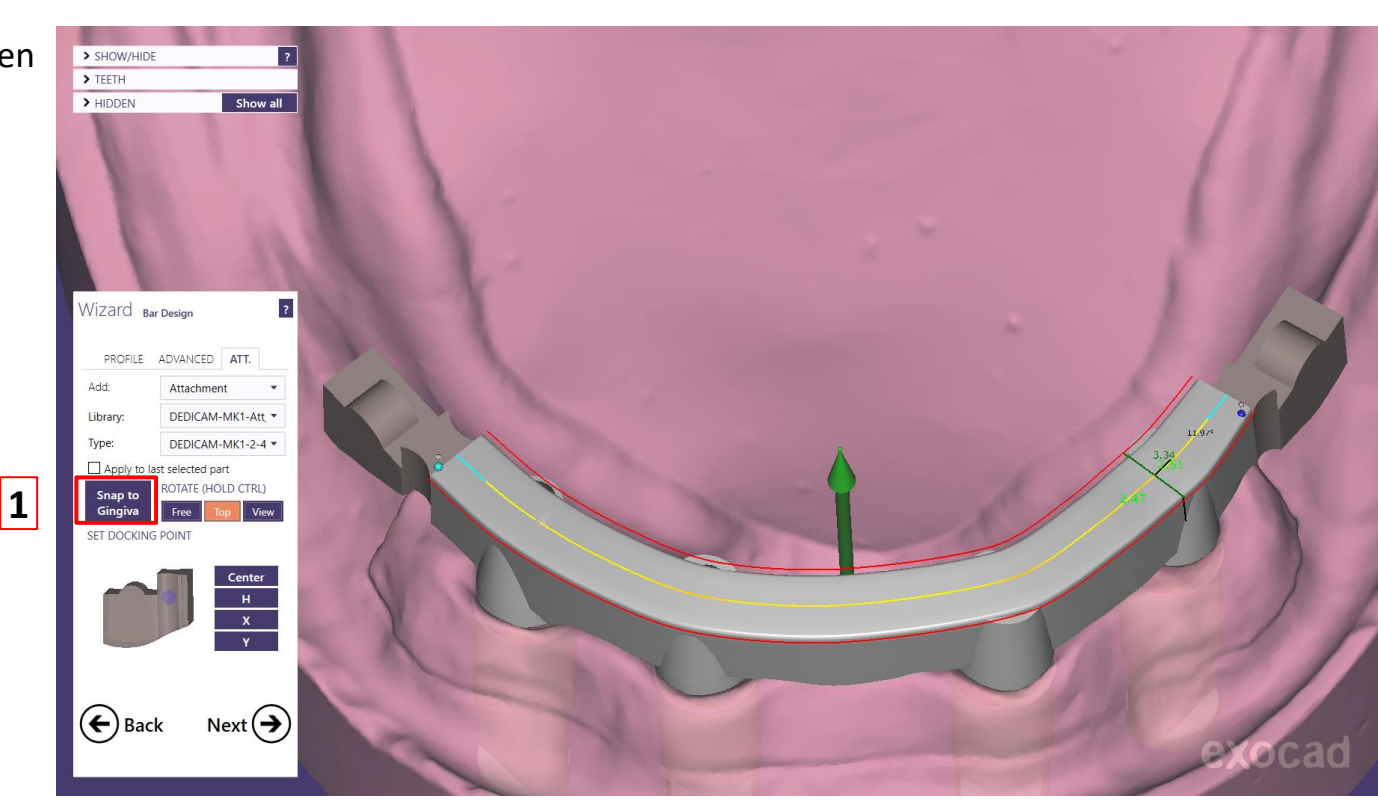

# Steg mit endständigen MK1 Attachments

# camlog

#### **Attachment:**

#### Tipp:

Keine Freiformwerkzeuge zum Finalisieren verwenden. Diesen Schritt durch aktivieren des Symbols "Next () " überspringen

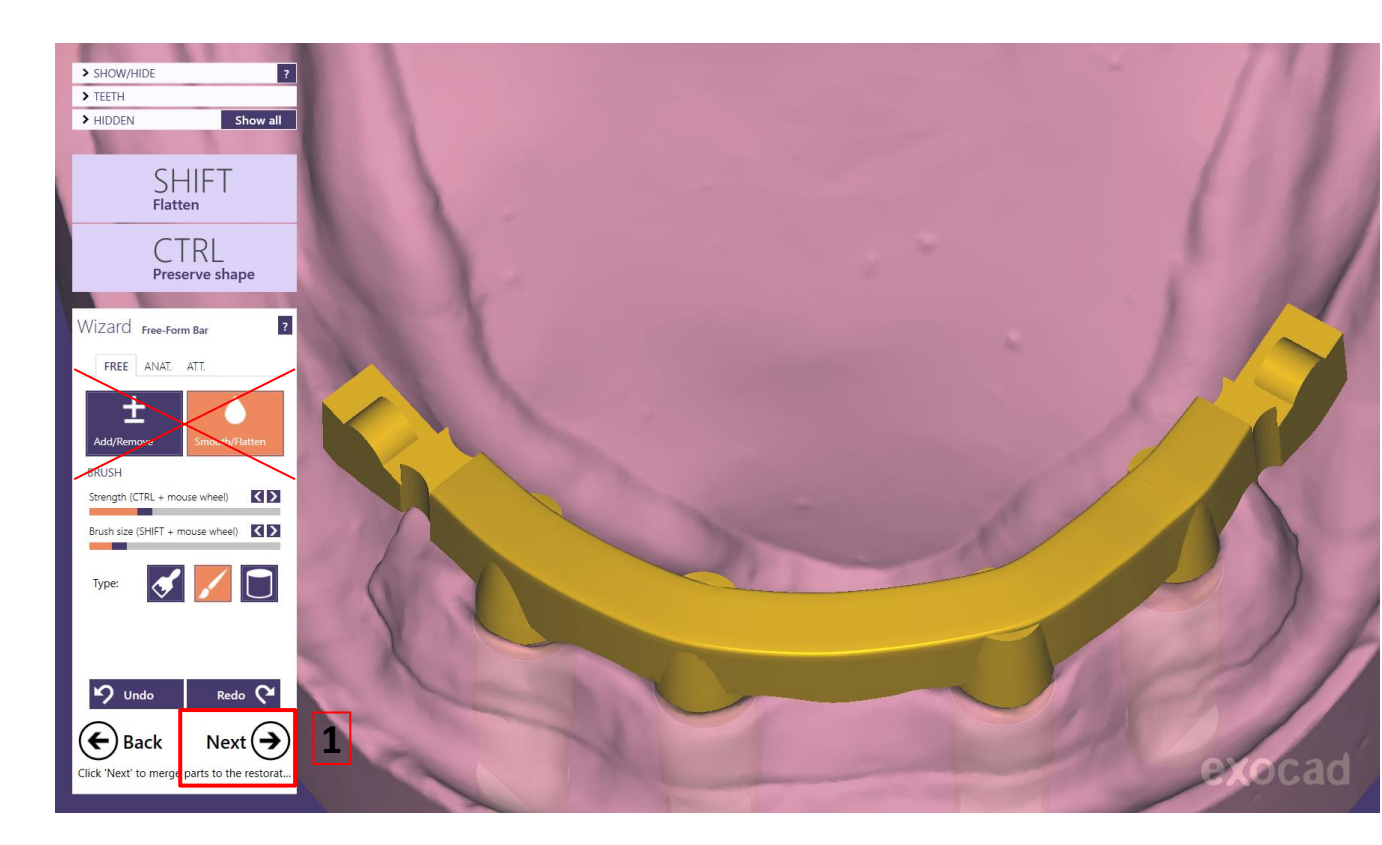

# **Steg mit endständigen MK1 Attachments**

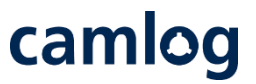

#### **Design:**

Stegdesign abschließen und wenn möglich über Dental Share in die DEDICAM Produktion senden. Alternativ die STL-Datei zusammen mit der

zusammen mit der construction.info-Datei über den DEDICAM e.Service in Produktion geben.

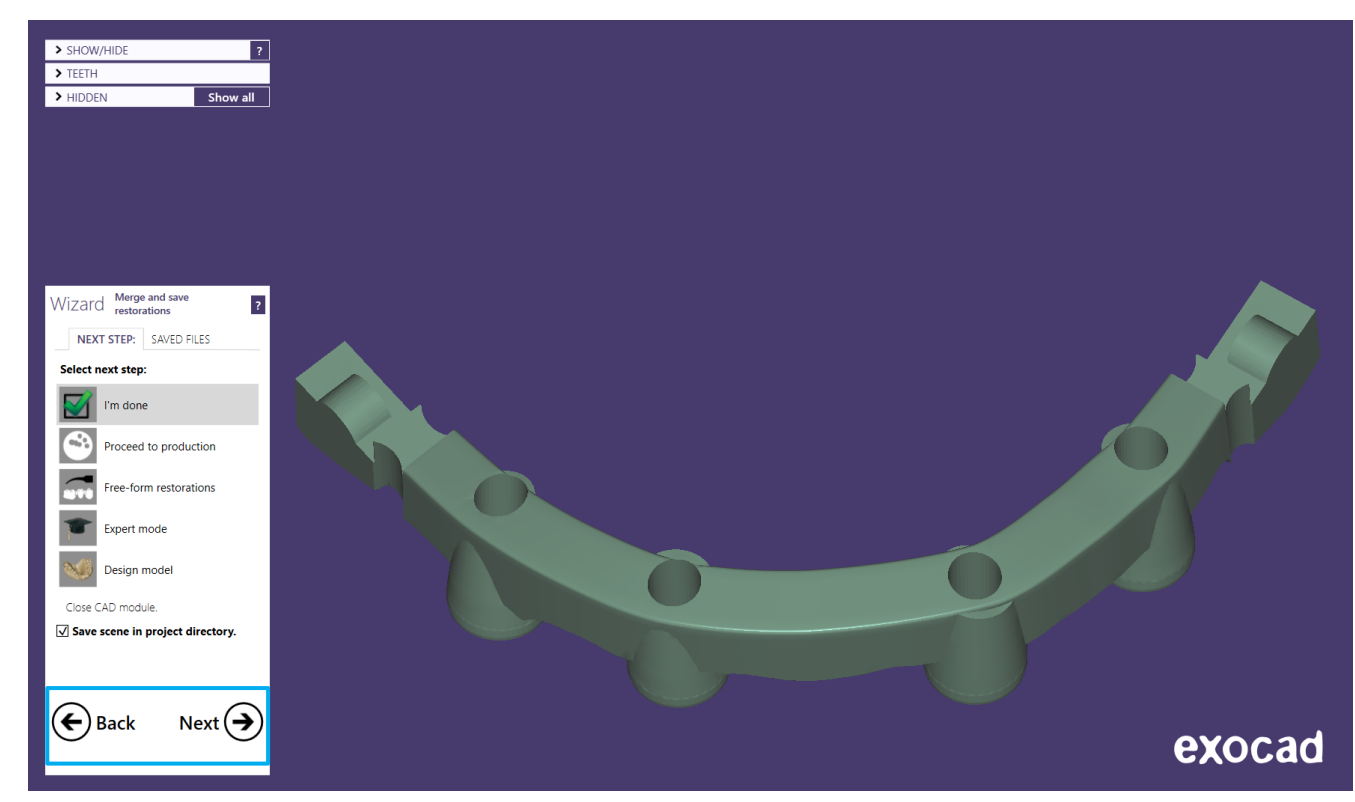

# camlog

# Design einer Primärkrone

Seite 96 von 171

## Auftragsanlage

Unter "Materialkonfiguration-Auswahl" 1. "DEDICAM 2017-10-02" 2. oder höher wählen und danach mit "OK" 3. bestätigen

Indikation "Primärteleskop" wählen **4**.

Material "CoCr Typ4 Primary Part Telescope" oder "Ti6Al4V Primary Part Telescope" wählen **5**.

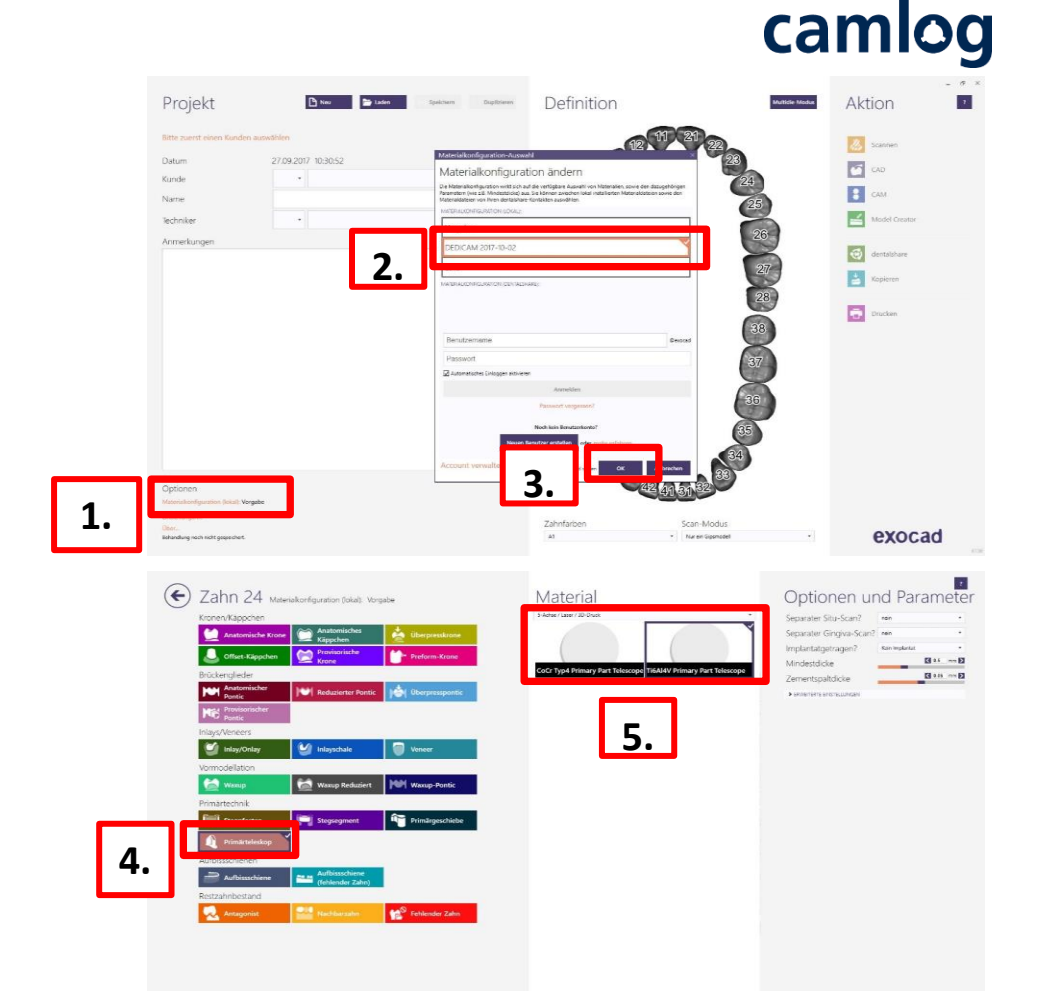

# camlog

UFO - dieses Segment hat eine konische Form

Zahn - dieses Segment hat eine komplette anatomische Form

## Primärteil nach folgenden Grundregeln konstruieren:

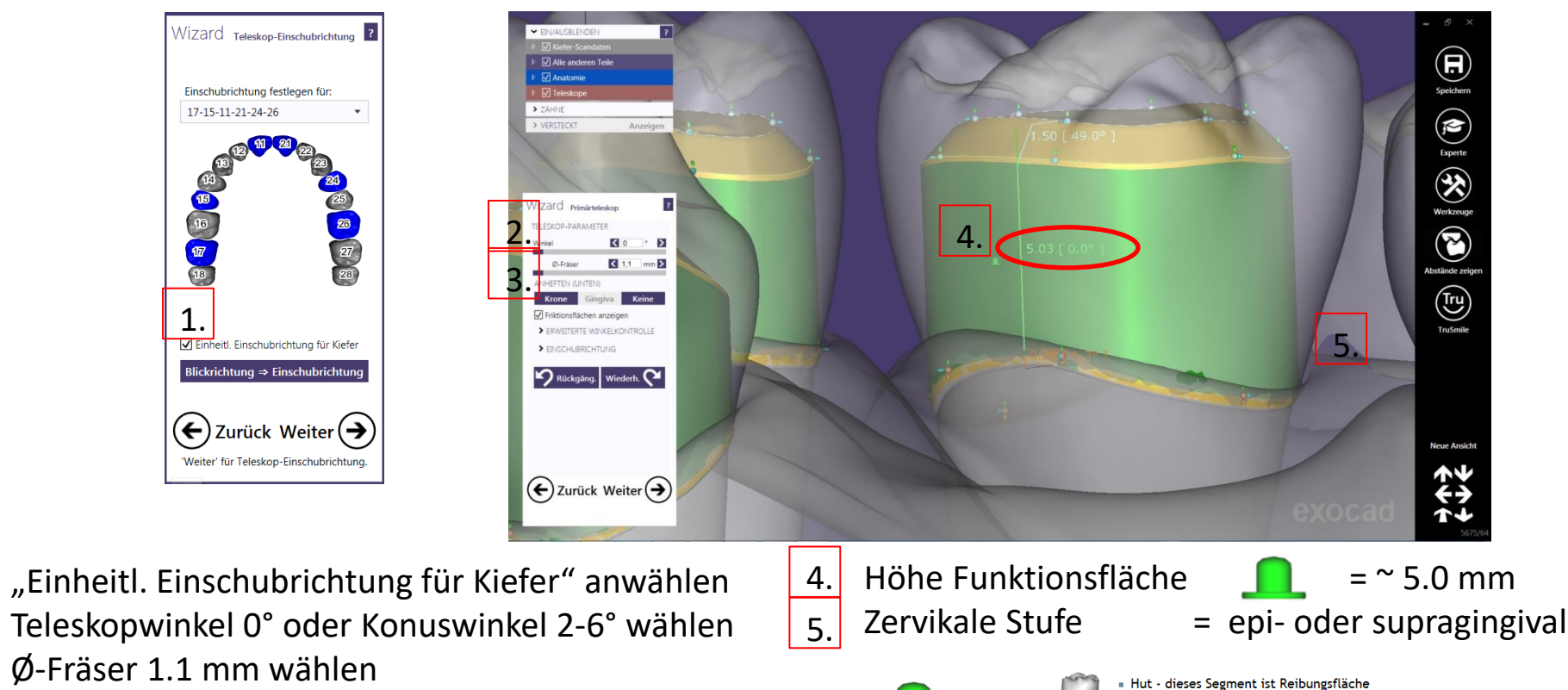

Seite 98 von 171

1.

2.

3.

### Stumpfparameter, Innenpassung für Primärteile

| <u>Zementspalt</u>                                                                       |                                                     | <u>Unterschnitte</u>   |      |                                                                                                    |                                  |                                                        |
|------------------------------------------------------------------------------------------|-----------------------------------------------------|------------------------|------|----------------------------------------------------------------------------------------------------|----------------------------------|--------------------------------------------------------|
| Dicke                                                                                    | 0.06                                                | Winkel                 | 0.00 | Wizard Kronenböden ?                                                                                                    | Wizard Kronenböden ?             | Wizard Kronenböden ?                                   |
| Start                                                                                    | 1.00                                                | Größe                  | 0.10 | SPALT RAND UNTERSCHN.                                                                                                    | SPALT RAND UNTERSCHN.            | SPALT RAND UNTERSCHN.                                  |
| End                                                                                      | 0.00                                                |                        |      | ZEMENTSPALT                                                                                                    | KRONENRAND-PARAMETER             | UNTERSCHNITTE                                          |
|                                                                                          |                                                     |                        |      | Dicke 🔇 0,06 mm >                                                                                                    | 1. Horizontal < 0,1 mm >         | Winkel 🚺 0 0 D                                         |
| Zusätzlicher Abst                                                                        | tand                                                | <u>Fräsen</u>          |      | Start 🕻 1 mm 🔰                                                                                                    | 2. Angewinkelt 🔇 0,1 mm 🔰        | Bereich um Präplinie nicht ausblocken                  |
| Okklusal                                                                                 | 0.00                                                | Fräsen vorbereite      | en   | Ende 🕻 0 mm 🔰                                                                                                    | 3. Winkel 🤇 65 ° 🔰               | Größe 🔇 0.1 mm 🔰                                       |
| Okklusal (Oben)                                                                          | 0.00                                                | ightarrow Haken setzen |      | ✓ ZUSÄTZLICHER ABSTAND                                                                                                    | 4. Vertikal 🔇 0 mm 🔰             | FRÄSEN                                                 |
| X/Y                                                                                      | 0.00                                                | Durchmesser            | 1.2  | Okklusal 🕻 0 mm 🔰                                                                                                    | 5. Unterm Rand 🔇 0 mm 🔰          | Fräsen vorbereiten                                     |
|                                                                                          |                                                     |                        |      | Okklusal (oben)                                                                                                    | ERKLÄRUNG DER PARAMETER          |                                                        |
| Kronenrandpara                                                                           | <u>meter</u>                                        |                        |      | X/Y 🚺 mm 🔪                                                                                                    | 4                                | Flachheit des Fräsers 🔇 80 % >                         |
| Horizontal                                                                               | 0.10                                                |                        |      |                                                                                                    | $1\frac{2}{3}$                   |                                                        |
| Angewinkelt                                                                              | 0.10                                                |                        |      | Tip: Um Parameter individuell für<br>bestimmte Zähne einzustellen,                                                                                                    |                                  | Unterschn. anz. Anwenden                               |
| Winkel                                                                                   | 65°                                                 |                        |      | können Sie den Expertenmodus                                                                                                    |                                  |                                                        |
| Vertikal                                                                                 | 0.00                                                |                        |      | Eurück Weiter (                                                                                                    | 🗲 Zurück Weiter 🗲                | $\mathbf{\epsilon}$ Zurück Weiter $\mathbf{a}$         |
| Unterm Rand                                                                              | 0.00                                                |                        |      | 'Weiter' um Modellzähne zu laden                                                                                                    | 'Weiter' um Modellzähne zu laden |                                                        |
| <u>Kronenrandparaı</u><br>Horizontal<br>Angewinkelt<br>Winkel<br>Vertikal<br>Unterm Rand | <u>meter</u><br>0.10<br>0.10<br>65°<br>0.00<br>0.00 |                        |      | XY       Image: Constraint of the section of the section | Veiter' um Modellzähne zu laden  | Flachheit des Fräsers 80 9<br>Unterschn. anz. Anwender |

camlog

# camlog

#### Parameter zur Gestaltung der Primärteile

- CoCr Typ4 Primary Part Telescope
- Ti6Al4V Primary Part Telescope

#### → Winkel: 0.00° - 6.00°

Wert kann verändert werden Teleskop = 0° / Doppelkrone 2 – 6° (es ist der gleiche Wert pro Kiefer zu verwenden)

#### → Mindestdicke: 0.50 mm

Wert sollte möglichst nicht verändert werden, damit ausreichend Materialstärke auch nach Korrekturmaßnahmen gewährleistet ist

Empfehlung: Mindestwandstärke sicherstellen aktivieren

# → Kronenrandparameter: H: 0.1 mm; A: 0.1 mm; W: 65°; V: 0,0 mm

Diese Werte sollten entsprechend angepasst werden, damit ein optimales Endergebnis erzielt wird

→ Fräsen: Ø1.2 mm
Fräsen vorbereiten → Haken setzen
Durchmesser 1.2 mm

## Abschluß des Designs der Primärteile

Rechter Quadrant = Primärteleskope

Linker Quadrant = Doppelkrone 2°

Teleskope (parallelwandig) und konische Doppelkronen sollten nie miteinander gemischt werden

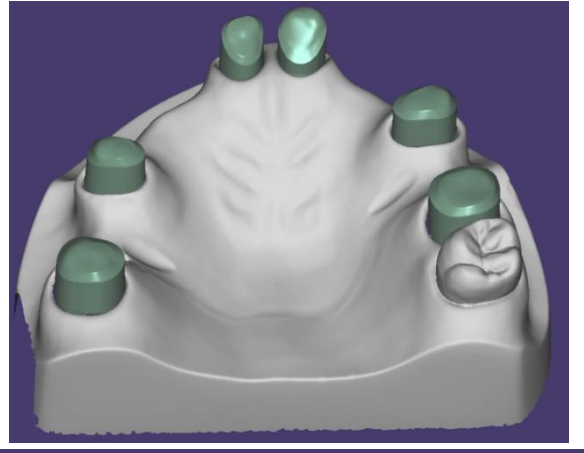

## DEDICAM unterstützt kein Design oder Fertigung einer Sekundärkrone

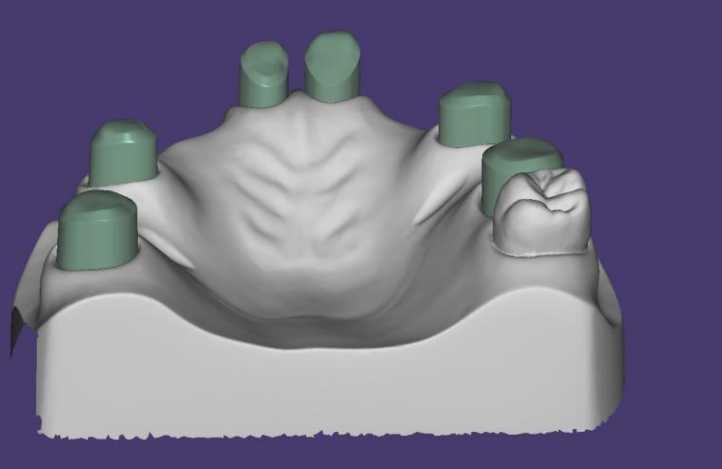

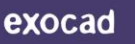

# camlog

# camlog

Design einer Umlauffräsung mit Interlock und Preci-Vertix<sup>®</sup> kompatibler Patrize an Kronen und Brücken

# Design einer Umlauffräsung mit Interlock und Preci-Vertix<sup>®</sup> Patrize

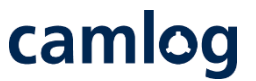

Um Attachments an festsitzende Brücken oder Kronenblöcke zu positionieren bzw. an der Gingiva zu schneiden, sind bei der Auftragsanlage und Konstruktion die nachfolgenden Erläuterungen anhand einer Beispielkonstruktion zu beachten.

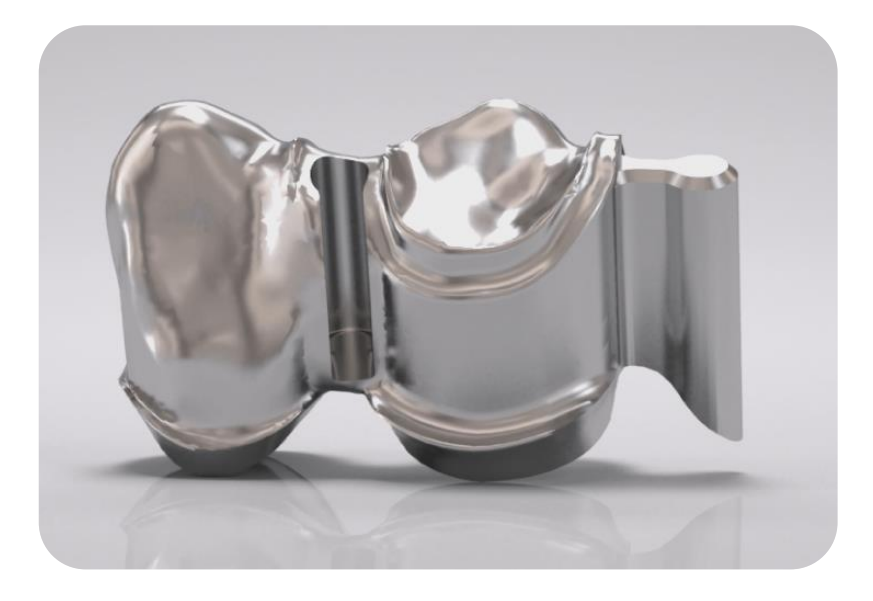

Notwendig für das Konstruieren von Attachments ist das Verwenden der DEDICAM<sup>®</sup> CAD-Bibliothek.

# Design einer Umlauffräsung mit Interlock und Preci-Vertix<sup>®</sup> Patrize

# camlog

## **Beispiel:** Zahn 43 + 44 Gerüst, verblockt Preci-Vertix distal an 44, Interlock zwischen 43 + 44

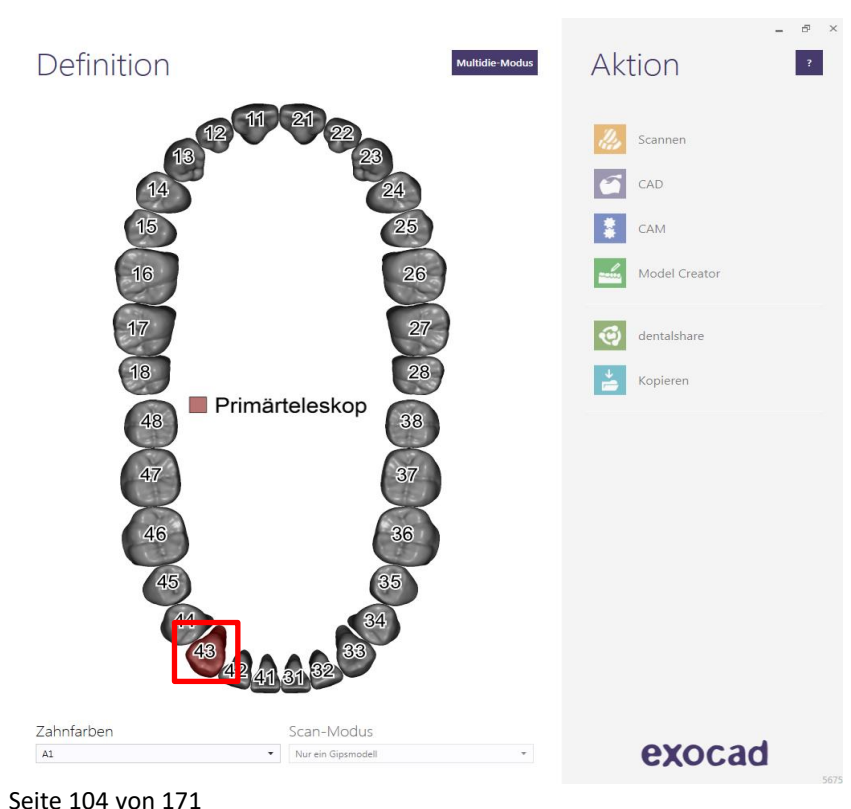

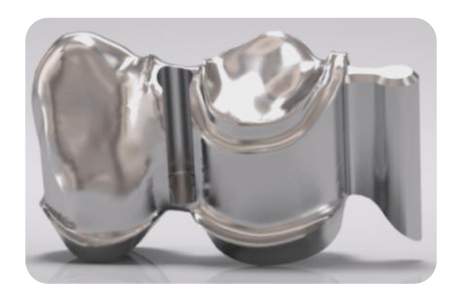

Auftragsanlage: Zahn 43

• Zahn auswählen für Primärteil

Hinweis: Interdental zu 44 wird das Interlock Attachment angelegt

# **Design einer Umlauffräsung mit Interlock und Preci-Vertix® Patrize**

# camlog

| ) Zahn 43 Materialkonfiguration (lokal): Vorgabe |  |  |  |  |  |
|--------------------------------------------------|--|--|--|--|--|
|                                                  |  |  |  |  |  |
| ne                                               |  |  |  |  |  |
| e                                                |  |  |  |  |  |
|                                                  |  |  |  |  |  |
| ntic                                             |  |  |  |  |  |
|                                                  |  |  |  |  |  |
|                                                  |  |  |  |  |  |
|                                                  |  |  |  |  |  |
|                                                  |  |  |  |  |  |
| 2                                                |  |  |  |  |  |
|                                                  |  |  |  |  |  |
| ebe                                              |  |  |  |  |  |
|                                                  |  |  |  |  |  |
|                                                  |  |  |  |  |  |
|                                                  |  |  |  |  |  |
|                                                  |  |  |  |  |  |
| n                                                |  |  |  |  |  |
|                                                  |  |  |  |  |  |

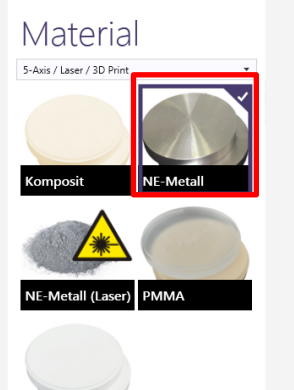

Zirkon

#### Optionen und Parameter

| Implantatgetragen?       | Kein Implantat | •      |
|--------------------------|----------------|--------|
| Separater Situ-Scan      | nein           | •      |
| Separater Gingiva-Scan   | nein           | •      |
| Schrumpfen               | ▲ 1,2          | mm >   |
| Mindestdicke             | 0,5            | mm 🔰   |
| Zementspaltdicke         | 0.06           | i mm 🔰 |
| ERWEITERTE EINSTELLUNGEN |                |        |

## Auftragsanlage: Zahn 43

- "Primärteleskop" anwählen
- Material: "NE-Metall" anwählen
- Mit "OK" bestätigen

Clear

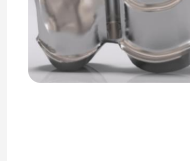

?

🗸 ок

# Design einer Umlauffräsung mit Interlock und Preci-Vertix<sup>®</sup> Patrize

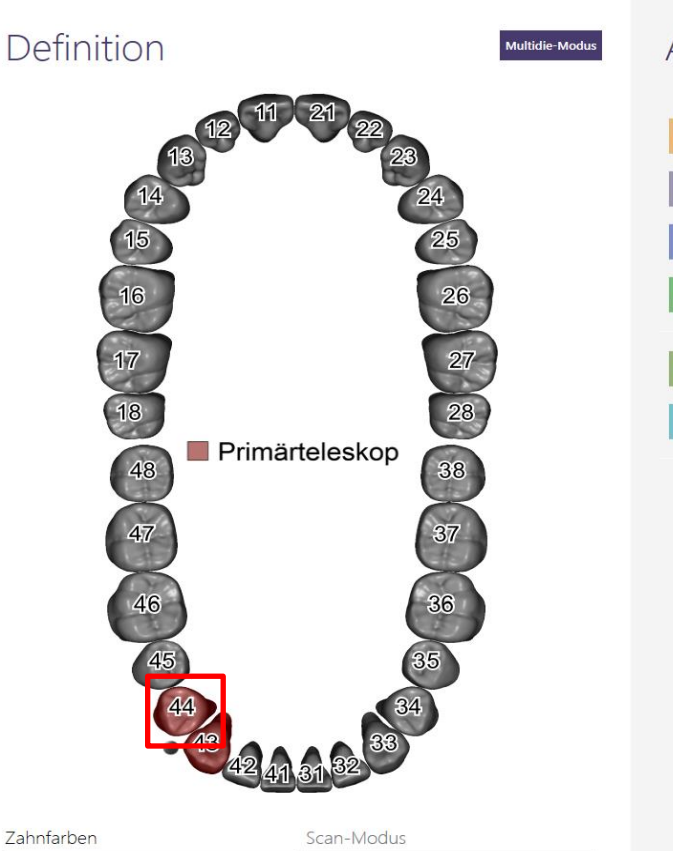

Nur ein Gipsmodell

Aktion Scannen CAD CAM Model Creator dentalshare Kopieren

exocad

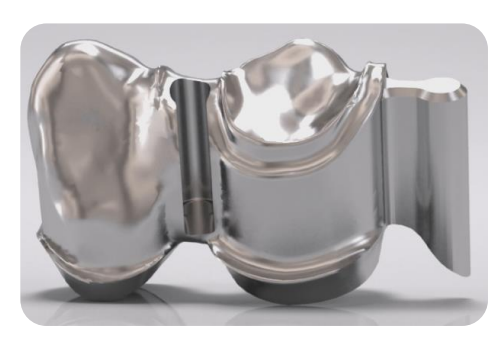

## Auftragsanlage: Zahn 44

 Primärteleskop (daran wird das Preci-Vertix und die Umlauffräsung angelegt)

camlog

#### Seite 106 von 171

A1

# Design einer Umlauffräsung mit Interlock und Preci-Vertix<sup>®</sup> Patrize

#### ( Zahn 44 Materialkonfiguration (lokal): Vorgabe Kronen/Käppchen 🗠 Anatomisches 📩 Überpresskrone Anatomische Krone Käppchen Marco Provisorische Preform-Krone $\cup$ Offset-Käppchen Krone Brückenglieder Anatomischer Uberpresspontic Reduzierter Pontic Pontic Provisorischer Pontic Inlays/Veneers Manual Inlay/Onlay M Inlayschale Veneer Vormodellation 😭 Waxup Waxup-Pontic Waxup Reduziert Primärtechnik Primärgeschiebe Stegsegment Stegpfosten Aufbißschienen Aufbissschiene Aufbissschiene --... (fehlender Zahn) Restzahnbestand Fehlender Zahn Antagonist

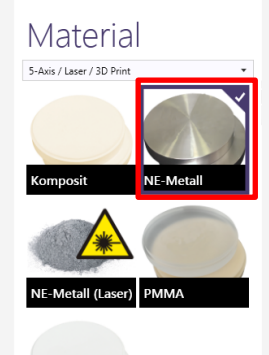

Zirkon

#### Optionen und Parameter

| Implantatgetragen?       | Kein Implantat | •           |
|--------------------------|----------------|-------------|
| Separater Situ-Scan      | nein           | •           |
| Separater Gingiva-Scan   | nein           | -           |
| Mindestdicke             |                | < 0,6 mm >  |
| Zementspaltdicke         |                | < 0,08 mm > |
| ERWEITERTE EINSTELLUNGEN |                |             |

# camlog

?

## Auftragsanlage: Zahn 44

- "Primärteleskop" anwählen
- Material: "NE-Metall" anwählen
- Mit "OK" bestätigen

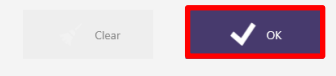

# **Design einer Umlauffräsung mit Interlock und Preci-Vertix® Patrize**

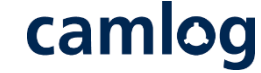

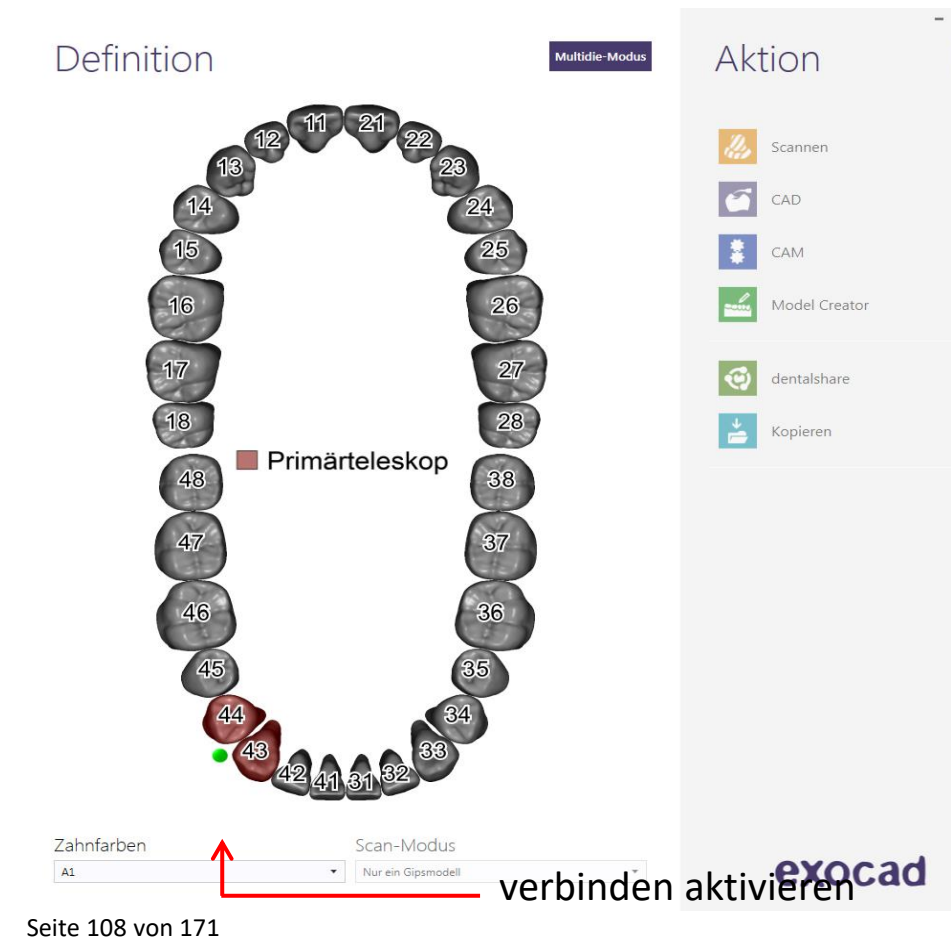

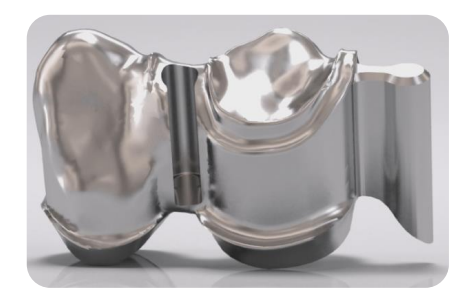

## Auftragsanlage: Zahn 43 + 44

verblocken
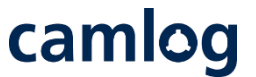

Scandaten ausrichten: Blickrichtung = Einschubrichtung → Preci-Vertix Patrize, Umlauf und Interlock richten sich danach aus

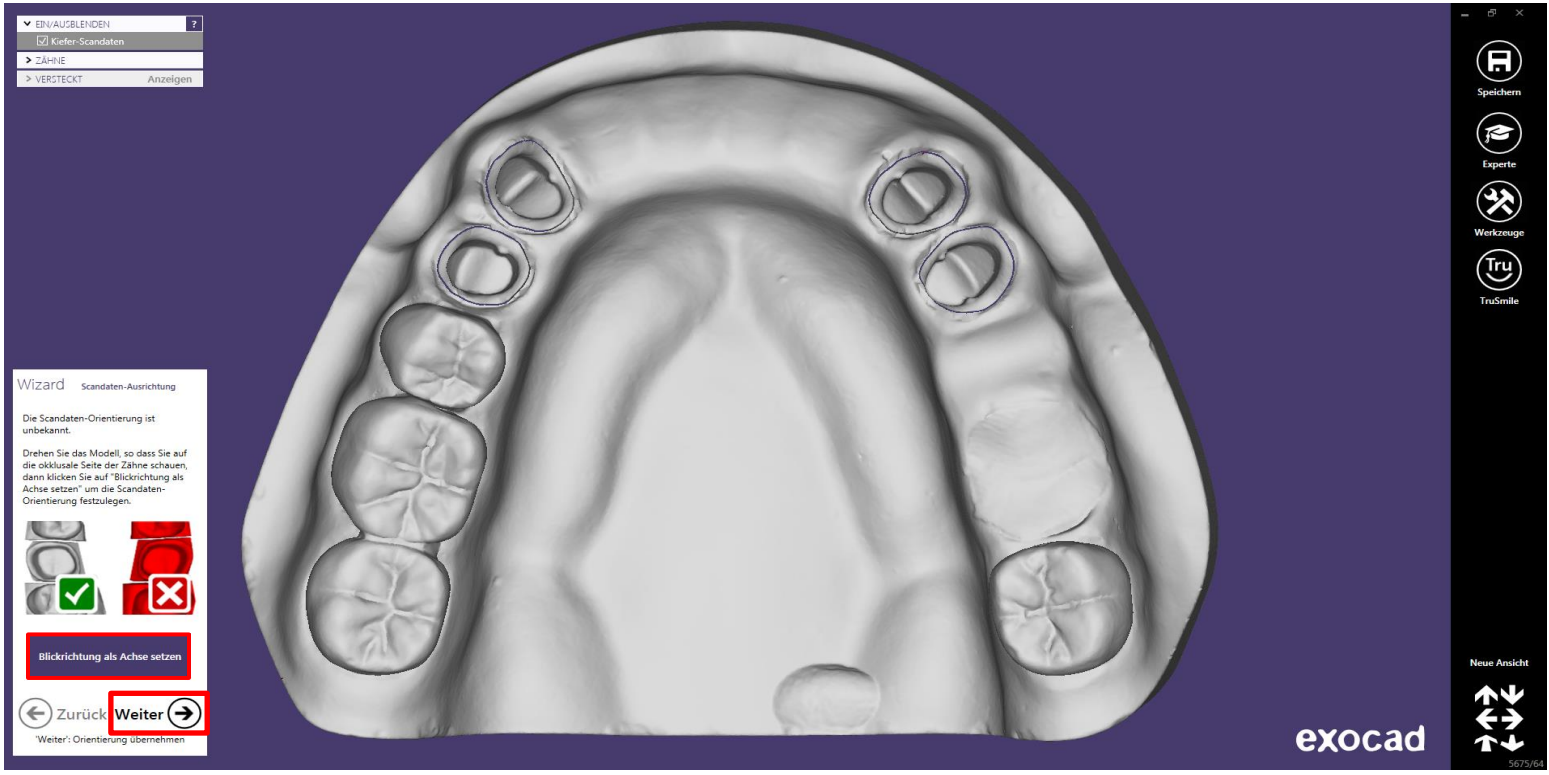

Seite 109 von 171

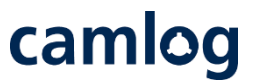

#### Stumpfpassung 43 und 44: Werte kontrollieren (sollen auf allen Stümpfen gleich sein)

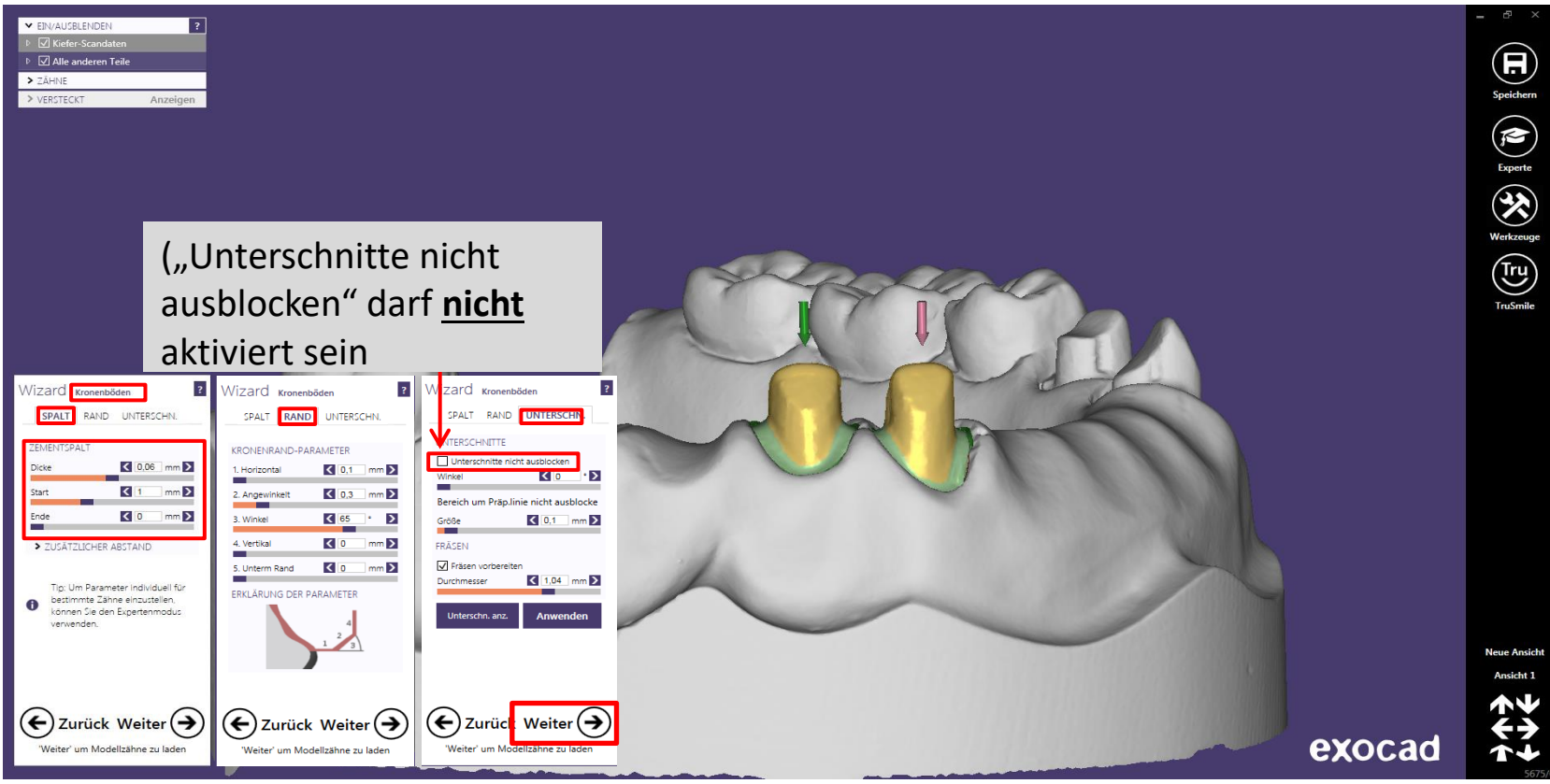

Seite 110 von 171

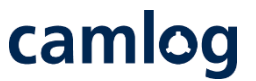

#### Anatomisches Design der Situation anpassen – Button "Weiter" aktivieren

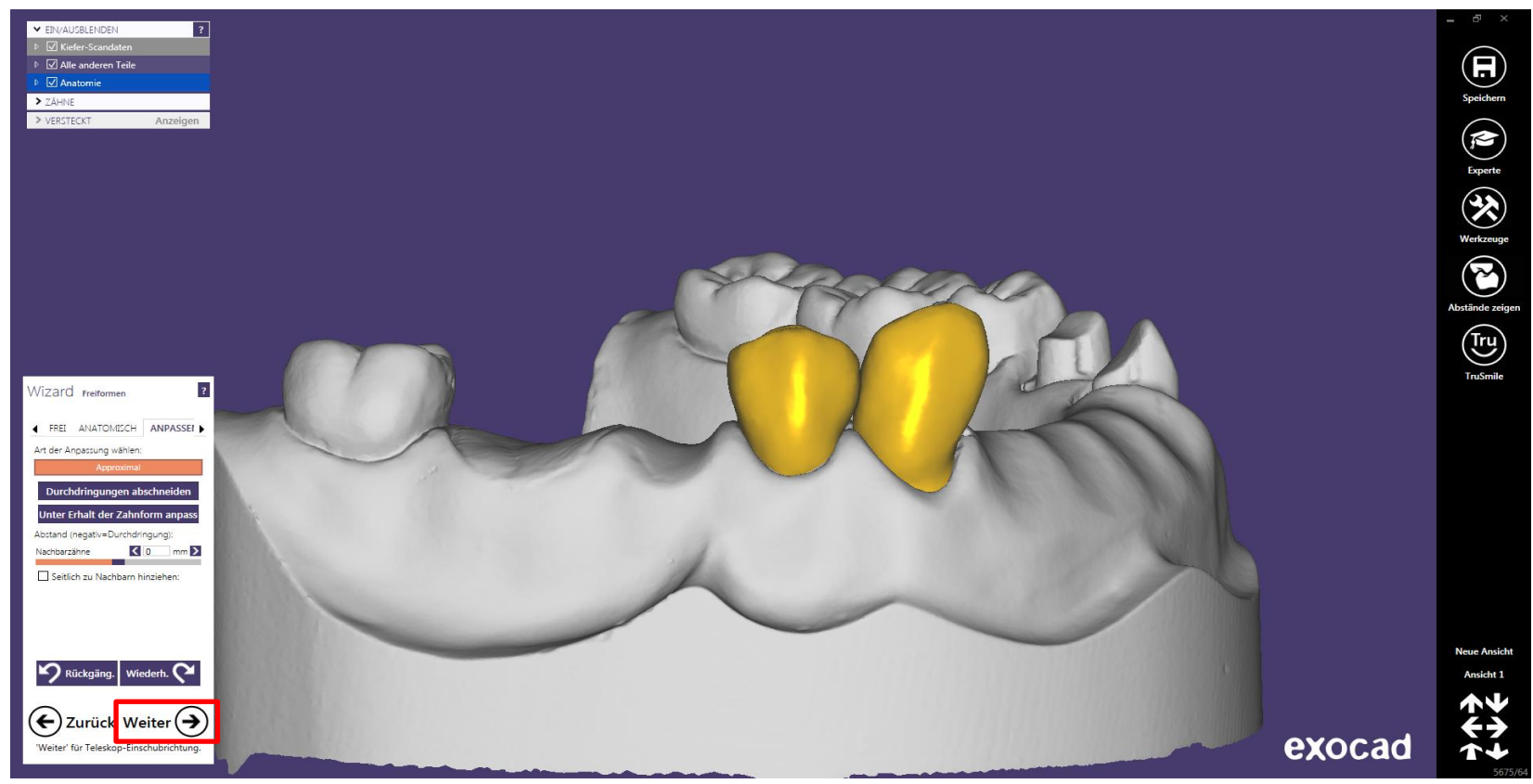

Seite 111 von 171

camlog

Teleskopeinschubrichtung 43 und 44 – Button "Weiter" aktivieren

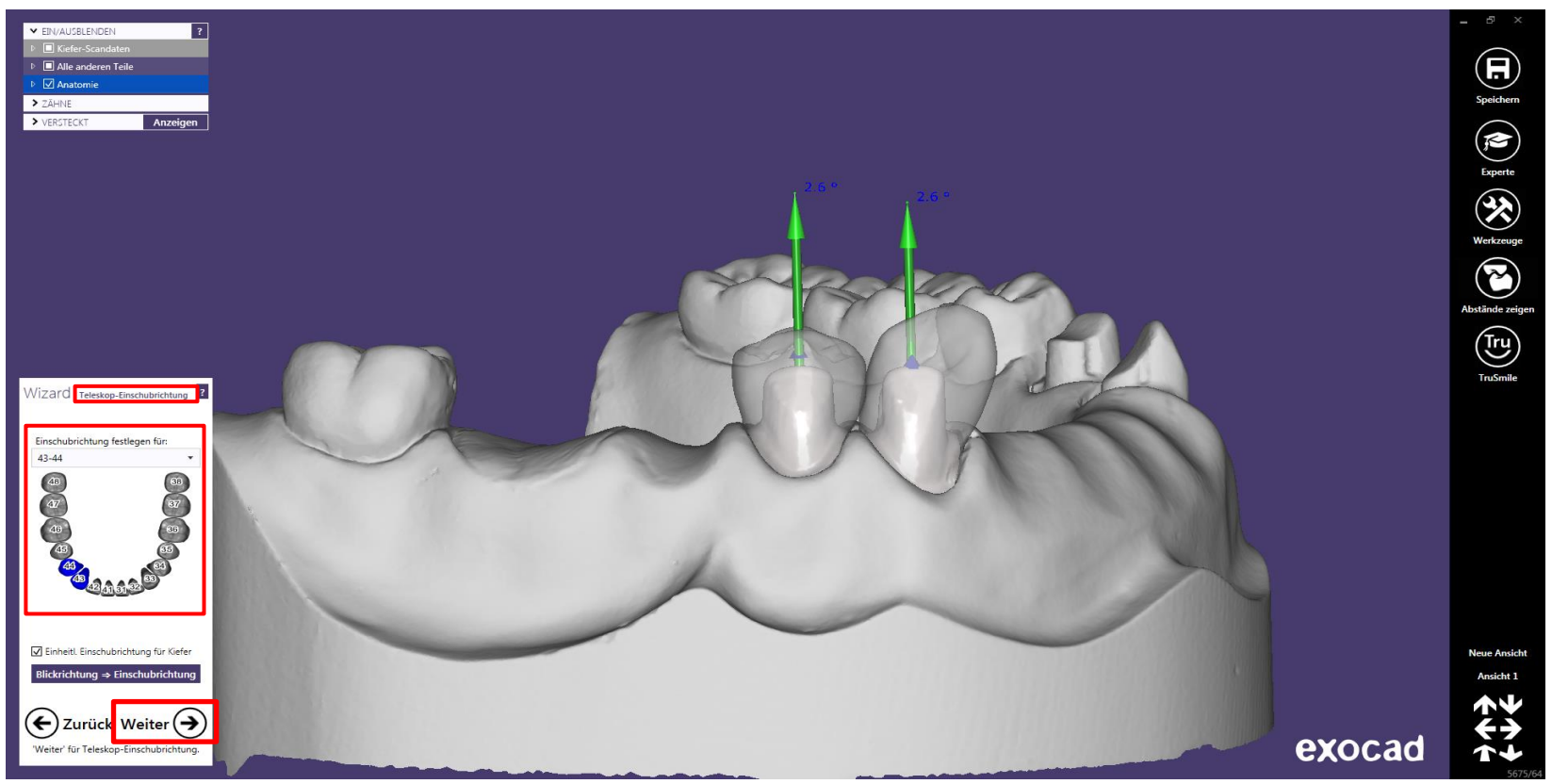

Seite 112 von 171

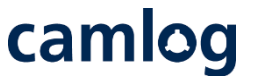

Anatomisches Design an 43 + 44 wird jeweils zu einem Primärteleskop reduziert zum "Teleskop-Design" – Button "Weiter" aktivieren

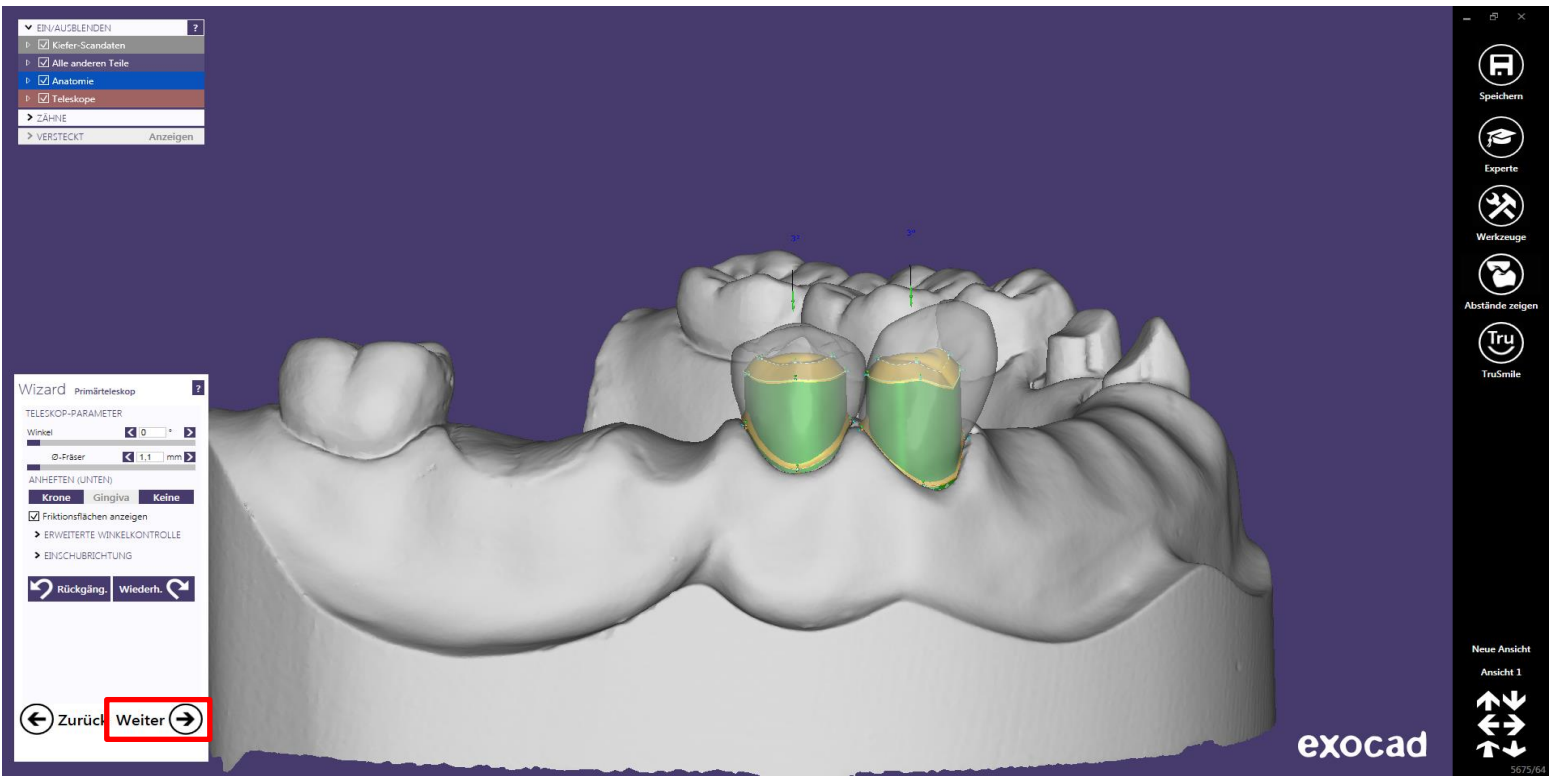

Seite 113 von 171

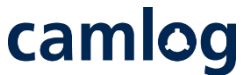

Primärteleskop: parallele Fläche bearbeiten – "Umbau" zum Gerüst, wenn notwendig werden Gripper hinzugefügt

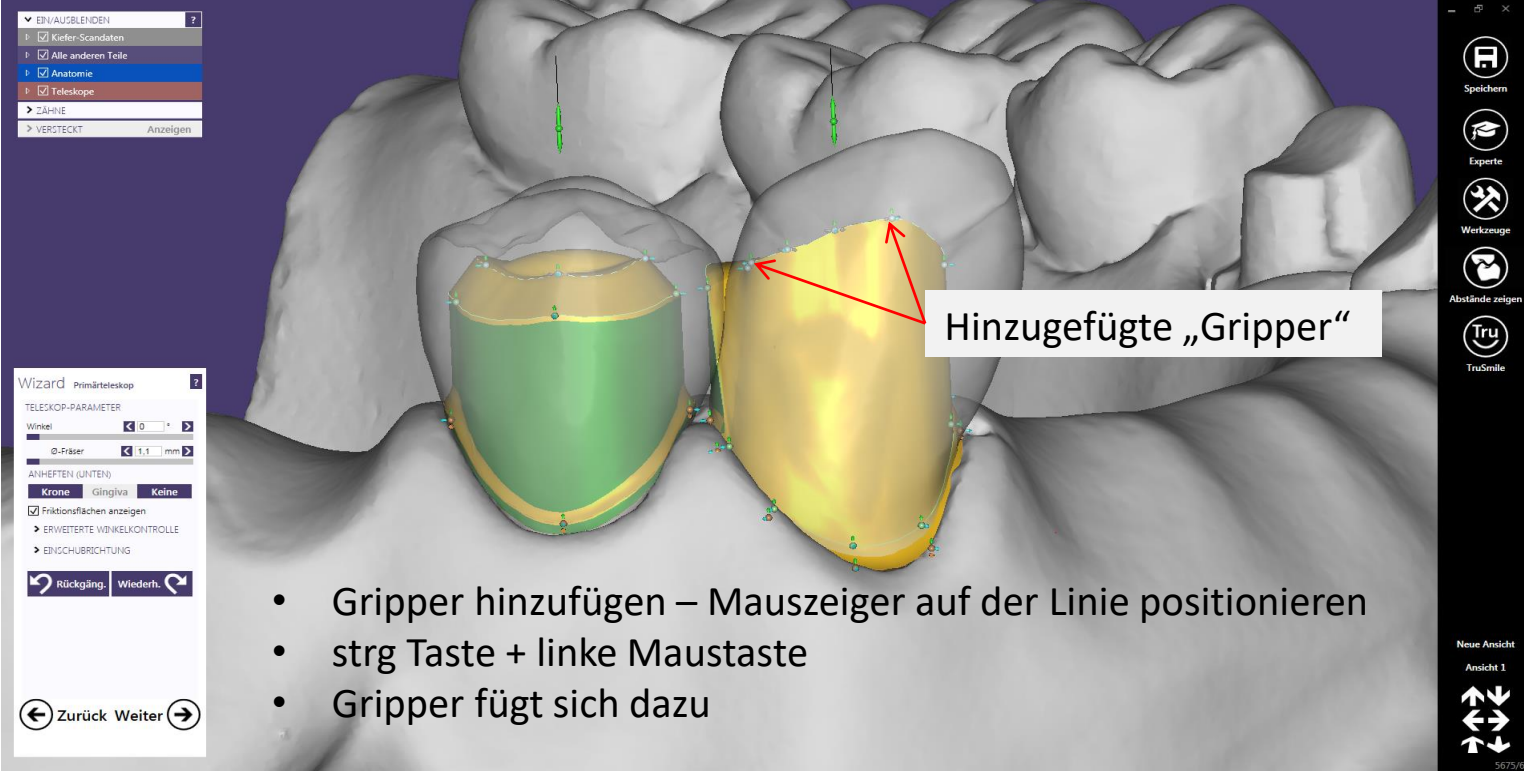

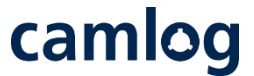

Primärteleskop: palatinale Fläche bearbeiten – "Umbau" zum Gerüst, wenn notwendig werden Gripper hinzugefügt – Interdentalraum zu 44 wird verengt

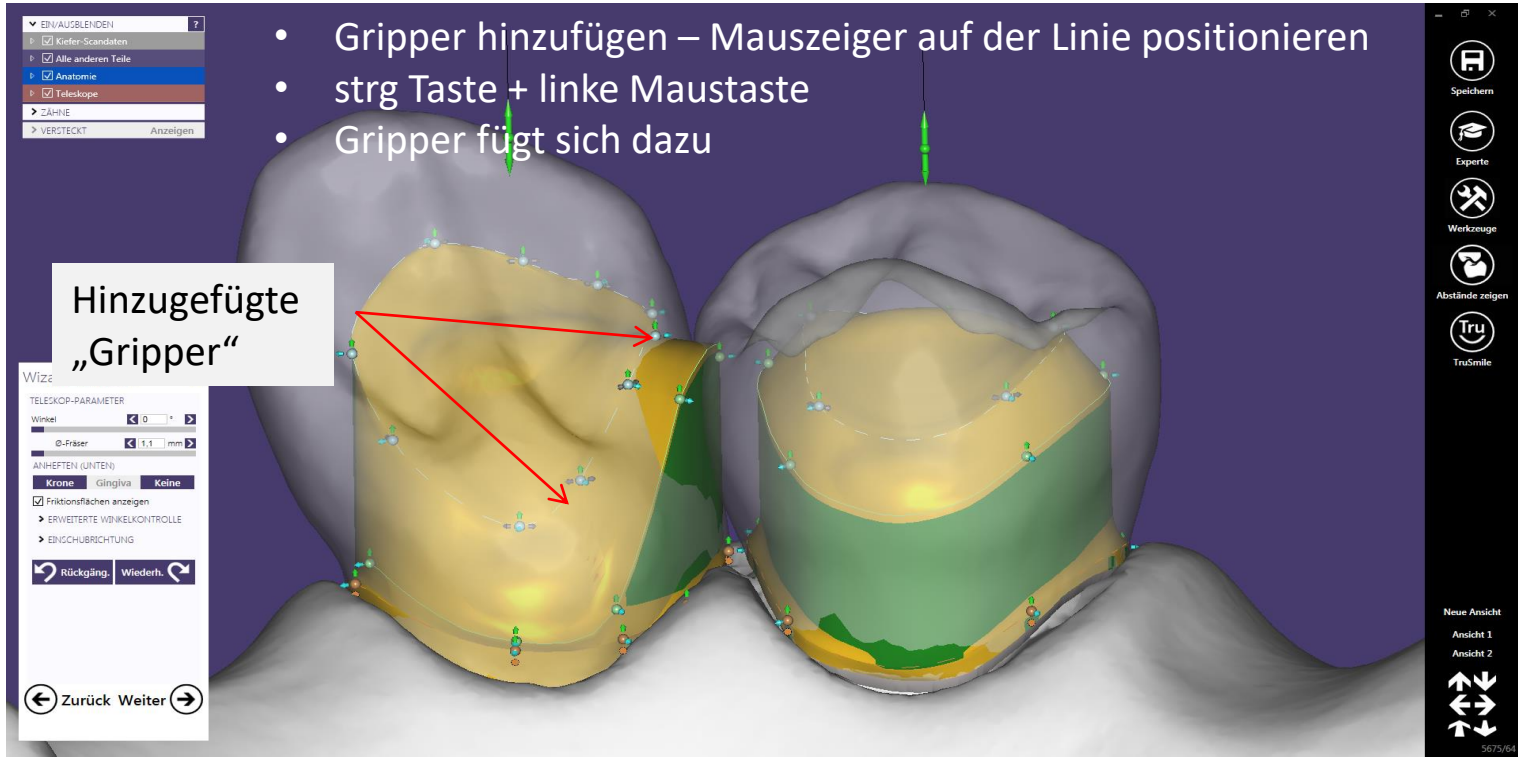

Seite 115 von 171

camlog

Primärteleskop: palatinale Fläche wird zum Umlauf vorbereitet

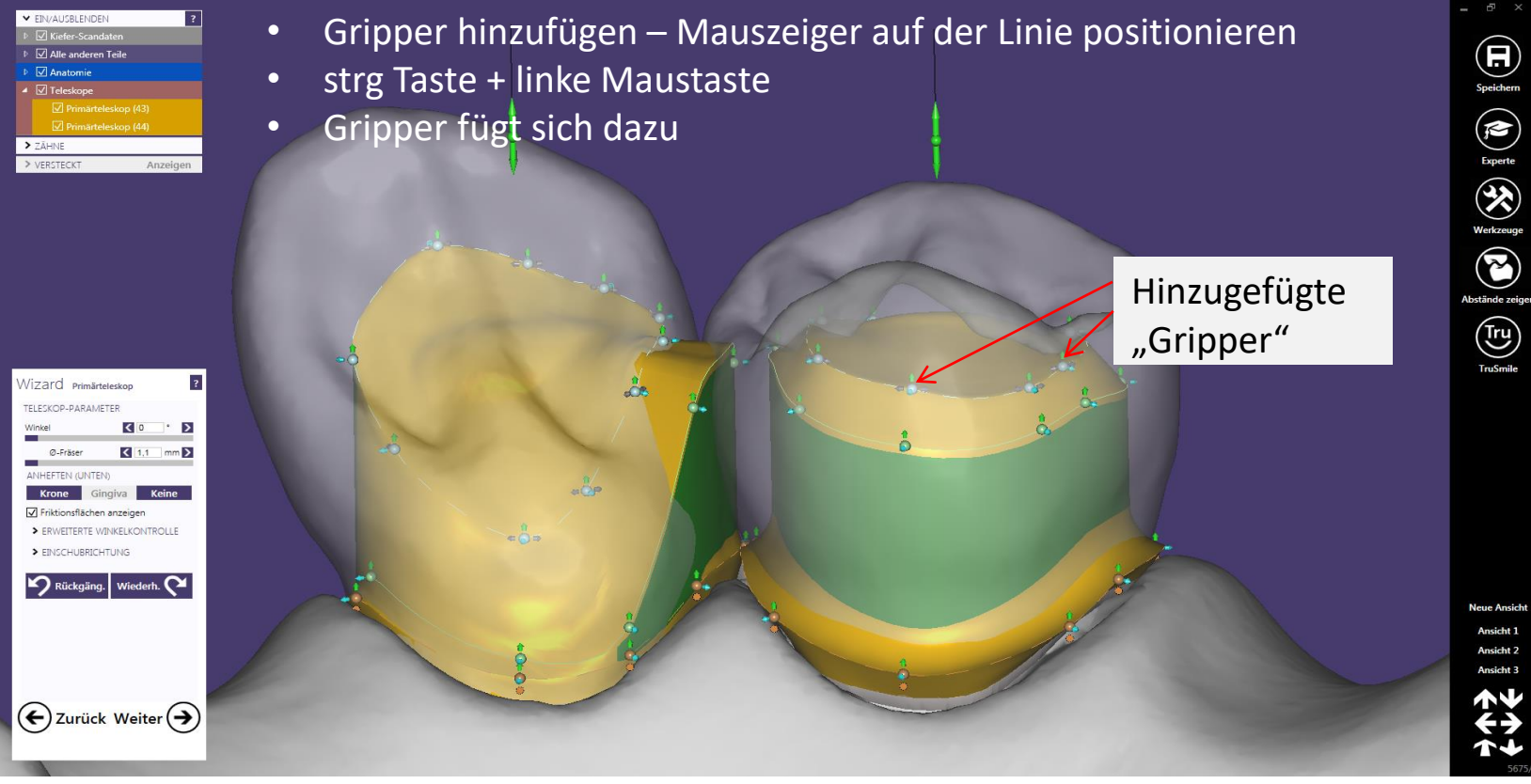

Seite 116 von 171

Primärteleskop: Umlauf angelegt – Interdentalraum zu 43 wird "verschlossen"

Tipp: Anatomie kann zur korrekten Anlage eingeblendet werden

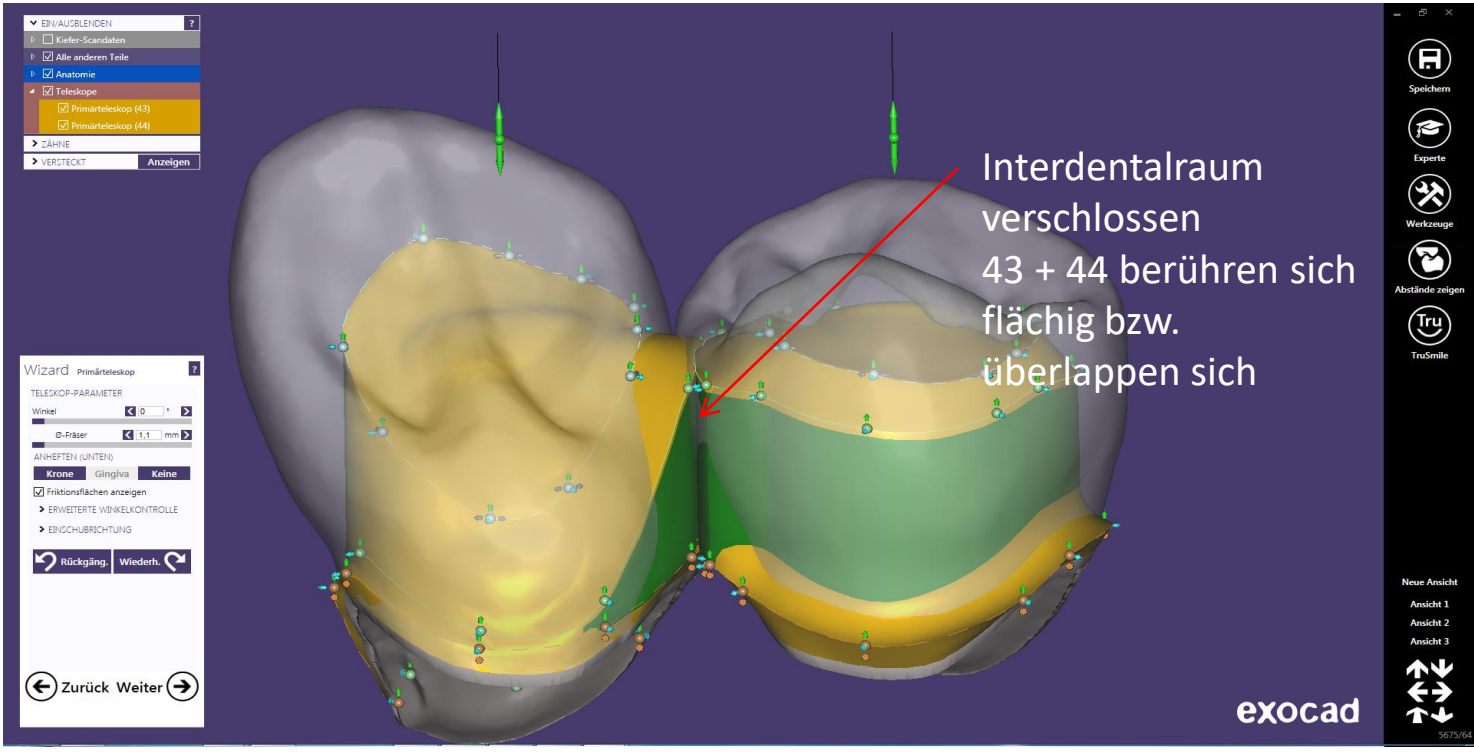

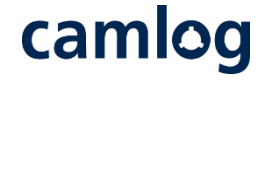

Seite 117 von 171

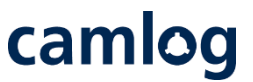

Primärteleskop: Gripper hinzufügen um die distale Fläche für das Preci-Vertix Attachment zu gestalten

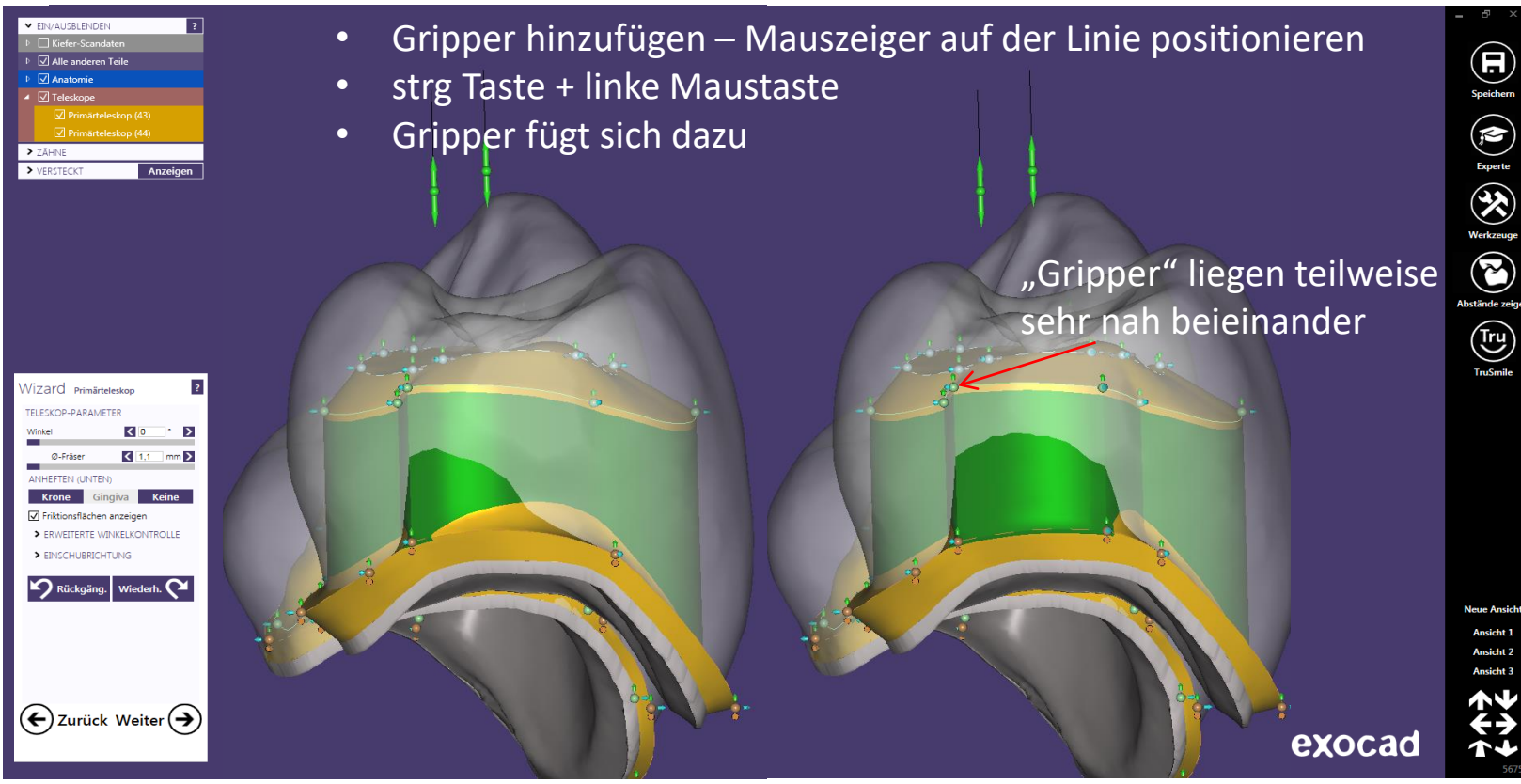

Seite 118 von 171

camlog

Primärteleskop: distale Fläche für das Preci-Vertix Attachment gestalten

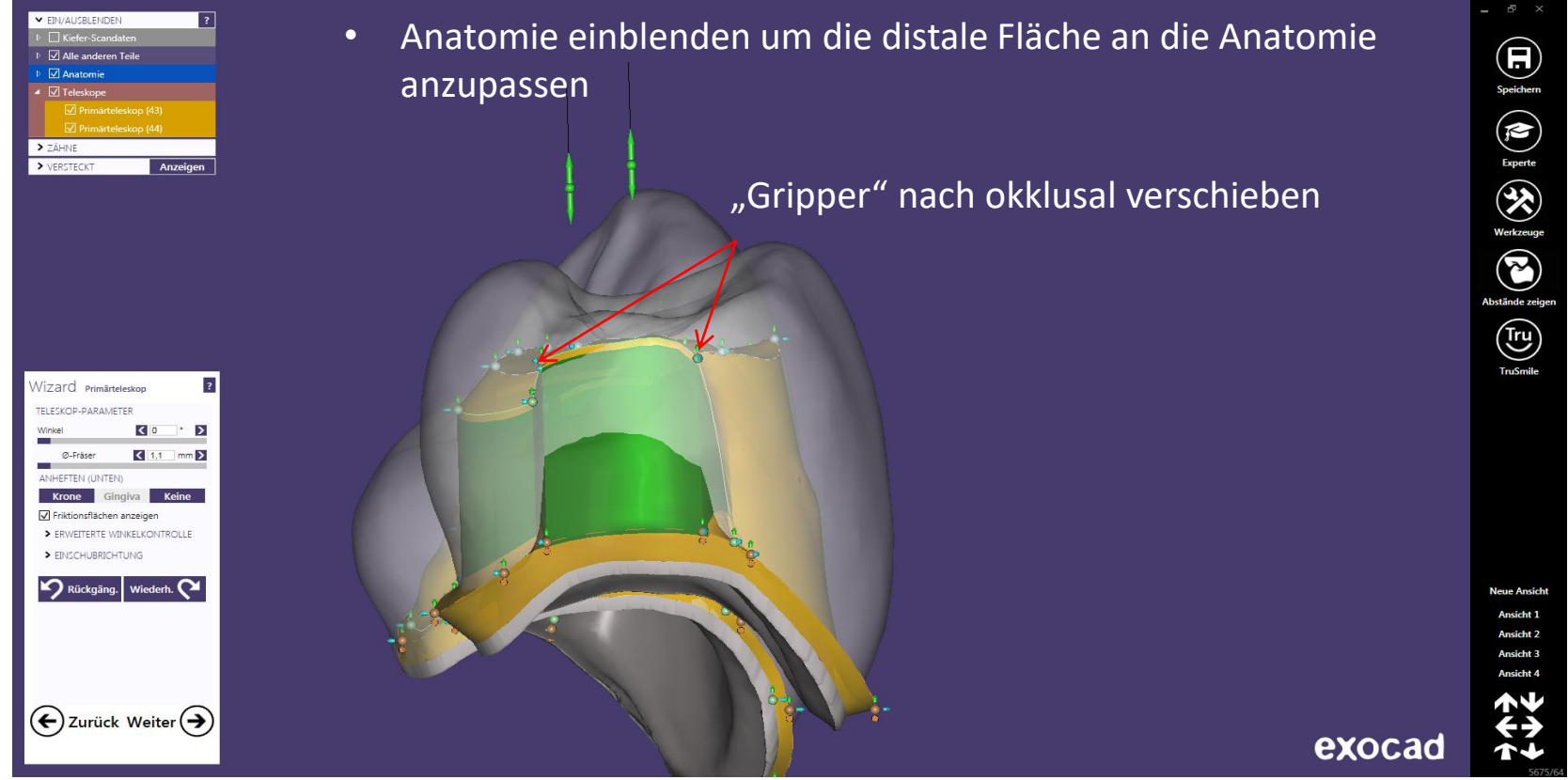

Seite 119 von 171

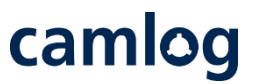

Primärteleskop: distale Fläche für das Preci-Vertix Attachment und Umlauf gestalten

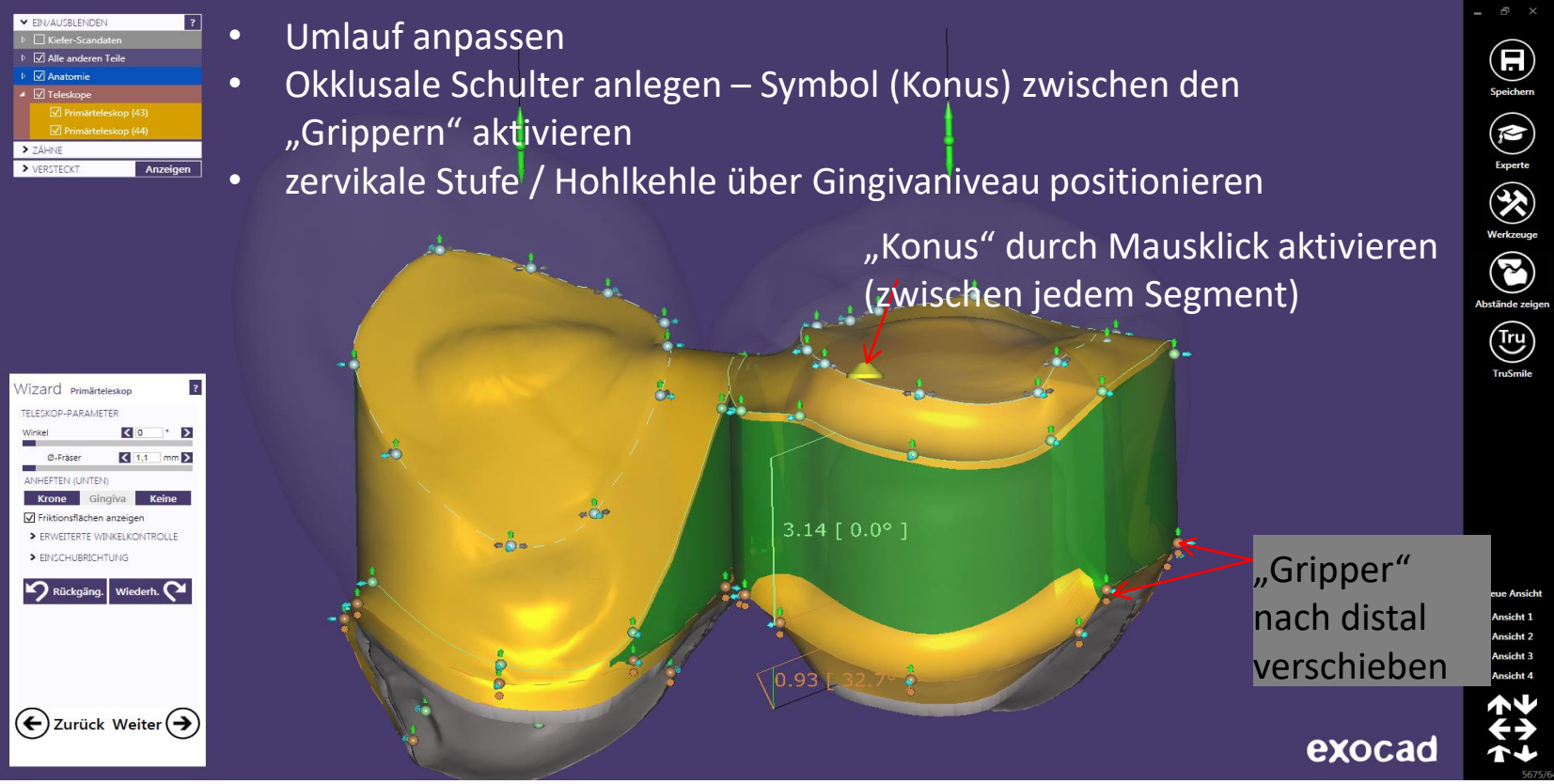

Seite 120 von 171

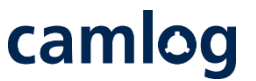

Primärteleskop: Verstibuläre distale Fläche und Umlauf gestaltet – Button "Weiter" aktivieren

- Vestibuläre Flächen gestalten "Gripper" nach zervikal verschieben
- Inzisale Kante an Vollanatomie anpassen

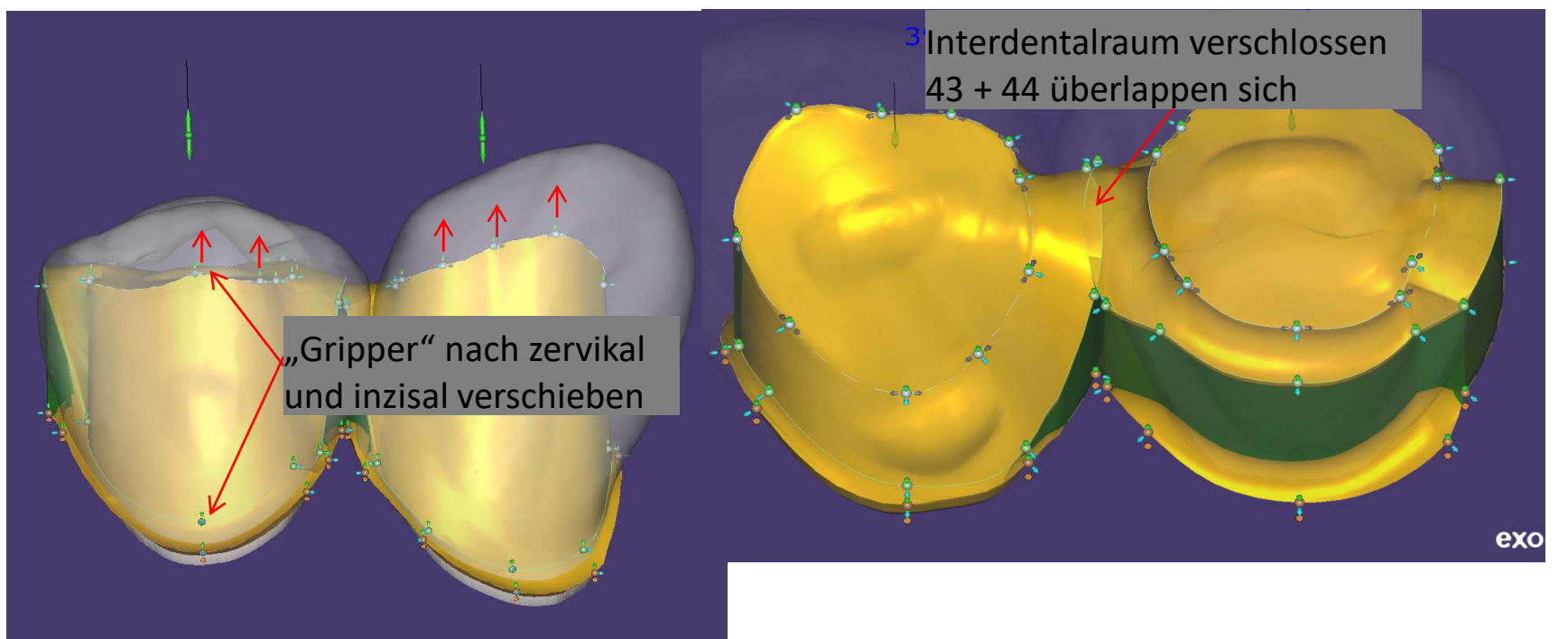

Seite 121 von 171

camlog

Primärteleskope: Freiformen

• Antragen / Glätten der "Freiformflächen" möglich

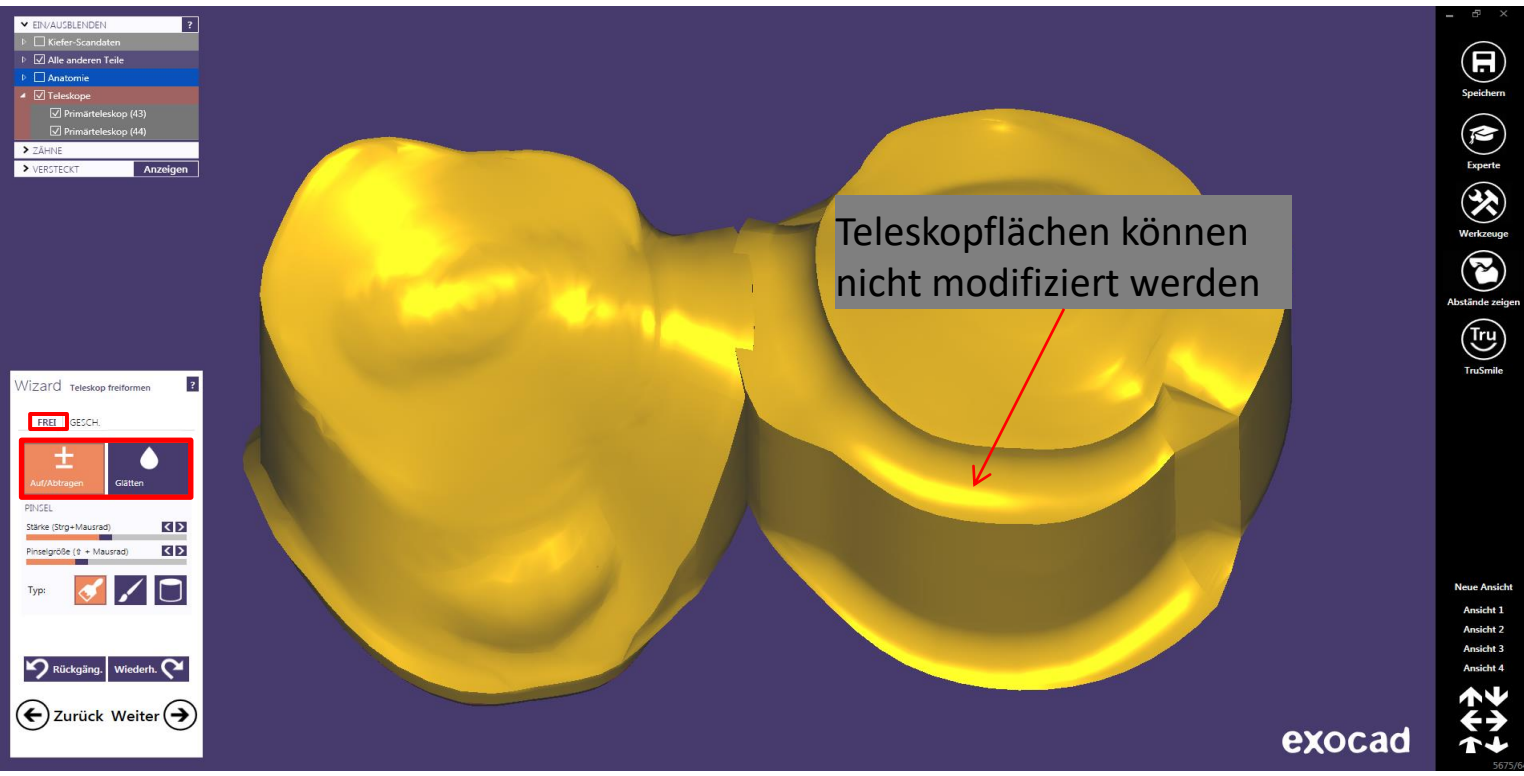

## Primärteleskope: Geschiebe anlegen

Attachment auswählen ۲ Alle anderen Teile Anatomie Bibliothek: DEDICAM-fits for Preci-Vertix • Teleskope Angehängte Teile Typ: DEDICAM-fits for Preci-Vertix Länge (4, 6 + 8 mm möglich) > ZÄHNE ۲ > VERSTECKT Anzeigen Attachment mit der Zusatzbezeichnung DEDICAM verwenden ? Wizard Teleskop freiformen ? ? Wizard Teleskop freiforr Wizard Teleskop freiformen FREI GESCH. GESCH FREI GESCH. × Entfernen KEntfernen × Entfernen Bibliothek: DEDICAM-fits for Pr \* libliothek: DEDICAM-fits for Pr Bibliothek: DEDICAM-fits for Pr \* DEDICAM-fits for Pr \* Typ: DEDICAM-fits for Pr Tvp DEDICAM-fits for Preci-Vertix 20150925 Bredent Schraube mit Rille.STL DEDICAM-Interlock Rotieren Skalieren DEDICAM-fits for Preci-Vertix®-4mm-025-Lst DEDICAM-MK1-Att\_20150925 INSCHUBRICHTUNG EINSCHUBRIG Oben DEDICAM-fits\_for\_Preci-Vertix®-6mm-025-Lst Oben Ans. Oberfi. Oben generic An Gingiva absch... < 0 mm > An Gingiv An Gingiv DEDICAM-fits\_for\_Preci-Vertix®-8mm-025-L.stl Rhein83 Anwenden Entfernen Anwenden Entfernen Anwend servo-dental Rückgäng. Wiederh. Rückgäng. Wiederh. Rück Si-tec Sterngold 🗲 Zurück Weiter 🗲 (←) Zurück Weiter (→) (🗲) Zur

Speichern Experte Experte Werkzeuge Werkzeuge Abstände zeigen

camlog

Ansicht 1 Ansicht 2 Ansicht 3 Ansicht 4

exocad

Neue Ansicht

EIN/AUSBLENDER

# camlog

leue Ansich

Ansicht 1

Ansicht 3

Primärteleskope: Geschiebe anlegen

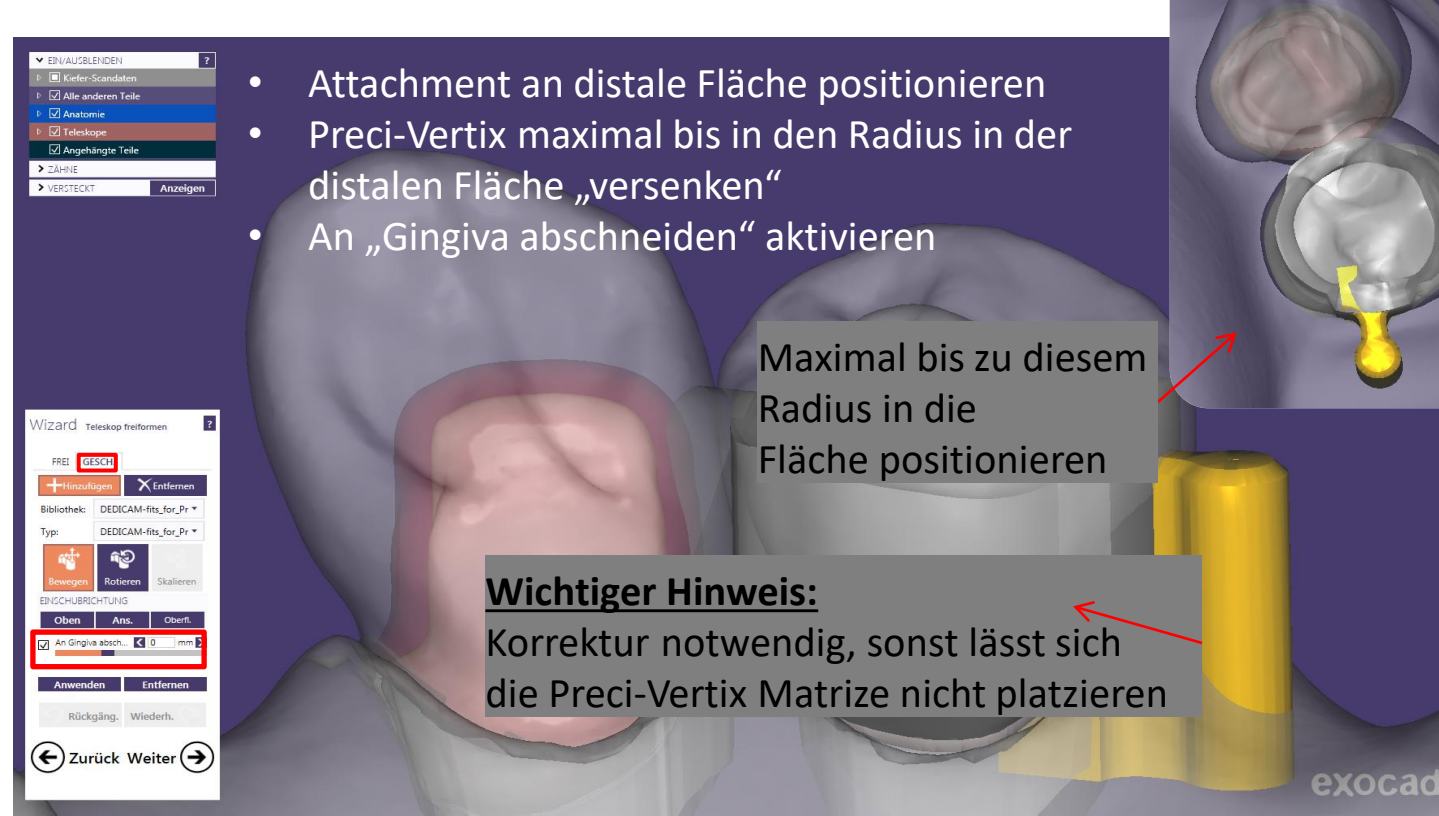

Seite 124 von 171

### camlog

Primärteleskope: Geschiebe anlegen und korrekt positionieren

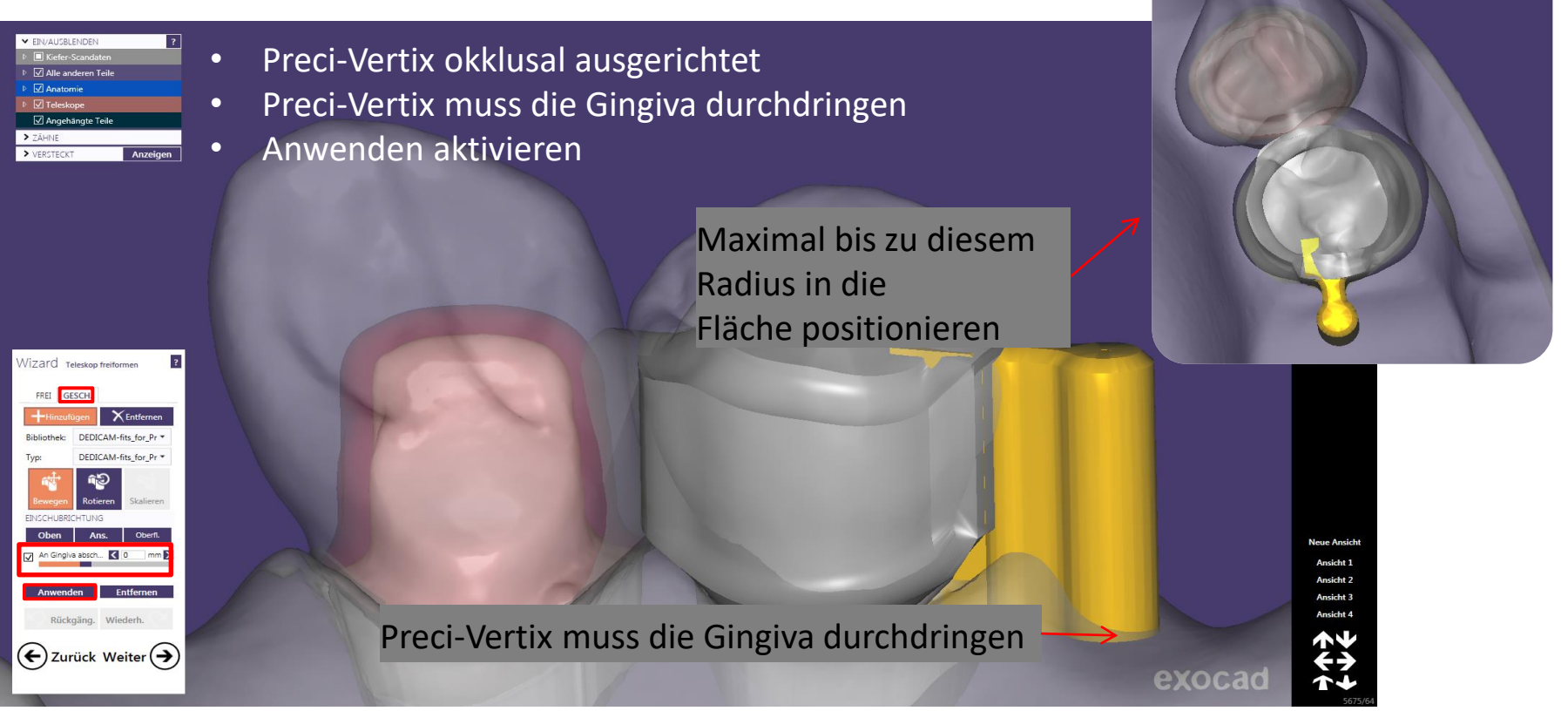

Seite 125 von 171

camlog

Interlock entsprechend der approximalen Platzverhältnisse auswählen

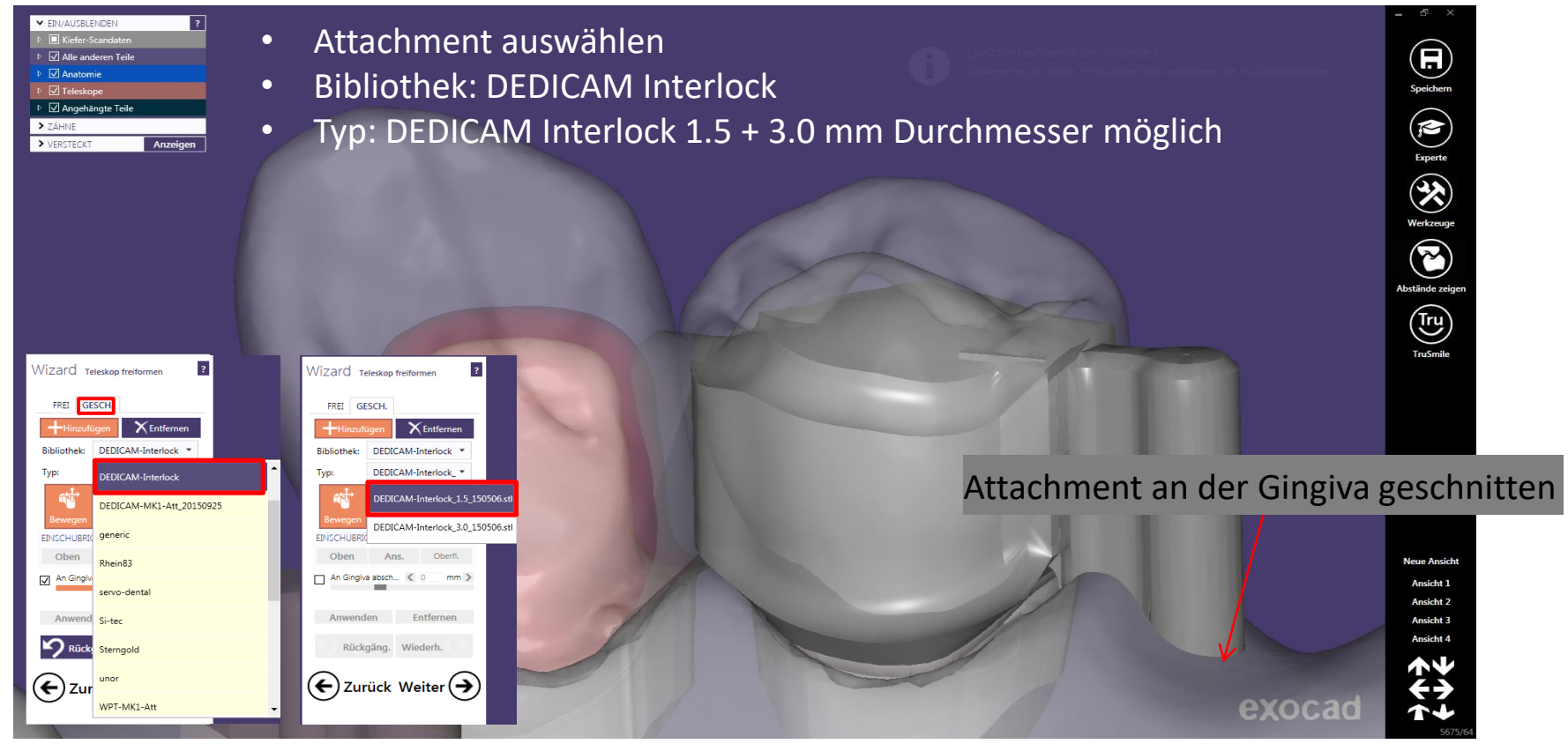

Seite 126 von 171

camlog

Interlock entsprechend der approximalen Platzverhältnisse auswählen

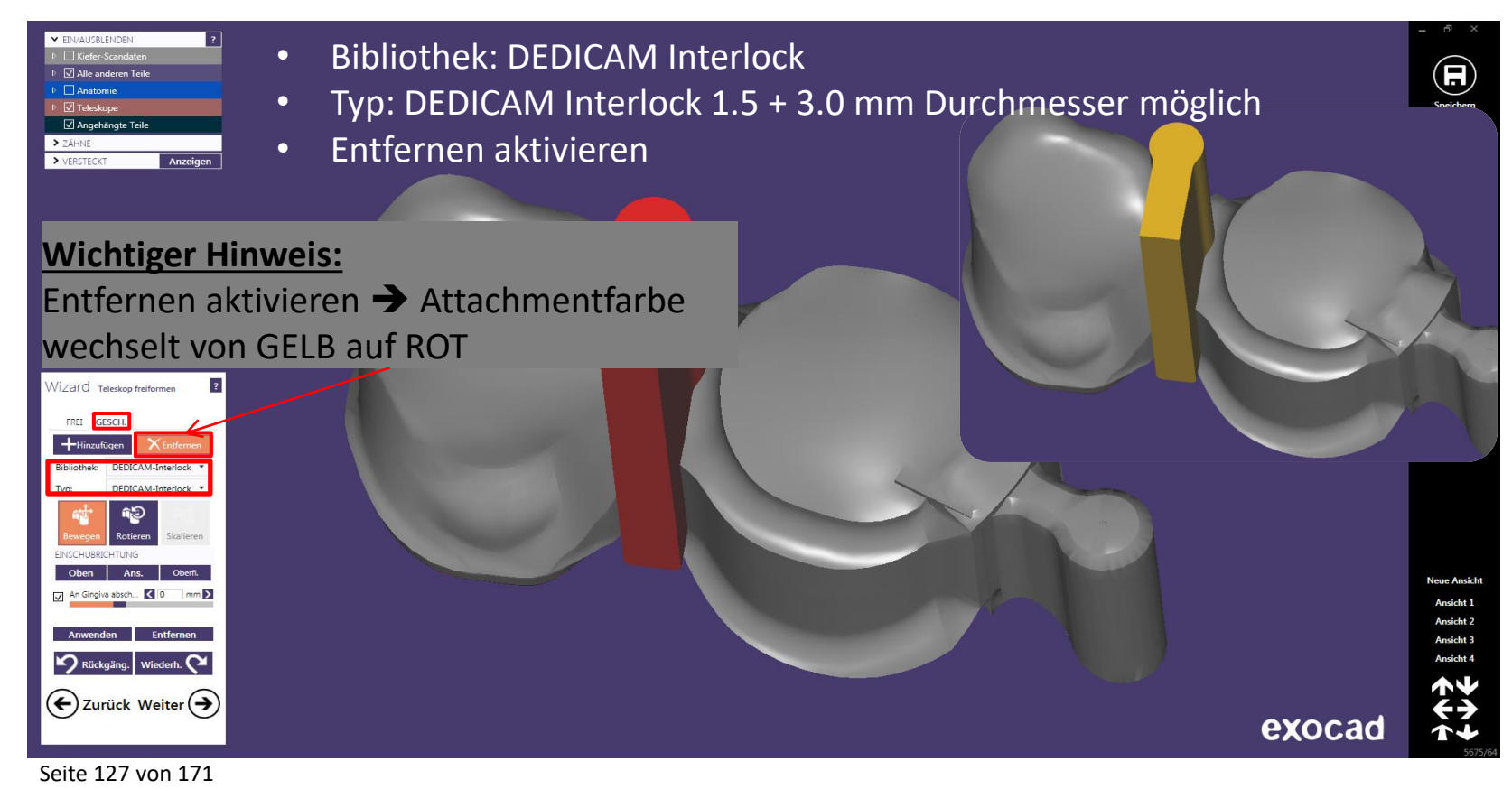

#### Interlock vertikal und horizontal positionieren

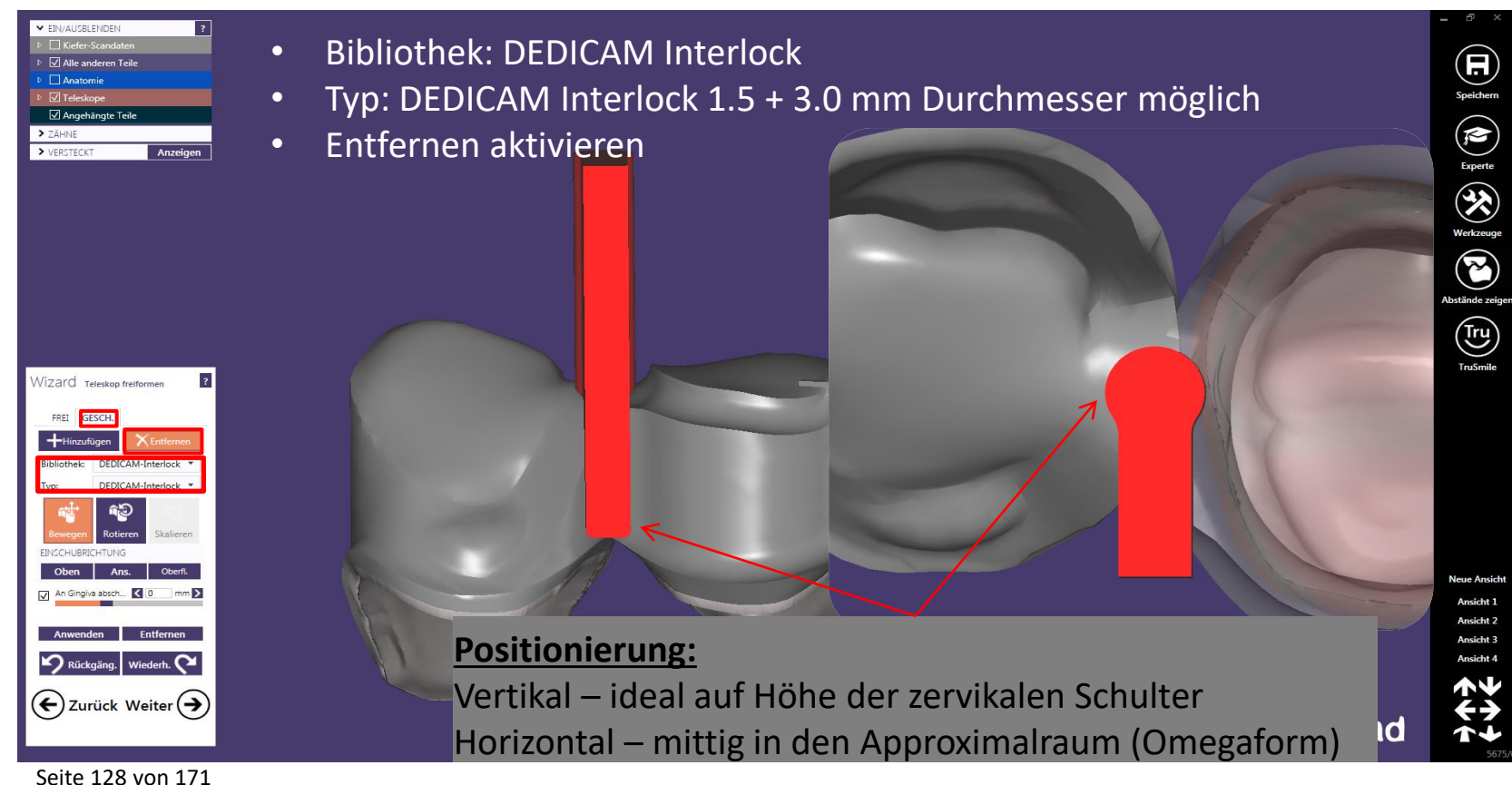

camlog

#### Interlock vertikal und horizontal positionieren

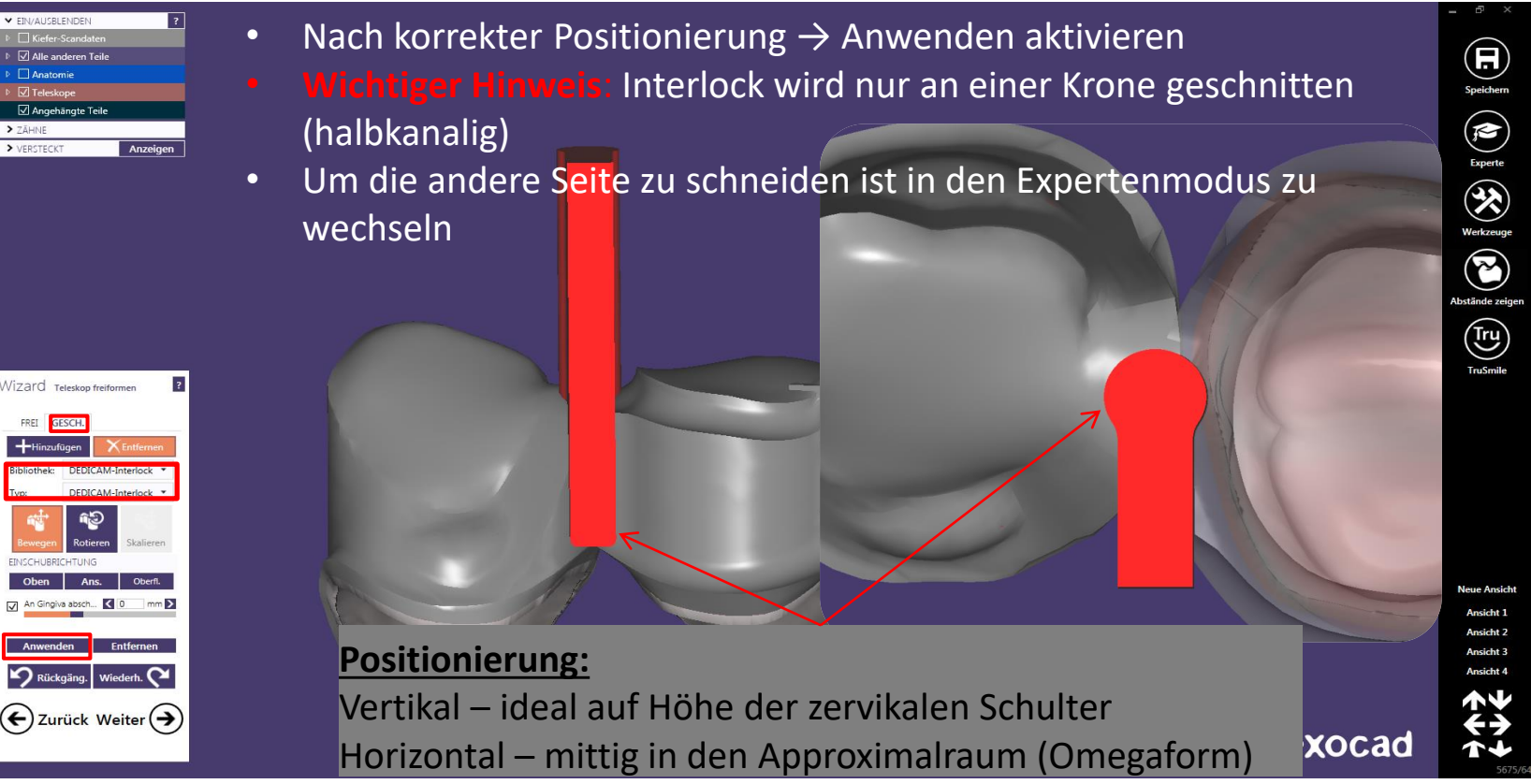

camlog

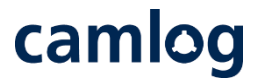

Interlock vertikal und horizontal positionieren nach dem Schneiden (halbkanalig) in der Expertenmodus wechseln

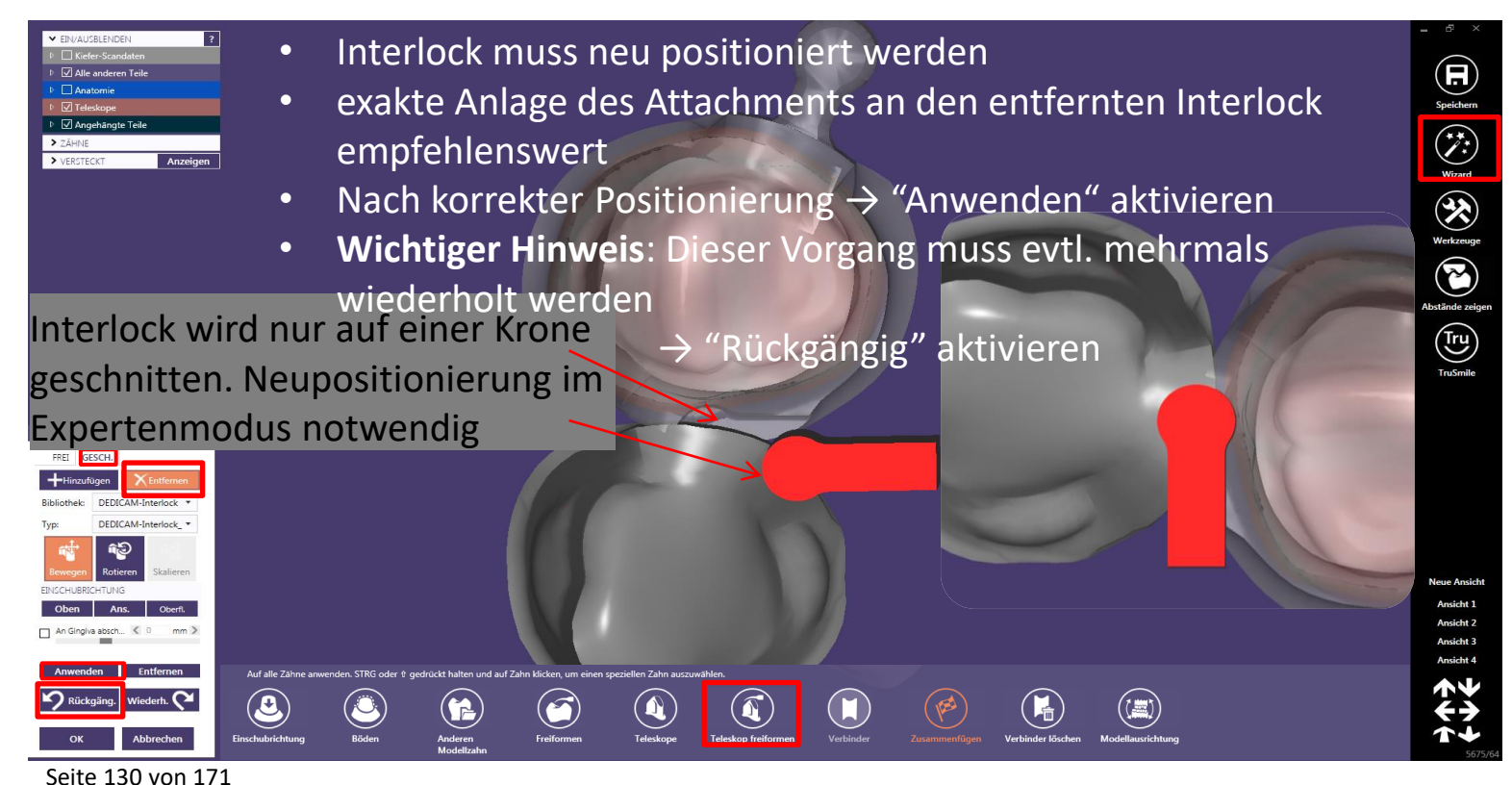

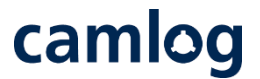

Interlock vertikal und horizontal positionieren nach dem schneiden (Omegaform) im Expertenmodus den Verbinder anlegen

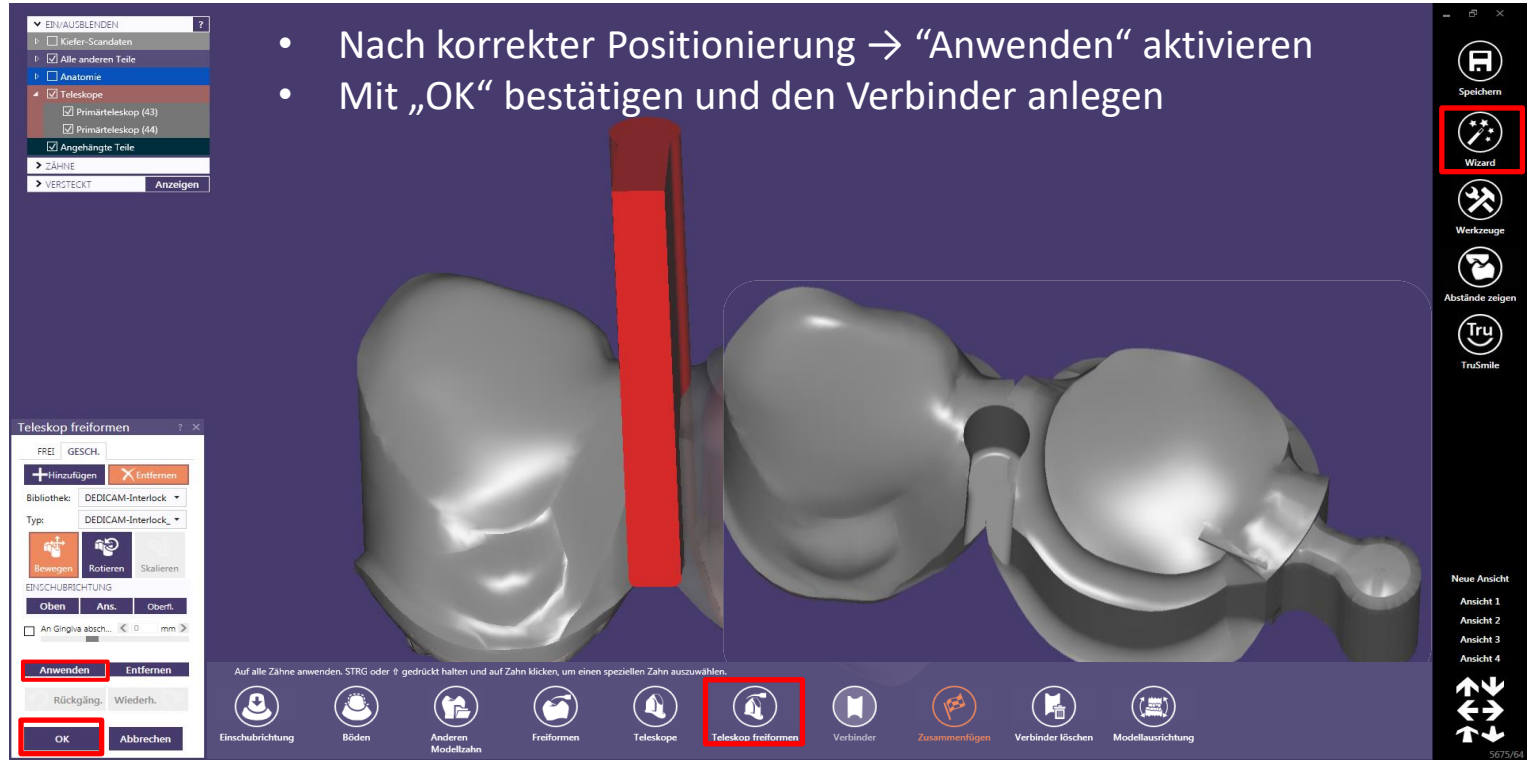

Seite 131 von 171

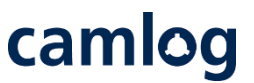

Verbinder anlegen  $\rightarrow$  Interlock sollte erhalten bleiben  $\rightarrow$  sonst Nacharbeit notwendig

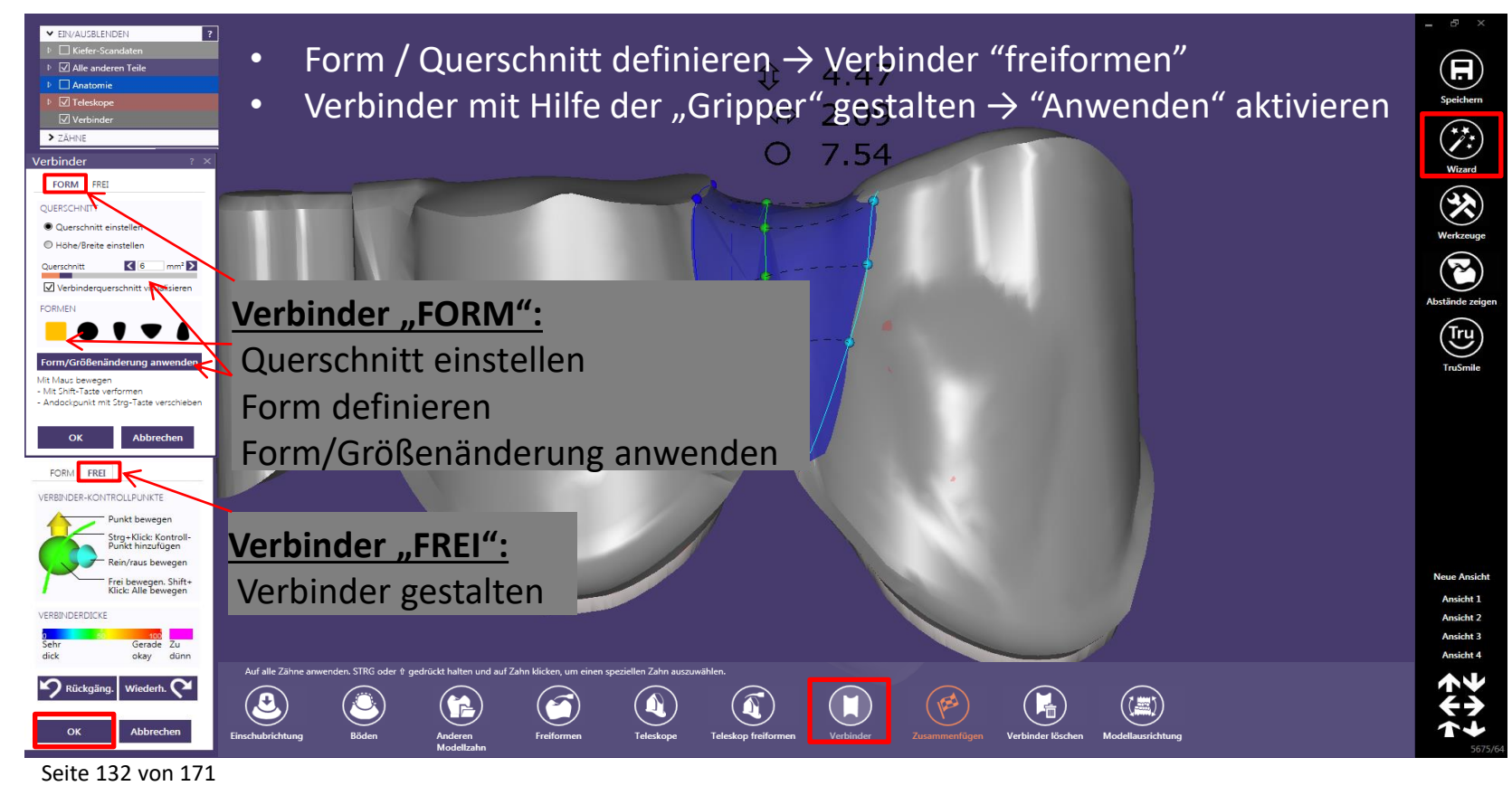

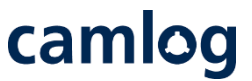

Verbinder anlegen  $\rightarrow$  Interlock sollte erhalten bleiben  $\rightarrow$  sonst Nacharbeit notwendig

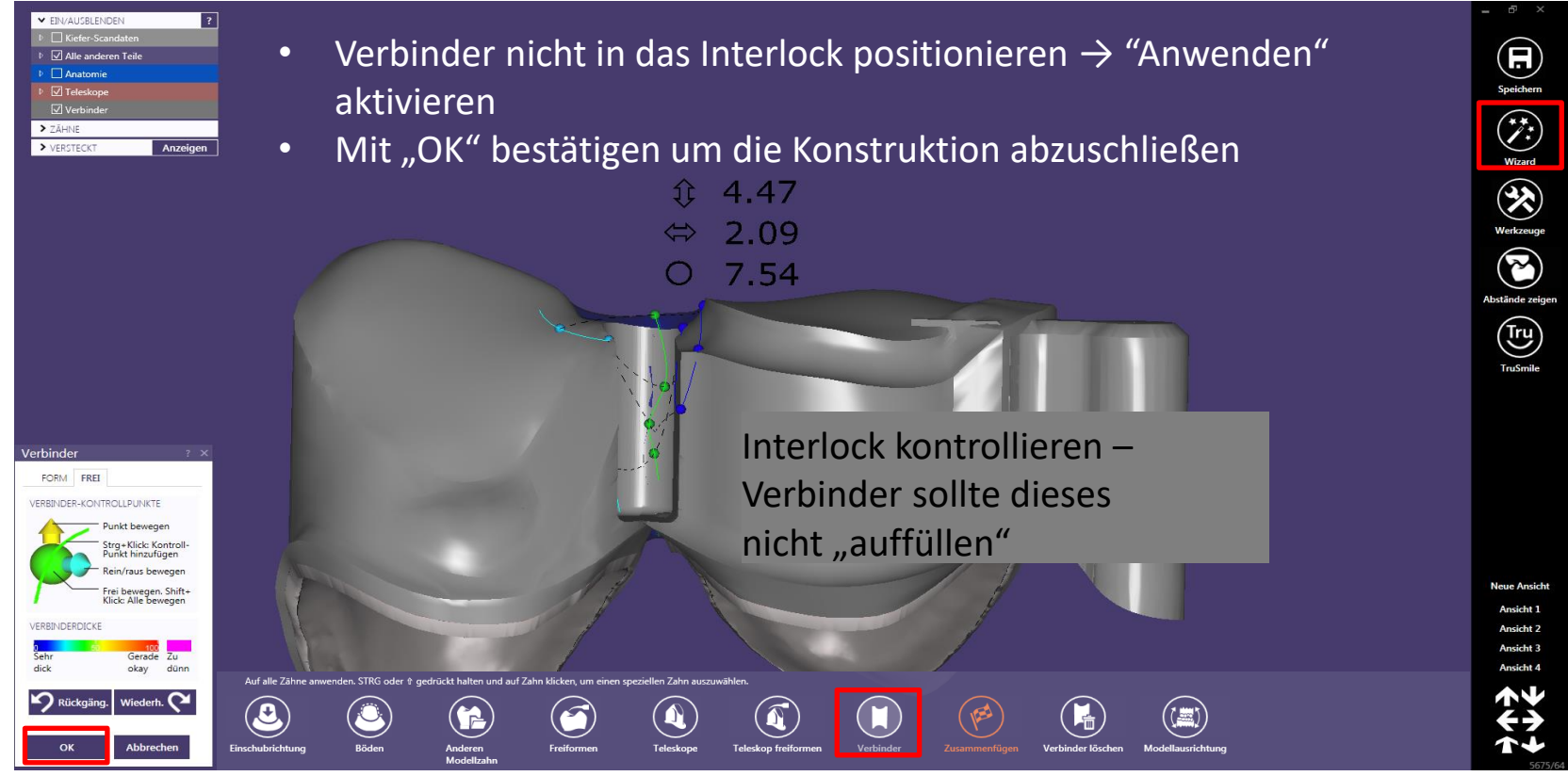

Seite 133 von 171

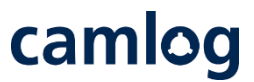

#### Verbinder anlegen $\rightarrow$ Interlock sollte erhalten bleiben $\rightarrow$ sonst Nacharbeit notwendig

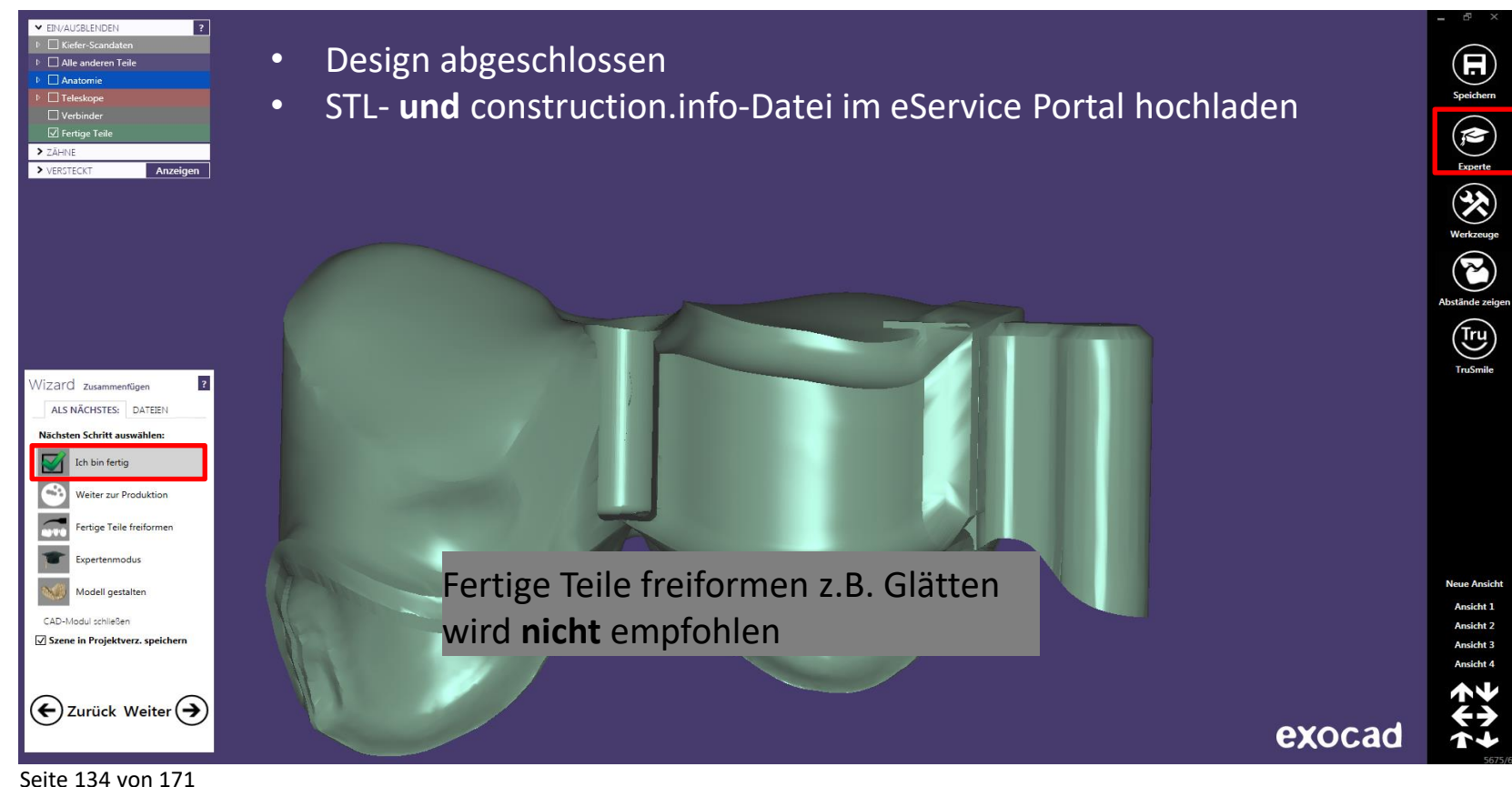

## camlog

### Design von individuellen Gingivaformern aus PEEK

Seite 135 von 171

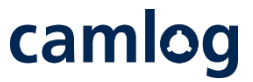

Anmerkung: Individualisierte Gingivaformer aus PEEK können - ohne erneutes Design – zusätzlich als individuelle Abformpfosten für die offene oder geschlossene Abformung mit demselben Auftrag bestellt werden.

#### Verfügbarkeit (Stand: Februar 2022)

|                                                          | CAMLOG       | CONELOG      | CERALOG <sup>1</sup> | iSy<br>auf<br>Implantatschulter | BioHorizons  | Weitere<br>Implantat-<br>systeme |
|----------------------------------------------------------|--------------|--------------|----------------------|---------------------------------|--------------|----------------------------------|
| Gingivaformer aus Titan<br><sup>1</sup> ZrO2 für CERALOG | $\checkmark$ | $\checkmark$ | $\checkmark$         | $\checkmark$                    | $\checkmark$ | $\checkmark$                     |
| Gingivaformer aus PEEK                                   | $\checkmark$ | $\checkmark$ | $\checkmark$         | $\checkmark$                    | $\checkmark$ | $\bigcirc$                       |
| Abformpfosten aus PEEK                                   | $\checkmark$ | $\checkmark$ | $\checkmark$         | $\checkmark$                    | $\checkmark$ | $\bigcirc$                       |

# camlog

Auftragsanlage:

- Zahnposition definieren
- 2. Prothetik wählen: «Anatomische Krone»
- 3.

Scaneinstellungen wählen: z.B. «Digitale Abformung»

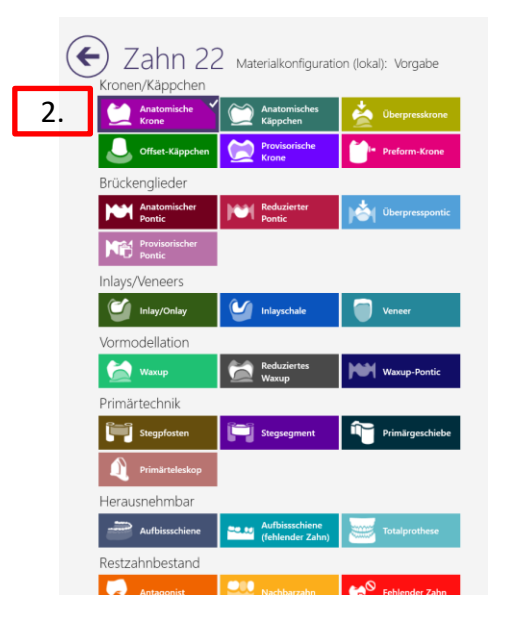

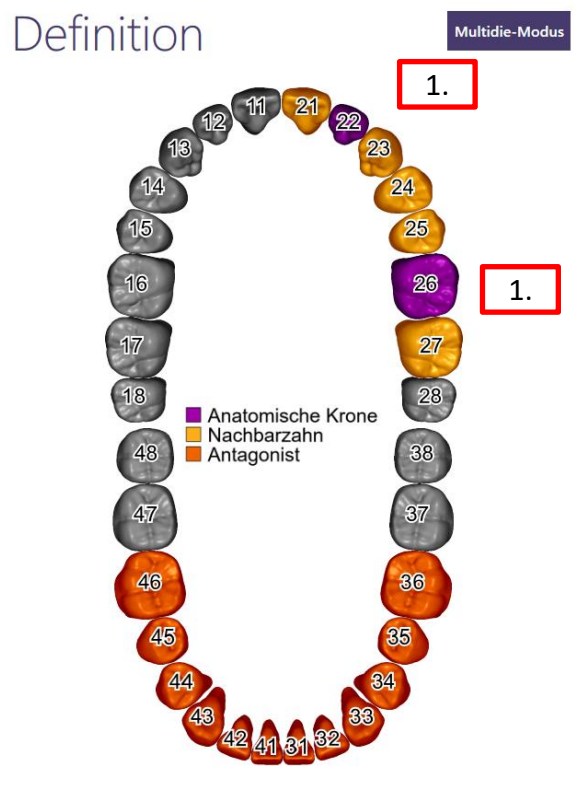

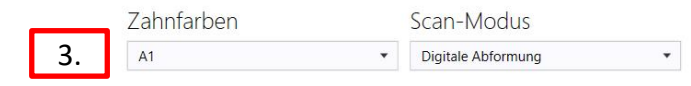

Auftragsanlage:

1.

2.

«Auf massgefertigtem Abutment» unter Optionen und Parameter wählen

Abutment Material PEEK Gingiva former; Farbe «weiss»

|                          | Option                                          | en und                                | 0                                   |                              |                            |                          |
|--------------------------|-------------------------------------------------|---------------------------------------|-------------------------------------|------------------------------|----------------------------|--------------------------|
|                          | Abutment-Ma                                     | terial                                |                                     |                              |                            |                          |
|                          |                                                 |                                       |                                     |                              |                            |                          |
|                          | Ti6Al4V One-piece<br>Abutment                   | Zr02 CERALOG<br>One-piece<br>Abutment | IPS e.max ZirCAD<br>Hybrid Abutment | IPS e.max<br>Hybrid Abutment | Ti6Al4V<br>Gingiva former  |                          |
| 2.                       | PEEK Gingive<br>former<br>Abutment-Far<br>white | be                                    |                                     |                              |                            |                          |
| ← Zahn 11 Materialko     | nfiguration (lokal): DEDICAN                    | 12021-11-26                           | Material                            |                              | Optionen un                | ıd Parameter             |
| Kronen/Käppchen          |                                                 |                                       | 5-Achse / Laser / 3D-Druck          |                              | zusatzliche Scans          |                          |
| Anatomische Krone 🔪 💓 Ar | natomisches Käppchen 🛛 🤶                        | Eierschalen-<br>Provisorium Krone     |                                     |                              | Separater Situ-Scan?       | 🧼 Separater Gingiva-Scan |
| Offset-Käppchen          |                                                 |                                       |                                     |                              | Virtuelle Gingiva konstrui | eren?                    |
| Brückenglieder           |                                                 |                                       | CoCr Typ4 Secondary Part            | t Telescope                  | Expertenmodus)             | entscheiden)             |
| Anatomischer Pontic      | eduzierter Pontic                               | Eierschalen-<br>Provisorium Pontic    |                                     |                              | Mit Thimble-Kronen kons    | truieren?                |
| Inlays/Veneers           |                                                 |                                       |                                     |                              | Expertenmodus)             | 2 3                      |
| Inlay/Onlay              | eneer                                           |                                       | IPS e.max Bridge B32                |                              | ZerVikal anpassen?         | Bibliotheksform          |
| Vormodellation           |                                                 | Marine Barrie                         |                                     |                              | Zementspaltdicke           | des Zahns erhalten       |
|                          | eduziertes waxup                                | waxup-Pontic                          |                                     |                              | Mindestdicke               | •                        |
| Primärteleskon           | rimärgeschiebe                                  |                                       | IPS e.max Crown                     |                              | Abstand zum Antagonist     | en                       |
| Store                    | gereinen                                        |                                       |                                     | ~                            | -                          | 1                        |
| Stegpfosten              | legsegment                                      |                                       |                                     |                              | Erweiterte Parameter verbe | rgen                     |
| Restzahnbestand          |                                                 |                                       | IPS e.max Hybrid Crown              |                              | Auf maßgefertigtem         | Okklusal verschraubt     |
| 🔍 Antagonist 🔤 N         | achbarzahn                                      | In Brücke weglassen                   |                                     |                              | Abutment                   |                          |
|                          |                                                 |                                       |                                     |                              | Ende Zementspalt           | •                        |
|                          |                                                 |                                       |                                     |                              | Zus Abstand avial          |                          |

IPS e.max ZirCAD LT Hybrid Crown

-

Zus. Abstand radial

camlog

Scan des Scanbody

< 0.04 mm < 0.8 mm 3

< 0 mm

< 12 mm < 0 mm

< 0.02 mm

Seite 138 von 171

camlog

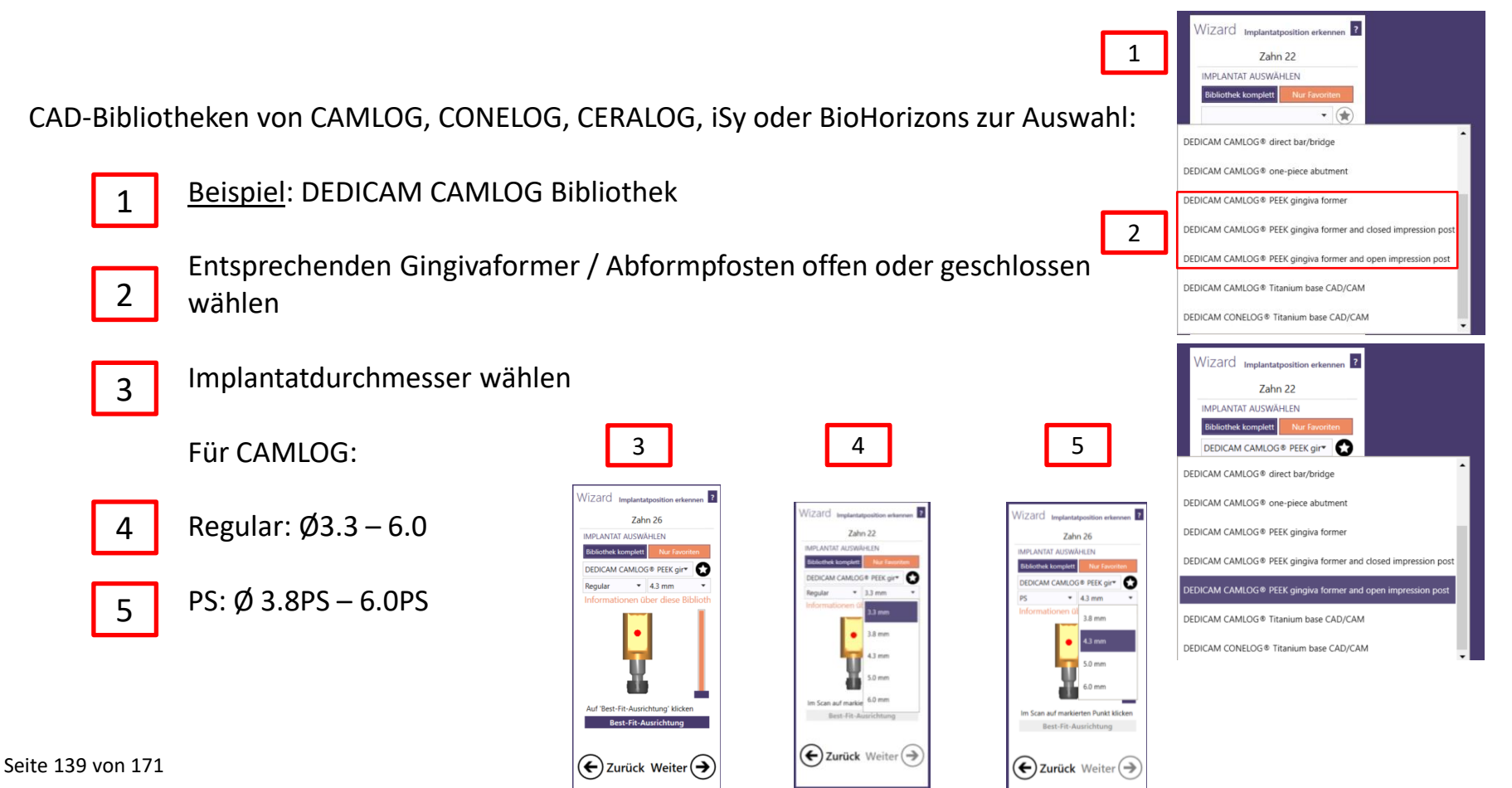

# camlog

Nach Import, Ausrichten, Zuschneiden und Datenmatching der Scandaten erfolgt das Design

1

2

+

Durch die Anlage der Anatomie (Krone, Brücke) wird auf dem Scan die ungefähre Grundform der Anatomie definiert

Es besteht nun die Möglichkeit den

korrespondierenden Zahn zu "Kopieren", zu

- "Spiegeln" oder aus der "Zahnbibliothek" eine
- 3 virtuelle Situ anzulegen.

Die virtuellen Zähne positionieren und skalieren

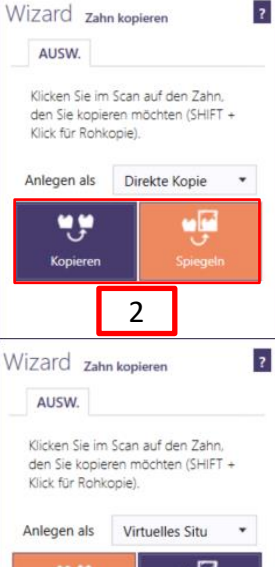

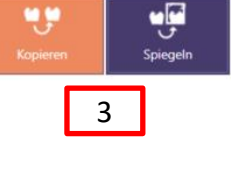

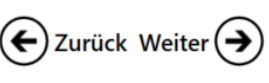

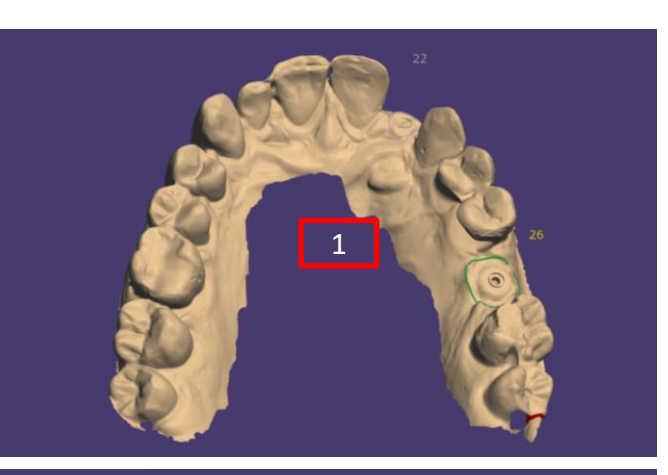

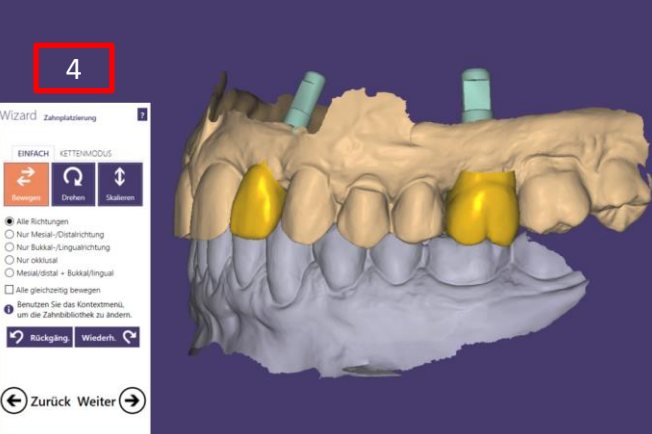

#### Virtuelle Aufstellung zur Orientierung

### camlog

Die zusätzliche Anlage der Anatomie (Krone, Brücke) unterstützt das Design der Gingivaformer. Gingivaformer sind die Grundlage, das Fundament, für die prothetische Versorgung.

Implantatpositionen für Brückenversorgungen immer das "virtuelle Wax-up" als Brücke anlegen

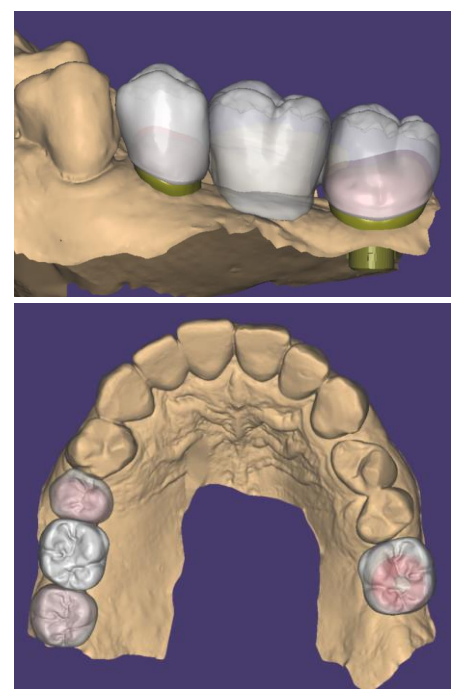

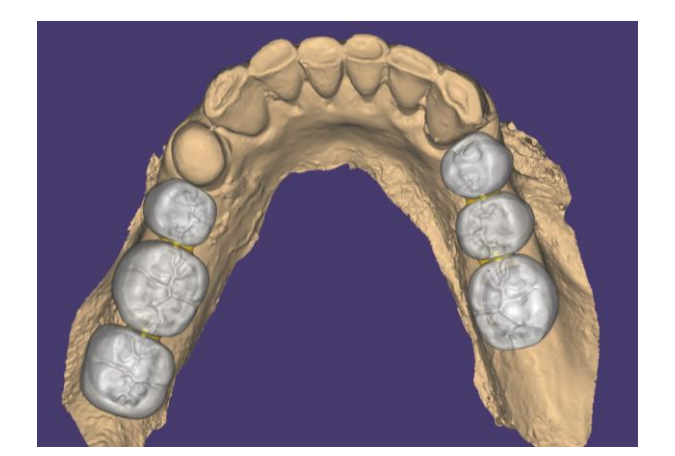

Seite 141 von 171

## camlog

Die Anatomie unterstützt die zirkuläre Gestaltung des Gingivaformers. Dieser entsteht vergleichbar dem Design eines Abutments

#### Tipp:

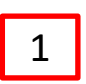

- Zum Design der anatomischen Grundform bei Bedarf weitere "Gripper" hinzufügen. Die "zervikale Stufe" verläuft auf Niveau der Gingiva.
- 2 Abstand des Gingivaformers zum Nachbarzahn sollte mind. 1 1.5 mm betragen

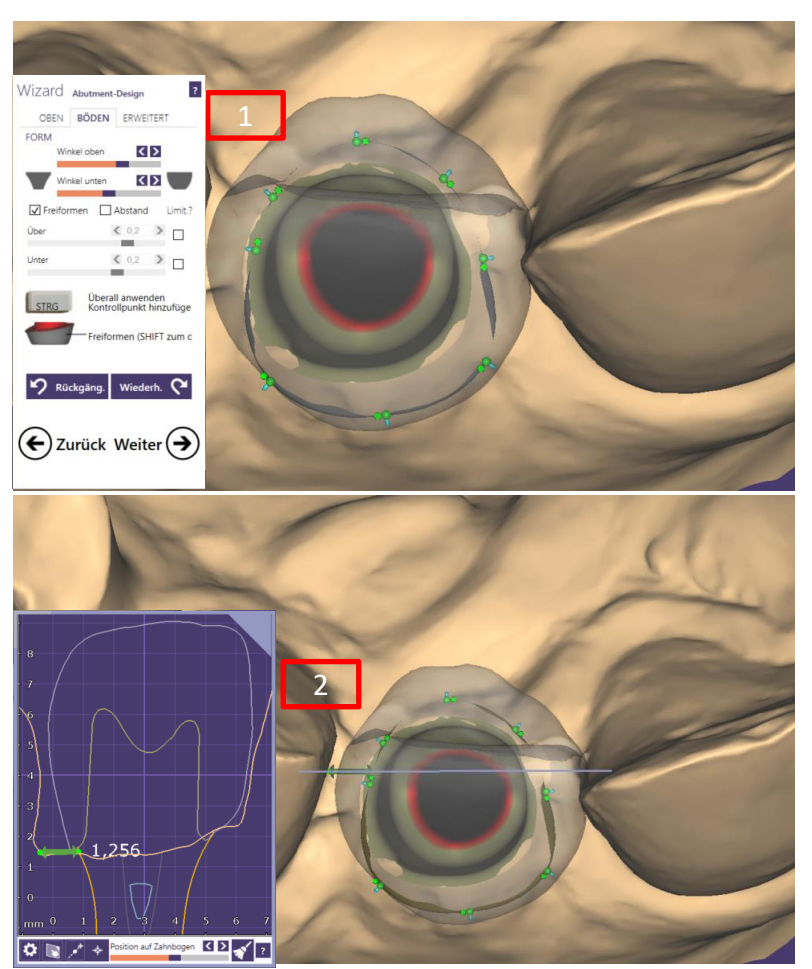

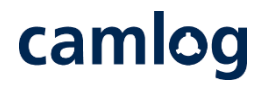

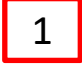

Nach festlegen der äußeren Kontur und dem subgingivalen Design wird der "Minimaler Winkel" auf den Wert von ca. 0.1 mm verringert.

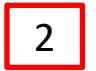

Alle "Gripper" möglichst weit nach Außen zur zervikalen Stufe ziehen

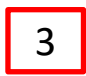

Mit grünem Pfeil den oberen Anteil des Gingivaformers nach unten schieben

Abstand des Gingivaformers zum Nachbarzahn sollte mind. 1 – 1.5 mm betragen

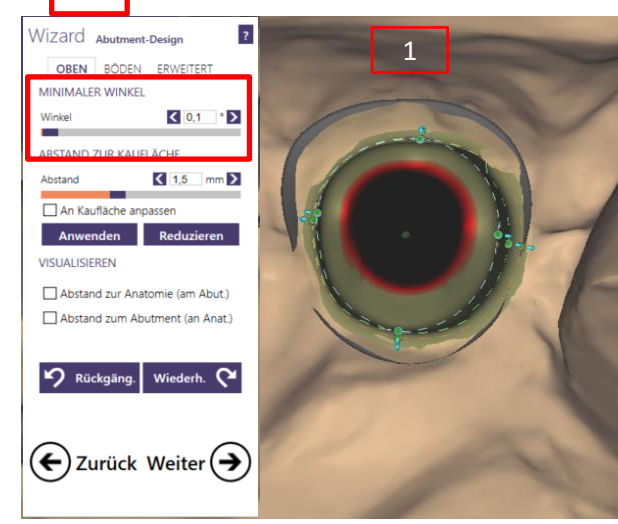

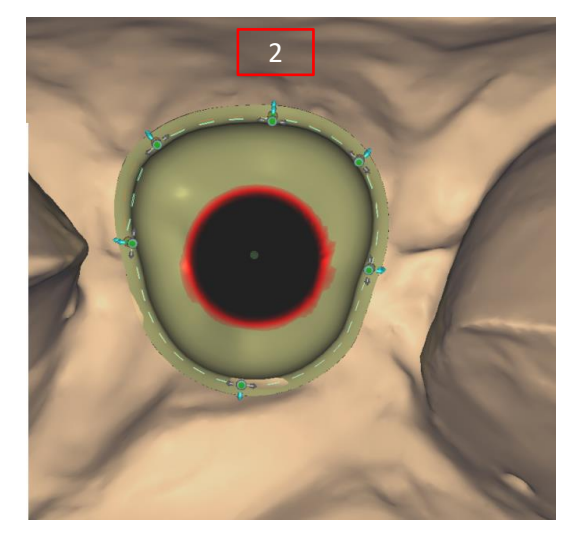

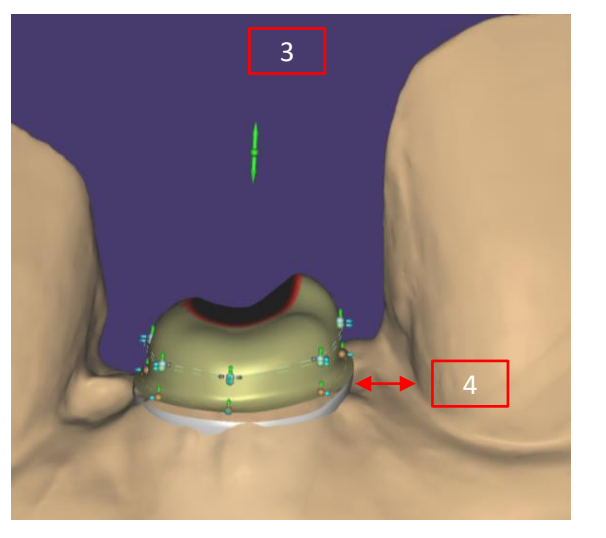

Seite 143 von 171

# camlog

Abrunden und reduzieren der Höhe der Gingivaformers

Der Gingivaformer sollte ca. 1.5 mm über Gingiva niveau hinausragen.

Grund: Weichgewebe sollte bei der Ausheilung nicht über den Gingivaformer "wachsen".

Der Gingivaformer verdrängt je nach Größe ein entsprechendes Volumen Weichgewebe, daher sollte die Höhe die verdrängten Gingiva berücksichtigen.

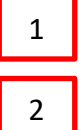

mit Freiformen "Auftragen / Abtragen" und "Glätten" den oberen Anteil des Gingivaformers gestalten

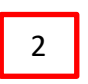

Minimumhöhe beim Freiformen beachten – diese darf nicht unterschritten werden

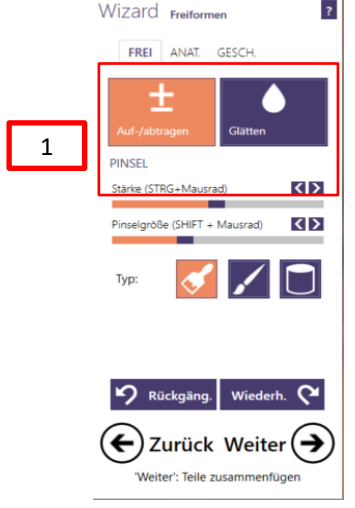

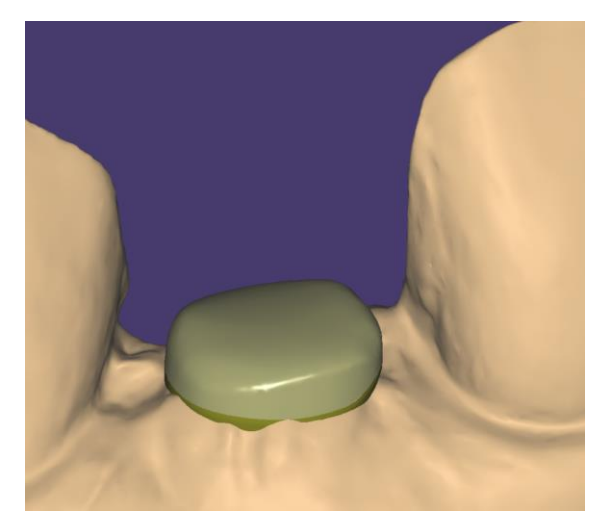

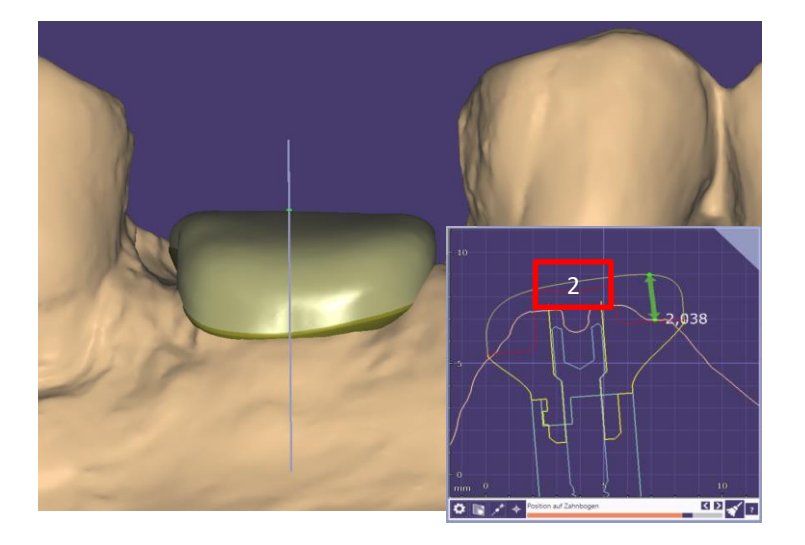
## camlog

Das subgingivale Design sollte mit den Behandlern besprochen werden.

#### Empfehlung

Unteres Drittel ab Implantatschulter folgt nahezu dem Implantatdurchmesser

Obere Zweidrittel bis Gingivaniveau: konkav / konvexe Gestaltung auf den Querschnitt der geplanten Prothetik

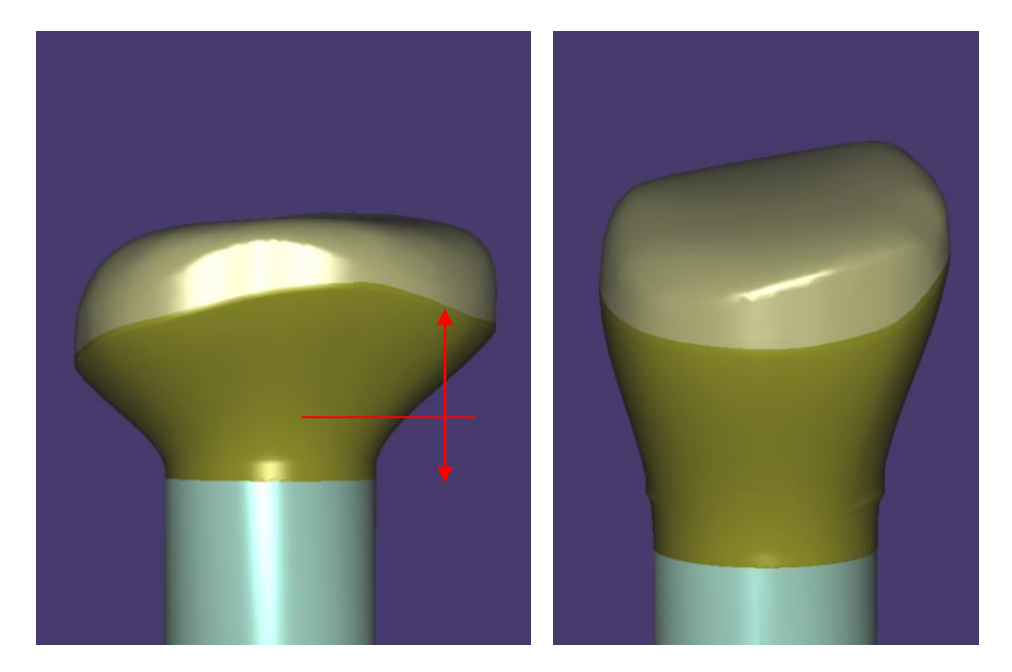

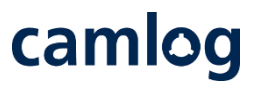

#### Minimumgeometrie

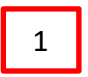

Die Minimumgeometrie zum Schraubensitz kann nicht ignoriert werden

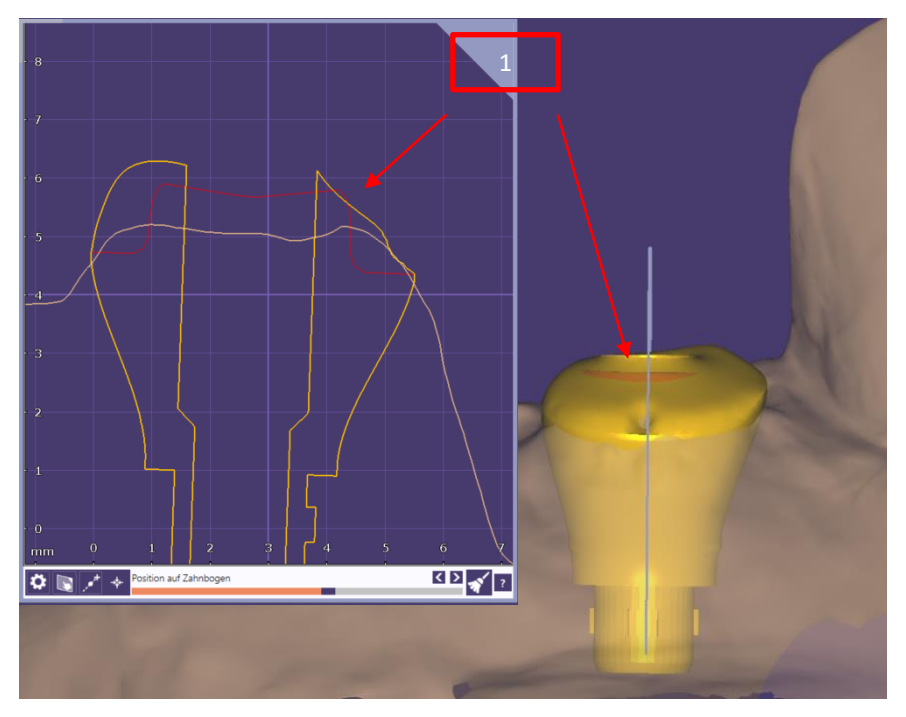

# camlog

#### Maximumgeometrie

| 1 |  |
|---|--|
| _ |  |

- Zur Kontrolle des Designs in Höhe und Durchmesser kann "Ti.Basis/Preform" eingeblendet werden
- <sup>2</sup> Die maximale Höhe der Gingivaformer ab Implantatschulter beträgt 7 mm
  - Der maximale Durchmesser der Gingivaformer beträgt 9.9mm
  - Der Schraubenkanal ist immer zentral in der Maximumgeometrie
- 5. Empfehlung: bei großen Formen die Transparenz der Preform herausnehmen um die Anteile die aus der Geometrie stehen besser zu erkennen

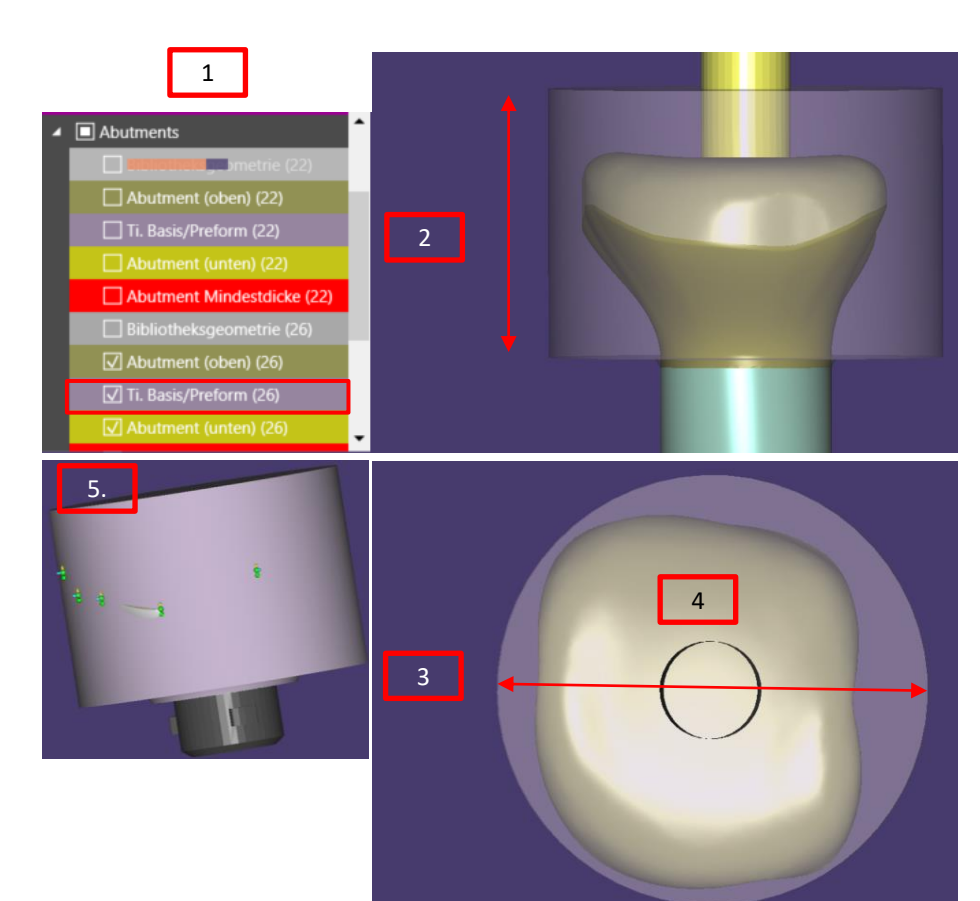

Da individuelle Gingivaformer ovale, quadratisch / rechteckige oder dreieckige Formen aufweisen, ist es hilfreich, dem Behandler das korrekte Einsetzen der Gingivaformer mittels Markierung / Kerbe zu erleichtern

Zum Anbringen einer Markierung eignen sich:

- 1 Freiformwerkzeuge «Frei»
- 2 Abtragen Tipp: kleiner Radius / mittlerer Abtrag
- Hinweis: Ein zusätzliches Glätten ist nicht notwendig
- Empfehlung: Eine Position der Markierung korrespondierend zur vestibulären Nocke erleichtert dem Behandler das korrekte Einsetzen der Gingivaformer und Abformpfosten.

Immer nur eine Nut anlegen – keine Doppelnut

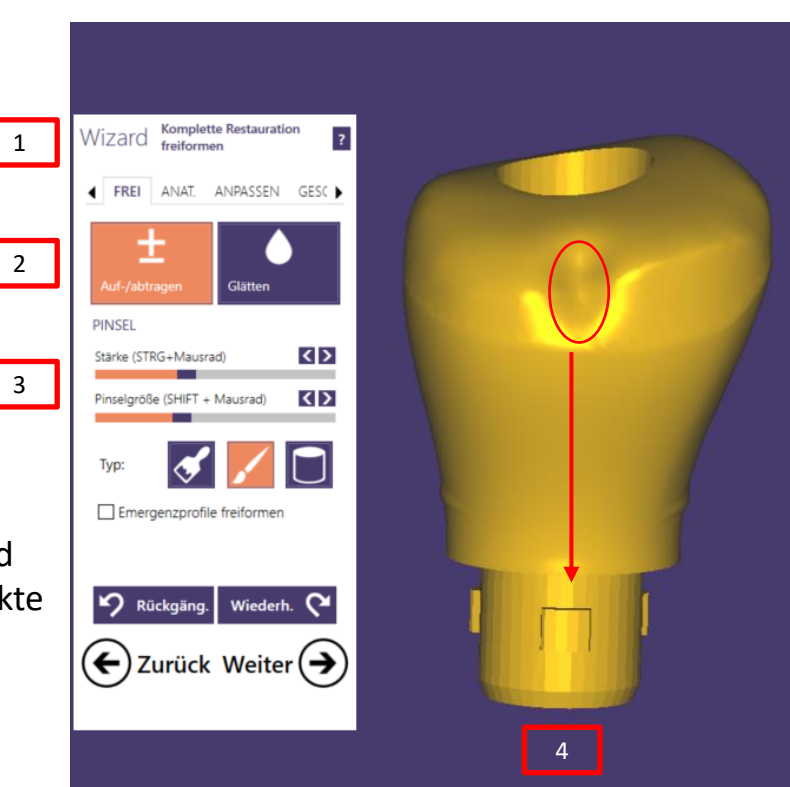

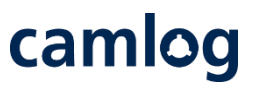

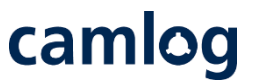

Da individuelle Gingivaformer ovale, quadratisch / rechteckige oder dreieckige Formen aufweisen ist es hilfreich dem Behandler bei mehreren "formgleichen" Gingivaformern zusätzliche punkt- / strichartige Markierungen anzulegen.

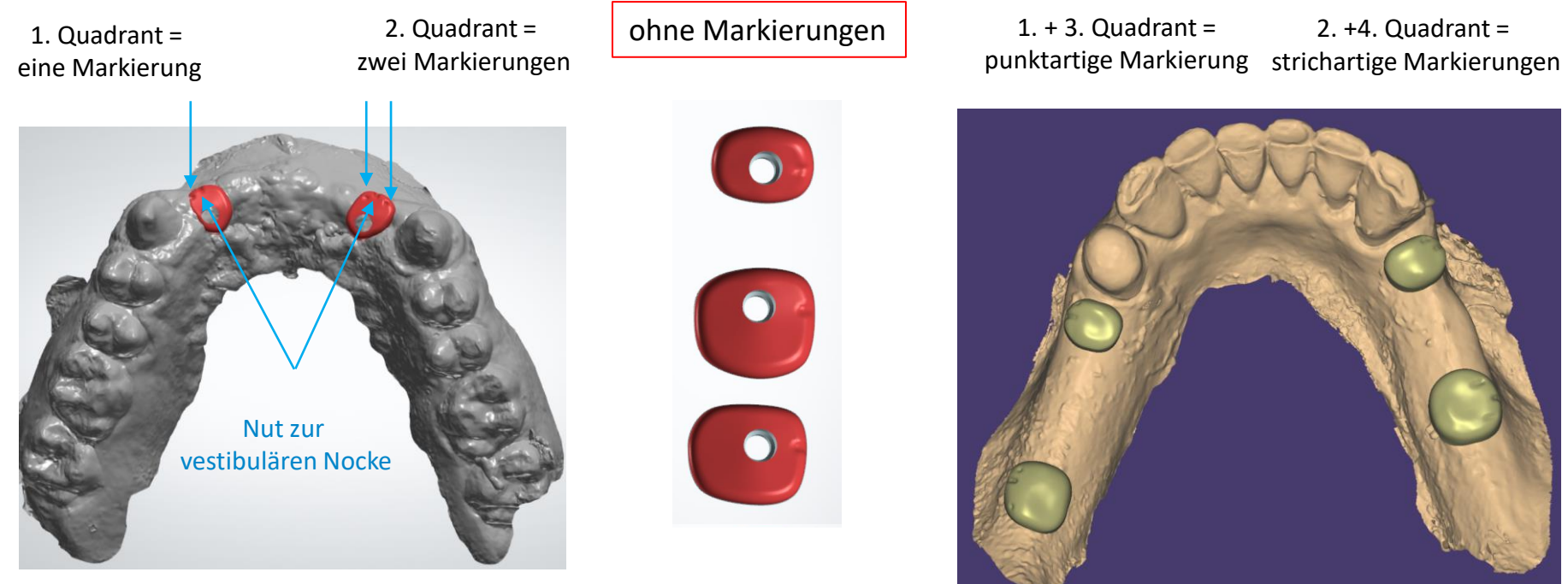

Seite 149 von 171

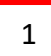

Nach Abschluss des Designs Gingivaformer die STL-Datei erzeugen mit "Weiter in Produktion"

STL-Datei zusammen mit der construction.info-Datei über den DEDICAM e.Service in Produktion senden oder wenn möglich hierfür Dental Share nutzen

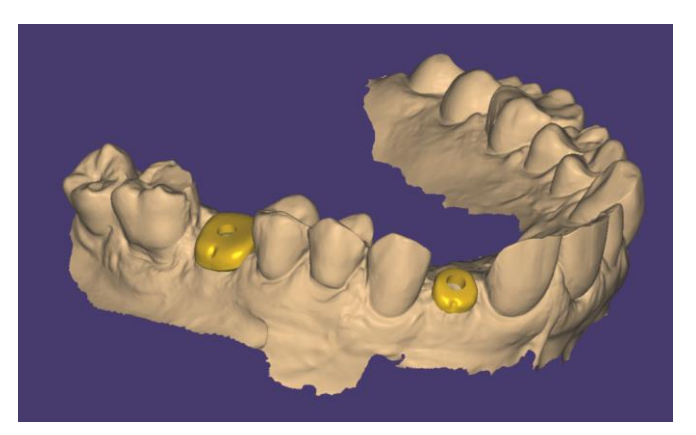

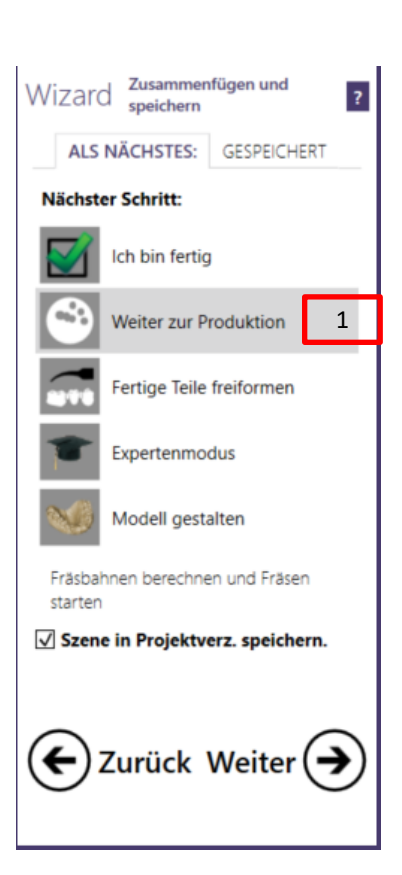

# camlog

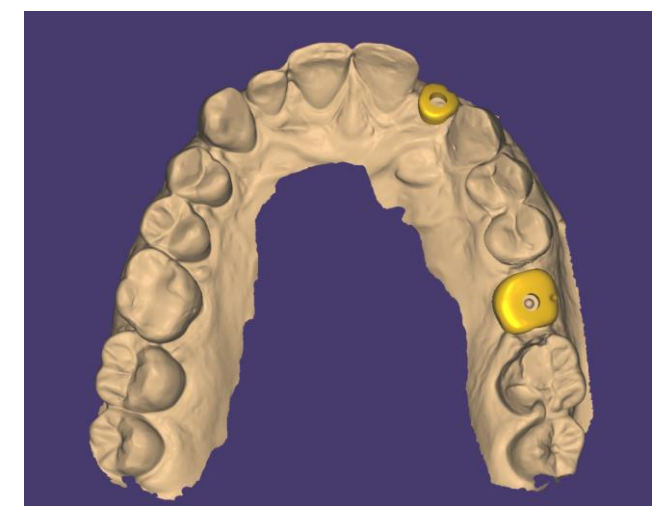

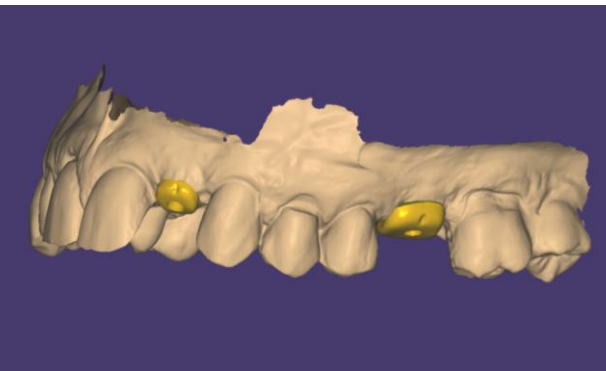

Seite 150 von 171

# camlog

### Design von gedruckten Modellen

Seite 151 von 171

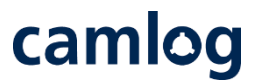

#### Allgemeine Hinweise / Voraussetzungen für gedruckte DEDICAM<sup>®</sup> Modelle:

- Aktivierte Model Creator Funktion auf exocad Lizenzdongle
- Softwareversion 2.2 Valletta oder höher
- Ab Softwareversion 2.4 Plovdiv kann im Model Creator zwischen mehreren Analogen gewählt werden. Bei früheren Versionen kann systembedingt jeweils nur ein Analoganbieter pro Implantatfamilie hinterlegt werden.
   D. h. bei CAMLOG<sup>®</sup> und CONELOG<sup>®</sup> entweder die originalen Analoge von Camlog oder die DIM Analoge von NT.
- Softwareversion 3.0 Galway ermöglicht ein individuelles Spaltmass zum Analog. Hierzu benötigen Sie eine separate Bibliothek. Bitte wenden Sie sich an den DEDICAM<sup>®</sup> Technischen Service um diese Funktion nutzen zu können.
- Die Gingivamasken können ab Version 3.0 Galway erstellt und produziert werden.
- Prüfung und Druck der an Camlog übermittelten Designdaten erfolgt über die Innovation MediTech GmbH (Dreve)

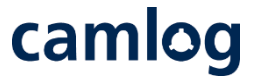

Übersicht der in den DEDICAM<sup>®</sup> CAD-Bibliotheken verfügbaren Implantatanaloge für gedruckte Modelle

|                                    | CAMLOG®      | <b>CONELOG</b> ® | CERALOG®     | iSy®         | BioHorizons® | Weitere<br>Implantat-<br>systeme |
|------------------------------------|--------------|------------------|--------------|--------------|--------------|----------------------------------|
| Originale<br>Analoge von<br>Camlog | $\checkmark$ | $\checkmark$     | $\checkmark$ | $\checkmark$ | $\bigotimes$ | $\bigotimes$                     |
| DIM Analoge<br>von NT              | $\checkmark$ | $\checkmark$     | $\bigotimes$ | $\bigotimes$ | $\checkmark$ | $\checkmark$                     |

Auftragsanlage:

- Es empfiehlt sich das Restaurationsdesign 1 zuerst auszuführen und Model Creator danach direkt aus dem Design zu starten 2
- Etwaige Gingivaformungen durch die Restauration sowie die Implantatauswahl werden so ins Modelldesign übernommen
- Der Model Creator kann auch • aus dem Auftragsblatt 3 gestartet werden

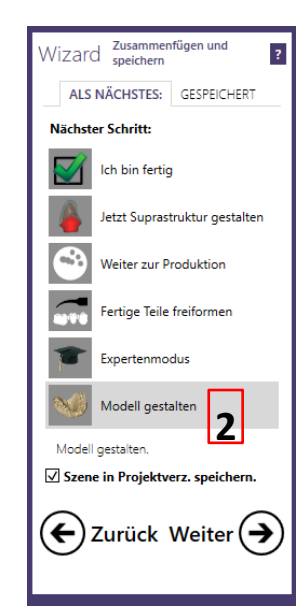

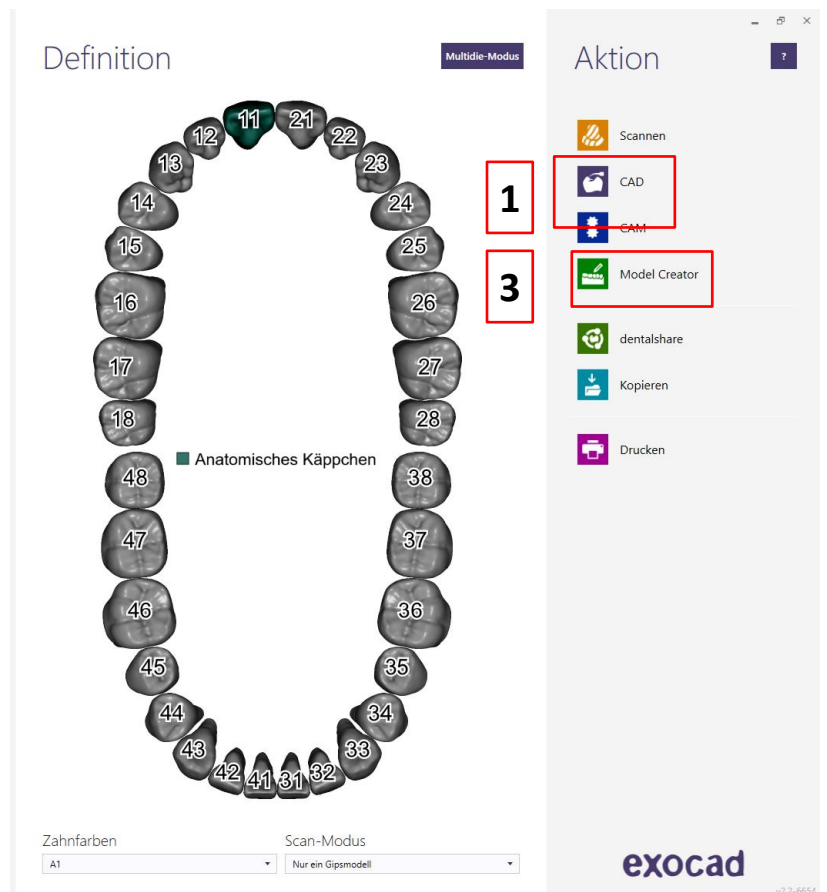

camlog

# camlog

#### Modellausrichtung:

1

- Modelltyp «Plateless model» für DEDICAM® Modelle
- Achtung: «Plateless model (gingival masks flat)» ab Version 3.0 Galway für Gingivamasken auswählbar
- Durch Drücken der STRG Taste lässt sich bei Bedarf der Scan zur Ebene ausrichten

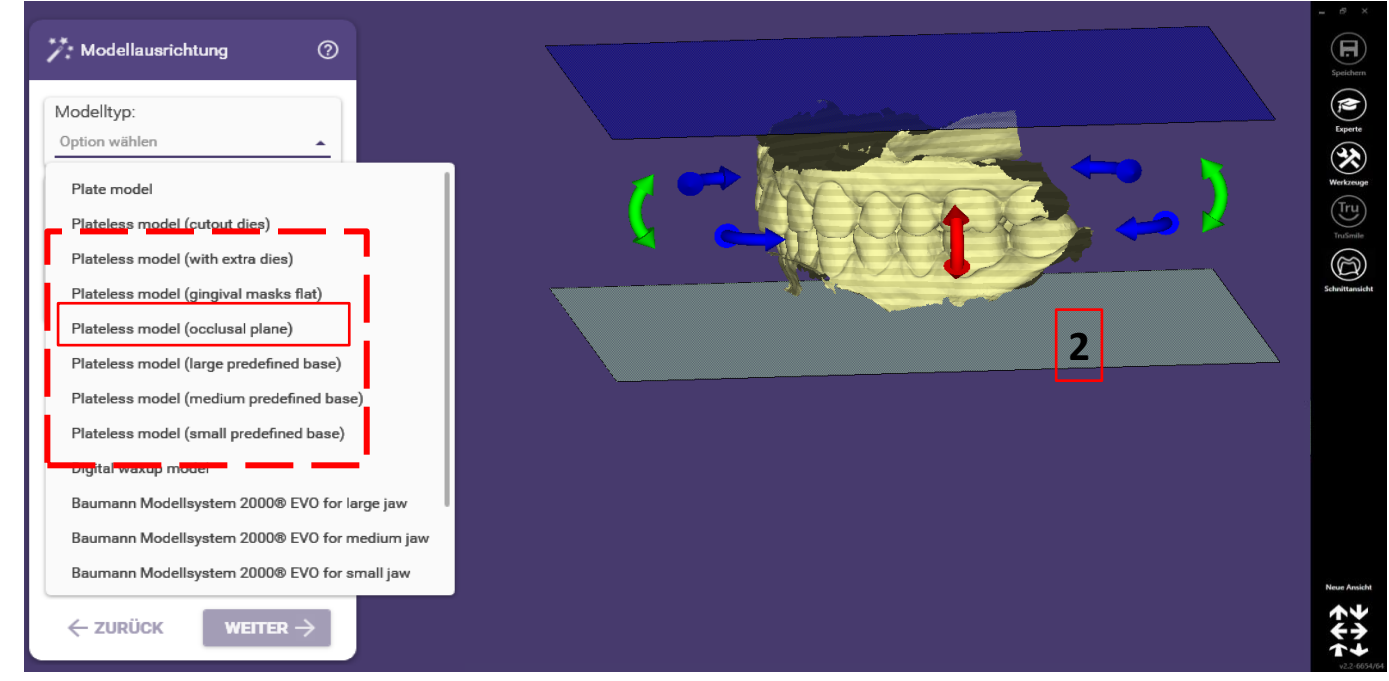

Seite 155 von 171

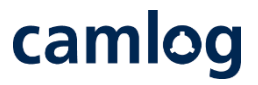

Implantatposition erkennen:

- Bei vorherigem Design der Restauration wird die Implantatposition automatisch übernommen
- Ohne Design erfolgt das Erkennen der Implantatposition durch Zuordnen des Scankörpers

| Zahn 11                                |  |
|----------------------------------------|--|
| APLANTAT AUSWÄHLEN                     |  |
| Bibliothek komplett Nur Favoriten      |  |
| CAMLOG® one-piece abutmer              |  |
| DAS - E 0137                           |  |
| CAMLOG® direct bar/bridge DEDICAM      |  |
| CAMLOG® gingiva former DEDICAM         |  |
| CAMLOG® one-piece abutment DEDICAM     |  |
| CAMLOG® Titanium base CAD/CAM DEDICAM  |  |
| CONELOG® direct bar/bridge DEDICAM     |  |
| CONELOG gingiva former DEDICAM         |  |
| CONELOG® one-piece abutment DEDICAM    |  |
| CONELOG® Titanium base CAD/CAM DEDICAM |  |
| DeMaTec - AnvR                         |  |

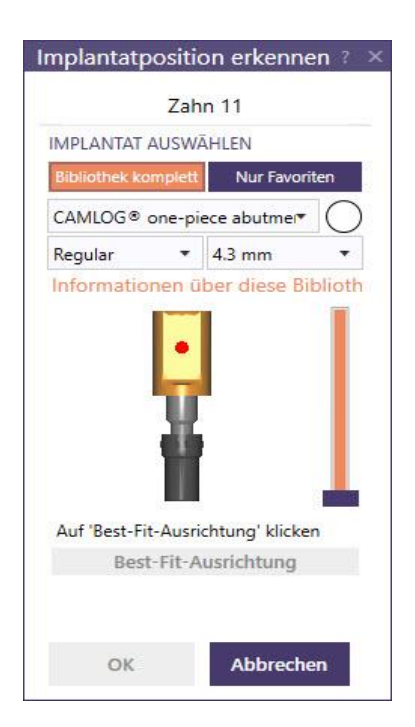

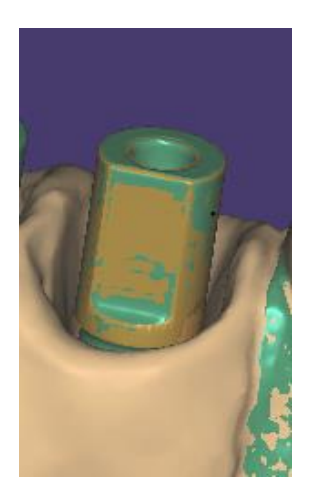

Seite 156 von 171

Scan zuschneiden:

• Unerwünschte Bereiche des Scans durch Klick und ziehen mit der Maus markieren 1 und löschen 2

camlog

• Okklusale Durchdringungen entfernen, **3** ermöglicht passende OK- / UK-Modelle in Relation zu setzen

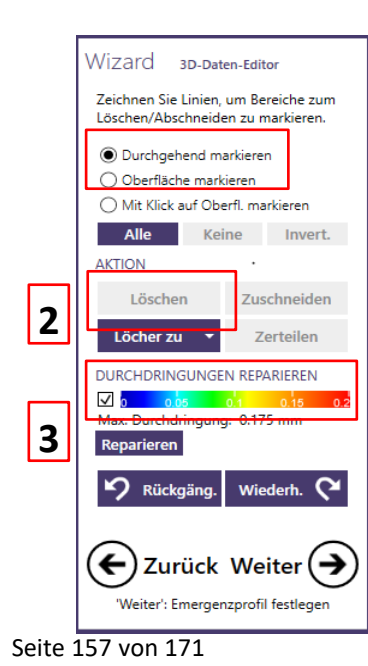

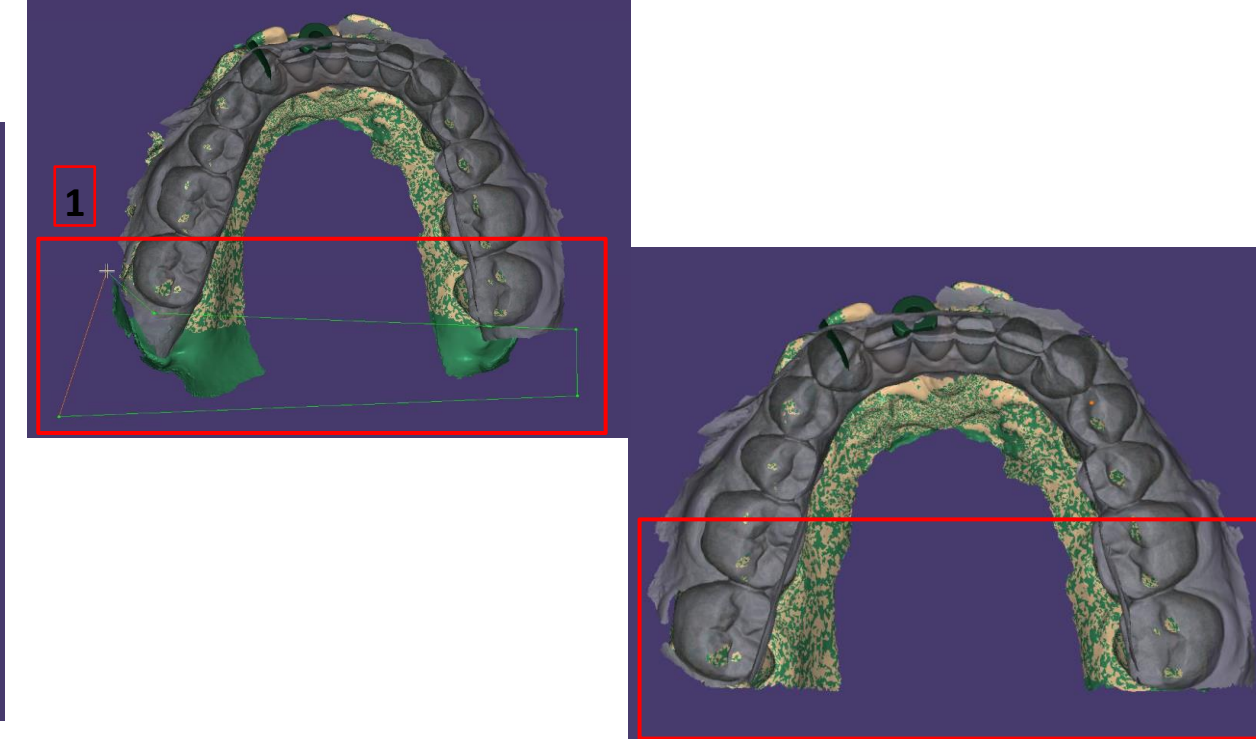

## camlog

Herausnehmbare Stümpfe: Definition der Zahnposition 1 und markieren des Zahnes gemäss Vorgabe, 2 danach ggf. Grenze durch Verschieben der Linie über die Punkte 3 oder mittels Auf-/ Abtragen mit der Pinselfunktion anpassen 4

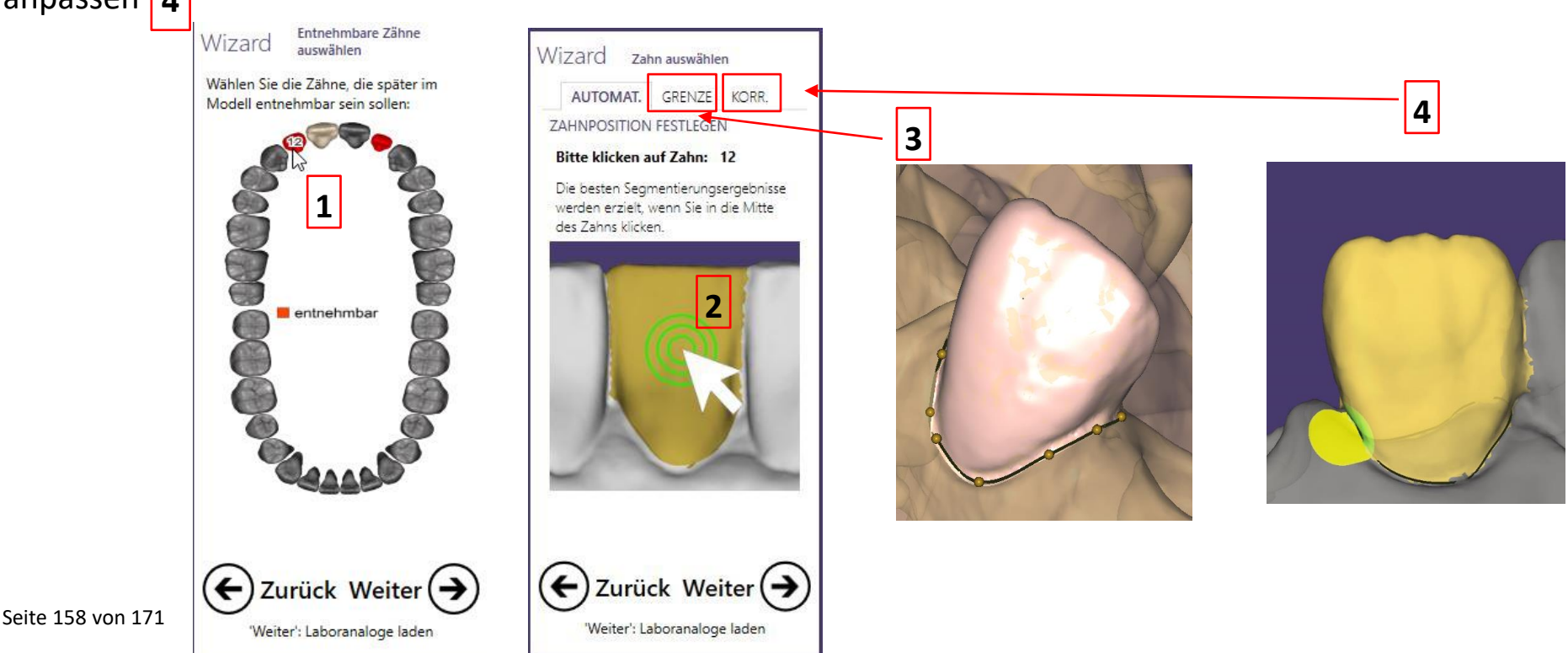

Ab der Softwareversion 2.4 Plovdiv kann im Model Creator zwischen mehreren Analogen gewählt werden. Bei früheren Versionen kann systembedingt jeweils nur ein Analoganbieter pro Implantatsystem hinterlegt werden d. h. bei CAMLOG<sup>®</sup> und CONELOG<sup>®</sup> entweder die originalen Analoge von Camlog oder die DIM Analoge von NT.

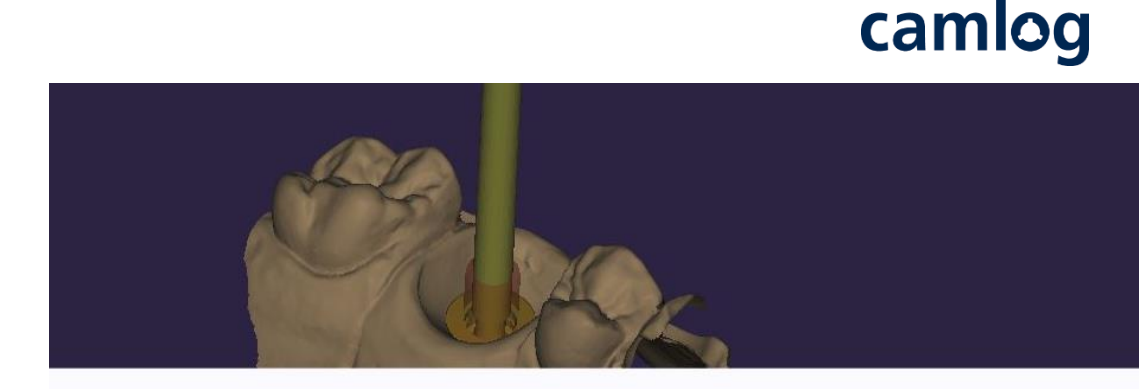

Für das gewählte Implantat sind mehrere Laboranaloge verfügbar.

Bitte wählen sie Analog für diesen Zahn: 16

CAMLOG Implant Analog CAMLOG Biotechnologies GmbH

NT Trading DIM-Analog CAMLOG Biotechnologies GmbH

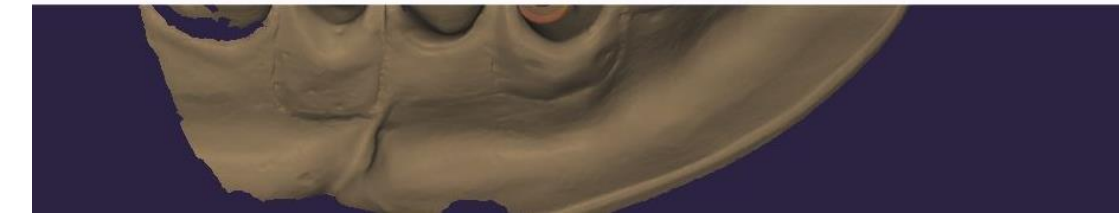

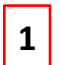

Wahlmöglichkeit original Implantatanalog von Camlog

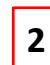

Wahlmöglichkeit DIM Analog von NT

Einstellparameter Gingivamaske:

Aus produktionstechnischen Gründen können Gingivamasken die in den Versionen 2.2 Valletta und 2.4 Plovdiv erstellt wurden, nicht gedruckt werden. Die dafür notwendige plane Basisfläche wird von der Software erst ab Version 3.0 Galway erstellt.

Einstellparameter Implantate auf «Vorgeformt»

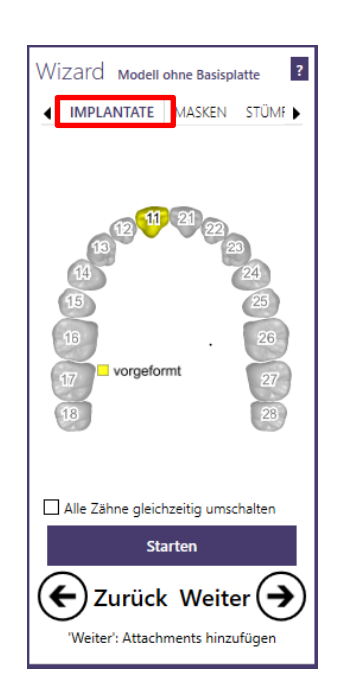

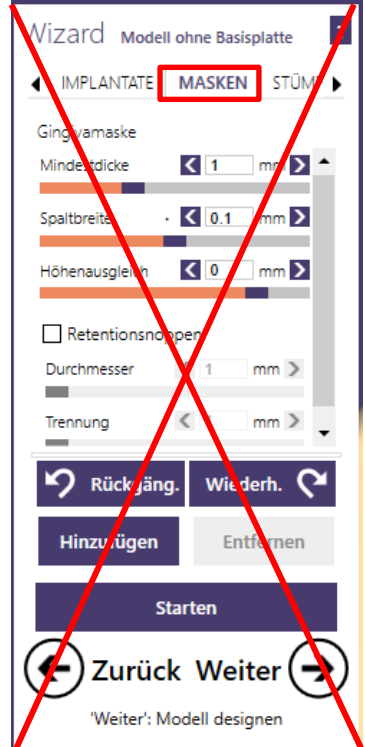

camlog

Seite 160 von 171

camlog

Einstellparameter Modell in Version 2.2 Valletta und 2.4 Plovdiv: Vorgabe für die Produktion der Stümpfe durch Camlog

- 1 Einschubrichtung Stumpf ggf. anpassen
- 2 Aktivieren der Funktion «Stumpfpin auslassen»
- **3** Deaktivieren der Funktion «Unterkehlung»

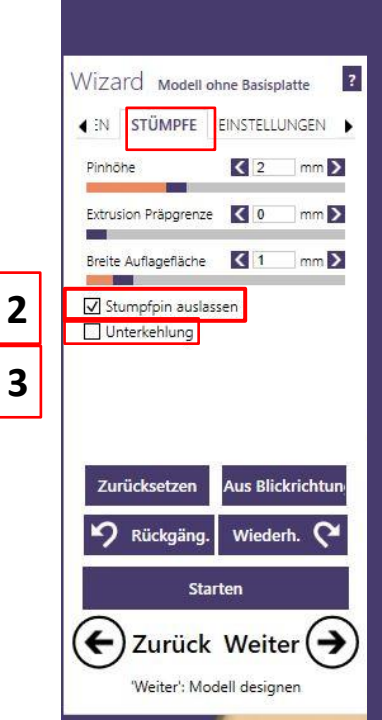

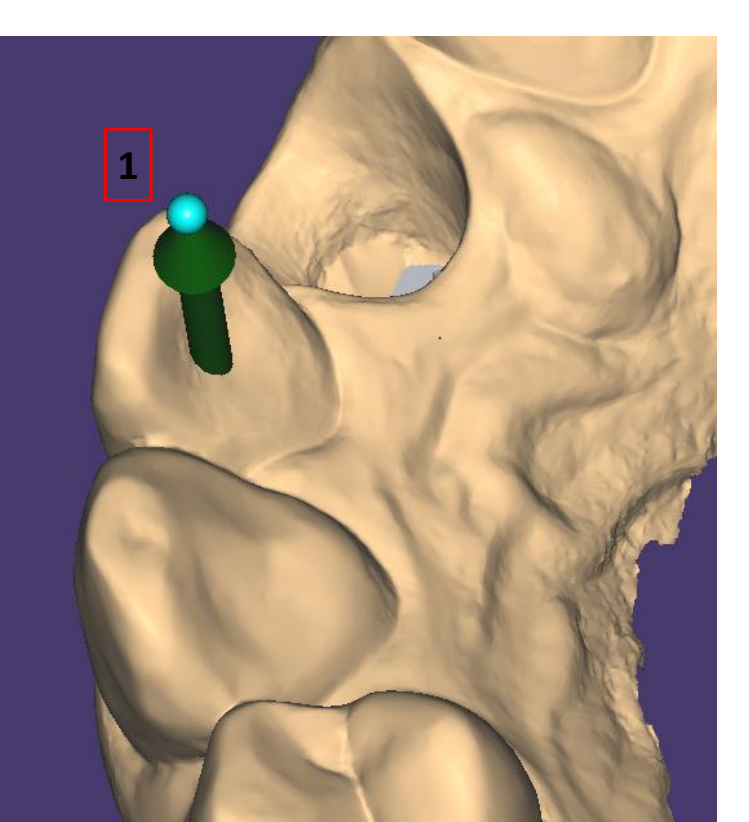

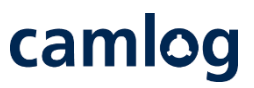

#### Einstellparameter Modell in Version 2.2 Valletta und 2.4 Plovdiv: Vorgabe für die Produktion des DEDICAM<sup>®</sup> Modells durch Camlog

1

2

- Wert «Spaltbreite horiz.» auf 0.07 mm setzen (Wert ≤ 0.06 ergibt eine zu hohe Stumpffriktion)
- Wert «Spaltbreite vert.» auf 0 mm setzen
- Deaktivieren der Funktionen:
  - $\rightarrow$  «Kehlung»
    - → «Pinkehlung hinzufügen»
    - $\rightarrow$  «Hohles Modell» und
    - $\rightarrow$  «Fräsen vorausberechnen»

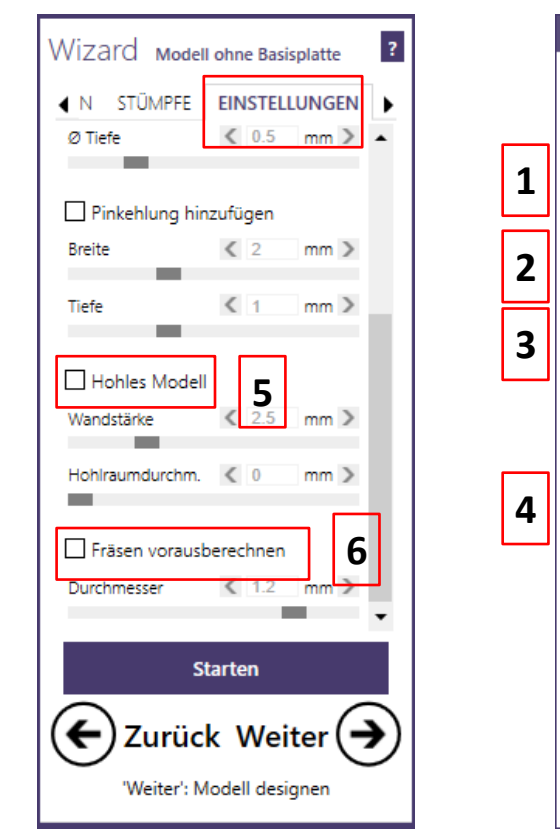

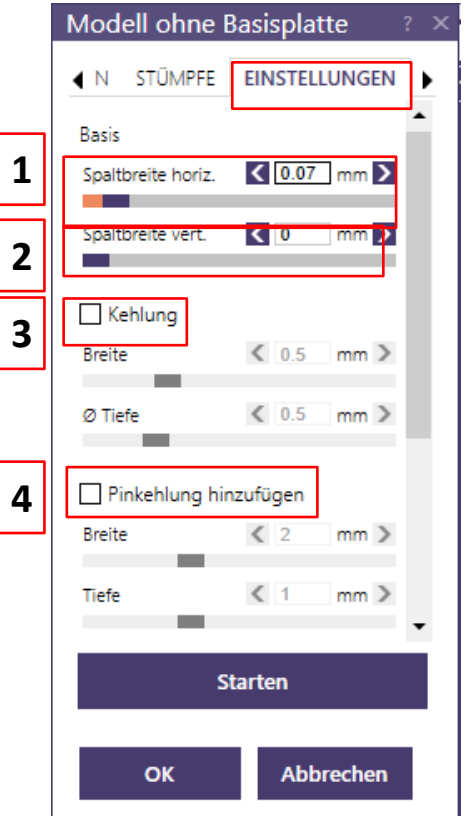

3

4

5

Einstellparameter Modell in Version 3.0 Galway: Vorgabe für die Produktion des DEDICAM Modells durch Camlog

Voreinstellungen «Stümpfe»

- Einschubrichtung Stumpf ggf. anpassen
  - «Schaftverjüngung» ermöglicht eine konische Stumpfform
  - «Stumpfpin auslassen» muss aktiviert werden

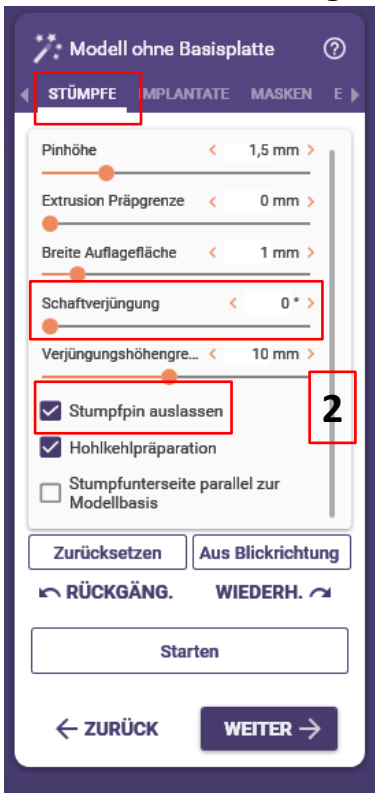

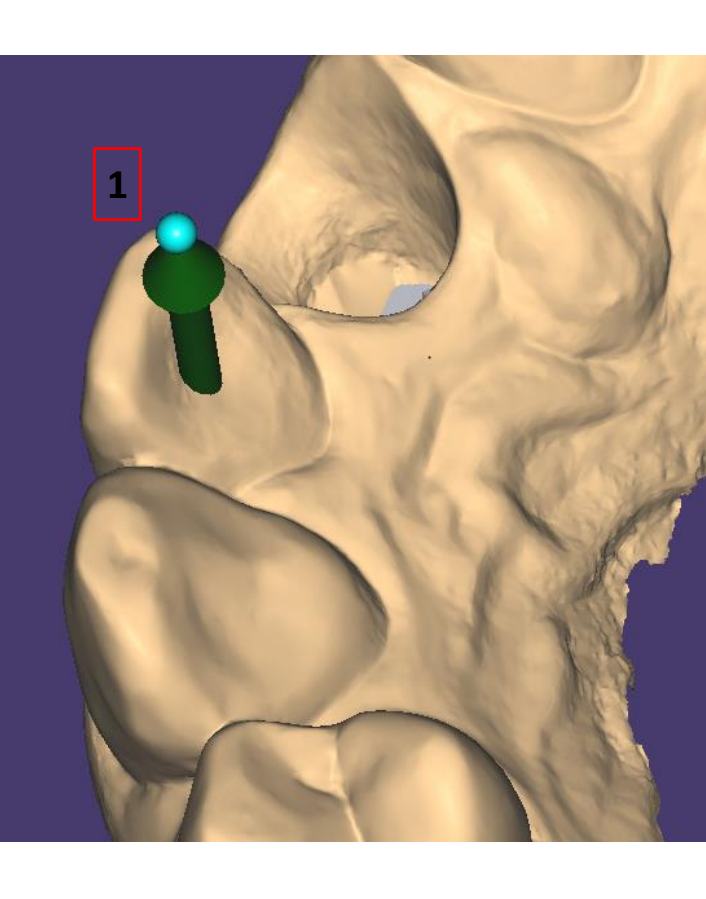

camlog

Einstellparameter Modell in Version 3.0 Galway: Vorgabe für die Produktion des DEDICAM Modells durch Camlog

 Voreinstellungen «Implantate» können so übernommen werden

 Voreinstellungen «Masken» können so übernommen werden

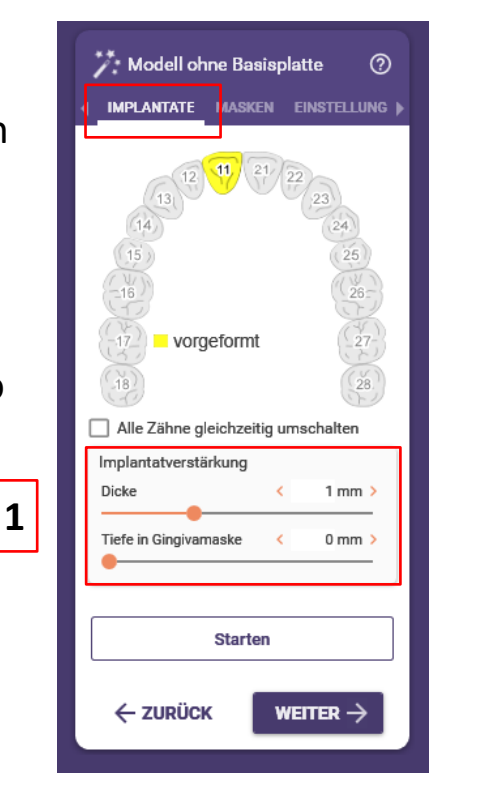

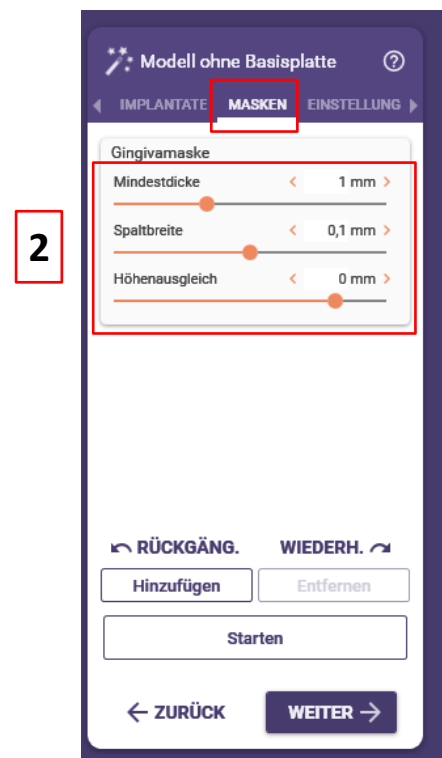

Einstellparameter Modell in Version 3.0 Galway: Vorgabe für die Produktion des DEDICAM Modells durch Camlog

 «Hinzufügen» erzeugt den individuell platzier- und dimensionierbaren Ausschnitt zur Definition der Gingivamaske

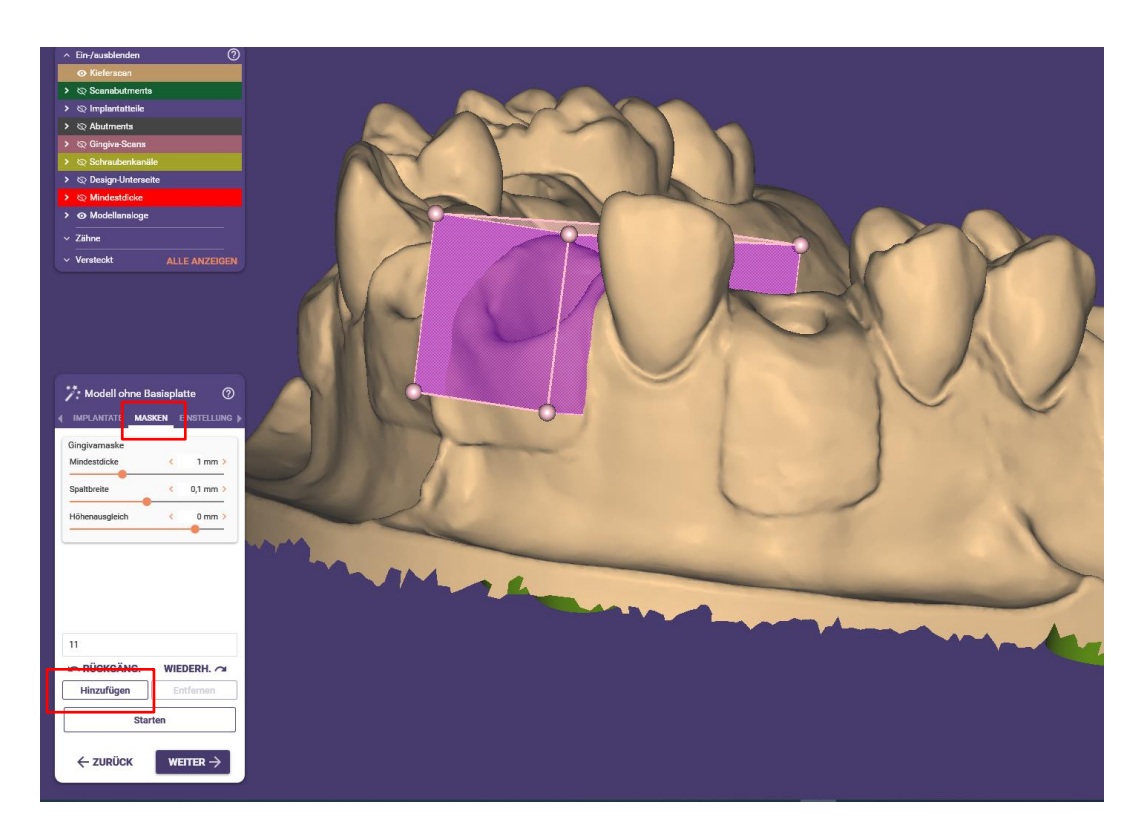

Einstellparameter Modell in Version 3.0 Galway: Vorgabe für die Produktion des DEDICAM<sup>®</sup> Modells durch Camlog

Voreinstellungen «Einstellungen»

- Wert «Spaltbreite horiz.» kann auf 0.08 belassen werden (Wert ≤ 0.06 ergibt eine zu hohe Stumpffriktion)
- Wert «Spaltbreite vert.» auf 0 mm setzen
- «Präparation freilegen» kann für Analoge abgewählt werden
- «Pins aussparen» nach Kundenwunsch
  - «Hohles Modell» und «Fräsen vorausberechnen» muss deaktiviert werden

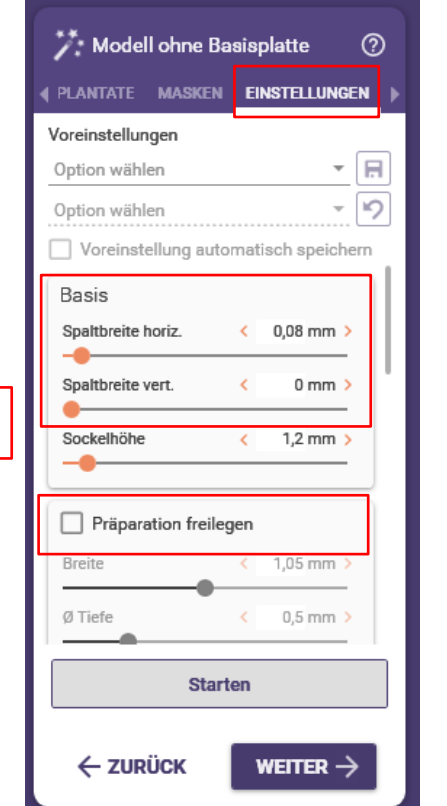

|   | Modell ohne Basisplatte 🕐                                                                                      |  |  |  |
|---|----------------------------------------------------------------------------------------------------|--|--|--|
|   |                                                                                                    |  |  |  |
|   | Voreinstellungen Option wählen Option wählen Voreinstellung automatisch speichern Pins aussparen Breite 2 mm > |  |  |  |
| 2 | Tiefe < 1 mm >                                                                                                 |  |  |  |
|   | Wandstärke     < 2,5 mm >       Bodenschwelle     1 mm >       Fräsen vorausberechnen                          |  |  |  |
|   | Starten                                                                                                    |  |  |  |
|   |                                                                                                    |  |  |  |

camlog

camlog

#### Einstellparameter Modell in Version 3.0 Galway: Vorgabe für die Produktion des DEDICAM Modells durch Camlog

Voreinstellungen «Einstellungen»

 Wert «Horizontaler Abstand» muss von 0.05 mm auf einen Wert zwischen
 0.00 und 0.02 mm reduziert werden um die Passung der Camlog Analoge im Modell zu gewährleisten

Achtung: Einstellparameter für die Modellanaloge sind erst nach dem Bibliothekenupdate durch den DEDICAM Technischen Service verfügbar! Eigenfertiger müssen den auf Ihren Drucker abgestimmten Wert selbst eruieren.

| 🎌 Modell ohne Basisplatte 🛛 💿                     | 🎌 Modell ohne Basisplatte 🛛 🕐                        | 🎌 Modell ohne Basisplatte 📀                                     |
|---------------------------------------------------|------------------------------------------------------|-----------------------------------------------------------------|
| ∢ PLANTATE MASKEN EINSTELLUNGEN →                 |                                                      | ∢ plantate masken <mark>einstellungen</mark> ▶                  |
| Voreinstellungen                                  | Voreinstellungen                                     | Voreinstellungen                                                |
| Option wählen                                     | Option wählen                                        | Option wählen                                                   |
| Voreinstellung automatisch speichern Uurchmesser  | Voreinstellung automatisch speichern     Durchmesser | Voreinstellung automatisch speichern     Durchmesser < 0,2 mm > |
| Modellanaloge<br>Horizontaler Abstand < 0,05 mm > | Modellanaloge<br>Horizontaler Abstand < 0 mm >       | Modellanaloge<br>Horizontaler Abstand < 0,02 mm >               |
| Vertikaler Abstand < 0 mm >                       | Vertikaler Abstand < 0 mm >                          | Vertikaler Abstand < 0 mm >                                     |
| Hauptrichtung                                     | Hauptrichtung                                        | Hauptrichtung                                                   |
| Nach Sicht einstellen                             | Nach Sicht einstellen                                | Nach Sicht einstellen                                           |
| Zurücksetzen                                      | Zurücksetzen                                         | Zurücksetzen                                                    |
| Starten                                           | Starten                                              | Starten                                                         |
| $\leftarrow$ zurück weiter $\rightarrow$          |                                                      | ← ZURÜCK WEITER →                                               |

## camlog

#### Einstellparameter Attachments: Von den unter «Attachments» **1** auswählbaren Varianten ist produktionsbedingt lediglich «Haltepins» **2** umsetzbar.

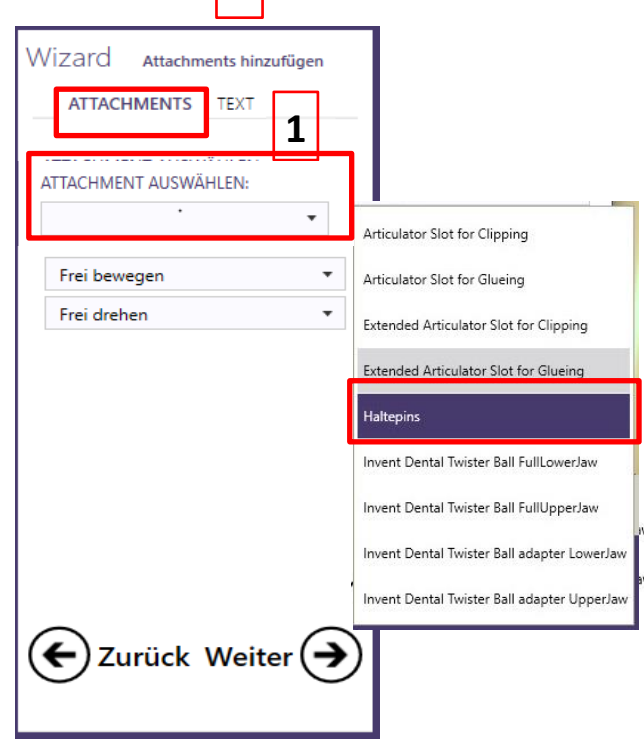

2

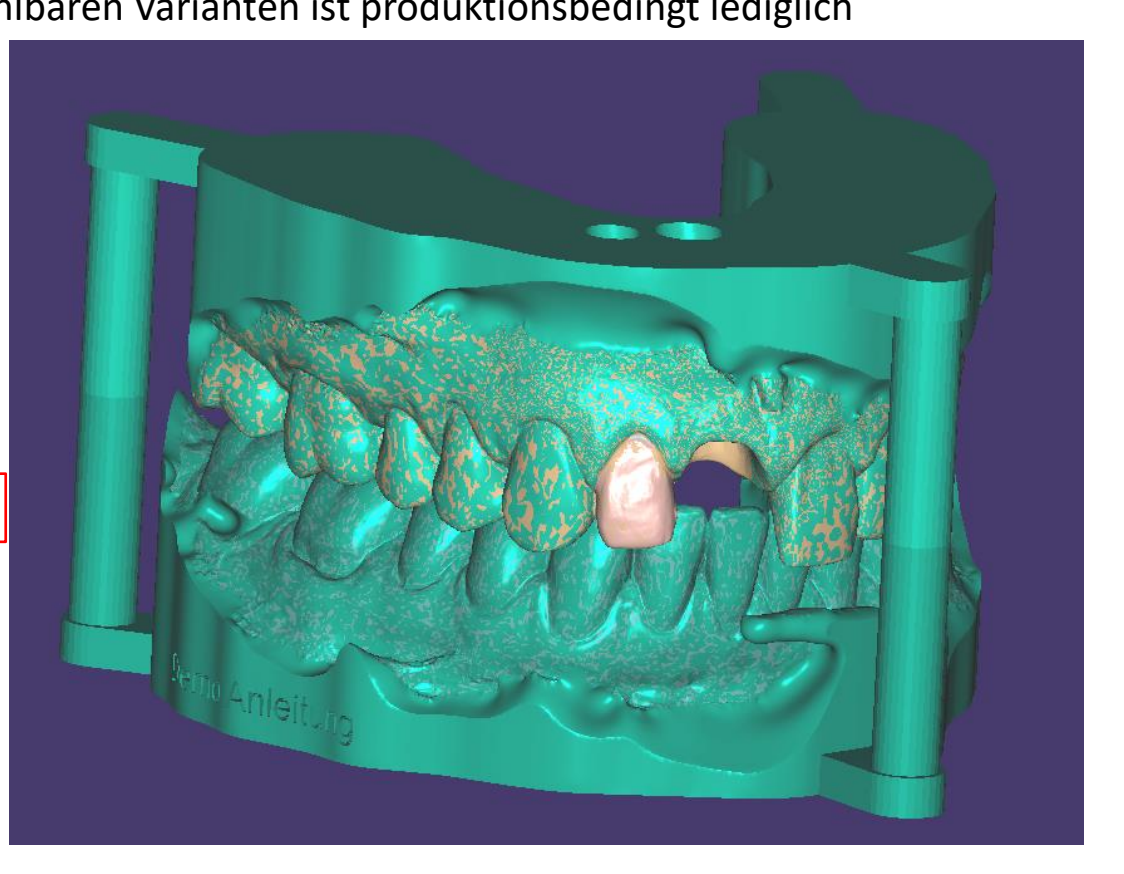

Seite 168 von 171

# camlog

Einstellparameter Text: Eingabe im Textfeld mit «Text hinzufügen» bestätigen, **1** um nachfolgend die Position am Modell zu bestimmen **2** Wahl zwischen additiver **3** oder subtraktiver **4** Textkennzeichnung am Modell inkl. Angaben bzgl. Grösse und Dicke.

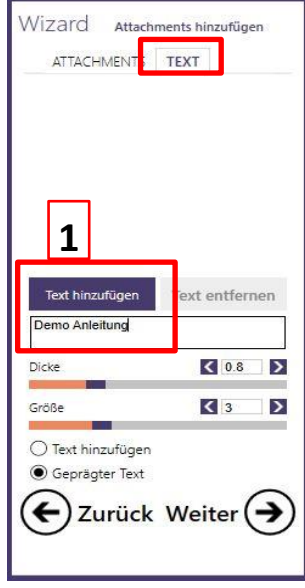

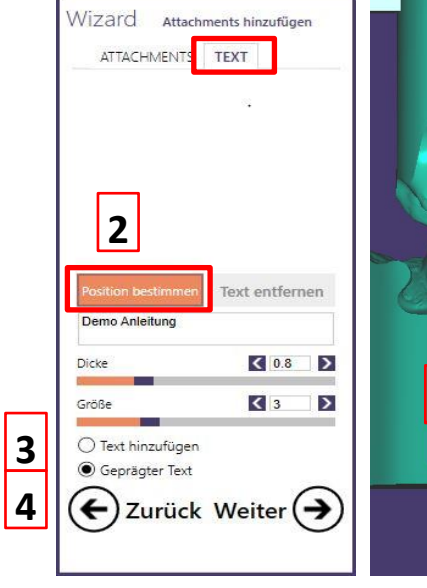

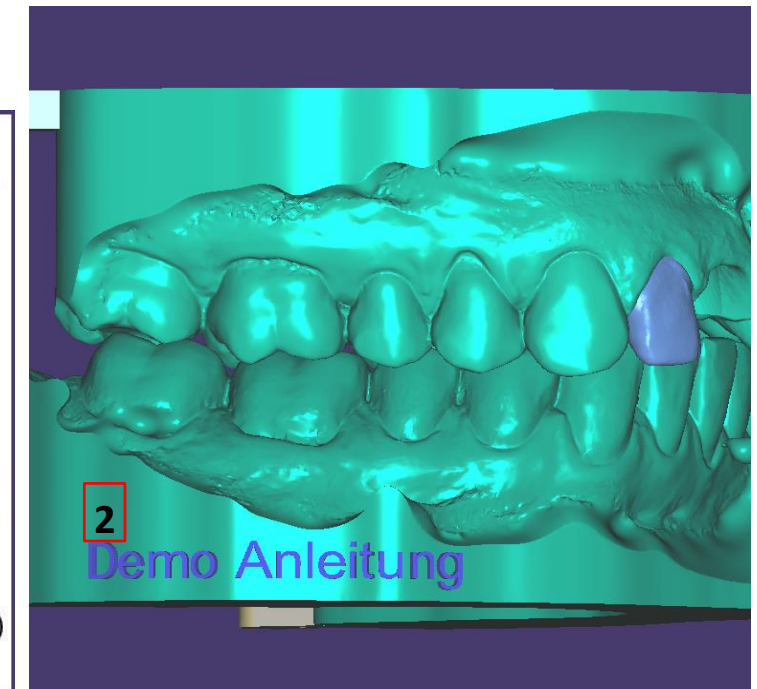

Seite 169 von 171

## camlog

### Abschluss: Design schliessen **1** und Abrufen der Designdaten via «Im Explorer öffnen» **2** im Auftragsblatt

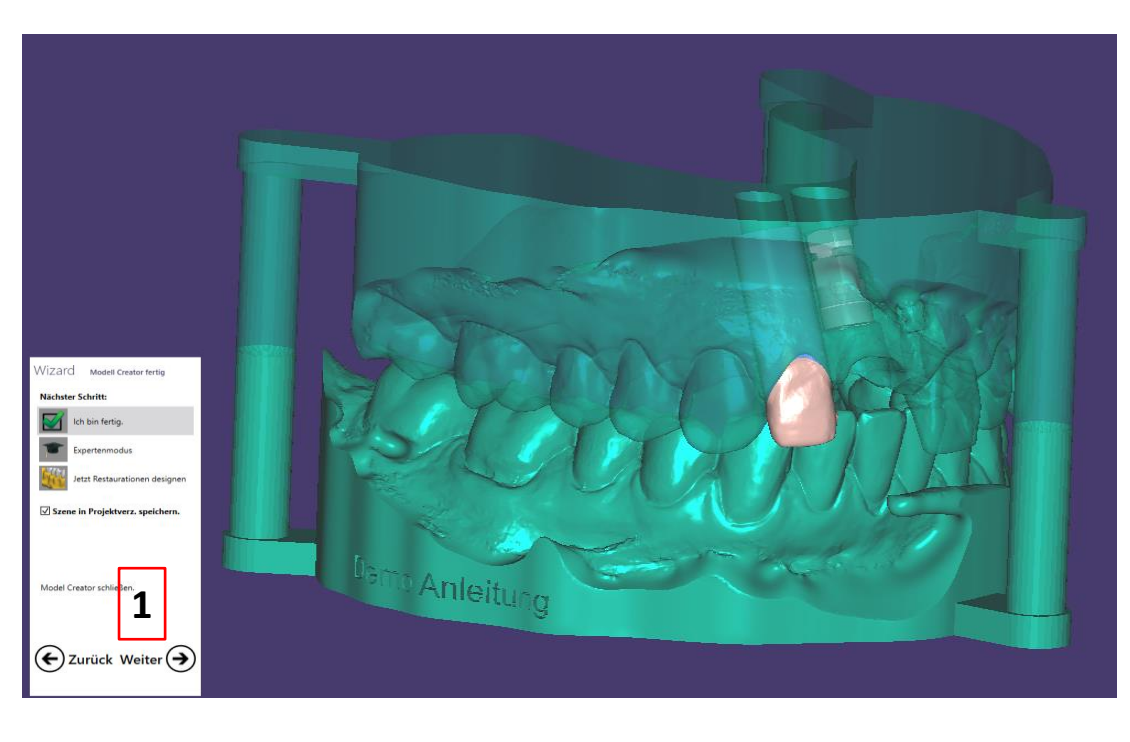

| Projekt                                                  | 🕒 Neu 🖆 Laden           | Speichern Duplizieren |
|----------------------------------------------------------|-------------------------|-----------------------|
| Wählen Sie eine Aktion in der                            | Werkzeugleiste rechts.  |                       |
| Datum                                                    | 27.07.2018 09:54:06     | ID 00001-001          |
| Kunde                                                    | 00001 - Default         | • •••                 |
| Name                                                     | Anleitung,Model Creator |                       |
| Techniker                                                | •                       |                       |
|                                                          |                         |                       |
| Projekt-Status<br>Materialkonfiguration (lokal): Vorgabe |                         |                       |
| 018-07-27_00001-001-preview                              |                         | 2                     |
| Scan CAD Modell                                          |                         | 📊 Im Explorer öffnen  |
|                                                          |                         |                       |

### Haftungsausschluss

# camlog

Die bereitgestellten Informationen sind nur für Marketingzwecke gedacht und qualifizieren den Zuschauer nicht, das Produkt in klinischem Umfeld anzuwenden. Um eine korrekte Anwendung sicherzustellen, beachten Sie vor der Anwendung bitte die entsprechende Gebrauchsanweisung sowie die Arbeitsanleitung.

BioHorizons<sup>®</sup> Implantate und Multi-unit abutments werden von BioHorizons hergestellt. Hersteller der CAMLOG<sup>®</sup>, CERALOG<sup>®</sup>, CONELOG<sup>®</sup> und iSy<sup>®</sup> Produkte sowie aller individualisierten DEDICAM<sup>®</sup> Produkte: ALTATEC GmbH, Maybachstr. 5 | 71299 Wimsheim | Deutschland

CAMLOG<sup>®</sup>, CERALOG<sup>®</sup>, COMFOUR<sup>®</sup>, CONELOG<sup>®</sup>, DEDICAM<sup>®</sup>, Esthomic<sup>®</sup>, iSy<sup>®</sup>, Logfit<sup>®</sup>, Promote<sup>®</sup> und Tube-in-Tube<sup>®</sup> sind eingetragene Marken der CAMLOG Biotechnologies GmbH. BioHorizons<sup>®</sup> ist eine eingetragene Marke von BioHorizons.

Die referenzierten Marken sind unter Umständen nicht in allen Ländern eingetragen. Alle Drittmarken gehören dem entsprechenden Markeninhaber. CAMLOG Biotechnologies GmbH respektive BioHorizons können Produkte nur nach Zulassung der zuständigen nationalen Behörden auf den Markt bringen. Daher sind nicht alle Produkte in allen Ländern verfügbar.

#### Media ID: M-0614-PRT-DACH-CL-08-062022

© CAMLOG Biotechnologies GmbH, 2022. Alle Rechte vorbehalten Seite 171 von 171

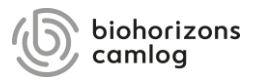